# **ARGUS 145 Handbuch**

Version: 1.80 / DT

# © by intec Gesellschaft für Informationstechnik mbH D-58507 Lüdenscheid, Germany, 2008

Alle Rechte, auch der Übersetzung, vorbehalten. Kein Teil des Werkes darf in irgendeiner Form (Druck, Fotokopie, Mikrofilm oder einem anderen Verfahren) ohne schriftliche Genehmigung reproduziert, vervielfältigt oder verbreitet werden.

All rights are reserved. No one is permitted to reproduce or duplicate, in any form, the whole or part of this document without intec's permission.

Version: 1.80 / DT

| 2       Sicherheitshinweise       11         3       Technische Daten       12         4       Kurzanleitung Bedienung       13         5       Menühierarchie       17         6       Einschaltverhalten       27         7       Anschlussart einstellen       33         7.1       RC-Prüfung       34         8       Anschluss-Modus einstellen       36         8.1       Betrieb am Sp-/Uk0 - Anschluss       36         8.1.1 TE-Simulations-Modus       36         8.1.2 NT-Simulations-Modus       36         8.1.2 NT-Simulations-Modus       36         8.2.1 Sprachverbindung bei Festverbindungen       37         8.2.1 Sprachverbindung bei Festverbindungen       38         8.2.3 Loopbox bei Festverbindungen       38         8.2.4 Zeitmessungen bei Festverbindungen       39         8.2.5 Monitor       40         9       Betrieb am a/b-Anschluss       43         9.1.1 Verbindung       44         9.2       a/b-Monitoring       44         9.2       a/b-Monitoring       45         10.1 ARGUS im Anschluss-Modus ARGUS-ADSL       50         10.1.4 Artaceroute-Test       62         10.1.5 HTTP-Download <th>1</th> <th>Einleitung</th> <th>7</th>                                                                                                    | 1                             | Einleitung                                                                                                    | 7                                                                                                    |
|----------------------------------------------------------------------------------------------------|-------------------------------|----------------------------------------------------------------------------------------------------|----------------------------------------------------------------------------------------------------|
| 3       Technische Daten       12         4       Kurzanleitung Bedienung       13         5       Menühierarchie       17         6       Einschaltverhalten       27         7       Anschlussart einstellen       33         7.1       RC-Prüfung       34         8       Anschluss-Modus einstellen       36         8.1       Betrieb am So-/Uk0 - Anschluss       36         8.1.1 TE-Simulations-Modus (optional)       36         8.2       Festverbindung am ISDN-Anschluss       37         8.2.1 Sprachverbindung bei Festverbindungen       37         8.2.2 BERT bei Festverbindungen       38         8.2.3 Loopbox bei Festverbindungen       39         8.2.4 Zeitmessungen bei Festverbindungen       39         8.2.5 Monitor       40         9       Betrieb am a/b-Anschluss       43         9.1       ARGUS als a/b-Endgerät       43         9.1.1 Verbindung       44         9.2       a/b-Monitoring       46         10       Tests am ADSL, ADSL2, ADSL2+ Anschluss       47         10.1.1 Aufbau der ADSL-Verbindung       56         10.1.3 IP-Ping       57         10.1.4 Traceroute-Test       52                                                                                                    | 2                             | Sicherheitshinweise                                                                                                    | 11                                                                                                    |
| 4       Kurzanleitung Bedienung       13         5       Menühierarchie       17         6       Einschaltverhalten       27         7       Anschlussart einstellen       33         7.1       RC-Prüfung       34         8       Anschluss-Modus einstellen       36         8.1       Betrieb am S <sub>0</sub> -/UK0 - Anschluss       36         8.1.1 TE-Simulations-Modus       36         8.1.2 NT-Simulations-Modus (optional)       36         8.2       Festverbindung m ISDN-Anschluss       37         8.2.1 Sprachverbindung bei Festverbindungen       37         8.2.2 BERT bei Festverbindungen       38         8.2.3 Loopbox bei Festverbindungen       38         8.2.4 Zeitmessungen bei Festverbindungen       39         8.2.5 Monitor       40         9       Betrieb am a/b-Anschluss       43         9.1.1 Verbindung       44         9.2 a/b-Monitoring       44         9.2 a/b-Monitoring       44         9.1.1 Aufbau der ADSL-Verbindung       56         10.1.1 Aufbau der ADSL-Verbindung       57         10.1.2 Abbau der ADSL-Verbindung       56         10.1.3 IP-Ping       57         10.1.4 Traceroute-Test       62                                                                                                    | 3                             | Technische Daten                                                                                                    | 12                                                                                                    |
| 5       Menühierarchie       17         6       Einschaltverhalten       27         7       Anschlussart einstellen       33         7.1       RC-Prüfung       34         8       Anschluss-Modus einstellen       36         8.1       Betrieb am S <sub>0</sub> -/Uk0 - Anschluss       36         8.1.1       TE-Simulations-Modus       36         8.1.2       NT-Simulations-Modus       36         8.1.2       NT-Simulations-Modus       36         8.1.2       NT-Simulations-Modus       36         8.2.1       Sprachverbindung bei Festverbindungen       37         8.2.1       Sprachverbindung bei Festverbindungen       38         8.2.3       Loopbox bei Festverbindungen       38         8.2.4       Zeitmessungen bei Festverbindungen       39         8.2.5       Monitor       40         9       Betrieb am a/b-Anschluss       43         9.1       Nerbindung       44         9.2       a/b-Monitoring       44         9.2       a/b-Monitoring       44         9.1       Aresthuss-Modus ARGUS-ADSL       55         10.1.1       Arbau der ADSL-Verbindung       56         10.1.2       Abbau der A                                                                                                    | 4                             | Kurzanleitung Bedienung                                                                                                    | 13                                                                                                    |
| 6       Einschaltverhalten       27         7       Anschlussart einstellen       33         7.1       RC-Prüfung       34         8       Anschluss-Modus einstellen       36         8.1       Betrieb am S <sub>0</sub> -/Uk0 - Anschluss       36         8.1.1       TE-Simulations-Modus (optional)       36         8.1.2       NT-Simulations-Modus (optional)       36         8.2.1       Sprachverbindung am ISDN-Anschluss       37         8.2.1       Sprachverbindung bei Festverbindungen       37         8.2.3       Loopbox bei Festverbindungen       39         8.2.4       Zeitmessungen bei Festverbindungen       39         8.2.5       Monitor       40         9       Betrieb am a/b-Anschluss       43         9.1       ARGUS als a/b-Endgerät       43         9.1.1       Verbindung       44         9.2       a/b-Monitoring       46         10       Tests am ADSL, ADSL2, ADSL2, ADSL2+ Anschluss       47         10.1.1       Aufbau der ADSL-Verbindung       56         10.1.2       Abau der ADSL-Verbindung       56         10.1.3       IP-Ping       57         10.1.4       Traceroute-Test       62      <                                                                                                    | 5                             | Menühierarchie                                                                                                    | 17                                                                                                    |
| 7       Anschlussart einstellen       33         7.1       RC-Prüfung       34         8       Anschluss-Modus einstellen       36         8.1       Betrieb am S <sub>0</sub> -/Uk0 - Anschluss       36         8.1.1       TE-Simulations-Modus (optional)       36         8.1.2       NT-Simulations-Modus (optional)       36         8.2       Festverbindung am ISDN-Anschluss       37         8.2.1       Sprachverbindung bei Festverbindungen       37         8.2.3       Loopbox bei Festverbindungen       38         8.2.4       Zeitmessungen bei Festverbindungen       39         8.2.5       Monitor       40         9       Betrieb am a/b-Anschluss       43         9.1       ARGUS als a/b-Endgerät       43         9.1.1       Verbindung       44         9.2       a/b-Monitoring       46         10       Tests am ADSL, ADSL2, ADSL2+ Anschluss       47         10.1.1       Aufbau der ADSL-Verbindung       56         10.1.2       Abbau der ADSL-Verbindung       56         10.1.3       IP-Ping       57         10.1.4       Araceroute-Test       62         10.1.5       HTTP-Download       65                                                                                                    | 6                             | Einschaltverhalten                                                                                                    | 27                                                                                                    |
| 8       Anschluss-Modus einstellen       36         8.1       Betrieb am S <sub>0</sub> -/Uk0 - Anschluss       36         8.1.1       TE-Simulations-Modus (optional)       36         8.1.2       NT-Simulations-Modus (optional)       36         8.2       Festverbindung am ISDN-Anschluss       37         8.2.1       Sprachverbindung bei Festverbindungen       37         8.2.3       Loopbox bei Festverbindungen       38         8.2.4       Zeitmessungen bei Festverbindungen       39         8.2.5       Monitor       40         9       Betrieb am a/b-Anschluss       43         9.1       ARGUS als a/b-Endgerät       43         9.1.1       Verbindung       44         9.2       a/b-Monitoring       44         9.2       a/b-Monitoring       46         10       Tests am ADSL, ADSL2, ADSL2+ Anschluss       47         10.1       ArGUS im Anschluss-Modus ARGUS-ADSL       50         10.1.1       Aufbau der ADSL-Verbindung       56         10.1.2       Abbau der ADSL-Verbindung       56         10.1.3       IP-Ping       57         10.1.4       Traceroute-Test       62         10.1.5       HTTP-Download       65 </td <td>7<br/>7.1</td> <td>Anschlussart einstellen<br/>RC-Prüfung</td> <td> 33<br/> 34</td>                                                                                                | 7<br>7.1                      | Anschlussart einstellen<br>RC-Prüfung                                                                                                    | 33<br>34                                                                                                    |
| 8.2       Festverbindung am ISDN-Anschluss       37         8.2.1       Sprachverbindung bei Festverbindungen       37         8.2.2       BERT bei Festverbindungen       38         8.2.3       Loopbox bei Festverbindungen       39         8.2.4       Zeitmessungen bei Festverbindungen       39         8.2.4       Zeitmessungen bei Festverbindungen       39         8.2.5       Monitor       40         9       Betrieb am a/b-Anschluss       43         9.1       ARGUS als a/b-Endgerät       43         9.1.1       Verbindung       44         9.2       a/b-Monitoring       44         9.2       a/b-Monitoring       44         9.2       a/b-Monitoring       47         10       Tests am ADSL, ADSL2, ADSL2+ Anschluss       47         10.1       ARGUS im Anschluss-Modus ARGUS-ADSL       50         10.1.1       Aufbau der ADSL-Verbindung       51         10.1.2       Abbau der ADSL-Verbindung       51         10.1.3       IP-Ping       57         10.1.4       Traceroute-Test       62         10.1.5       HTP-Download       65         10.1.6       FTP-Download       62         10.1.7 </td <td>8<br/>8.1</td> <td>Anschluss-Modus einstellen<br/>Betrieb am S<sub>0</sub>-/Uk0 - Anschluss<br/>8.1.1 TE-Simulations-Modus<br/>8.1.2 NT-Simulations-Modus (optional)</td> <td><b> 36</b><br/> 36<br/> 36</td> | 8<br>8.1                      | Anschluss-Modus einstellen<br>Betrieb am S <sub>0</sub> -/Uk0 - Anschluss<br>8.1.1 TE-Simulations-Modus<br>8.1.2 NT-Simulations-Modus (optional)                                                                                                    | <b> 36</b><br>36<br>36                                                                                                    |
| 8.2.1 Sprachverbindung bei Festverbindungen       37         8.2.2 BERT bei Festverbindungen       38         8.2.3 Loopbox bei Festverbindung       39         8.2.4 Zeitmessungen bei Festverbindungen       39         8.2.5 Monitor       40         9 Betrieb am a/b-Anschluss       43         9.1 ARGUS als a/b-Endgerät       43         9.2 a/b-Monitoring       44         9.2 a/b-Monitoring       44         9.2 a/b-Monitoring       44         9.1 T Verbindung       44         9.2 a/b-Monitoring       44         9.1 ARGUS im Anschluss-Modus ARGUS-ADSL       50         10 Tests am ADSL, ADSL2, ADSL2+ Anschluss       47         10.1 ARGUS im Anschluss-Modus ARGUS-ADSL       50         10.1.1 Aufbau der ADSL-Verbindung       51         10.1.2 Abbau der ADSL-Verbindung       51         10.1.3 IP-Ping       57         10.1.4 Traceroute-Test       62         10.1.5 HTTP-Download       65         10.1.6 FTP-Download       69         10.1.7 FTP-Upload       72         10.1.8 VPI/VCI Scan       75         10.1.9 ATM-OAM-Ping       77         10.1.10 ATM-BERT (optional)       79         10.111 IPTV (optional)       81                                                                                                    | 8.2                           | Festverbindung am ISDN-Anschluss                                                                                                    | 37                                                                                                    |
| 8.2.3 Loopbox bei Festverbindung       36         8.2.4 Zeitmessungen bei Festverbindungen       36         8.2.5 Monitor       40         9 Betrieb am a/b-Anschluss       43         9.1 ARGUS als a/b-Endgerät       43         9.1 Verbindung       44         9.2 a/b-Monitoring       44         9.2 a/b-Monitoring       46         10 Tests am ADSL, ADSL2, ADSL2+ Anschluss       47         10.1 ARGUS im Anschluss-Modus ARGUS-ADSL       50         10.1.1 Aufbau der ADSL-Verbindung       51         10.1.2 Abbau der ADSL-Verbindung       56         10.1.3 IP-Ping       57         10.1.4 Traceroute-Test       62         10.1.5 HTTP-Download       65         10.1.6 FTP-Download       69         10.1.7 FTP-Upload       72         10.1.8 VPI/VCI Scan       75         10.1.9 ATM-OAM-Ping       77         10.1.10 ATM-BERT (optional)       79         10.1 11 IPTV (optional)       81                                                                                                    |                               | 8.2.1 Sprachverbindung bei Festverbindungen                                                                                                    | 37                                                                                                    |
| 8.2.4 Zeitmessungen bei Festverbindungen       39         8.2.5 Monitor       40         9 Betrieb am a/b-Anschluss       43         9.1 ARGUS als a/b-Endgerät       43         9.1 Verbindung       44         9.2 a/b-Monitoring       46         10 Tests am ADSL, ADSL2, ADSL2+ Anschluss       47         10.1 ARGUS im Anschluss-Modus ARGUS-ADSL       50         10.1.1 Aufbau der ADSL-Verbindung       51         10.1.2 Abbau der ADSL-Verbindung       56         10.1.3 IP-Ping       57         10.1.4 Traceroute-Test       62         10.1.5 HTTP-Download       65         10.1.6 FTP-Upload       72         10.1.8 VPI/VCI Scan       75         10.1.9 ATM-OAM-Ping       77         10.1.10 ATM-BERT (optional)       79         10.1 11 IPTV (optional)       81                                                                                                    |                               | 8.2.3 Loopbox bei Festverbindung                                                                                                    | 39                                                                                                    |
| 8.2.5 Monitor       40         9       Betrieb am a/b-Anschluss       43         9.1       ARGUS als a/b-Endgerät       43         9.1.1 Verbindung       44         9.2       a/b-Monitoring       46         10       Tests am ADSL, ADSL2, ADSL2+ Anschluss       47         10.1       ARGUS im Anschluss-Modus ARGUS-ADSL       50         10.1.1 Aufbau der ADSL-Verbindung       51         10.1.2 Abbau der ADSL-Verbindung       56         10.1.3 IP-Ping       57         10.1.4 Traceroute-Test       62         10.1.5 HTTP-Download       65         10.1.6 FTP-Download       69         10.1.7 FTP-Upload       72         10.1.8 VPI/VCI Scan       75         10.1.9 ATM-OAM-Ping       77         10.1.10 ATM-BERT (optional)       79         10.111 IPTV (optional)       81                                                                                                    |                               | 8.2.4 Zeitmessungen bei Festverbindungen                                                                                                    | 39                                                                                                    |
| 9       Betrieb am a/b-Anschluss       43         9.1       ARGUS als a/b-Endgerät       43         9.1.1       Verbindung       44         9.2       a/b-Monitoring       46         10       Tests am ADSL, ADSL2, ADSL2+ Anschluss       47         10.1       ARGUS im Anschluss-Modus ARGUS-ADSL       50         10.1.1       Aufbau der ADSL-Verbindung       51         10.1.2       Abbau der ADSL-Verbindung       56         10.1.3       IP-Ping       57         10.1.4       Traceroute-Test       62         10.1.5       HTTP-Download       65         10.1.6       FTP-Download       69         10.1.7       FTP-Upload       72         10.1.8       VPI/VCI Scan       75         10.1.9       ATM-OAM-Ping       77         10.1.10       ATM-BERT (optional)       79         10.1       11       IPTV (optional)       81                                                                                                    |                               | 8.2.5 Monitor                                                                                                    | 40                                                                                                    |
| 10       Tests am ADSL, ADSL2, ADSL2+ Anschluss       47         10.1       ARGUS im Anschluss-Modus ARGUS-ADSL       50         10.1.1       Aufbau der ADSL-Verbindung       51         10.1.2       Abbau der ADSL-Verbindung       56         10.1.3       IP-Ping       57         10.1.4       Traceroute-Test       62         10.1.5       HTTP-Download       65         10.1.6       FTP-Download       69         10.1.7       FTP-Upload       72         10.1.8       VPI/VCI Scan       75         10.1.9       ATM-OAM-Ping       77         10.1.10       ATM-BERT (optional)       79         10.1.11       IPTV (optional)       81                                                                                                    |                               |                                                                                                    |                                                                                                    |
| 10       10.1       ARGUS im Anschluss-Modus ARGUS-ADSL       50         10.1.1       Aufbau der ADSL-Verbindung       51         10.1.2       Abbau der ADSL-Verbindung       56         10.1.3       IP-Ping       57         10.1.4       Traceroute-Test       62         10.1.5       HTTP-Download       65         10.1.6       FTP-Download       69         10.1.7       FTP-Upload       72         10.1.8       VPI/VCI Scan       75         10.1.9       ATM-OAM-Ping       77         10.1.10       ATM-BERT (optional)       79         10.1.11       IPTV (optional)       81                                                                                                    | 9<br>9.1<br>9.2               | Betrieb am a/b-Anschluss<br>ARGUS als a/b-Endgerät<br>9.1.1 Verbindung<br>a/b-Monitoring                                                                                                    | <b> 43</b><br><b>43</b><br>44<br><b>46</b>                                                                                                    |
| 10.1.1 Aufbau der ADSL-Verbindung       51         10.1.2 Abbau der ADSL-Verbindung       56         10.1.3 IP-Ping       57         10.1.4 Traceroute-Test       62         10.1.5 HTTP-Download       65         10.1.6 FTP-Download       69         10.1.7 FTP-Upload       72         10.1.8 VPI/VCI Scan       75         10.1.9 ATM-OAM-Ping       77         10.1.10 ATM-BERT (optional)       79         10.1.11 IPTV (optional)       81                                                                                                    | 9<br>9.1<br>9.2<br>10         | Betrieb am a/b-Anschluss<br>ARGUS als a/b-Endgerät<br>9.1.1 Verbindung<br>a/b-Monitoring                                                                                                    | 43<br>43<br>44<br>46                                                                                                    |
| 10.1.2 Abbau der ADSL-Verbindung       56         10.1.3 IP-Ping       57         10.1.4 Traceroute-Test       62         10.1.5 HTTP-Download       65         10.1.6 FTP-Download       69         10.1.7 FTP-Upload       72         10.1.8 VPI/VCI Scan       75         10.1.9 ATM-OAM-Ping       77         10.1.10 ATM-BERT (optional)       79         10.1.11 IPTV (optional)       81                                                                                                    | 9<br>9.1<br>9.2<br>10<br>10.1 | Betrieb am a/b-Anschluss<br>ARGUS als a/b-Endgerät<br>9.1.1 Verbindung<br>a/b-Monitoring<br>Tests am ADSL, ADSL2, ADSL2+ Anschluss<br>ARGUS im Anschluss-Modus ARGUS-ADSL                                                                                                    | 43<br>43<br>44<br>46<br>47<br>50                                                                                                    |
| 10.1.3 IP-Ping       57         10.1.4 Traceroute-Test       62         10.1.5 HTTP-Download       65         10.1.6 FTP-Download       69         10.1.7 FTP-Upload       72         10.1.8 VPI/VCI Scan       75         10.1.9 ATM-OAM-Ping       77         10.1.10 ATM-BERT (optional)       79         10.1.11 IPTV (optional)       81                                                                                                    | 9<br>9.1<br>9.2<br>10<br>10.1 | Betrieb am a/b-Anschluss         ARGUS als a/b-Endgerät         9.1.1 Verbindung         a/b-Monitoring         Tests am ADSL, ADSL2, ADSL2+         Anschluss-Modus ARGUS-ADSL         10.1.1 Aufbau der ADSL-Verbindung                                                                                                    | 43<br>43<br>44<br>46<br>47<br>50<br>51                                                                                                    |
| 10.1.4 Traceroute-rest       62         10.1.5 HTTP-Download       65         10.1.6 FTP-Download       69         10.1.7 FTP-Upload       72         10.1.8 VPI/VCI Scan       75         10.1.9 ATM-OAM-Ping       77         10.1.10 ATM-BERT (optional)       79         10.1.11 IPTV (optional)       81                                                                                                    | 9<br>9.1<br>9.2<br>10<br>10.1 | Betrieb am a/b-Anschluss         ARGUS als a/b-Endgerät         9.1.1 Verbindung         a/b-Monitoring         Tests am ADSL, ADSL2, ADSL2+ Anschluss         ARGUS im Anschluss-Modus ARGUS-ADSL         10.1.1 Aufbau der ADSL-Verbindung         10.1.2 Abbau der ADSL-Verbindung                                                                                                    | 43<br>43<br>44<br>46<br>47<br>50<br>51<br>56                                                                                                    |
| 10.1.6 FTP-Download                                                                                                    | 9<br>9.1<br>9.2<br>10<br>10.1 | Betrieb am a/b-Anschluss         ARGUS als a/b-Endgerät         9.1.1 Verbindung         a/b-Monitoring         Tests am ADSL, ADSL2, ADSL2+ Anschluss         ARGUS im Anschluss-Modus ARGUS-ADSL         10.1.1 Aufbau der ADSL-Verbindung         10.1.2 Abbau der ADSL-Verbindung         10.1.3 IP-Ping         10.1.4 Tracereute Test                                                                                                    | 43<br>43<br>44<br>46<br>46<br>50<br>51<br>56<br>57                                                                                                    |
| 10.1.7 FTP-Upload                                                                                                    | 9<br>9.1<br>9.2<br>10<br>10.1 | Betrieb am a/b-Anschluss         ARGUS als a/b-Endgerät         9.1.1 Verbindung         a/b-Monitoring         Tests am ADSL, ADSL2, ADSL2+ Anschluss         ARGUS im Anschluss-Modus ARGUS-ADSL         10.1.1 Aufbau der ADSL-Verbindung         10.1.2 Abbau der ADSL-Verbindung         10.1.3 IP-Ping         10.1.4 Traceroute-Test         10.1.5 HTTP-Download                                                                                                    | 43<br>44<br>46<br>46<br>47<br>50<br>51<br>56<br>57<br>62<br>62                                                                                                    |
| 10.1.8 VPI/VCI Scan                                                                                                    | 9<br>9.1<br>9.2<br>10<br>10.1 | Betrieb am a/b-Anschluss         ARGUS als a/b-Endgerät         9.1.1 Verbindung         a/b-Monitoring         Tests am ADSL, ADSL2, ADSL2+ Anschluss         ARGUS im Anschluss-Modus ARGUS-ADSL         10.1.1 Aufbau der ADSL-Verbindung         10.1.2 Abbau der ADSL-Verbindung         10.1.3 IP-Ping         10.1.4 Traceroute-Test         10.1.5 HTTP-Download         10.1.6 FTP-Download                                                                                                    | <b> 43</b><br>44<br>46<br>46<br>50<br>51<br>56<br>57<br>62<br>65<br>69                                                                                                    |
| 10.1.9 ATM-OAM-Ping                                                                                                    | 9<br>9.1<br>9.2<br>10<br>10.1 | Betrieb am a/b-Anschluss         ARGUS als a/b-Endgerät         9.1.1 Verbindung         a/b-Monitoring         Tests am ADSL, ADSL2, ADSL2+ Anschluss         ARGUS im Anschluss-Modus ARGUS-ADSL         10.1.1 Aufbau der ADSL-Verbindung         10.1.2 Abbau der ADSL-Verbindung         10.1.3 IP-Ping         10.1.4 Traceroute-Test         10.1.5 HTTP-Download         10.1.6 FTP-Download         10.1.7 FTP-Upload                                                                                                    | <b> 43</b><br>44<br>46<br>46<br>50<br>51<br>56<br>57<br>62<br>65<br>69<br>72                                                                                                    |
| 10 1 11 IPTV (optional)                                                                                                    | 9<br>9.1<br>9.2<br>10<br>10.1 | Betrieb am a/b-Anschluss         ARGUS als a/b-Endgerät         9.1.1 Verbindung         a/b-Monitoring         Tests am ADSL, ADSL2, ADSL2+ Anschluss         ARGUS im Anschluss-Modus ARGUS-ADSL         10.1.1 Aufbau der ADSL-Verbindung         10.1.2 Abbau der ADSL-Verbindung         10.1.3 IP-Ping         10.1.4 Traceroute-Test         10.1.5 HTTP-Download         10.1.7 FTP-Upload         10.1.8 VPI/VCI Scan                                                                                                    | 43<br>44<br>44<br>46<br>47<br>50<br>51<br>56<br>57<br>62<br>65<br>69<br>72<br>75                                                                                                    |
|                                                                                                    | 9<br>9.1<br>9.2<br>10<br>10.1 | Betrieb am a/b-Anschluss         ARGUS als a/b-Endgerät         9.1.1 Verbindung         a/b-Monitoring         Tests am ADSL, ADSL2, ADSL2+ Anschluss         ARGUS im Anschluss-Modus ARGUS-ADSL         10.1.1 Aufbau der ADSL-Verbindung         10.1.2 Abbau der ADSL-Verbindung         10.1.3 IP-Ping         10.1.4 Traceroute-Test         10.1.5 HTTP-Download         10.1.7 FTP-Upload         10.1.8 VPI/VCI Scan         10.1.9 ATM-OAM-Ping         10.1 10 ATM-BERT (optional)                                                                                                    | <b>43</b><br>44<br><b>46</b><br><b>50</b><br>51<br>56<br>57<br>62<br>65<br>62<br>65<br>62<br>72<br>75<br>77<br>77                                                                                                    |
| 10.1.12 IPTV Scan (optional) 84                                                                                                    | 9<br>9.1<br>9.2<br>10<br>10.1 | Betrieb am a/b-Anschluss         ARGUS als a/b-Endgerät         9.1.1 Verbindung         a/b-Monitoring         Tests am ADSL, ADSL2, ADSL2+ Anschluss         ARGUS im Anschluss-Modus ARGUS-ADSL         10.1.1 Aufbau der ADSL-Verbindung         10.1.2 Abbau der ADSL-Verbindung         10.1.3 IP-Ping         10.1.4 Traceroute-Test         10.1.5 HTTP-Download         10.1.6 FTP-Download         10.1.7 FTP-Upload         10.1.8 VPI/VCI Scan         10.1.9 ATM-OAM-Ping         10.1.10 ATM-BERT (optional)         10.1.11 IPTV (optional)                                                                                                    | <b> 43</b><br>44<br>46<br>46<br>50<br>51<br>56<br>57<br>62<br>65<br>69<br>75<br>75<br>75<br>79<br>81                                                                                                    |
| 10.1.13 VoIP Telefonie (optional)                                                                                                    | 9<br>9.1<br>9.2<br>10<br>10.1 | Betrieb am a/b-Anschluss         ARGUS als a/b-Endgerät         9.1.1 Verbindung         a/b-Monitoring         Tests am ADSL, ADSL2, ADSL2+ Anschluss         ARGUS im Anschluss-Modus ARGUS-ADSL         10.1.1 Aufbau der ADSL-Verbindung         10.1.2 Abbau der ADSL-Verbindung         10.1.3 IP-Ping         10.1.4 Traceroute-Test         10.1.5 HTTP-Download         10.1.7 FTP-Upload         10.1.8 VPI/VCI Scan         10.1.9 ATM-OAM-Ping         10.1.10 IPTV (optional)         10.1.12 IPTV Scan (optional)                                                                                                    | <b> 43</b><br>44<br>46<br>46<br>50<br>51<br>56<br>57<br>62<br>65<br>65<br>69<br>72<br>75<br>77<br>79<br>81<br>84                                                                                                    |
| 10.2 ARGUS im Anschluss-Modus ARGUS-Bridge                                                                                                    | 9<br>9.1<br>9.2<br>10<br>10.1 | Betrieb am a/b-Anschluss         ARGUS als a/b-Endgerät         9.1.1 Verbindung         a/b-Monitoring         Tests am ADSL, ADSL2, ADSL2+ Anschluss         ARGUS im Anschluss-Modus ARGUS-ADSL         10.1.1 Aufbau der ADSL-Verbindung         10.1.2 Abbau der ADSL-Verbindung         10.1.3 IP-Ping         10.1.4 Traceroute-Test         10.1.5 HTTP-Download         10.1.7 FTP-Upload         10.1.8 VPI/VCI Scan         10.1.9 ATM-OAM-Ping         10.1.11 IPTV (optional)         10.1.12 IPTV Scan (optional)         10.1.13 VOIP Telefonie (optional)                                                                                                    | 43<br>44<br>46<br>46<br>47<br>50<br>51<br>56<br>57<br>62<br>65<br>65<br>69<br>72<br>75<br>77<br>79<br>81<br>84<br>84<br>87                                                                                                    |
| 10.2.1 Einstellen des Anschluss-Modus ARGUS-Bridge                                                                                                    | 9<br>9.1<br>9.2<br>10<br>10.1 | Betrieb am a/b-Anschluss         ARGUS als a/b-Endgerät         9.1.1 Verbindung         a/b-Monitoring         Tests am ADSL, ADSL2, ADSL2+ Anschluss         ARGUS im Anschluss-Modus ARGUS-ADSL         10.1.1 Aufbau der ADSL-Verbindung         10.1.2 Abbau der ADSL-Verbindung         10.1.3 IP-Ping         10.1.4 Traceroute-Test         10.1.5 HTTP-Download         10.1.6 FTP-Download         10.1.7 FTP-Upload         10.1.8 VPI/VCI Scan         10.1.10 ATM-BERT (optional)         10.1.11 IPTV (optional)         10.1.13 VoIP Telefonie (optional)         10.1.2 IPTV Scan (optional)         10.1.3 VoIP Telefonie (optional)                                                   | 43<br>43<br>44<br>46<br>46<br>50<br>51<br>56<br>57<br>62<br>65<br>65<br>69<br>72<br>75<br>77<br>79<br>81<br>84<br>87<br>91                                                                                                    |
| 10.3 ARGUS im Anschluss-Modus Router97                                                                                                    | 9<br>9.1<br>9.2<br>10<br>10.1 | Betrieb am a/b-Anschluss         ARGUS als a/b-Endgerät         9.1.1 Verbindung         a/b-Monitoring         Tests am ADSL, ADSL2, ADSL2+ Anschluss         ARGUS im Anschluss-Modus ARGUS-ADSL         10.1.1 Aufbau der ADSL-Verbindung         10.1.2 Abbau der ADSL-Verbindung         10.1.3 IP-Ping         10.1.4 Traceroute-Test         10.1.5 HTTP-Download         10.1.7 FTP-Upload         10.1.8 VPI/VCI Scan         10.1.10 ATM-BERT (optional)         10.1.11 IPTV (optional)         10.1.12 IPTV Scan (optional)         10.1.13 VoIP Telefonie (optional)         10.1.2 Einstellen des Anschluss-Modus ARGUS-Bridge         10.2.1 Einstellen des Anschluss-Modus ARGUS-Bridge | <b>43</b><br><b>44</b><br><b>46</b><br><b>47</b><br><b>46</b><br><b>47</b><br><b>47</b><br><b>50</b><br><b>51</b><br><b>50</b><br><b>57</b><br><b>56</b><br><b>57</b><br><b>56</b><br><b>57</b><br><b>62</b><br><b>57</b><br><b>62</b><br><b>57</b><br><b>62</b><br><b>57</b><br><b>62</b><br><b>57</b><br><b>62</b><br><b>57</b><br><b>62</b><br><b>57</b><br><b>62</b><br><b>57</b><br><b>62</b><br><b>57</b><br><b>62</b><br><b>57</b><br><b>62</b><br><b>57</b><br><b>77</b><br><b>75</b><br><b>77</b><br><b>75</b><br><b>77</b><br><b>79</b><br><b>81</b><br><b>84</b><br><b>87</b><br><b>91</b><br><b>93</b><br><b>93</b> |

| 10.4       | ARGUS am Ethernet-Anschluss                                                | . 100          |
|------------|----------------------------------------------------------------------------|----------------|
| 11<br>11.1 | Tests am SHDSL-Anschluss (optional)<br>Aufbau der SHDSL-Verbindung 2-Draht | . 103<br>. 105 |
| 11.2       | Aufbau der SHDSL-Verbindung 4-Draht                                        | . 109          |
| 11.3       | Aufbau der SHDSL-Verbindung 8-Draht                                        | . 112          |
| 11.4       | Tests im Modus STU-R - ATM (2- und 4-Draht)                                | . 114          |
| 11.5       | Tests im Modus STU-C - ATM (2- und 4-Draht)                                | . 114          |
| 11.6       | Tests im Modus STU-R - ATM Router (2- und 4-Draht)                         | . 114          |
| 11.7       | Tests im Modus STU-R - ATM Bridge (2- und 4-Draht)                         | . 115          |
| 11.8       | Abbau der SHDSL-Verbindung                                                 | . 116          |
| 12         | Tests am ISDN-Anschluss                                                    | . 117          |
| 12.1       | Test der Dienstmerkmale (DM)                                               | . 118          |
|            | 12.1.1 DM-Abfrage beim Protokoll 1TR6                                      | . 118          |
|            | 12.1.2 DM-Abfrage bei DSS1                                                 | . 119          |
| 12.2       | Dienstetest                                                                | . 123          |
| 12.3       | Bitfehlerratentest                                                         | . 126          |
|            | 12.3.1 BERT starten                                                        | . 128          |
|            | 12.3.2 BERT speichern                                                      | . 131          |
|            | 12.3.3 Anzeige der gespeicherten BERT-Ergebnisse:                          | . 132          |
|            | 12.3.4 Bert warten                                                         | . 133          |
|            | 12.3.5 B-Kanal-Loop                                                        | . 134          |
| 12.4       | X.31 Test                                                                  | . 135          |
|            | 12.4.1 Automatischer X.31-Test                                             | . 135          |
|            | 12.4.2 Manueller X.31-Test                                                 | . 138          |
| 12.5       | CF-Abfrage                                                                 | . 140          |
| 12.6       | CF-Aktivierung                                                             | . 142          |
| 12.7       | CF-Löschen                                                                 | . 143          |
| 12.8       | MSN-Abfrage                                                                | . 144          |
| 12.9       | Zeitmessungen                                                              | . 145          |
|            | 12.9.1 Verbindungsaufbauzeit                                               | . 145          |
|            | 12.9.2 Zeitmessung: Laufzeit                                               | . 146          |
|            | 12.9.3 Zeitmessung: Interchannel delay                                     | . 147          |
| 13         | Verbindung                                                                 | . 148          |
| 13.1       | Aufbau einer ISDN-Verbindung                                               | . 148          |
|            | 13.1.1 Einzelwahl (Gehender Ruf)                                           | . 149          |
|            | 13.1.2 Blockwahl (Gehender Ruf)                                            | . 151          |
|            | 13.1.3 Kommender Ruf (ISDN)                                                | . 152          |
|            | 13.1.4 Wahlwiederholung                                                    | . 153          |
| 13.2       | Abbau einer ISDN-Verbindung                                                | . 154          |
| 13.3       | Test von Leistungsmerkmalen über Keypad                                    | . 155          |
| 14         | Test-Manager                                                               | . 157          |
| 14.1       | Mehrere Tests gleichzeitig starten                                         | . 157          |
| 14.2       | Zwischen den Tests umschalten                                              | . 160          |
| 14.3       | Alle Tests beenden                                                         | . 160          |

| 15<br>15.1<br>15.2<br>15.3<br>15.4<br>15.5                                 | Testergebnisse<br>Automatischen Testlauf starten<br>Gespeicherte Testergebnisse anzeigen<br>Ergebnis eines Tests an den PC senden<br>Ergebnis eines Tests löschen<br>Ergebnisse aller Tests an den PC senden                                                                                                    | 161<br>163<br>166<br>167<br>167<br>168                                           |
|----------------------------------------------------------------------------|----------------------------------------------------------------------------------------------------|----------------------------------------------------------------------------------|
| 16<br>16.1<br>16.2<br>16.3<br>16.4                                         | Pegelmessung am S <sub>0</sub> -Anschluss<br>Pegelmessung am Uk0-Anschluss<br>16.2.1 Messung der Speisespannung am Uk0-Anschluss (optional)<br>16.2.2 Messung bei Belastung des Uk0<br>Pegelmessung am a/b-Anschluss<br>Pegelmessung am ADSL-Anschluss                                                                                                    | 169<br>169<br>171<br>171<br>171<br>172<br>173                                    |
| 17                                                                         | L1-Status am S0-Anschluss                                                                                                    | 174                                                                              |
| 18<br>18.1<br>18.2<br>18.3<br>18.4<br>18.5<br>18.6<br>18.7<br>18.8<br>18.9 | Einstellungen<br>PC/Trace<br>Einstellung des Profils<br>Einstellungen: ISDN<br>Einstellungen: BERT<br>Einstellungen: Analog<br>Einstellungen: X.31-Profil (optional)<br>Einstellungen: Gerät<br>Abspeichern von Rufnummern<br>Rücksetzen                                                                                                    | 175<br>175<br>176<br>193<br>197<br>197<br>201<br>204<br>206<br>207               |
| 19                                                                         | Akku - Pflege                                                                                                    | 213                                                                              |
| 20                                                                         | Firmware-Update                                                                                                    | 215                                                                              |
| 21<br>A)<br>B)<br>C)<br>D)<br>E)<br>F)<br>G)<br>H)<br>I)<br>J)<br>K)<br>L) | Anhang         Abkürzungen ADSL         Vendor identification numbers         CAUSE-Meldungen im Protokoll DSS1         CAUSE-Meldungen im Protokoll 1TR6         ARGUS Fehlermeldungen         Fehlermeldung: ADSL-Verbindung         Fehlermeldung: PPP-Verbindung         Fehlermeldung: Download-Test         Allgemeine Fehlermeldungen         ARGUS Meldungen bei Script Fehlern         ARGUS Meldungen bei Routing-Regeln         Software Lizenzen | 217<br>217<br>218<br>221<br>223<br>225<br>225<br>228<br>229<br>233<br>233<br>234 |
| N <i>A</i> \                                                               | Index                                                                                                    | 235                                                                              |

# 1 Einleitung

ARGUS 145 bietet in Vollausstattung umfangreiche Testfunktionen für SHDSL (2-Draht und 4-Draht), ADSL, ADSL2 und ADSL2+ sowie für Analog-,  $U_{k0}$ - und  $S_0$ -Anschlüsse. Das Grundgerät beinhaltet ADSL2+ / ADSL2 / ADSL Testfunktionen, weitere Schnittstellen sind optional (Lieferumfang s. beiliegendes Datenblatt).

Zur Überprüfung von Internetverbindungen ist ARGUS 145 mit IP-Ping- und Traceroute-Funktionen (HTTP-, FTP-Download und FTP-Upload) ausgerüstet. Zusätzlich bietet ARGUS 145 einen Router-Ersatzmode mit DHCP-Unterstützung (Client und Server) und einen Ethernet Through-Mode, so dass Datenpakete mit Internetprovidern ausgetauscht werden können, um die Übertragungsqualität von Internetverbindungen festzustellen. Es steht eine 10/100BaseT Ethernet-Schnittstelle zur Verfügung.

Zum Testen höherer Schichten und zur Bewertung von Sprach- und Videodaten stehen optional eine VoIP-Simulation sowie eine IPTV-Analysefunktion zur Verfügung.

ARGUS 145 ist gleichzeitig ein vollwertiger ISDN-Tester inklusive D-Kanal-Monitor. Bei 2-Draht-Schnittstellen ermöglicht er hochohmiges Monitoring mit Spannungsmessung (mit automatischer Überprüfung auf Fremdspannung).

Zusätzlich prüft ARGUS 145 den Widerstand (Schleife) und die Kapazität (offen) der spannungsfreien Zweidrahtleitung.

Die integrierte USB-Schnittstelle des ARGUS 145 ermöglicht eine schnelle Datenübertragung zwischen ARGUS und PC bzw. Notebook - zum Beispiel beim Download der gespeicherten Messdaten.

Wichtige ARGUS Funktionen im Überblick:

## Ermittlung der ADSL Verbindungsparameter

Anzeige der wichtigsten Upstream/Downstream Parameter der Verbindung:

- maximale ATM Bitraten
- fast oder interleaved ATM Bitrate
- Signalrauschabstand
- Ausgangsleistung
- Leitungsdämpfungdämpfung
- Relative Kapazität

usw.

Anzeige der ATM-Zellen und Bitfehlerstatistiken Upstream / Downstream

- Cyclic Redundancy Check (CRC)
- Forward Error Correction (FEC)
- Header Error Checksum (HEC)
- Fast / interleaved Bitfehler
- Fast / interleaved gestörte Sekunden

usw.

- Anzeige des Chipherstellers des ATU-C

## **ATM-Tests**

- VPI/VCI Scan
- ATM-Ping
- ATM-Statistiken
- ATM-BERT (optional)

## **IP-Funktionen**

- IP-Ping-Test
- Traceroute-Funktion
- Download-Tests (HTTP und FTP)
- FTP-Upload-Test

## VoIP-Endgeräte-Simulation (optional)

## **IP-Video-Tests (optional)**

- Broadcast TV (IPTV)
- Video on Demand (VoD)
- TV-Scan
- MDI-Analyse
- Online-Trace

## **Ethernet-Funktionen**

## **R/C-Prüfung der Zweidrahtleitung**

Messung des Schleifenwiderstandes und der Kapazität der offenen Leitung

## SHDSL-Funktionen (optional)

- Anzeige aller wichtigen SHDSL-Verbindungsparameter
- Anzeige Fehlerzähler
- Unterstützung aller "ATM-/IP-Funktionen"

#### **ISDN-Funktionen (optional):**

- Protokollerkennung und B-Kanal-Test

Nach Auswahl der Betriebsart erkennt ARGUS automatisch das vom Testanschluss verwendete Protokoll und testet die Verfügbarkeit der B-Kanäle.

- Telefoniefunktion

Kann vom Testanschluss aus eine Sprechverbindung zu beliebigen Gegenstellen aufgebaut werden bzw. kann dieser Anschluss angerufen werden?

- Automatischer Dienstetest

Sind Verbindungen mit den wichtigsten Diensten, wie z. B. ISDN Fernsprechen, Fax Gruppe 4 oder Datenübertragung 64 kbit/s etc. am Testanschluss möglich?

- Bit Error Rate Tests (BERT) mit Auswertung gemäß G.821

Durchführung eines Bitfehlerratentest im erweiterten Selbstanruf, gegen eine Loopbox oder im end-to-end Betrieb. ARGUS übernimmt bedarfsweise selbst die Loopboxfunktion.

- Automatischer Test der Dienstmerkmale

ARGUS überprüft automatisch die von der Vermittlung bereitgestellten Dienstmerkmale.

- Test von Festverbindungen mit BERT und Sprache

- Automatische Erkennung der MSN am Testanschluss

- Automatischer und manueller X.31 Test

- D-Kanal-Monitoring an der S<sub>0</sub>-Schnittstelle

Es werden sämtliche D-Kanal-Signale erfasst und an die serielle Schnittstelle ausgegeben. ARGUS beeinflusst beim passiven Monitoring die Schicht 1 nicht.

- Test der Schicht 1 und der Busspeisung

Messung und Bewertung der Phantomspannung und der ISDN-Signal-Sende- und Empfangspegel des NTBA bzw. der TK-Anlage.

- Test von Leistungsmerkmalen über Keypad

Manuelle Testmöglichkeit im sogenannten Keypad-Mode. Bei Netzen, die dieses Leistungsmerkmal unterstützen, kann der Anwender eine Kommandofolge absetzen und im Dialog ein Leistungsmerkmal testen.

## a/b-Funktionen (optional):

- a/b-Funktionalität

CLIP und weitere Caller-ID-Services gemäß ETS 300 659/778

- Monitoring am a/b-Anschluss (hochohmiges Mithören)

- a/b-Spannungs- und Polaritätsmessung

## - Anschluss-Abnahme Protokoll

Die Kopplung des ARGUS an einen PC über die USB-Schnittstelle ermöglicht u.a. die Erstellung und den Ausdruck eines ausführlichen Messprotokolls auf dem PC.

Bei weiteren Fragen wenden Sie sich bitte an: intec Gesellschaft für Informationstechnik mbH Rahmedestr. 90 D-58507 Lüdenscheid Tel.: +49 (0) 2351 / 9070-0 Fax: +49 (0) 2351 / 9070-70 www.argus.info support@argus.info

# 2 Sicherheitshinweise

ARGUS darf nur mit den im Lieferumfang enthaltenen Zubehörteilen betrieben werden. Der Einsatz anderer Zubehörteile kann zu Fehlmessungen bis hin zu Beschädigungen von ARGUS und den angeschlossenen Einrichtungen führen. Setzen Sie ARGUS nur nach den Angaben in dieser Bedienungsanleitung ein. Ein anderer Einsatz kann zu Personenschäden und einer Zerstörung des ARGUS führen.

- Um Stromschläge oder Schäden am ARGUS zu vermeiden, dürfen keine Spannungen über 100V angelegt werden!
- Nehmen Sie niemals Messungen bei geöffnetem Gehäuse vor!
- ARGUS ist nicht wasserdicht. Schützen Sie deshalb ARGUS vor Wassereintritt!
- Bevor Sie die Akkus ersetzen (s. Seite 16), entfernen Sie die Messleitungen und schalten Sie ARGUS aus.
- Achten Sie auf die richtige Polung der Akkus beim Anschluss!
- Ziehen Sie das Netzteil aus der Steckdose, sobald ARGUS ausgeschaltet wird und nicht mehr in Gebrauch ist (z. B. nach dem Akkuladen)!

## Rücknahme und umweltverträgliche Entsorgung

Die RoHS-Richtlinie ("Restriction of the use of certain hazardous substances in electrical and electronic equipment"), die europäische Richtlinie zur Verwendung von giftigen und umweltgefährdenden Substanzen in Elektro- und Elektronikgreäten, findet auf acht der zehn Kategorien der WEEE-Richtlinie ("Waste Electrical and Electronic Equipment") Anwendung. Die Kategorie 9 "Überwachungs- und Kontrollinstrumente" fällt demnach nicht darunter. ARGUS fällt in die Kategorie 9 und unterliegt somit nicht der RoHS-Richtlinie. Dennoch erfüllt ARGUS seit dem 01.01.2007 sämtliche Anforderungen auf freiwilliger Basis.

Nach WEEE 2002/96/EG und ElektroG kennzeichnen wir unsere Messgeräte ab Oktober 2005 mit dem nebenstehenden Symbol

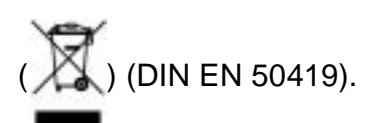

D. h. ARGUS darf nicht mit dem Hausmüll entsorgt werden.

Bezüglich der Altgeräte-Rücknahme wenden Sie sich bitte an unseren Service.

# 3 Technische Daten

| Abmessungen /Gewicht                                                                    | Ein- / Ausgänge                                                                                                    |
|-----------------------------------------------------------------------------------------|----------------------------------------------------------------------------------------------------|
| Höhe 235 mm, Breite 97 mm,<br>Tiefe 55 mm<br>Gewicht 600 g (ohne Akkus)                 | <ul> <li>RJ-45 für ISDN-Schnittstellen</li> <li>RJ-45 für 2-Draht Schnittstellen</li> <li>RJ-45 10/100 Base-T Ethernet für Brigde-Mode<br/>und Ethernet</li> <li>1 DC-Buchse für externes Netzgerät</li> <li>USB-B Buchse USB-Client-Interface</li> <li>1 RJ-11 (serielle Schnittstelle)</li> <li>2,5 mm Klinkenbuchse für Headsetanschluss</li> </ul> |
| Deglemena                                                                               |                                                                                                    |
| 25 Tasten                                                                               | Temperaturbereich                                                                                                    |
| LC-Display mit zuschaltbarer<br>Hintergrundbeleuchtung<br>67mm x 40mm<br>128 x 64 Pixel | Betriebstemperatur: 0 °C bis +50 °C<br>Aufbewahrungstemperatur: -15 °C bis +70 °C<br>Luftfeuchtigkeit: bis zu 95% relative<br>Luftfeuchtigkeit, nicht kondensierend                                                                                                    |
| <b>Arbeitsspeicher</b><br>RAM: 32 MByte<br>Flash: 64 MByte                              | <b>Spannungsversorgung</b><br>4 NiMH Akkus AA oder<br>9 V/800 mA elektronisches ARGUS-Steckernetzteil                                                                                                    |
|                                                                                         |                                                                                                    |

## 4 Kurzanleitung Bedienung

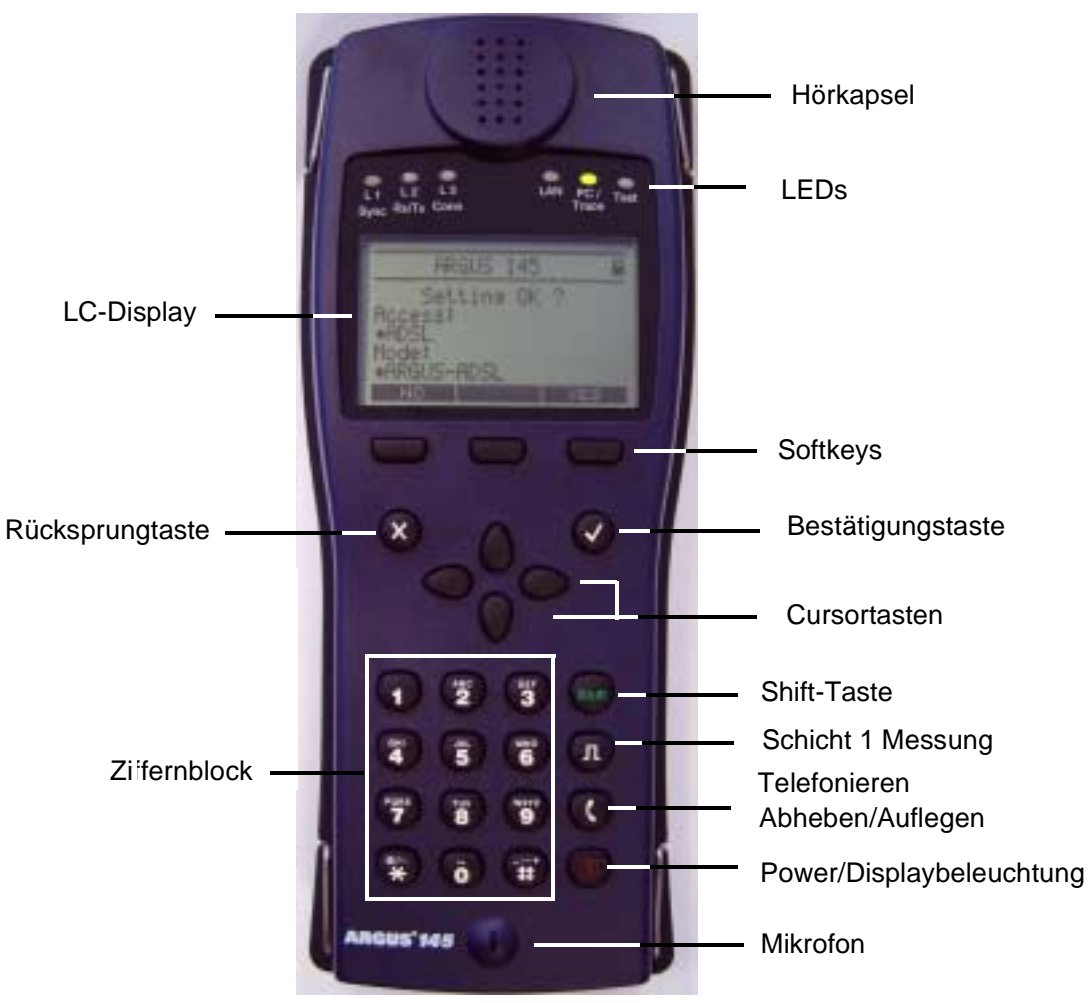

#### **Power-Taste**

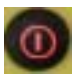

- ARGUS einschalten
- Wiedereinschalten nach power down
- Einschalten der Displaybeleuchtung
   Um Strom zu sparen erlischt die Displaybeleuchtung im Akkubetrieb automatisch nach einer im ARGUS einstellbaren Zeitspanne s. S. 205
- ARGUS ausschalten (längeres Drücken erforderlich)
   Die Akkus werden beim Ausschalten bei angeschlossenem Netzteil automatisch im ARGUS aufgeladen s. Seite 213

## Bestätigungstaste

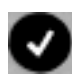

- Menü öffnen
- ARGUS springt zum nächsten Display
- Test starten
- Einstellung übernehmen

#### Rücksprungtaste

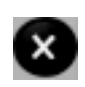

 ARGUS springt zum vorangegangenen Display ohne Übernahme aktueller Eingaben z. B. Änderungen der Einstellungsparameter
 Test abbrechen

#### Cursortasten

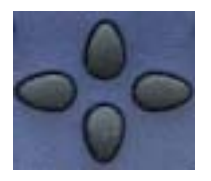

- Durchblättern von Displayzeilen (vertikal, senkrechte Cursortasten)
- Durchscrollen innerhalb einer Displayzeile (horizontale Cursortasten) Auswahl eines Menüs
  - Auswahl einer Funktion oder eines Tests

#### Telefonie

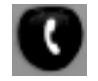

- Abheben und Auflegen
- Vereinfachte Einzelwahl: zweimal die Telefontaste drücken

#### Schicht 1 Messung

- S<sub>0</sub>,U<sub>k0</sub>-Anschluss: Start der Schicht 1-Messung (Pegel/Spannung)
- ADSL, SHDSL-Anschluss: Anzeige der Leitungsparameter

#### Ziffernblock

- Eingabe der Ziffern 0....9, Buchstaben und Sonderzeichen
- Direkter Funktionsaufruf

#### Softkeys

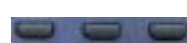

Die Bedeutung der 3 Softkeys ist abhängig von der jeweiligen Situation. Die aktuelle Bedeutung wird in der untersten invertiert dargestellten Zeile des Displays angezeigt.

#### Shift-Taste

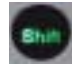

Bei einigen Tests wird in der obersten Displayzeile ein S eingeblendet. An diesen Stellen sind die Softkeys doppelt belegt. Die Shift-Taste ändert die Belegung der Softkeys (s. Seite 88).

# Anschlüsse oben

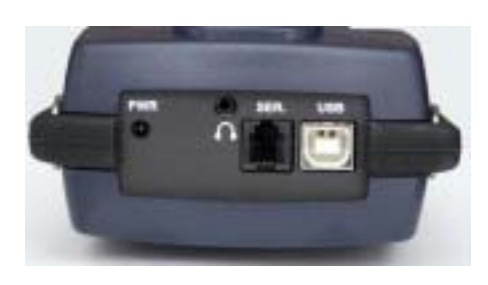

#### PWR

Anschluss für externes Steckernetzteil.

Ist das Steckernetzteil angeschlossen, schaltet ARGUS im Betrieb die Spannungsversorgung durch die Akkus ab, beim Ausschalten lädt ARGUS die Akkus automatisch auf (s. Seite 213).

## SER.

Serielle Schnittstelle zum Anschluss eines PCs.

## USB

USB-Schnittstelle zum Anschluss eines PCs.

## Anschluss für Headset

## Anschlüsse unten

LED,,Link" signalisiert die physikalische Verbindung mit einem anderen Ethernet-Port

LED,,Data" signalisiert den Datenverkehr

#### S0/BRI

Anschluss an den S<sub>0</sub>-Bus

Pinbelegung 3/4/5/6

## Line

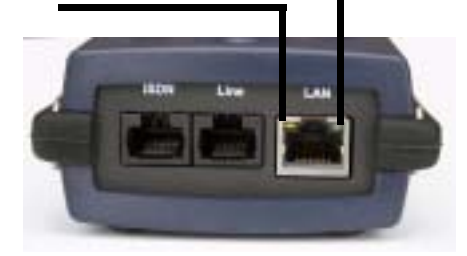

Anschluss an SHDSLPinbelegung 3/6 und 4/5Anschluss an Analog und Uk0Pinbelegung 7/8Anschluss ADSLPinbelegung 7/8

## LAN

Anschluss an die Netzwerkkarte des PCs über das X-gekreuzte Patchkabel (Anschluss-Modus: ARGUS-Bridge, ARGUS-Router)

Anschluss an die Ethernet-Schnittstelle des ADSL-Modems über das 1:1 Patchkabel (Anschluss: Ethernet)

#### Akkuwechsel

Das Akkufach für die vier Akkus befindet sich auf der Geräterückseite. Entfernen Sie den Gehäusedeckel durch Lösen der Schraube und legen Sie die Akkus entsprechend der Polungssymbole ein. Wichtige Hinweise zur Akkupflege s. Seite 213

#### Stromsparmodus

Im Akkubetrieb springt ARGUS nach einer einstellbaren Zeitspanne ohne Aktivität (s. Seite Seite 205) automatisch in den Stromsparmodus (power-down). ARGUS verlässt den Stromsparmodus erst nach Drücken der Power-Taste wieder.

Während eines Tests (z. B. Loopbox) oder im Trace Mode springt ARGUS nicht in den Stromsparmodus.

Alternativ ist der Betrieb über das mitgelieferte Steckernetzteil möglich. Bei Anschluss des Steckernetzteiles wird automatisch die Spannungsversorgung durch die Akkus abgeschaltet, der Stromsparmodus ist in diesem Fall nicht wirksam.

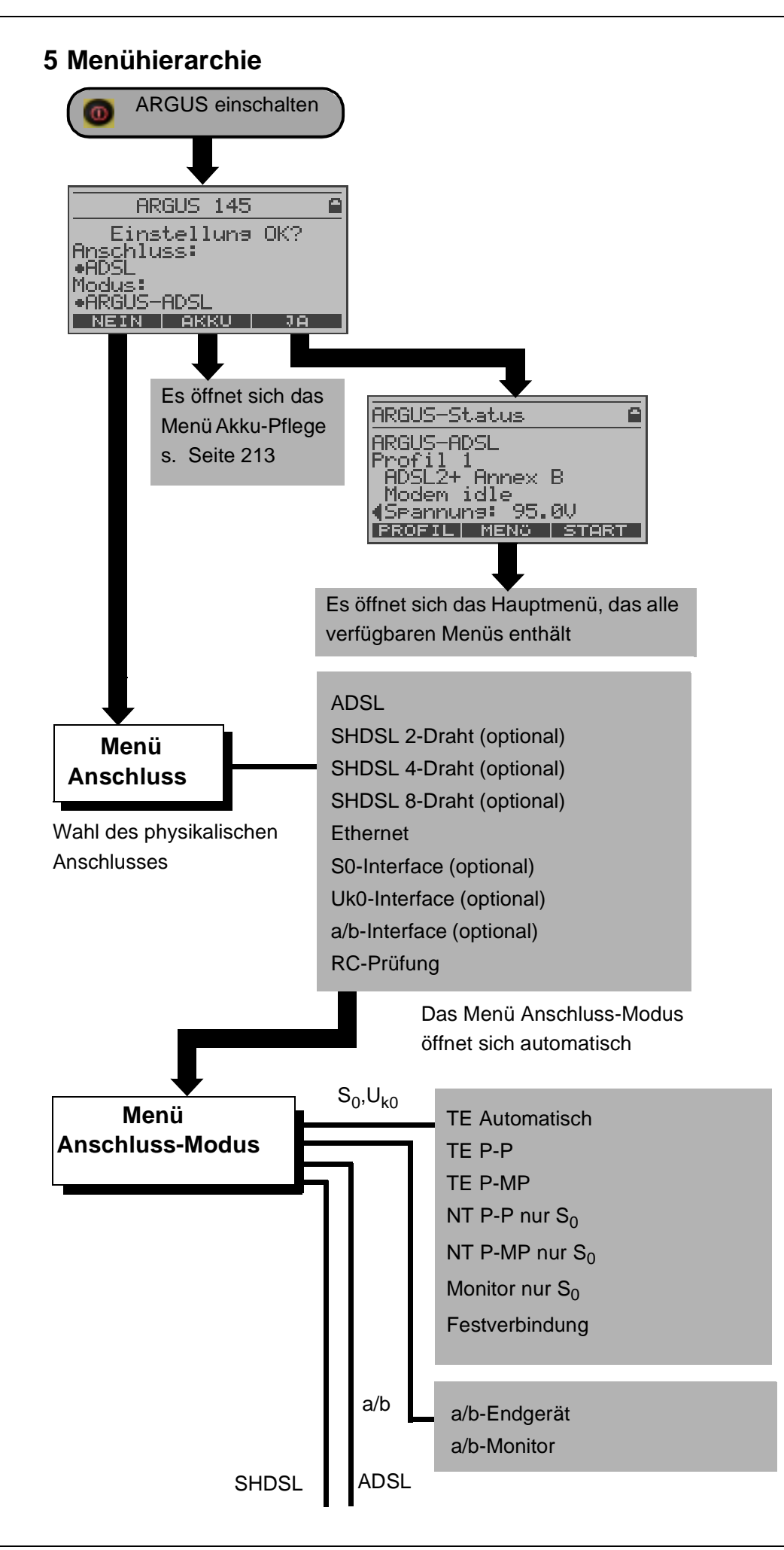

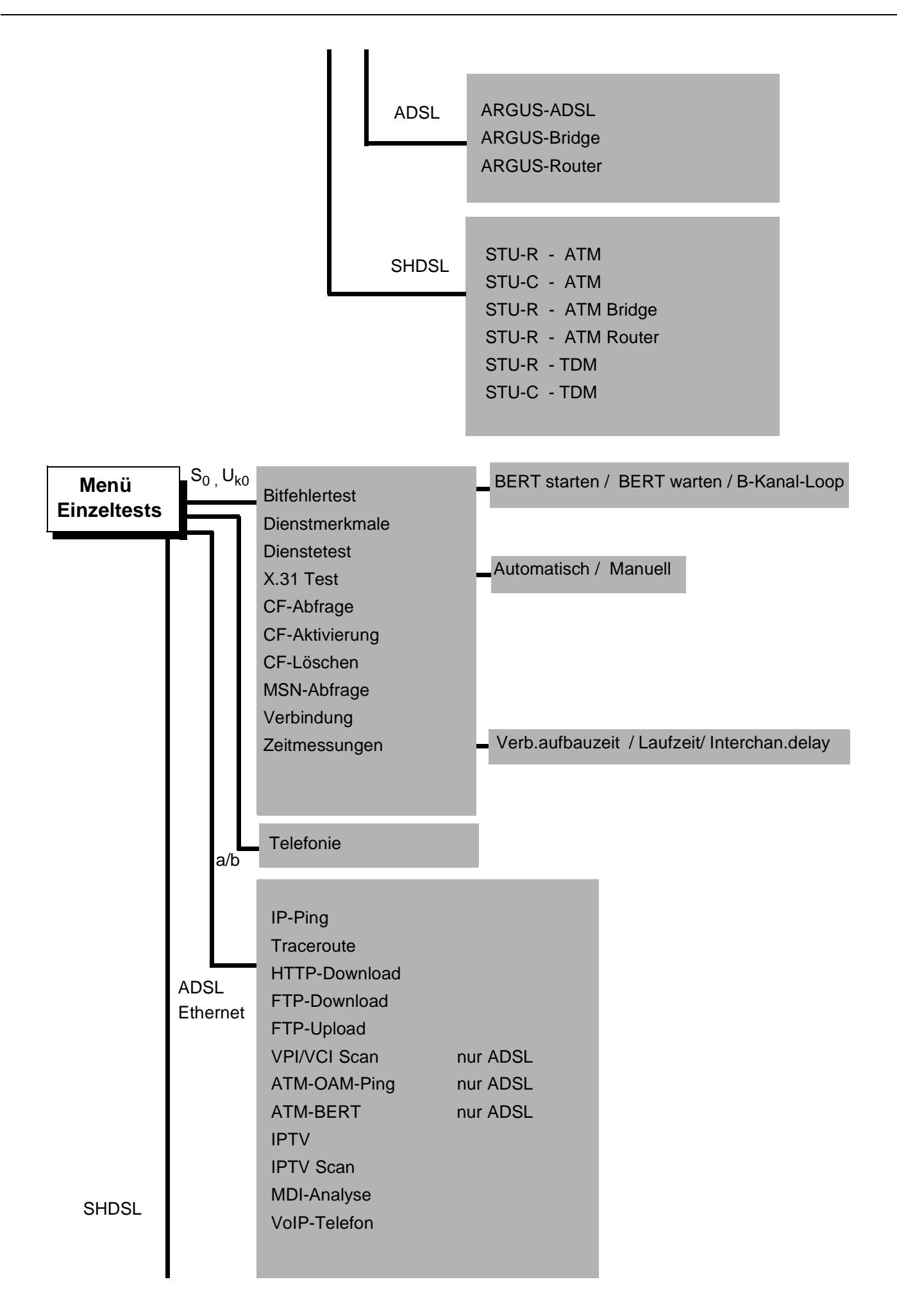

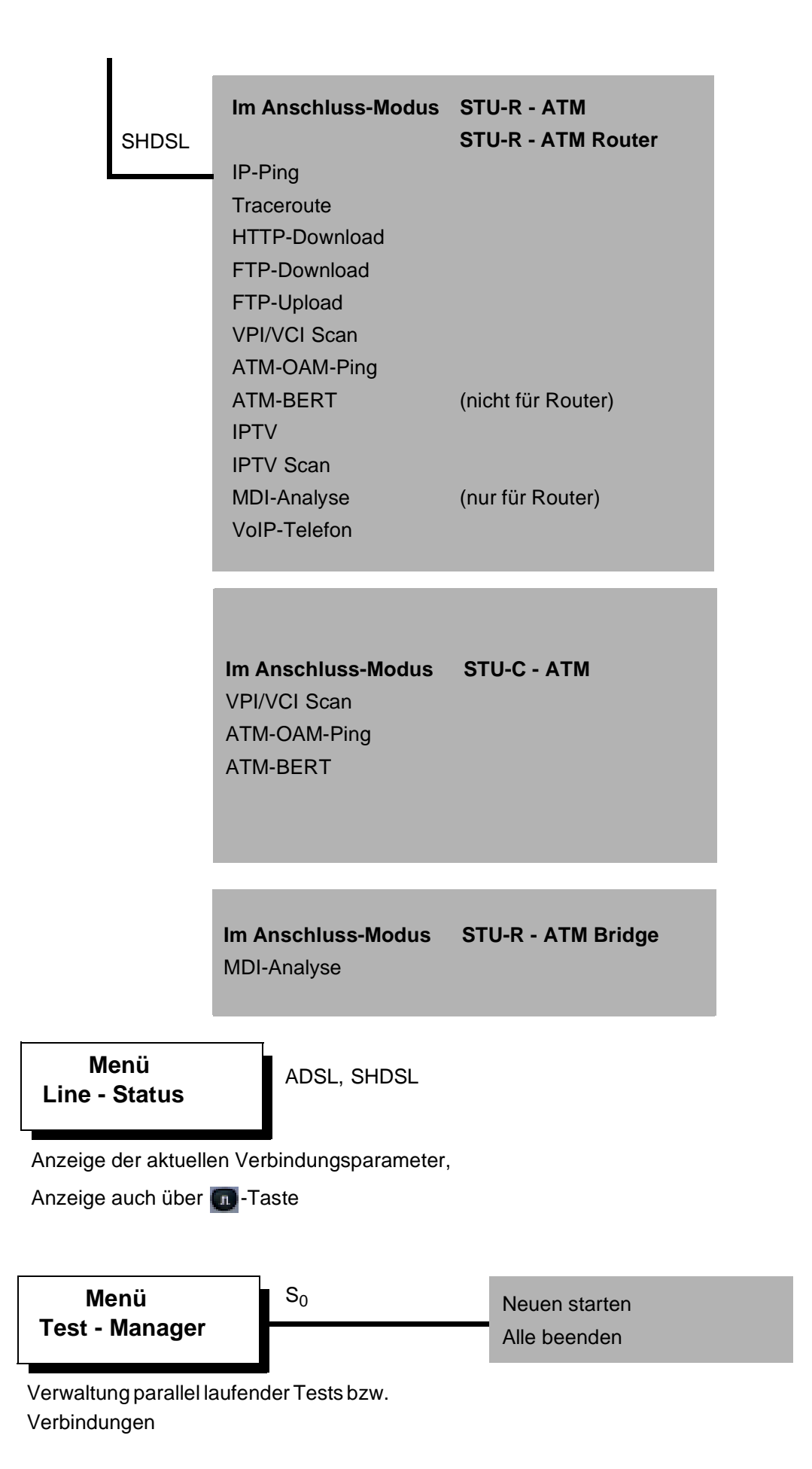

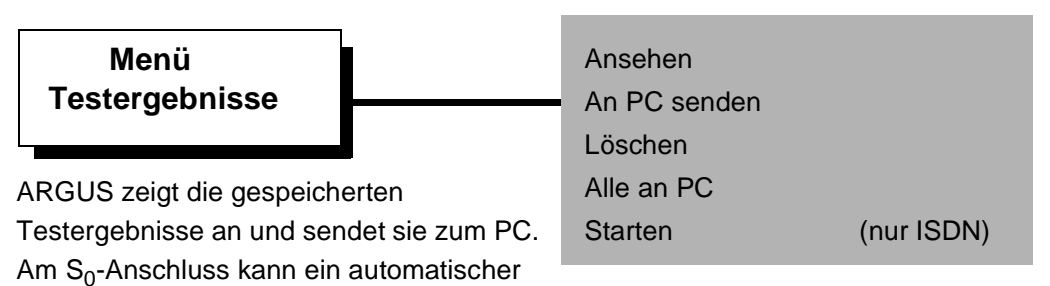

Testlauf durchgeführt werden.

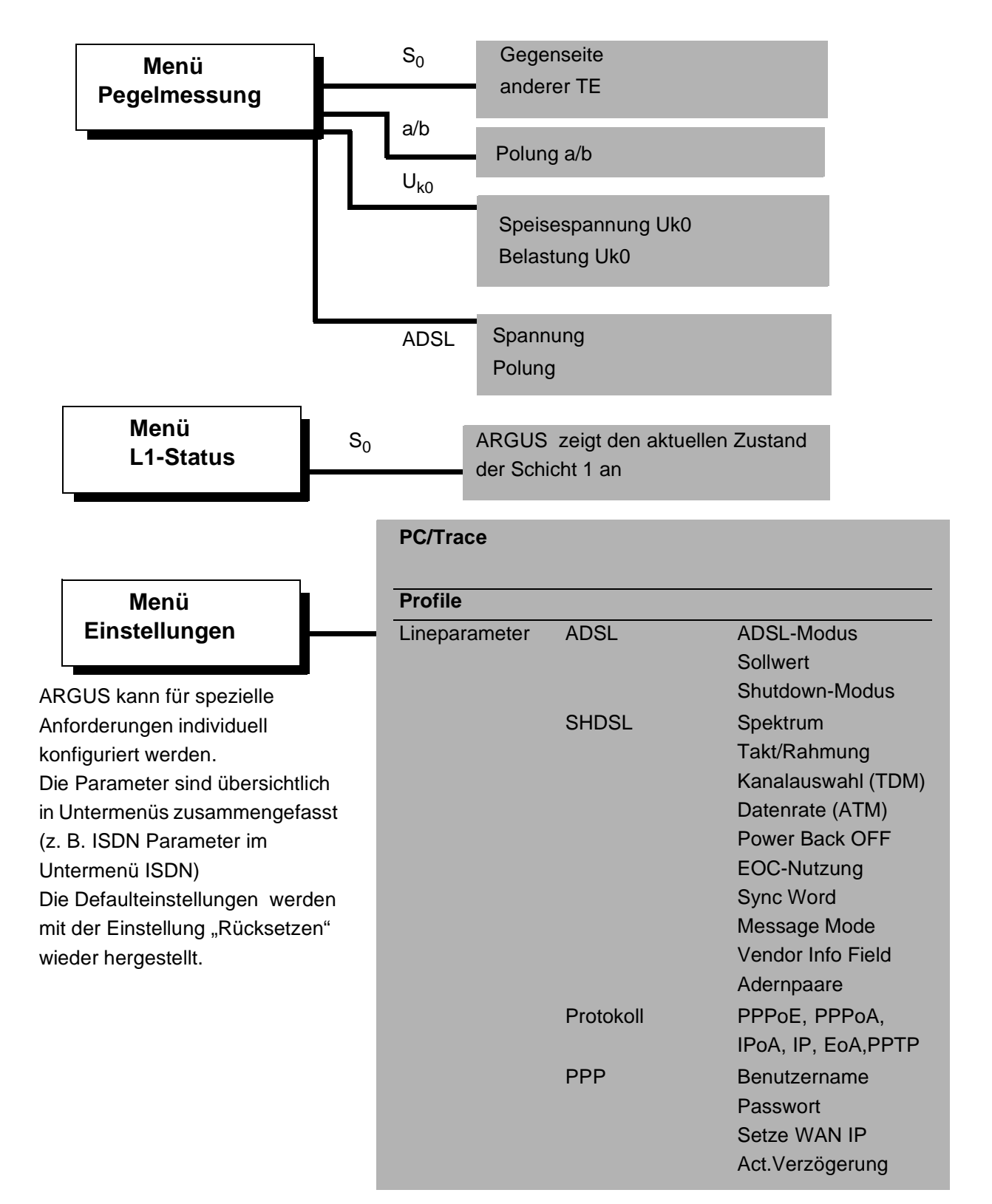

| PPTP                    | Server IP Adr.                                                                                   |                                                          |
|-------------------------|--------------------------------------------------------------------------------------------------|----------------------------------------------------------|
| ATM                     | Standard VC                                                                                      | VPI/VCI                                                  |
|                         | Multicast VC                                                                                     | Encapsulation<br>Verwende VC<br>VPI/VCI<br>Encapsulation |
| LAN                     | Auto ATM<br>IP-Modus<br>eigene IP Adresse<br>IP Netzmaske<br>Gateway IP Adresse<br>DHCP Server   | Start/End-Adresse                                        |
|                         |                                                                                                  | Domäne                                                   |
|                         | DHCP Timeout<br>MAC Adresse<br>VLAN                                                              | Reservierungsdauer<br>Verwende VLAN<br>ID<br>Priorität   |
| WAN                     | IP-Modus<br>eigene IP Adresse<br>IP Netzmaske<br>ferne IP Adresse<br>DHCP Timeout<br>MAC Adresse |                                                          |
|                         | VLAN                                                                                             | Verwende VLAN<br>ID<br>Priorität                         |
| Bonding                 | Auto<br>IMA 1.0<br>IMA 1.1                                                                       |                                                          |
| Router                  | NAT ein/aus                                                                                      |                                                          |
| DNS Server<br>Daten-Log | DNS Server 1 und 2                                                                               |                                                          |
| DHCP Vendor ID          | Format<br>ASCII-Daten<br>HEX-Daten                                                               |                                                          |
| DHCP Vendor Info        | Format<br>ASCII-Daten<br>HEX-Daten                                                               |                                                          |
| DHCP User Class I.      | Format<br>ASCII-Daten<br>HEX-Daten                                                               |                                                          |
| DHCP Userdef.Option     | Nummer<br>Format<br>ASCII-Daten<br>HEX-Daten                                                     |                                                          |

| estparameter | IP-Ping<br>Traceroute | IP Adresse<br>Anzahl Pings<br>Pause<br>Paket Größe<br>Fragmentierung<br>IP Adresse<br>Maximale Hops<br>Probes |                                                                                                    |
|--------------|-----------------------|----------------------------------------------------------------------------------------------------|----------------------------------------------------------------------------------------------------|
|              | HTTP-Download         | Timeout<br>Serverprofil                                                                                       | Server<br>Download-Dateiname<br>Upload-Dateiname<br>Upload-Dateigroesse<br>Benutzername<br>Passwort<br>Anzahl<br>Profilname |
|              | FTTP-Download         | Serverprofil                                                                                                  | Server<br>Download-Dateiname<br>Upload-Dateiname<br>Upload-Dateigroesse<br>Benutzername<br>Passwort<br>Anzahl<br>Profilname |
|              | FTP-Upload            | Serverprofil                                                                                                  | Server<br>Download-Dateiname<br>Upload-Dateiname<br>Upload-Dateigroesse<br>Benutzername<br>Passwort<br>Anzahl<br>Profilname |
|              | VPI/VCI Scan          | VPI<br>VCI<br>Anzahl<br>Timeout                                                                               |                                                                                                    |
|              | ATM-OAM-Ping          | VPI/VCI<br>Anzahl Pings<br>Timeout<br>OAM-Zelltyp                                                             |                                                                                                    |
|              |                       |                                                                                                    |                                                                                                    |

|            | ATM-BERT    | Dauer<br>VPI/VCI<br>Bitmuster<br>Fehlerschwelle<br>HRX-Wert<br>Datenrate |                                                                                                    |
|------------|-------------|--------------------------------------------------------------------------|----------------------------------------------------------------------------------------------------|
|            | IPTV        | IPTV Profil                                                              | Typ des Streams<br>Server Adresse<br>Multicastadresse<br>Port<br>Dateiname<br>IGMP Version<br>RTSP Typ<br>Jitterbuffer<br>Grenzwerte<br>Profilname |
|            | VolP        | VoIP Profil                                                              | Ziel<br>SIP<br>Protokoll<br>Username<br>Passwort<br>Rufannahme<br>Stilleerkennung<br>Jitterbuffer<br>Jitterbuffersize<br>Codec<br>Profilname       |
|            | IPTV Scan   | Scan Profil                                                              | Kanalauswahl<br>IGMP Version<br>Max. Umschaltzeit<br>Profilname                                                                                    |
|            | MDI-Analyse | Modus<br>Scan Zeit<br>Multicastadresse<br>Port<br>Verwende IP Header     |                                                                                                    |
|            |             | MDI Grenzwerte                                                           | Delay Factor<br>Media-Loss-Rate<br>Packetverlust in %                                                                                              |
| Profilname |             |                                                                          |                                                                                                    |

| ISDN   | L1 daueraktiv?<br>Protokoll<br>Alerting-Modus<br>Taktung<br>Ruf-Parameter<br>Dienste<br>Rufannahme<br>Sprach-Code<br>DTMF / Keypad<br>Zielrufnummer MSN<br>CUG-Index<br>Keypad |                                                    |
|--------|----------------------------------------------------------------------------------------------------|----------------------------------------------------|
| BERT   | Dauer des BERT<br>Bitmuster S0/Uk0<br>Bitmuster SHDSL<br>Fehlerschwelle<br>HRX-Wert                                                                                            |                                                    |
| Analog | a/b Wahlverf.<br>a/b CLIP<br>DTMF-Parameter<br>FLASH-Zeit                                                                                                    | Pegel<br>Dauer<br>Zeichenabstand<br>Voreinstellung |

|                      | X.31 Profil              | X.31 Profil                                                                                                    | Paketanzahl<br>TEI<br>LCN<br>Packetsize<br>Abspr. Packetsize<br>Windowsize<br>Absp. Windowsize<br>Durchsatz<br>Abspr. Durchsatz<br>Nutzerdaten<br>CUG<br>CUG-Index<br>D-Bit<br>Facilities<br>Profilname |  |
|----------------------|--------------------------|----------------------------------------------------------------------------------------------------|----------------------------------------------------------------------------------------------------|--|
|                      | Gerät                    | Bediensprache<br>LCD-Kontrast<br>Datumseingabe<br>PC-Interface<br>V.24-Baudrate<br>Alarmton<br>Stromsparmodus<br>Softwareoption |                                                                                                    |  |
|                      | Rufnummern<br>Rücksetzen |                                                                                                    |                                                                                                    |  |
| Menü<br>Akku- Pflege | 2                        | Laden<br>Entladen + Lader                                                                                                    | 1                                                                                                    |  |

# 6 Einschaltverhalten

Schließen Sie ARGUS mit der beiliegenden Anschlussleitung an Ihren Testanschluss an und schalten Sie ARGUS mit der or-Taste ein.

ARGUS wird im wesentlichen mit den vier Cursortasten, der Bestätigungstaste  $\checkmark$ , der Rücksprungtaste X und den drei Softkeys bedient. Die aktuelle Belegung der drei Softkeys wird in der untersten Displayzeile angezeigt.

Auf den folgenden Seiten des Handbuchs steht für die Softkeys nur ihre jeweilige Bedeutung in Klammern < > , z. B. <NEIN>.

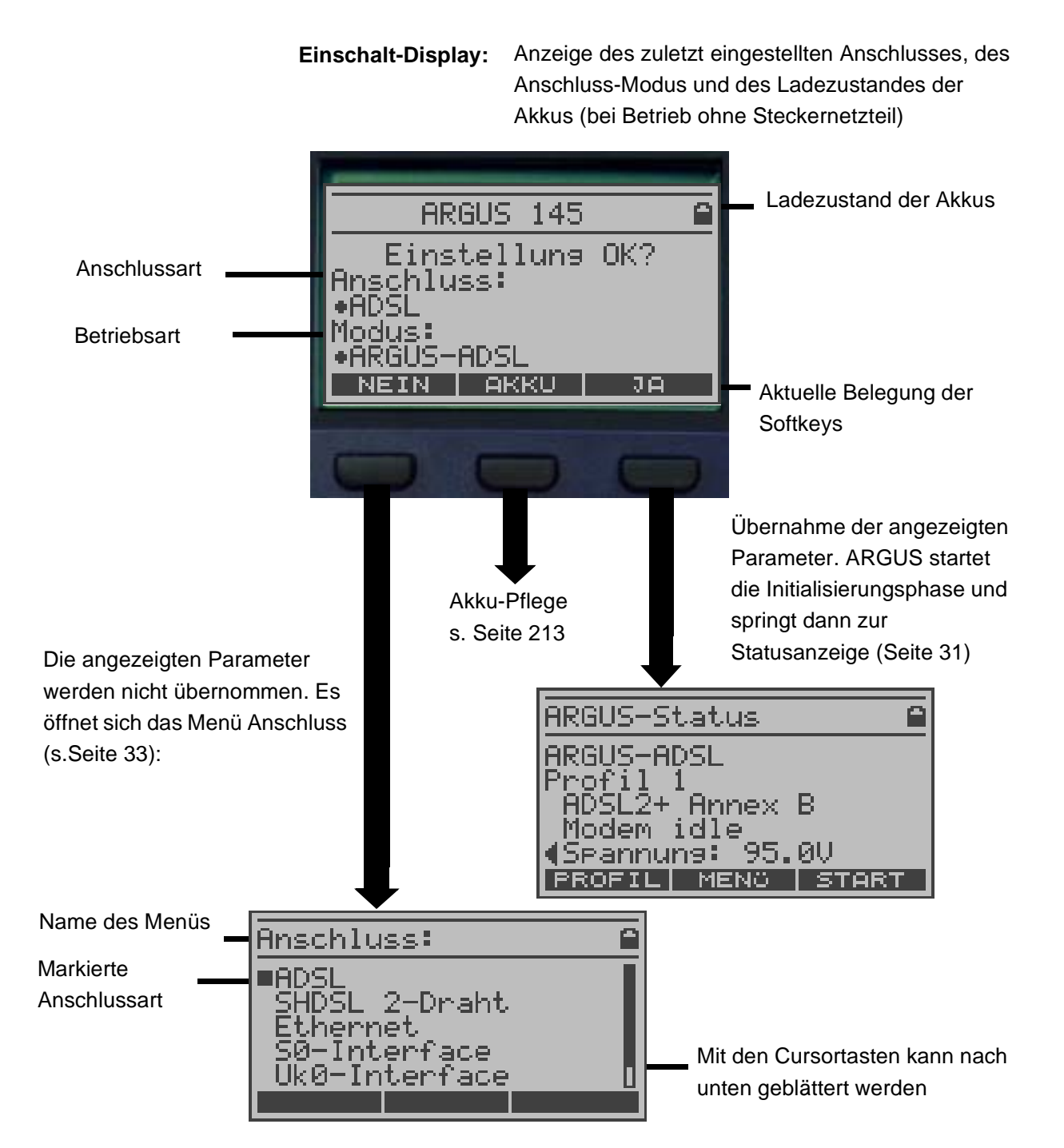

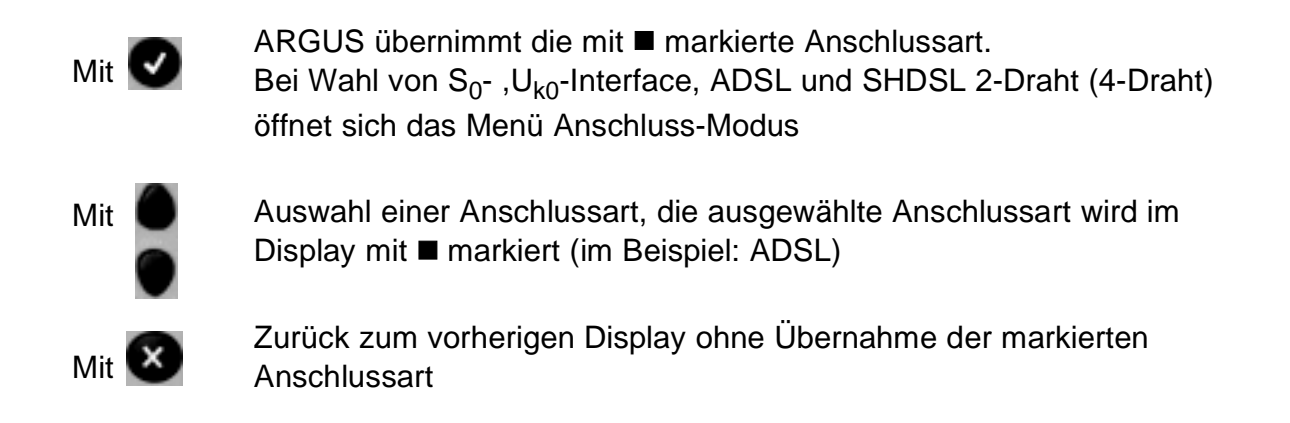

Wählen Sie mit den Cursortasten den zu Ihrem Testanschluss passenden physikalischen Anschluss. Es öffnet sich automatisch das Menü Anschluss-Modus (s. Kap. 8 Seite 36).

Beispiel ADSL-Anschluss:

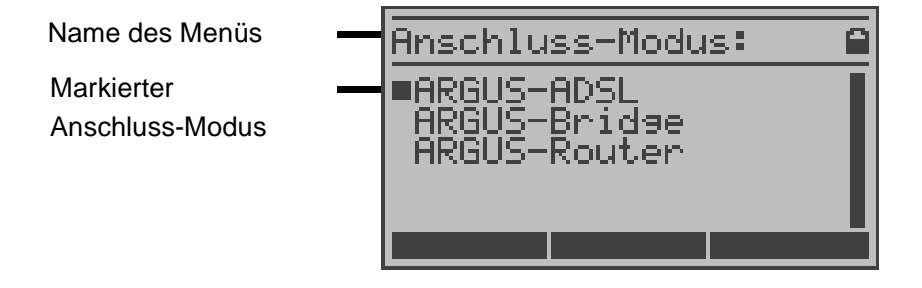

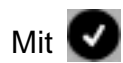

ARGUS übernimmt den mit ■ markierten Anschluss-Modus. ARGUS startet anschließend die Initialisierungsphase.

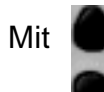

Mit 🔮

Auswahl des Anschluss-Modus, der ausgewählt Anschluss-Modus wird im Display mit ■ markiert (im Beispiel: ARGUS-ADSL)

Zurück zum vorherigen Display ohne Übernahme des markierten Anschluss-Modus

## Initialisierungsphase am S<sub>0</sub>- oder $U_{k0}$ -Anschluss :

Es erfolgt zunächst der Aufbau der Schicht 1. Während der Aufbauphase der Schicht 1 blinkt die über dem Display befindliche LED L1 Sync. Kann die Schicht 1 nicht aufgebaut werden, zeigt ARGUS "kein Netz" an. Sobald die Schicht 1 erfolgreich aufgebaut ist, leuchtet LED L1 Sync kontinuierlich auf.

Bei Betrieb am  $U_{k0}$ -Anschluss kann die Aktivierung der Schicht 1 bis zu 2,5 Minuten dauern.

LED L2 leuchtet bei erfolgreich aufgebauter Schicht 2.

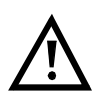

Werden bei der D-Kanal Schicht 2 Erkennung beide Modi (P-P / P-MP) gefunden, muss der Modus manuell ausgewählt werden (s. Seite 36).

Wird alles richtig erkannt, zeigt ARGUS die gefundene Anschlussart und den Anschluss-Modus im Display an. Zusätzlich wird eine qualitative Beurteilung des Pegels eingeblendet. ARGUS ermittelt automatisch das Protokoll (sowohl im TE-Mode als auch im NT-Mode) bzw. stellt das manuell ausgewählte Protokoll ein (siehe Seite 193). Bei einem bilingualen Anschluss stellt sich ARGUS auf beide Protokolle (DSS1/1TR6) ein.

LED L3 leuchtet, sobald ARGUS Schicht 3 aufgebaut hat.

Gleichzeitig startet der B-Kanal-Test, das Ergebnis zeigt ARGUS im Display an. Treten Fehler im B-Kanal-Test auf (z. B. Anschluss wurde umgesteckt), wiederholt ARGUS entweder die Initialisierung oder zeigt eine Fehlermeldung an (s. Seite 225 ARGUS Fehlermeldungen). ARGUS befindet sich anschließend in der Statusanzeige. Statusanzeige am S<sub>0</sub>-Anschluss

## Statusanzeige

|                                          | - Anschlus        | ssart (z. B. S0)                                                          |
|------------------------------------------|-------------------|---------------------------------------------------------------------------|
|                                          | - Anschlus        | ss-Modus                                                                  |
| HRGUS-Status                             | TES               | Modus TE Simulation Slave (s. S. 194)                                     |
| SØ TES P-MP DSS1                         | TEm               | Modus TE Simulation Master                                                |
| 812                                      | NTS               | NT Simulation Slave                                                       |
| Pegel: OK                                | NTm               | NT Simulation Master                                                      |
| Spannuns: OK normal<br>EINST. MENO START | FVs               | Modus Festverbindung Slave s.                                             |
|                                          | - Buskonfi        | iguration (D-Kanal Schicht 2 Modus)                                       |
|                                          | P-P               | Punkt zu Punkt                                                            |
|                                          | P-MP              | Punkt zu Mehrpunkt                                                        |
|                                          | - D-Kanal-        | Protokoll (im Beispiel DSS1)                                              |
|                                          | - Verfügba        | arkeit der B-Kanäle                                                       |
|                                          | в12               | Beide Kanäle verfügbar                                                    |
|                                          | в1-               | Nur B-Kanal 1 verfügbar                                                   |
|                                          | в-2               | Nur B-Kanal 2 verfügbar                                                   |
|                                          | в                 | Kein B-Kanal verfügbar                                                    |
|                                          | •                 | Ist nur ein B-Kanal verfügbar, kann dies                                  |
| APCUS                                    | <u>/!\</u>        | Auswirkungen auf den Dienstetest und                                      |
| Hauptmenü                                |                   | den Test der Dienstmerkmale haben.                                        |
| ARGUS145ei                               | - Pegel- ur       | nd Spannungsbeurteilung                                                   |
|                                          | OK                | Pegel/Spannung in Ordung                                                  |
| Test-Manager                             | <<                | Pegel/Spannung zu klein                                                   |
| Testersebnisse                           | >>                | Pegel/Spannung zu groß                                                    |
| Pegelmessung                             | Kein              | Kein Pegel/keine Spannung                                                 |
|                                          | OK NOT            | Notspeisung                                                               |
|                                          | <start></start>   | B-Kanal-Test wiederholen                                                  |
|                                          | <menü></menü>     | ARGUS springt ins Hauptmenü S. 32                                         |
|                                          | <einst.></einst.> | <ul> <li>ARGUS springt ins Einstellungsmenü<br/>(s. Seite 193)</li> </ul> |

ARGUS zeigt folgendes an:

Es sei noch einmal darauf hingewiesen, dass ARGUS den allgemeinen Busstatus nur einmalig beim Einschalten oder beim erstmaligen Anschließen ermittelt. Der Zustand der ISDN-Protokollstacks Layer 1, 2 und 3 wird dagegen ständig neu ermittelt und angezeigt.

# Statusanzeige am ADSL-Anschluss

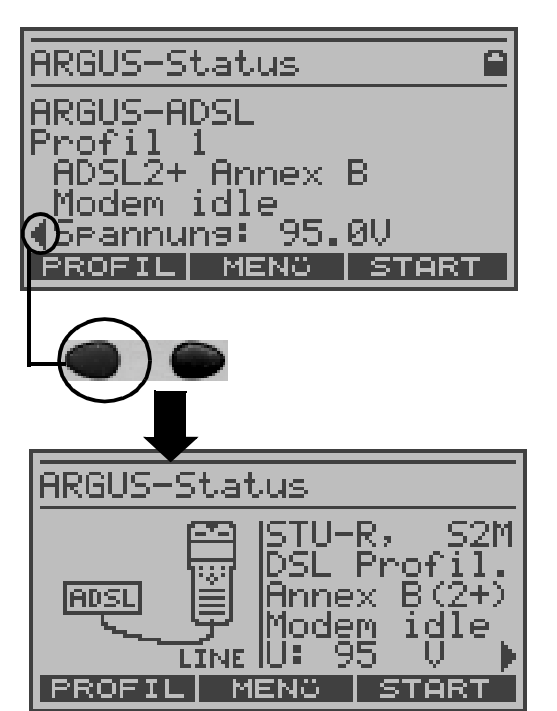

## Statusanzeige am SHDSL-Anschluss

ARGUS-Status STU-R - ATM Profil 1 Annex B /sync Power down Brannung: 120V PROFIL MENO START Displaydarstellung wählen ARGUS zeigt im Display folgendes an:

- Anschluss-Modus (z. B. ARGUS-ADSL)
- verwendetes Profil (s. Seite 176)
- ADSL-Modus
- Gleichspannung der Anschluss-Schnittstelle
- <start> ADSL-Verbindung aufbauen s. S. 176
- <menue ARGUS springt ins Hauptmenü S. 32
- <profil> ARGUS springt ins Einstellungsmenü (s. Seite 176)

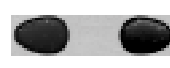

Zwischen zwei möglichen Displaydarstellungen wählen

ARGUS zeigt im Display folgendes an:

- Anschluss-Modusverwendetes Profil (s. Seite 176)
- Verwendeles Prom (s. Seile 176)
- SHDSL-Modus (z. B. Annex B)
- Versorgungsspannung auf der SHDSL-Leitung
- <start> SHDSL-Verbindung aufbauen s. Seite 105
- <menu> ARGUS springt ins Hauptmenü S. 32
- <proFIL> ARGUS springt ins
  Einstellungsmenü (s. Seite 176)

## Statusanzeige am Analoganschluss

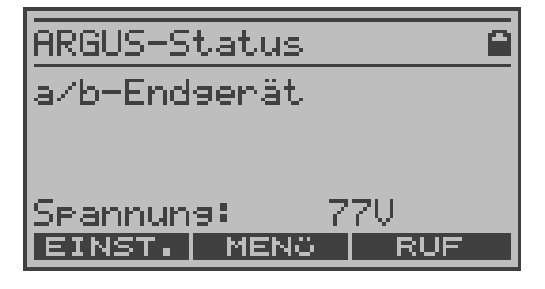

Anzeige: Spannung im Leerlauf

#### ARGUS Hauptmenü

Alle ausführbaren "Arbeiten" (Befehle) werden zur besseren Übersicht logisch in Menüs geordnet. Im Hauptmenü sind alle verfügbaren Menüs (vom Anschluss abhängig) aufgelistet.

Beispiel ADSL-Anschluss:

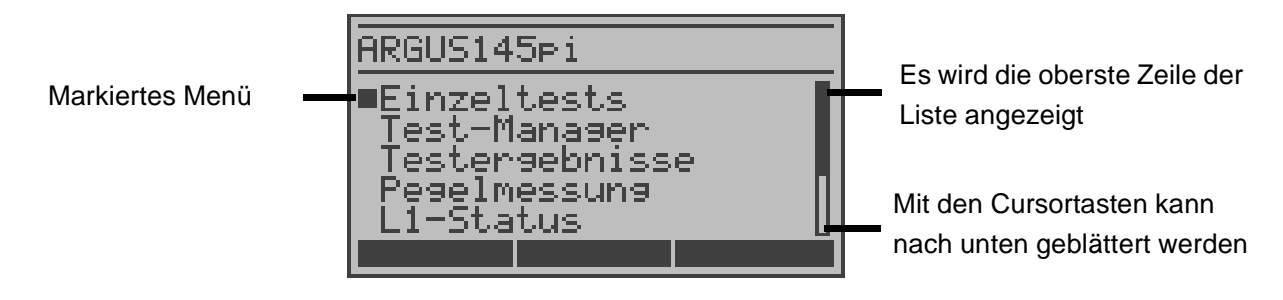

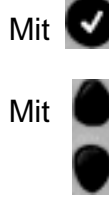

Mit

ARGUS öffnet das mit ■ markierte Menü.

Menü auswählen. Das ausgewählte Menü wird im Display mit ■ gekennzeichnet

Zurück zum vorherigen Display, im Beispiel zur Statusanzeige

| S <sub>0</sub> - bzw.      | a/b-Anschluss  | ADSL-Anschluss                                   | SHDSL-Anschluss                                  | Ethernet       |
|----------------------------|----------------|--------------------------------------------------|--------------------------------------------------|----------------|
| U <sub>k0</sub> -Anschluss |                |                                                  |                                                  |                |
| Einzeltests                | Einzeltests    | Einzeltests<br>(abhängig vom<br>Anschluss-Modus) | Einzeltests<br>(abhängig vom<br>Anschluss-Modus) | Einzeltests    |
| Testergebnisse             | Testergebnisse | Testergebnisse                                   | Testergebnisse                                   | Testergebnisse |
| Test-Manager               |                | Line-Status                                      | Line-Status<br>(abhängig vom<br>Anschluss-Modus) |                |
| Pegelmessung               | Pegelmessung   | Pegelmessung                                     |                                                  |                |
| L1-Status                  |                |                                                  |                                                  |                |
| Einstellungen              | Einstellungen  | Einstellungen                                    | Einstellungen                                    | Einstellungen  |
| Anschluss                  | Anschluss      | Anschluss                                        | Anschluss                                        | Anschluss      |
| Akku-Pflege                | Akku-Pflege    | Akku-Pflege                                      | Akku-Pflege                                      | Akku-Pflege    |
| Hilfe                      | Hilfe          | Hilfe                                            | Hilfe                                            | Hilfe          |

# 7 Anschlussart einstellen

Werden nach dem Einschalten die angezeigten Parameter nicht übernommen, öffnet sich das Menü Anschluss automatisch. Das Menü Anschluss kann aber auch jederzeit im Hauptmenü aufgerufen werden.

Im Menü Anschluss wählen Sie den physikalischen Anschluss, an den Sie ARGUS anschließen möchten, aus. Beim Neustart schlägt ARGUS die zuletzt verwendete Einstellung als Default vor.

Wird ARGUS innerhalb eines ISDN Systems mit S<sub>0</sub>-Schnittstellen betrieben, das von der Norm (DIN ETS 300 102) abweicht (z. B. bei vernetzten TK-Anlagen), sind die jeweiligen herstellerspezifischen Modifikationen zu beachten. Bei Fragen wenden Sie sich bitte an den Lieferanten Ihres ISDN-Systems.

| Hnschluss:                                                          | <u> </u> |
|---------------------------------------------------------------------|----------|
| ■ADSL<br>SHDSL 2-Draht<br>Ethernet<br>S0-Interface<br>Uk0-Interface |          |

Mit den Cursortasten gewünschten Anschluss auswählen

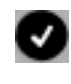

Anschluss übernehmen. Bei Wahl von  $S_0$ -,  $U_{k0}$ -Interface, ADSL und SHDSL 2-Draht (4-Draht) öffnet sich das Menü Anschluss-Modus s. Seite 36

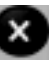

Zurück zum vorherigen Display ohne Übernahme der markierten Anschlussart. Gilt für alle Displays: ARGUS springt ins vorangegangene Display ohne eine vorgenommene Änderung zu übernehmen.

# 7.1 RC-Prüfung

Bei der RC-Prüfung führt ARGUS eine Widerstandsprüfung (Schleife) und eine Kapazitätsprüfung (offen) durch. Schließen Sie ARGUS über die Buchse Line (Westernstecker des beiliegenden Kabels) an Ihre Prüfpunkte an. Schalten Sie ARGUS ein.

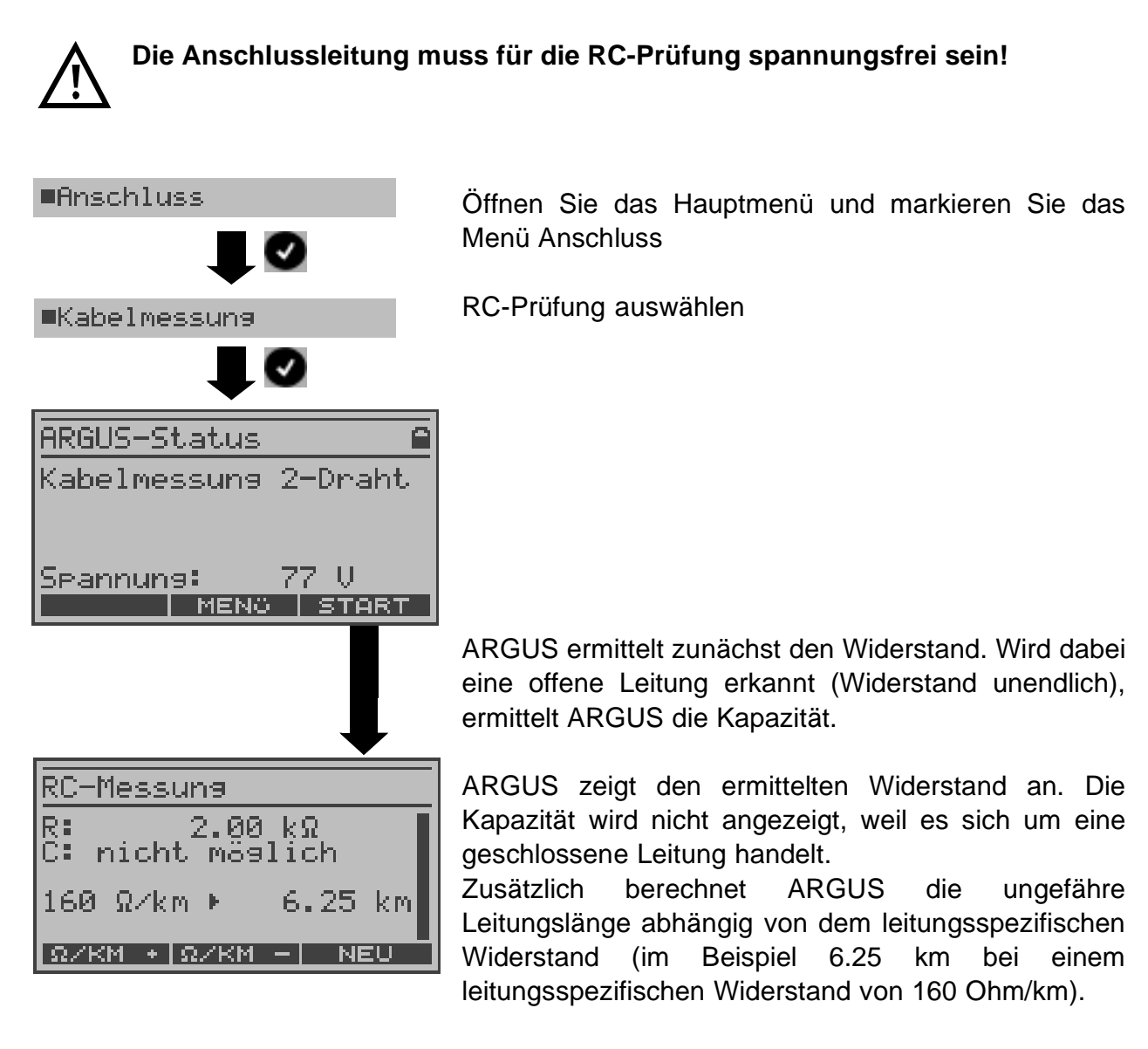

| $<\Omega/{\rm KM}$ +> | leitungsspezifischen Widerstand |  |  |
|-----------------------|---------------------------------|--|--|
|                       | erhöhen (Max. Wert 300 Ohm/km)  |  |  |
| 0                     |                                 |  |  |

- <Ω/κm -> leitungsspezifischen Widerstand verringern (Min. Wert 20 Ohm/km)
- <NEU> Prüfung wiederholen

Widerstandsmessung:

200 Ohm bis 20 kOhm Messgenauigkeit 4%

| RC-Messung        |    |             |         |   |
|-------------------|----|-------------|---------|---|
| R:<br>C:          | >  | 20k<br>42.5 | Ω<br>nF | Ι |
| 45                | ₽ŀ | F∠m 🕨       | 944     | M |
| PF/M + PF/M - NEU |    |             |         |   |

ARGUS zeigt die Kapazität an. Der Widerstand liegt außerhalb des möglichen Bereiches (größer als 20 kOhm). Es handelt sich um eine offene Leitung.

| <pf +="" m=""></pf> | leitungsspezifische Kapazität erhöhen |
|---------------------|---------------------------------------|
|                     | (Max. Wert 55 pF/m)                   |

- F/M -> leitungsspezifische Kapazität verringern (Min. Wert 35 pF/m)
- < NEU > Messung wiederholen

Kapazitätsmessung:

1 nF bis 1 µF Messgenauigkeit 10%

## 8 Anschluss-Modus einstellen

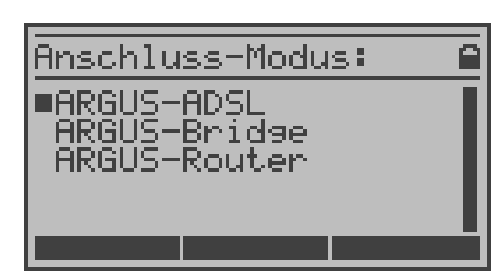

Das Menü Anschluss-Modus ist nicht aus dem Hauptmenü heraus wählbar. Es öffnet sich automatisch nach Auswahl des physikalischen Anschlusses im Menü Anschluss.

Mit den Cursortasten gewünschten Anschluss (z. B. ARGUS-ADSL) auswählen

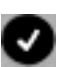

Anschluss-Modus übernehmen. ARGUS springt zur Statusanzeige

# 8.1 Betrieb am S<sub>0</sub>-/U<sub>k0</sub> - Anschluss

#### 8.1.1 TE-Simulations-Modus

#### **TE Automatisch**

Am S<sub>0</sub>-/U<sub>k0</sub>-Anschluss führt ARGUS eine automatische Erkennung des D-Kanal Schicht 2 Modus (P-P oder P-MP) durch. Erkennt ARGUS einen Anschluss, an dem beide Modi verfügbar sind, öffnet sich ein Einstellungsmenü, in dem der gewünschte L2-Mode ausgewählt werden kann.

## TE P-P oder TE P-MP

Zunächst werden Anschluss und Protokollstack entsprechend der gewählten Einstellung initialisiert.

## 8.1.2 NT-Simulations-Modus (optional)

#### NT P-P oder NT P-MP

Zunächst werden Anschluss und Protokollstack entsprechend der gewählten Einstellung initialisiert.
## 8.2 Festverbindung am ISDN-Anschluss

Neben Wählverbindungen zu einem beliebigen Teilnehmer bietet ISDN die Möglichkeit, feste, permanente Verbindungen zu einer bestimmten Gegenstelle zu schalten. Diese Festverbindungen sind nach Aufbau der Schicht 1, d. h. nach Synchronisation der beiden angeschlossenen Endgeräte mit Austausch der HDLC-Rahmen, verfügbar. Der Ort der Takterzeugung kann eingestellt werden (s. Seite 194).

Zum einfachen Testen der Festverbindung kann man zunächst auf einem ausgewählten B-Kanal zu der Gegenstelle eine Sprachverbindung aufbauen. Für einen genaueren Test der Festverbindung sollte jedoch der Bitfehlerratentest durchgeführt werden.

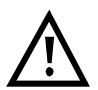

Für beide Seiten der Festverbindung muss der gleiche Kanal eingestellt werden.

#### 8.2.1 Sprachverbindung bei Festverbindungen

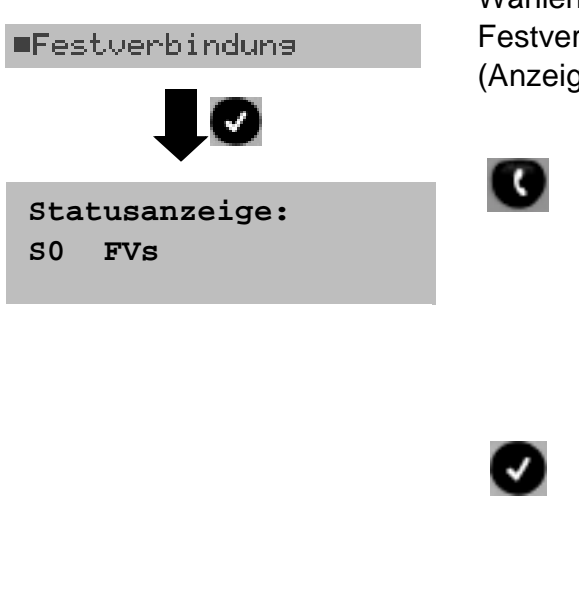

Wählen Sie im Menü Anschluss-Modus die Einstellung Festverbindung aus. ARGUS springt zur Statusanzeige (Anzeige im Display: FVs).

> ARGUS springt zur B-Kanal Auswahl. ARGUS zeigt die verfügbaren B-Kanäle an. Mit den senkrechten Cursortasten B-Kanal ändern oder B-Kanal über die Zifferntasten der Tastatur eingeben (zuerst < DEL> drücken).

ARGUS baut die Sprachverbindung auf und zeigt den belegten B-Kanal (z. B. B01) und die Dauer der Festverbindung in Stunden:Minuten:Sekunden an.

<LAUT> Lautstärke erhöhen

<TM> Testmanager aufrufen (s. Seite 157). Es kann eine weitere Verbindung gestartet werden

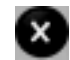

Festverbindung beenden, ARGUS springt zur Statusanzeige.

#### 8.2.2 BERT bei Festverbindungen

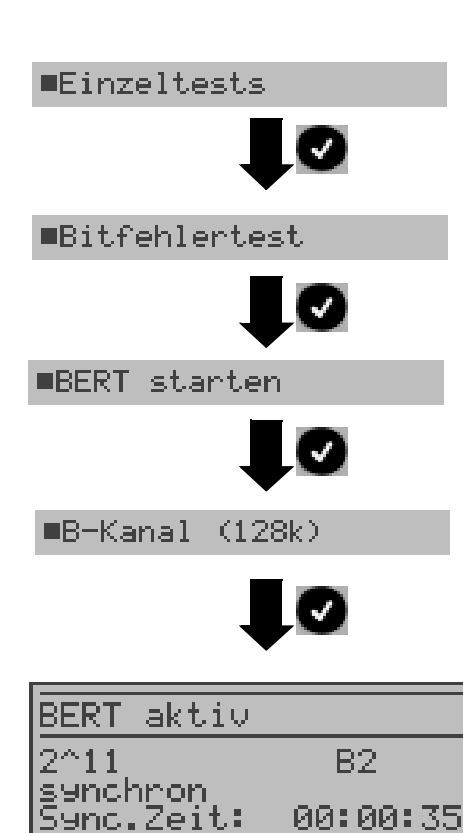

ns:

ehler:

RESET

Beim Test der Festverbindungen mit dem Bitfehlerratentest sind verschiedene Varianten möglich:

Im einfachsten Fall wird auf der fernen Seite eine B-Kanal-Loop eingerichtet.

Nach Auswahl des Test-Kanals (B-Kanal (64k oder 128k) oder D-Kanal) sendet ARGUS das Prüfmuster, empfängt es wieder und wertet es entsprechend aus.

Die Displayanzeige und die Bedienung erfolgt weitgehend analog zum BERT bei Wählverbindungen (s. Seite 128), es müssen jedoch keine Rufnummern und Dienste selektiert werden.

Bei  $S_0$ -Verbindungen im end-to-end Modus (s. Seite 126) ist auch ein BERT im D-Kanal möglich.

Test-Kanal auswählen: B-Kanal (64k oder 128k) oder D-Kanal

**BERT** starten

| _ | ARGUS | zeigt |
|---|-------|-------|
|   |       |       |

- Bitmuster und B-Kanal
- Synchronizität des Bitmusters (synchron)
- Sync. Zeit in h:min:sec (Zeit, in der sich ARGUS auf das Bitmuster aufsynchronisieren kann)
- LOS-Zähler
- aufgetretene Bitfehler

#### an.

500

FEHLER

| <fehler></fehler> | künstlichen Bitfehler einstreuen, um<br>die Verlässlichkeit des BERTs zu<br>überprüfen. |
|-------------------|-----------------------------------------------------------------------------------------|
| <reset></reset>   | Testzeit und Bitfehlerzähler werden<br>zurückgesetzt                                    |
| <tm></tm>         | Testmanager aufrufen (s. Seite 157).                                                    |

Am Testende zeigt ARGUS das Ergebnis des BERTs an (s. Seite 128).

## 8.2.3 Loopbox bei Festverbindung

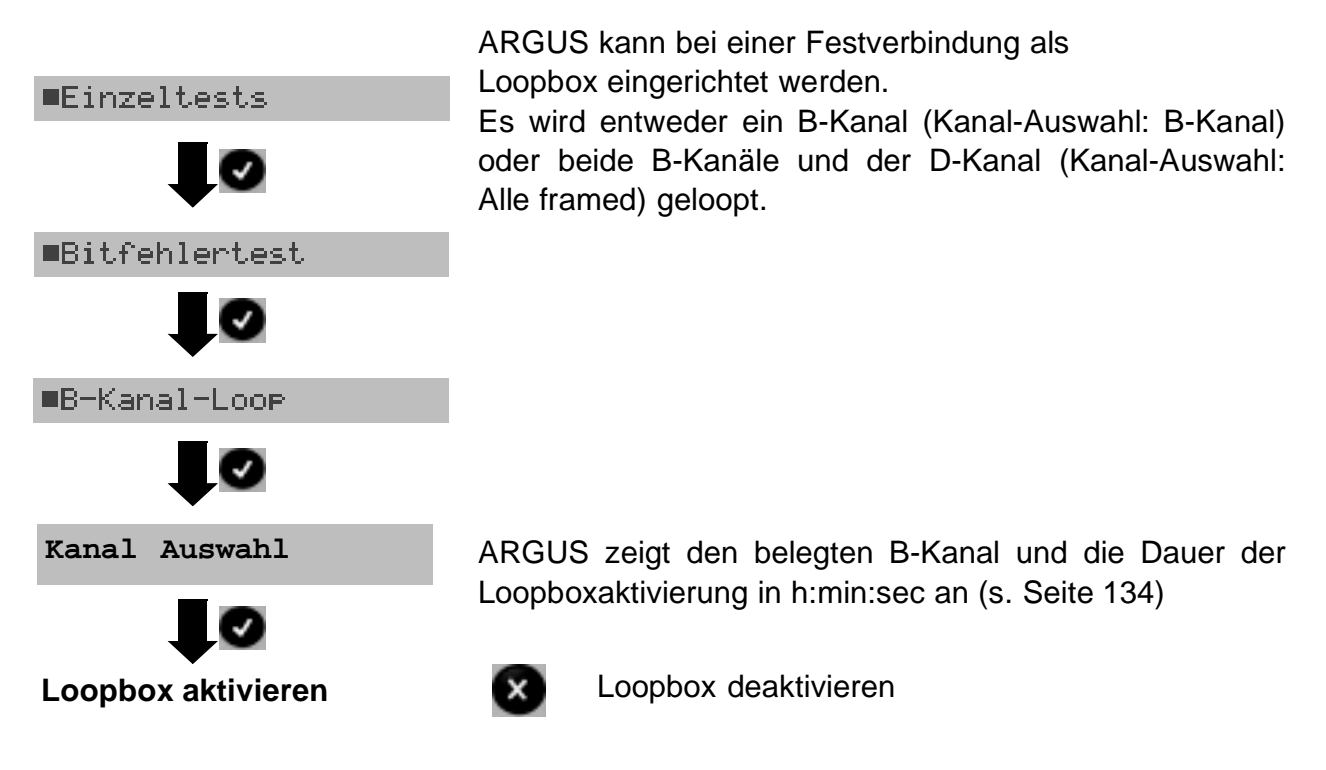

## 8.2.4 Zeitmessungen bei Festverbindungen

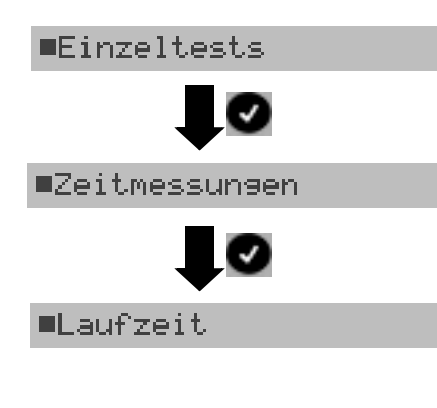

ARGUS misst wahlweise die Laufzeit der Daten auf einem ausgewählten B-Kanal (Laufzeit) oder die Laufzeit der Daten auf beiden B-Kanälen und die daraus resultierende Laufzeitdifferenz (Interchannel delay) (s. Seite 145). Es müssen jedoch weder Rufnummern noch Dienste ausgewählt werden.

## Verlassen der Betriebsart Festverbindung

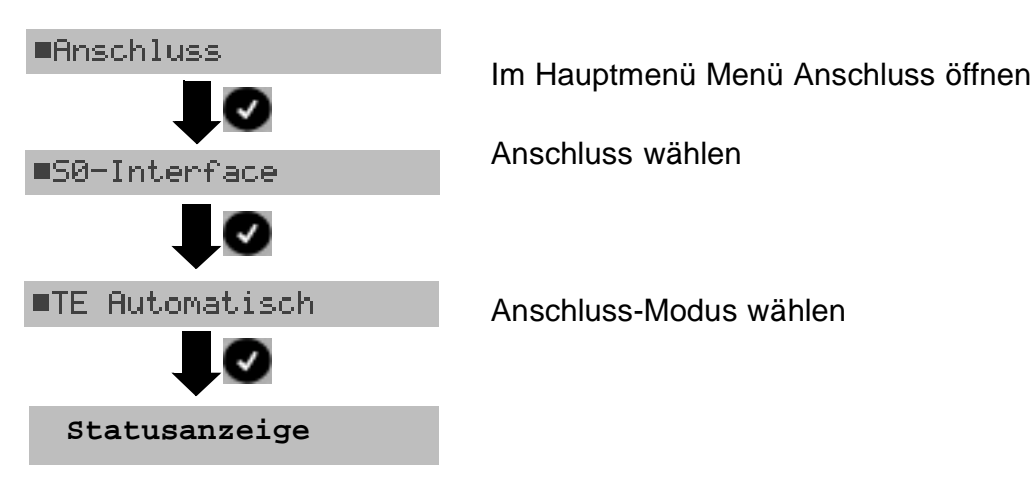

## 8.2.5 Monitor

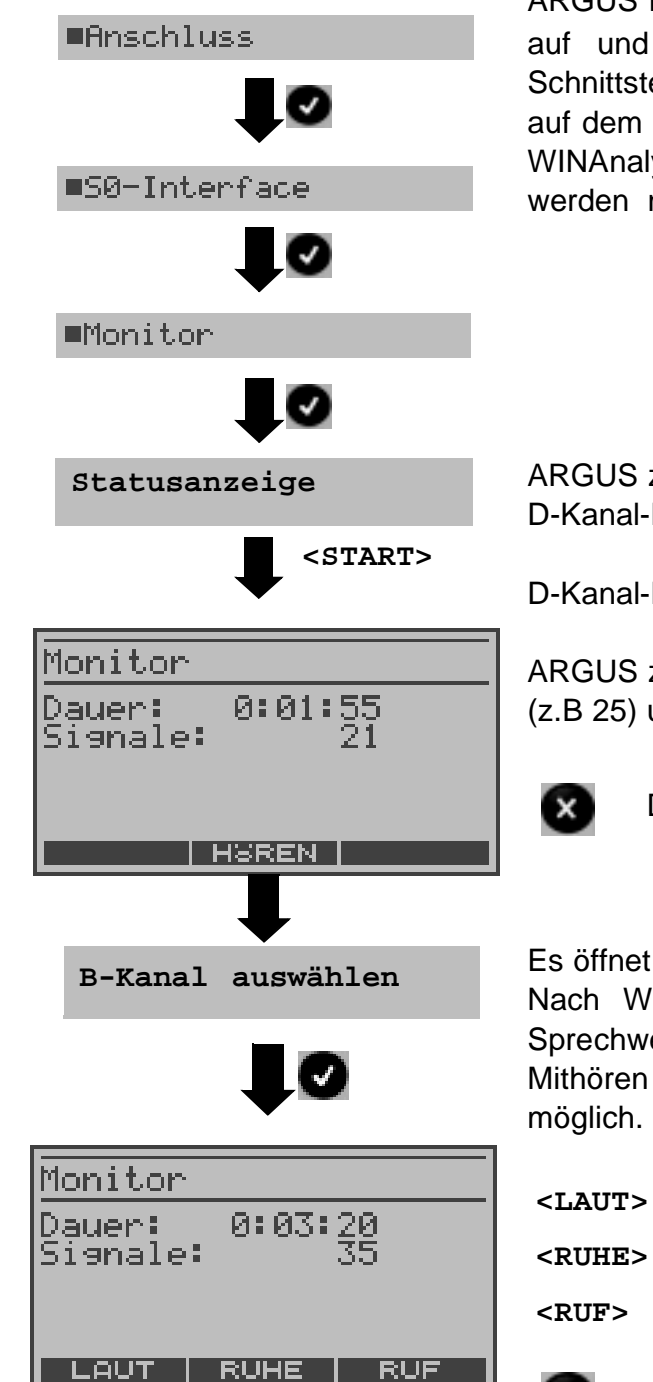

ARGUS nimmt alle D-Kanal-Signale am  $S_0$ -Anschluss auf und sendet diese Signale über die serielle Schnittstelle oder über USB (s. Seite 205) zum PC, auf dem die Software ARGUS WINplus oder ARGUS WINAnalyse laufen muss. Der Bus und Schicht 1 werden nicht beeinflusst.

ARGUS zeigt die Pegelbeurteilung NT-seitig an. D-Kanal-Monitoring noch nicht aktiv!

D-Kanal-Monitoring starten

ARGUS zeigt die Anzahl der aufgenommenen Signale (z.B 25) und die Aufnahmezeit in h:min:sec an.

D-Kanal-Monitoring beenden

Es öffnet sich zunächst das Fenster B-Kanal Auswahl. Nach Wahl eines B-Kanals schaltet ARGUS den Sprechweg auf diesen B-Kanal. Anschließend ist das Mithören von Sprachdaten (Richtung Netz ---> User) möglich.

- AUT> Lautstärke des Mithörens erhöhen
- UHE> Mithören beenden
  - F> Seite 41

×

D-Kanal-Monitoring beenden

## Parallele Rufanzeige während des D-Kanal-Monitoring

| Monitor<br>Dauer: 0:03:20<br>Signale: 35                                          | Während des D-Kanal-Monitoring durchsucht<br>ARGUS die gesendeten D-Kanal-Signale nach<br>einem SETUP. Wird ein SETUP erkannt, erscheint<br>der Softkey <ruf>.</ruf>                                                                                                    |
|-----------------------------------------------------------------------------------|----------------------------------------------------------------------------------------------------|
|                                                                                   | Anzeige der Rufparameter des zuletzt empfangenen<br>SETUP                                                                                                    |
| N -> U<br>BØ1 Sprache<br>von:61<br>an :33<br>TON:unknown<br>NP :unknown<br>SIGNAL | ARGUS zeigt die Rufrichtung (Net -> User), den<br>belegten Kanal (im Beispiel: B01), den Dienst (im<br>Beispiel: Sprache), die eigene Nummer (im Beispiel:<br>61) und die Zielrufnummer (im Beispiel: 33) an.<br>Anzeige weiterer Parameter:<br>- Type of Number (TON)<br>- Numbering plan (NP)<br>- Subadresse (SUB)<br>- User-User-Info (UUI) |
| Monitor<br>Dauer: 0:03:20<br>Signale: 35<br>LAUT RUHE RUF                         | - DSP-Nachrichten (falls vorhanden)                                                                                                    |

## Mithören bei nicht aktiven D-Kanal-Monitoring

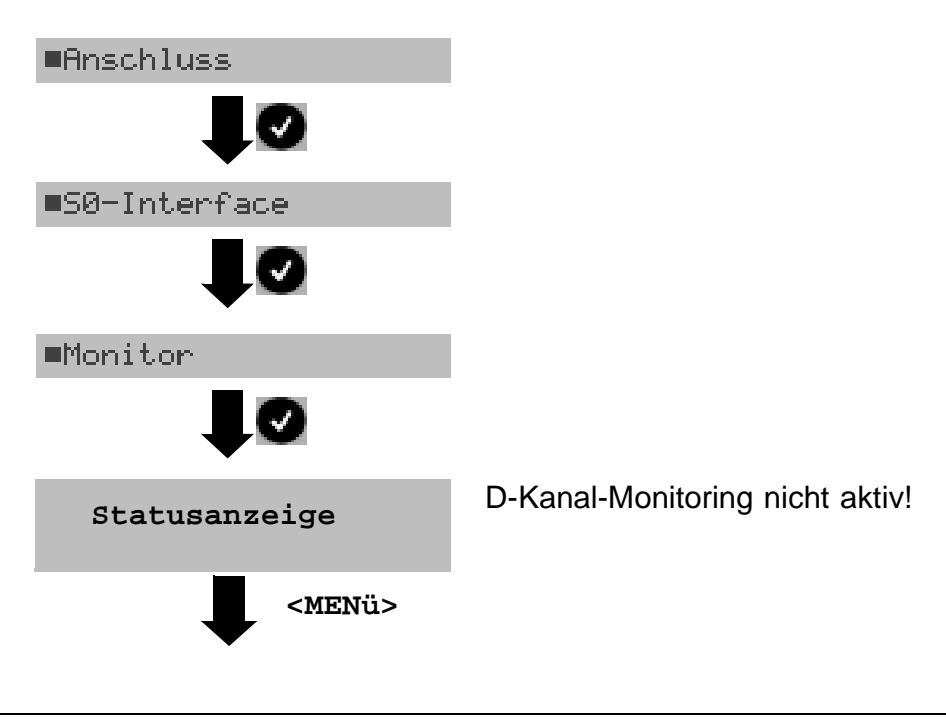

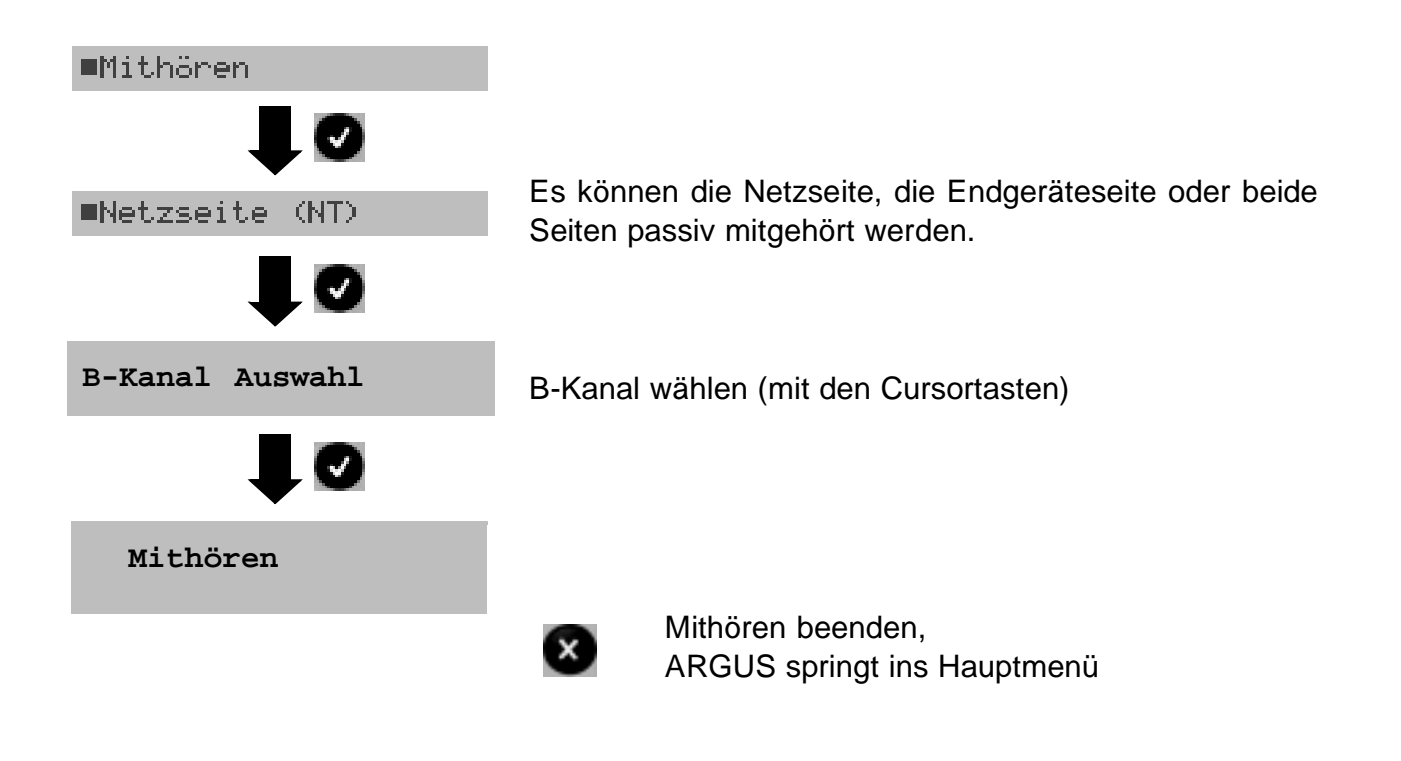

# 9 Betrieb am a/b-Anschluss

# 9.1 ARGUS als a/b-Endgerät

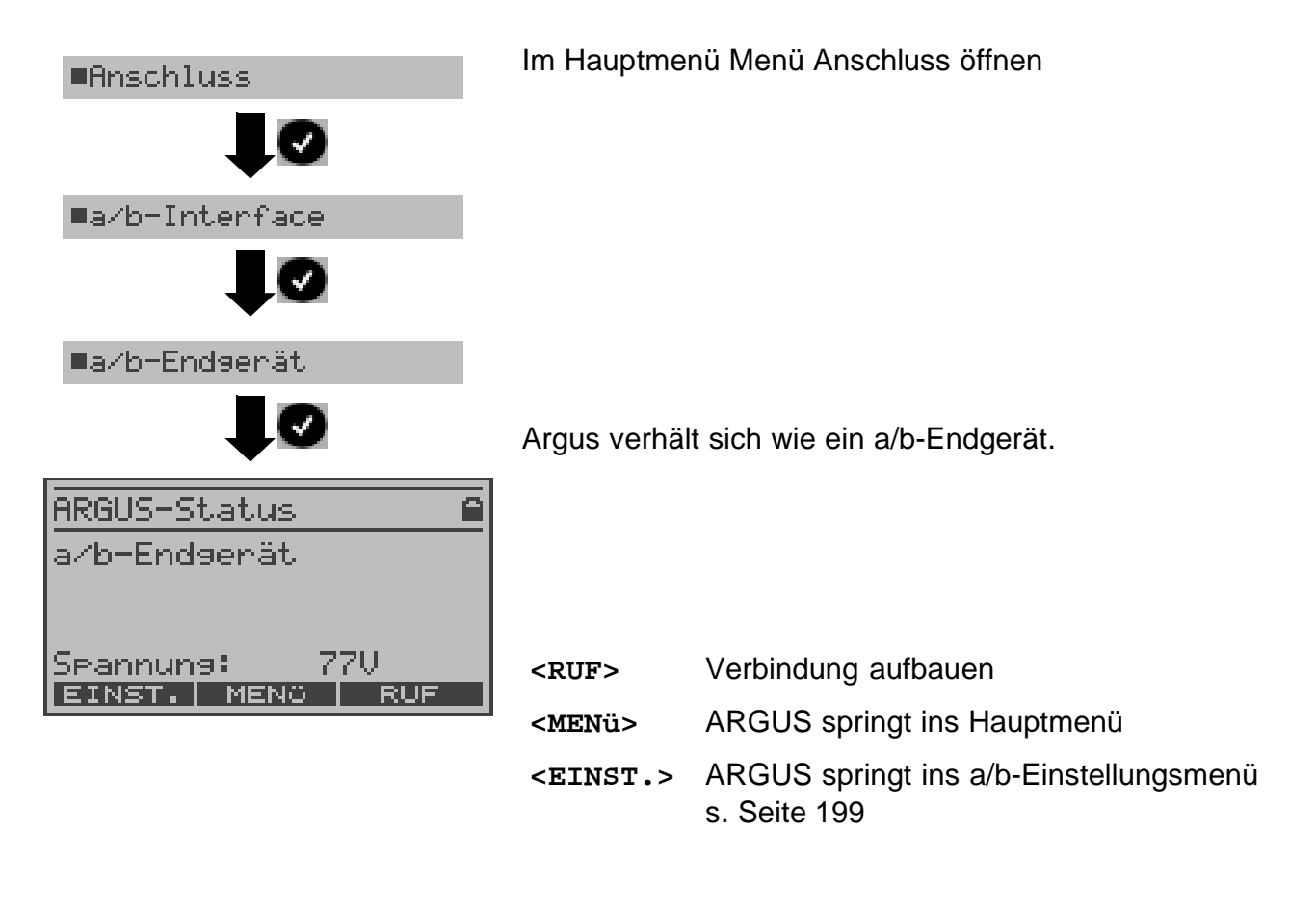

### 9.1.1 Verbindung

### **Gehender Ruf**

ARGUS baut eine Verbindung zu einem anderen Endgerät auf. Handelt es sich bei dem Endgerät um ein Telefon, kann mit dem im ARGUS integrierten Sprechweg (Mikrofon und Hörkapsel) ein Gespräch geführt werden.

| ARGUS-Status<br>a/b-Endgerät<br>Spannung: 77V<br>EINST. MENO RUF | ARGUS in                                                                                                    | der Statusanzeige                                                                                                    |
|------------------------------------------------------------------|----------------------------------------------------------------------------------------------------|----------------------------------------------------------------------------------------------------|
|                                                                  | Verbindungsaufbau<br>(Alternativ: Im Hauptmenü Menü Einzeltests öffnen,<br>anschließend Verbindung wählen)                                                                                                    |                                                                                                    |
| Telefonie a⁄b<br>0235190700<br>LAUT NR. R                        | Rufnummer über Tastatur eingeben. Jede Ziffer der<br>Nummer wird einzeln gewählt. ARGUS zeigt die<br>angewählte Nummer an. Sobald der ferne Teilnehmer<br>den Ruf annimmt, besteht eine Sprechverbindung.<br>ARGUS zeigt die Gebühren an, sofern der Test-<br>Anschluss diese Information zur Verfügung stellt. |                                                                                                    |
|                                                                  | <laut></laut>                                                                                                    | Lautstärke erhöhen                                                                                                    |
|                                                                  | <nr.></nr.>                                                                                                    | Rufnummer aus Rufnummernspeicher<br>auswählen oder über Tastatur neu<br>eingeben. Als Default wird stets die<br>zuletzt gewählte Nummer verwendet<br>(vereinfachte Wahlwiederholung) |
|                                                                  | <r></r>                                                                                                    | Erzeugung eines FLASH-Signals                                                                                                    |
|                                                                  | <b>O</b><br>oder                                                                                                    | Abbau der Verbindung                                                                                                    |
|                                                                  | ×                                                                                                    |                                                                                                    |

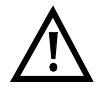

## Vereinfachte Einzelwahl über die Telefontaste

**C**-Taste drücken: ARGUS springt direkt zum Display Telefonie: Nach Eingabe der Rufnummer wird die Verbindung aufgebaut.

### Kommender Ruf

| Anruf a/b  |        |
|------------|--------|
| 0235190700 |        |
|            |        |
|            |        |
|            | ABHEB. |

ARGUS signalisiert eine kommende Verbindung sowohl im Display als auch akustisch.

ARGUS zeigt die Nummer des Anrufers (CLIP) an, vorausgesetzt der Anschluss verfügt über dieses Leistungsmerkmal (s. Seite 199).

<ABHEB.> Ruf annehmen oder

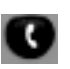

# 9.2 a/b-Monitoring

Die Funktion a/b-Monitor bietet im wesentlichen eine hochohmige Mithörmöglichkeit ohne Beeinflussung der Schnittstelle. Die Akustik ist über das integrierte Handset hörbar, ohne dass ARGUS auf die Schnittstelle sendet.

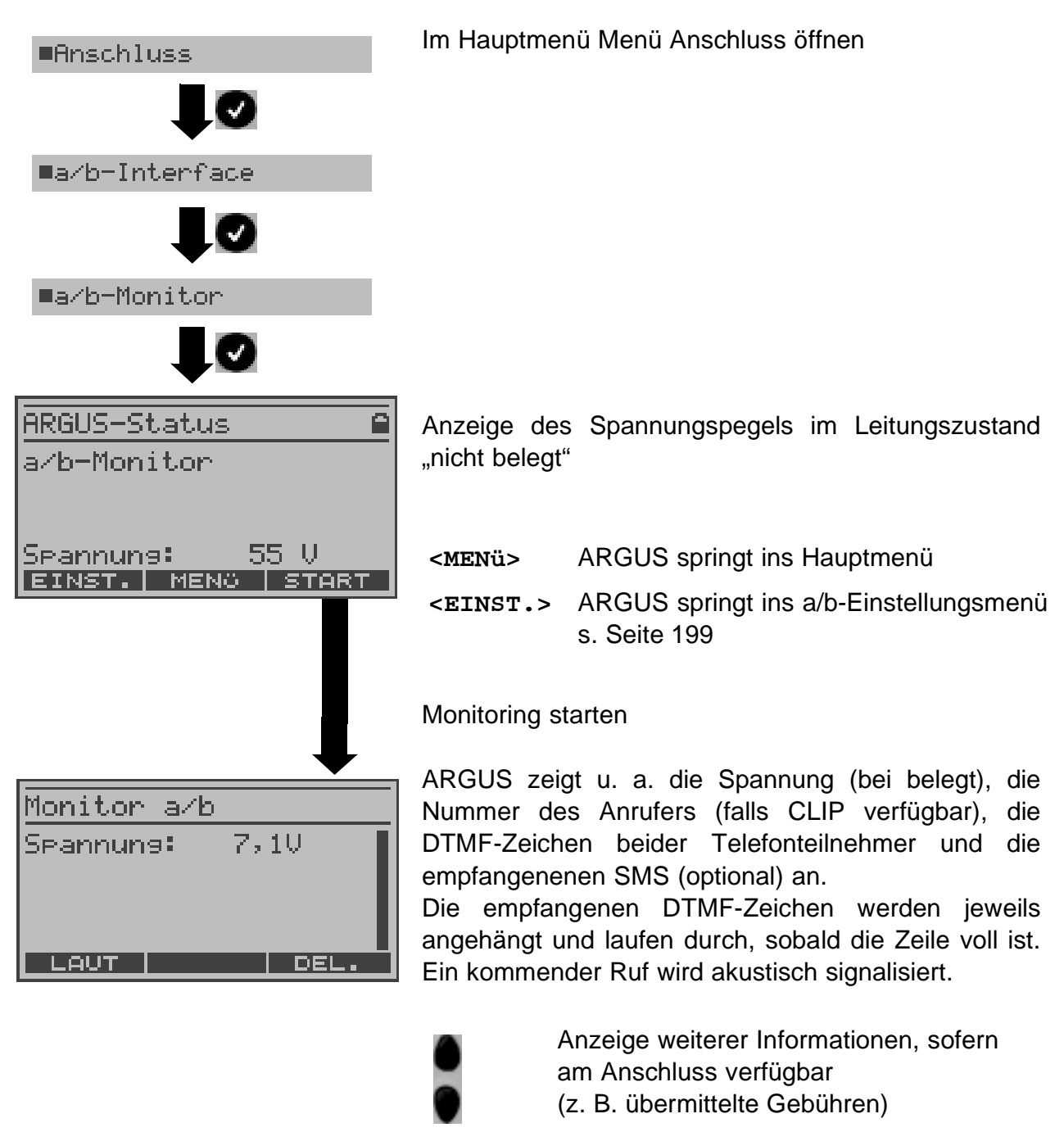

<DEL> Displayanzeige leeren

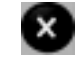

Monitoring beenden

# 10 Tests am ADSL, ADSL2, ADSL2+ Anschluss

ARGUS unterstützt unterschiedliche Anschluss-Arten.

Abhängig vom gewähltem Anschluss-Modus (und vom Protokoll) sind verschiedene ADSL Tests möglich:

| Anschluss-Modus                                                                                                    | Tests                                                                                                    |
|----------------------------------------------------------------------------------------------------|----------------------------------------------------------------------------------------------------|
| ARGUS-ADSL (PC-Modem-Ersatzmodus)<br>Anschluss des ARGUS direkt an den ADSL-<br>Anschluss (vor oder hinter dem Splitter). ARGUS<br>ersetzt das Modem und den PC. | <ul> <li>IP-Ping</li> <li>Traceroute</li> <li>HTTP-Download</li> <li>FTP-Download</li> <li>FTP-Upload</li> <li>VPI/VCI Scan</li> <li>ATM-OAM-Ping</li> <li>ATM-BERT</li> <li>IPTV</li> <li>IPTV Scan</li> <li>VoIP-Telefon</li> </ul> |
| ARGUS-Bridge<br>Anschluss des ARGUS an den ADSL-Anschluss<br>und an den PC. ARGUS ersetzt das ADSL-Modem.                                                        | - MDI-Analyse                                                                                                    |
| ARGUS-Router<br>Anschluss des ARGUS an den ADSL-Anschluss und<br>an den PC. ARGUS ersetzt das ADSL-Modem und<br>den Router.                                      | <ul> <li>IP-Ping</li> <li>Traceroute-Test</li> <li>HTTP-Download</li> <li>FTP-Download</li> <li>FTP-Upload</li> <li>IPTV</li> <li>IPTV Scan</li> <li>MDI-Analyse</li> <li>VoIP-Telefon</li> </ul>                                     |

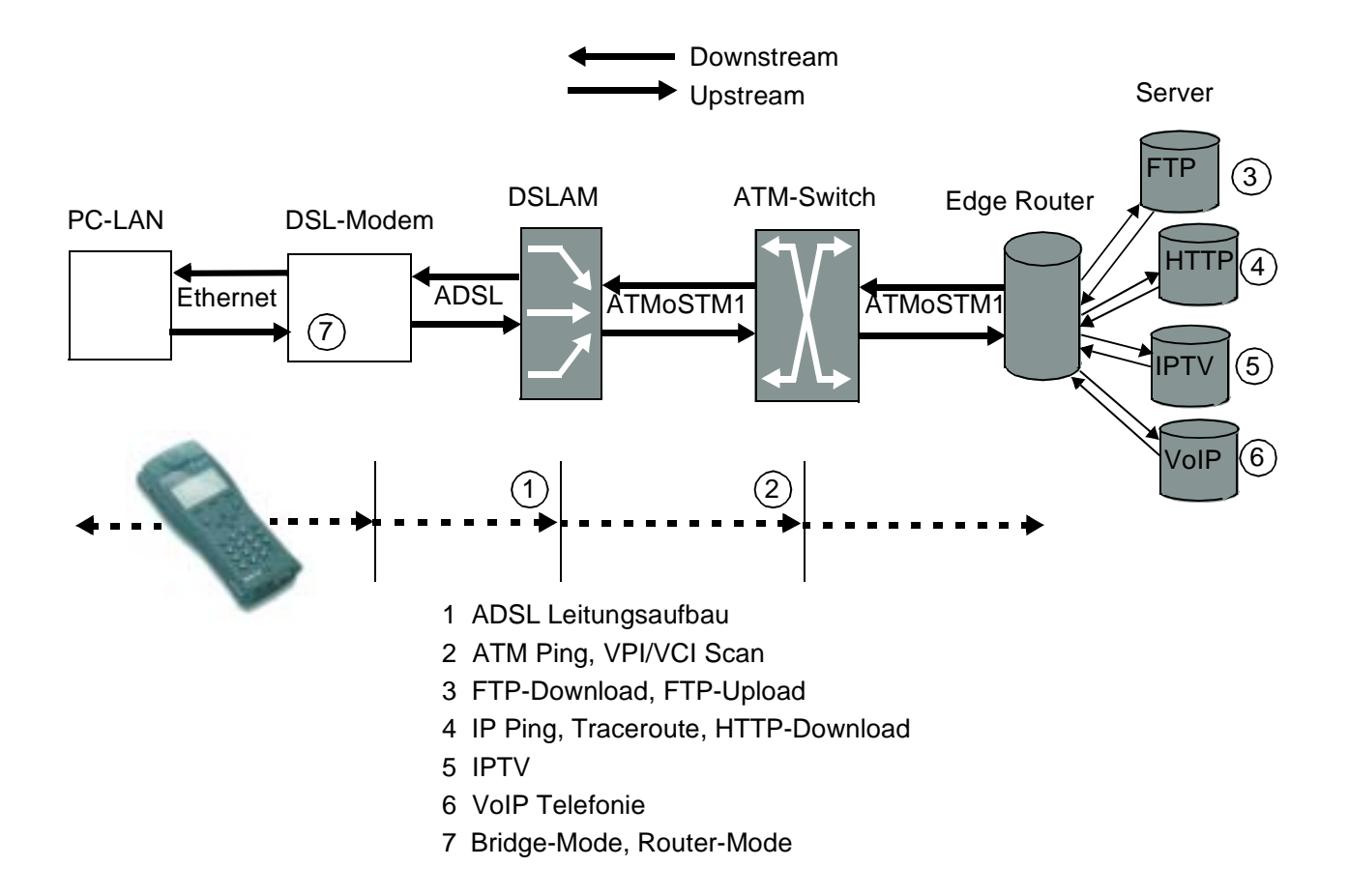

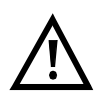

Wir weisen darauf hin, dass die einzelnen ADSL Tests Daten aufnehmen und speichern (z. B. beim Trace von IP-Daten). Der Anwender muss diesbezüglich seinen gesetzlichen Hinweispflichten nachkommen.

## Funktionsaufruf über Zifferntasten/Tastenkombinationen

Über die Zifferntasten der ARGUS Tastatur können wichtige Funktionen/Tests direkt aufgerufen werden, unabhängig vom Menü in dem ARGUS sich gerade befindet. Innerhalb einer Funktion, bei der ARGUS eine Zifferneingabe erwartet, wird das Drücken der Zifferntaste automatisch als Zifferneingabe bewertet.

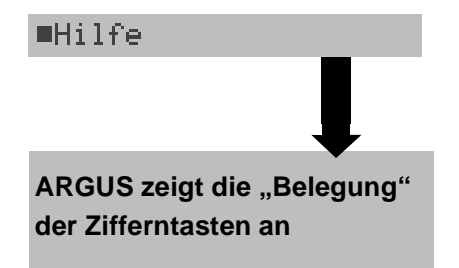

Die "Funktionsbelegung" der Zifferntasten wird auch direkt im ARGUS-Display angezeigt. Öffnen Sie das Hauptmenü und wählen sie "Hilfe" aus.

## Betrieb am ADSL-Anschluss (Anschluss-Modus: ARGUS-ADSL)

| Zifferntaste 0      | ARGUS-Status Anzeige                                                                                                    |
|---------------------|----------------------------------------------------------------------------------------------------|
| Zifferntaste 1      | Anzeige der "Funktionsbelegung" im ARGUS Display                                                                                                    |
| Zifferntaste 2      | VPI/VCI-Scan starten                                                                                                    |
| Zifferntaste 3      | Ping-Test starten                                                                                                    |
| Zifferntaste 4      | Traceroute                                                                                                    |
| Zifferntaste 5      | HTTP-Download starten                                                                                                    |
| Zifferntaste 7      | FTP-Download starten                                                                                                    |
| Zifferntaste 8      | ARGUS springt ins Einstellungsmenü PC/Trace                                                                                                    |
| Zifferntaste 9      | ATM-BERT starten                                                                                                    |
| л                   | Anzeige des Line-Status                                                                                                    |
| G                   | VoIP Telefonie starten                                                                                                    |
| * 1                 | Anzeige der verfügbaren SW-Optionen                                                                                                    |
| * 2                 | Rücksetzen aller Parameter auf ihre Default-Werte.                                                                                                    |
| $\underline{\land}$ | Die Kurzwahlspeicher der Rufnummern, PPP-<br>Benutzername, PPP-Passwort, IP-Adressen,<br>Profilnamen, User spezifische Dienste, Keypad Infos und<br>alle im ARGUS gespeicherten Testergebnisse (z. B.<br>automatischer Testlauf am ISDN-Anschluss, ADSL |

Testergebnisse, Profile ...) werden gelöscht.

## 10.1 ARGUS im Anschluss-Modus ARGUS-ADSL

ARGUS wird über die ADSL 2-Draht Anschlussleitung direkt an den ADSL-Anschluss angeschlossen (wahlweise vor oder hinter dem Splitter). ARGUS ersetzt in diesem Fall das Modem und den PC.

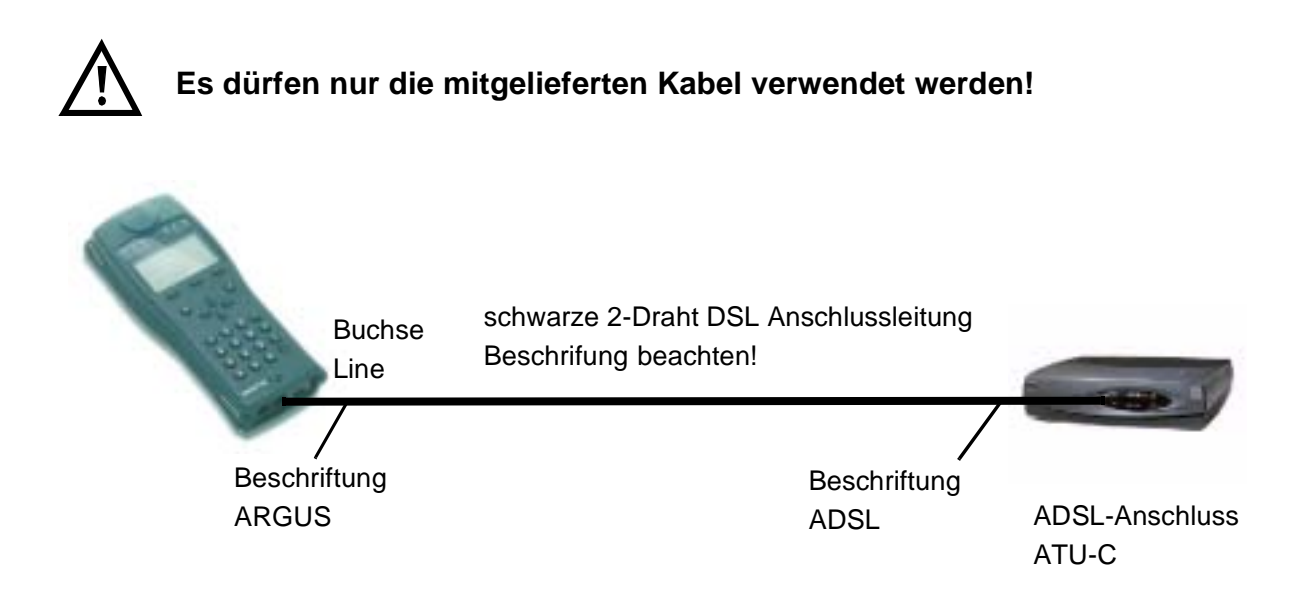

## Einstellung des Anschluss-Modus ARGUS-ADSL:

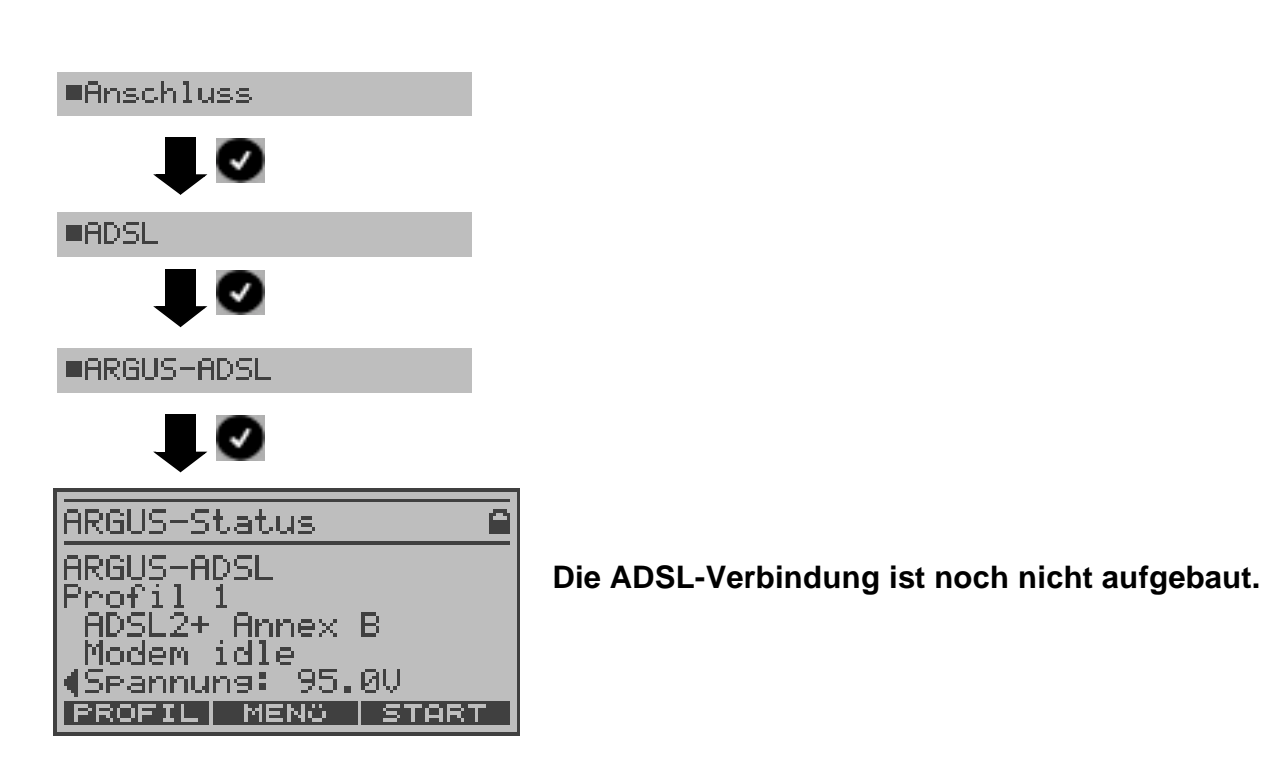

### 10.1.1 Aufbau der ADSL-Verbindung

ARGUS baut eine ADSL-Verbindung auf und ermittelt alle relevanten ADSL-Verbindungsparameter. ARGUS zeigt die ADSL-Verbindungsparameter im Display an und speichert sie nach Abbau der Verbindung wahlweise im internen Speicher ab.

### Parametereinstellung:

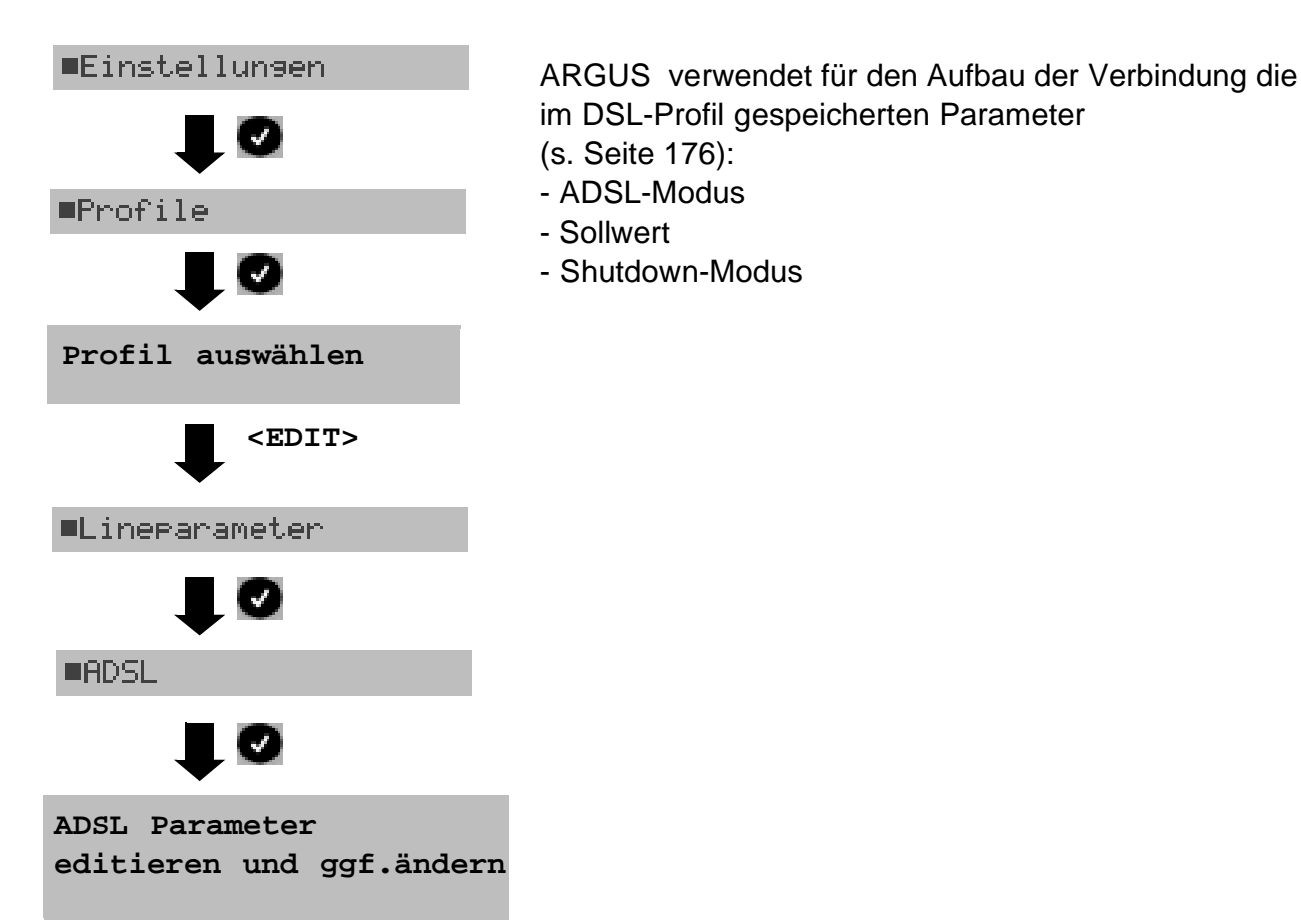

#### ADSL-Verbindung aufbauen

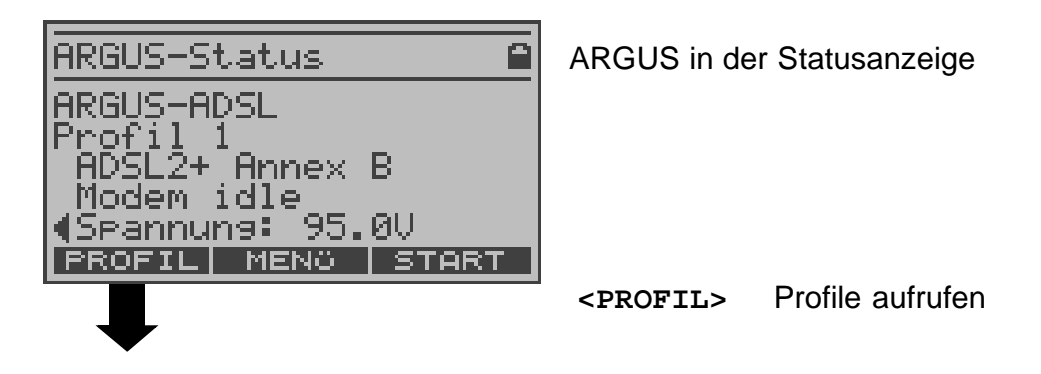

| Profil<br>Profil 1<br>Profil 2<br>Profil 3<br>Profil 4<br>Profil 5                              | ARGUS nimmt für den ADSL Verbindungsaufbau die<br>Parameter aus dem aktuellen Profil. Das aktuelle<br>Profil wird mit einem im Display gekennzeichnet<br>(im Beispiel: Profil 1.) |                                                                                                    |
|-------------------------------------------------------------------------------------------------|----------------------------------------------------------------------------------------------------|----------------------------------------------------------------------------------------------------|
| Profil 5                                                                                        | Cursortas-<br>ten                                                                                                    | Profil auswählen                                                                                                    |
| Ø                                                                                               | <edit></edit>                                                                                                    | Markiertes Profil editieren.<br>Die Parameter des Profils können der<br>Testsituation angepasst werden<br>(s. Seite 176).                                                                                                |
|                                                                                                 | S                                                                                                    | ARGUS übernimmt das mit ■ markierte<br>Profil als aktuelles Profil                                                                                                    |
| ARGUS-Status<br>ARGUS-ADSL<br>Profil 1<br>ADSL2+ Annex B<br>Modem idle<br>(Spannung: 95.0V      | ARGUS üb<br>zur Statusa<br>Profils wird                                                                                                    | ernimmt das markierte Profil und springt<br>anzeige. Bei Markierung des aktuellen<br>ein 🚹 vor dem Profil angezeigt.                                                                                                    |
| PROFIL  MENÜ   START                                                                            | <start></start>                                                                                                    | Aufbau der ADSL-Verbindung                                                                                                    |
|                                                                                                 | ARGUS sy<br>Sync" blinkt                                                                                                    | nchronisiert mit dem DSLAM (LED "L1/<br>t).                                                                                                    |
| ADSL Line<br>Wait for activation<br>ADSL2+ Annex B<br>Testzeit: 35s                             | ARGUS ze<br>und den AD                                                                                                    | eigt die aktuelle Verbindungsaufbauzeit<br>DSL-Modus an.                                                                                                    |
| Online<br>- Modem idle<br>< Open<br>- Wait for activatio<br>- Handshake<br>- Activating<br>ZEIT | Anzeige Ko<br>< = Komi<br>> = Komi<br>- = Mode<br><zeit></zeit>                                                                                                    | ommandos:<br>mando, gesendet vom ARGUS<br>mando, gesendet vom Modem<br>em-Zustand<br>Anzeige Zeitstempel, ARGUS zeigt an,<br>zu welcher Zeit die Kommandos<br>eintreffen<br>ARGUS springt zum vorangegangenen<br>Display |

## Erfolgreicher Verbindungsaufbau

Sobald die Verbindung aufgebaut ist (Dauerleuchten der LED L1/Sync), ermittelt ARGUS die ADSL-Verbindungsparameter und zeigt sie im Display an.

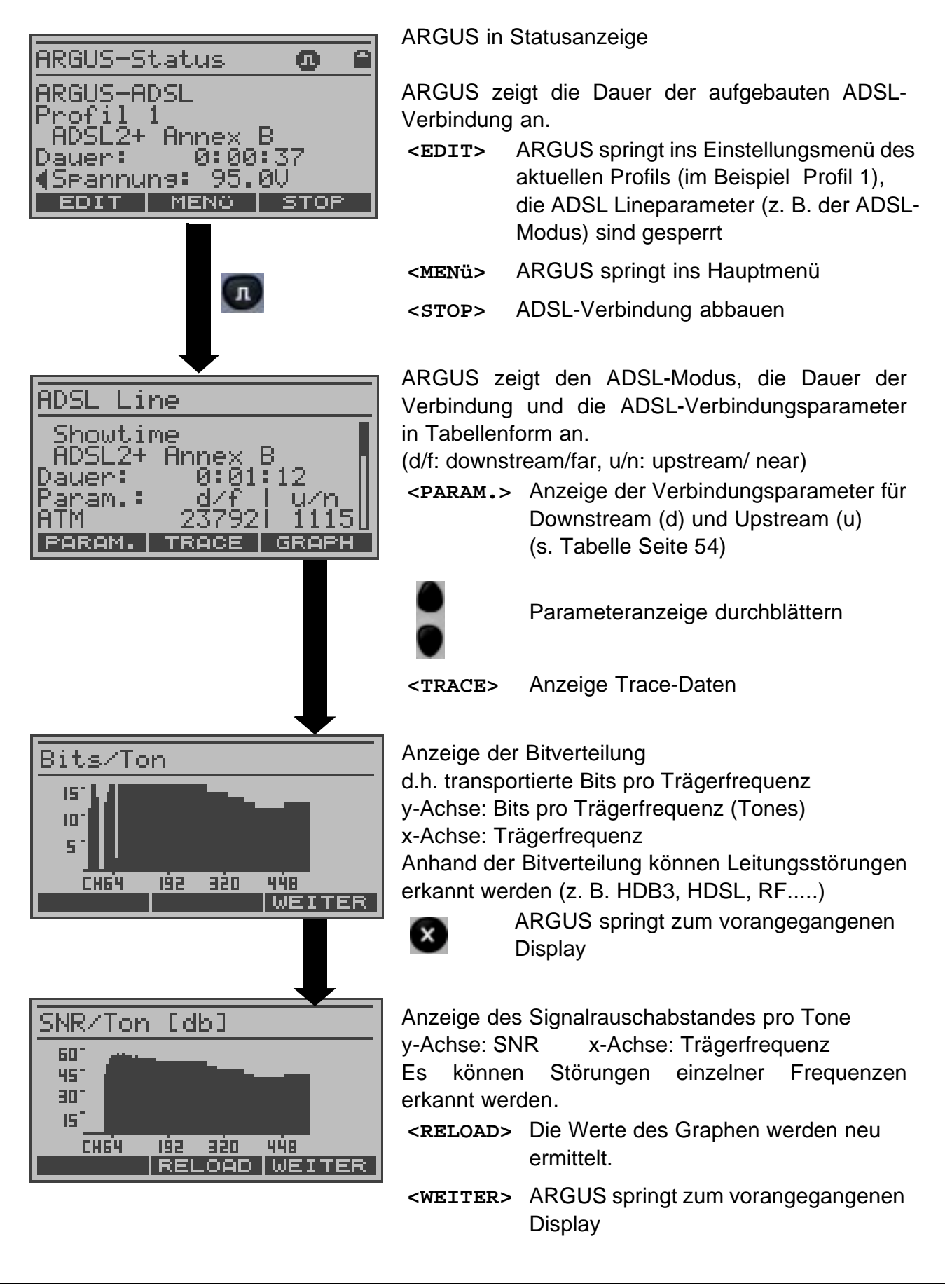

ARGUS ermittelt die folgenden ADSL-Verbindungsparameter:

Mit <RESET> Alle Fehlerzähler (FEC, CRC, HEC, ATM Cells/sec, ATM Cell count) werden zurückgesetzt

| ADSL-Verbindungssparameter        |                                                                                                    |  |
|-----------------------------------|----------------------------------------------------------------------------------------------------|--|
| Sollwertvergleich                 | Der eingestellte Sollwert für die Bitrate wird mit der tatsächlich erreichten Rate verglichen (s. Seite 177)                                                                                                    |  |
| АТМ                               | Tatsächlich nutzbare ATM Datenrate in kBit/s.                                                                                                    |  |
| Attainable ATM                    | Theoretisch erreichbare ATM-Datenrate in kBit/s.                                                                                                    |  |
| Relative Capacity<br>Occupation   | Auslastung der Leitung in Prozent                                                                                                    |  |
| Line Rate                         | Aktuelle Bruttodatenrate, die aus dem Bits/Ton-<br>Spektrum errechnet wird. Im Gegensatz zur ATM<br>Datenrate werden hier der Overhead für ATM-Header,<br>zusätzliche Rahmenbits und Checksummen<br>berücksichtigt.<br>Dieser Wert ist stets höher als die ATM Datenrate!                                        |  |
| SNR Margin                        | Signalrauschabstand in dB<br>SNR Margin ist ein Maß wie viel zusätzliches Rauschen<br>die Übertragung verträgt, um noch eine BER (Bit Error<br>Rate) von 10 <sup>-7</sup> aufrechtzuerhalten.                                                                                                    |  |
| Output power                      | Ausgangsleistung in dBm                                                                                                    |  |
| Attenuation                       | Dämpfung der Leitung über die gesamte Leitungslänge<br>in dB                                                                                                    |  |
| FEC<br>(Forward Error Correction) | Anzahl der über die Checkbytes eines Codewortes<br>korrigierten Übertragungsfehler<br>f (far): Fehler, die der DSLAM feststellt und dem<br>ARGUS mitteilt<br>n (near): Fehler, die ARGUS in empfangenen Blöcken<br>feststellt                                                                                    |  |
| CRC<br>(Cyclic Redundancy Check)  | Die von der Gegenstelle übertragene Checksumme der<br>Superframes stimmt nicht mit der lokal errechneten<br>überein.<br>f (far): Fehler, die der DSLAM feststellt und dem<br>ARGUS mitteilt<br>n (near): Fehler, die ARGUS in empfangenen Blöcken<br>feststellt<br>Mögliche Ursachen: Störungen auf der Leitung. |  |

| HEC<br>(Header Error Checksum) | Anzahl der ATM-Zellen mit falschen Header<br>Checksummen<br>f (far): Fehler, die der DSLAM feststellt und dem<br>ARGUS mitteilt<br>n (near): Fehler, die ARGUS in empfangenen Blöcken<br>feststellt |
|--------------------------------|----------------------------------------------------------------------------------------------------|
| ATM Cells /sec                 | Zähler für gesendete (Tx) und empfangene (Rx) ATM-<br>Zellen pro Sekunde                                                                                                    |
| ATM netto in kb/s              | Aus ATM Cells/sec errechnete Netto-Datenrate der ATM-Zellen                                                                                                    |
| ATM brutto in kb/s             | Aus ATM Cells/sec errechnete Brutto-Datenrate der ATM-Zellen                                                                                                    |
| ATM Cell count                 | Zähler für gesendete (Tx) und empfangene (Rx) ATM-<br>Zellen                                                                                                    |
| Vendor far                     | Hersteller der ATU-C Seite kodiert in Hexadezimal-<br>darstellung (Siehe "Vendor identification numbers" auf<br>Seite 218.)                                                                         |
| SW-Version                     | Software-Version der ATU-C Seite (Wird nur im ANSI-<br>Mode bereitgestellt)                                                                                                    |
| Latency mode:                  | Abhängig von der Konfiguration des DSLAMs<br>(Interleaved oder Fast Mode) zeigt ARGUS int. (für<br>interleaved) bzw. fast an.                                                                       |

#### 10.1.2 Abbau der ADSL-Verbindung

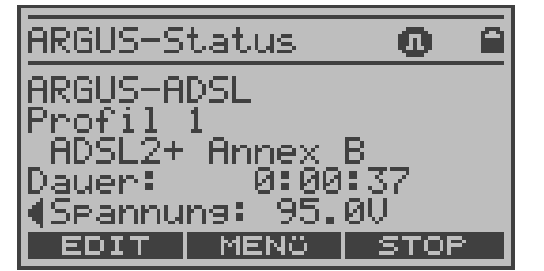

Speichern unter:

ARGUS in der Statusanzeige

<stop> ADSL-Verbindung abbauen

#### **Ergebnis speichern**

AMP\_5 Ergebnis speichern ARGUS-Status ARGUS-ADSL Profil 1 ADSL2+ Annex B Modem idle

95.0V

START

MENÖ

5pannung:

ARGUS speichert die Parameter zusammen mit den Trace-Daten auf der ersten freien Datensatznummer im Speicher, es kann ein frei wählbarer Speichername eingegeben werden (s. Seite 56). Über die Zifferntasten Speichernamen eintragen (Default: AMP\_1, AMP\_2.... oder Rufnummer des Testanschlusses, sofern diese im Rufnummernspeicher steht s. Seite 206).

Der rechte Softkey ändert beim Drücken seine Bedeutung und steuert so die Zeicheneingabe über die Zifferntasten:

- < 12>ab > Eingabe der Ziffern 0 bis 9, \*, #
- < ab>AB > Eingabe der Kleinbuchstaben und @, / ,-,. (¬ D, für die Eingebe, eff Ziffernteste 2)

(z. B. für die Eingabe "c" Zifferntaste 2 dreimal drücken)

< AB>12 > Eingabe der Großbuchstaben , @, /,-, .

<DEL> Stelle vor dem Cursor löschen

Cursor verschieben

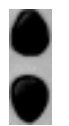

Sind schon alle Datensätze belegt, muss manuell ein Speicherplatz ausgewählt werden.

Anzeige der gespeicherten Ergebnisse s. Seite 161

### 10.1.3 IP-Ping

Beim Ping-Test prüft ARGUS, ob eine Verbindung über den DSLAM und das ATM-Netz zum Internet Service Provider (ISP) möglich ist: ARGUS sendet an eine vorgegebene IP-Adresse (Gegenstelle) ein Testpaket und wartet anschließend auf ein Antwortpaket.

Anhand des eingegangenen Anwortpakets sind Aussagen über die Erreichbarkeit und die Verzögerung des ATM-Netzes möglich. Darüberhinaus lässt sich die maximale Datenpaketgröße des Netzwerks bestimmen.

Für den Ping-Test werden die folgenden Parameter (abgespeichert im Profil s. Seite 176) benötigt: (Das Profil kann im Statusfenster über <EDIT> editiert und geändert werden. Bei aufgebauter ADSL-Verbindung sind die ADSL Lineparameter, z. B. der ADSL-Modus und der Sollwert, gesperrt).

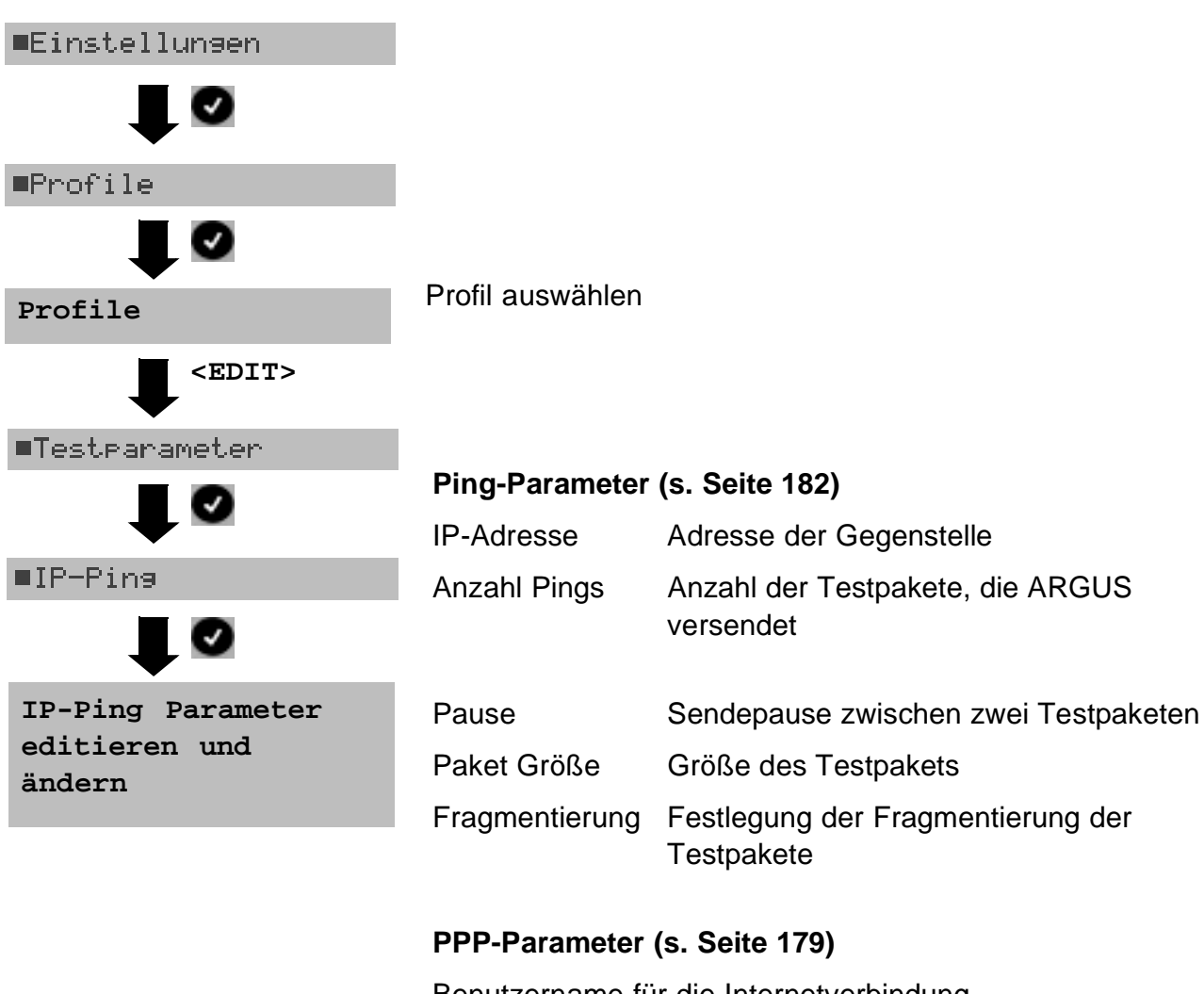

## Protokollunabhängige Parameter

Benutzername für die Internetverbindung Passwort

| Protokoll      | PPPoE / PPPoA                       | IPoA / EoA (oder auch IPoE)                                                                |
|----------------|-------------------------------------|--------------------------------------------------------------------------------------------|
| Line-Parameter | ATM<br>- VPI/VCI<br>- Encapsulation | ATM<br>- VPI/VCI<br>- Encapsulation                                                        |
|                | PPP<br>- Benutzername<br>- Passwort |                                                                                            |
|                | ADSL Modus                          | ADSL Modus                                                                                 |
|                |                                     | WAN<br>- IP-Modus (Static IP)<br>- eigene IP-Adresse<br>- IP Netz Maske<br>- ferne IP Adr. |
|                |                                     | DNS Server<br>- DNS Server 1<br>- DNS Server 2                                             |

#### Protokollabhängige Parameter

### **Ping-Test starten :**

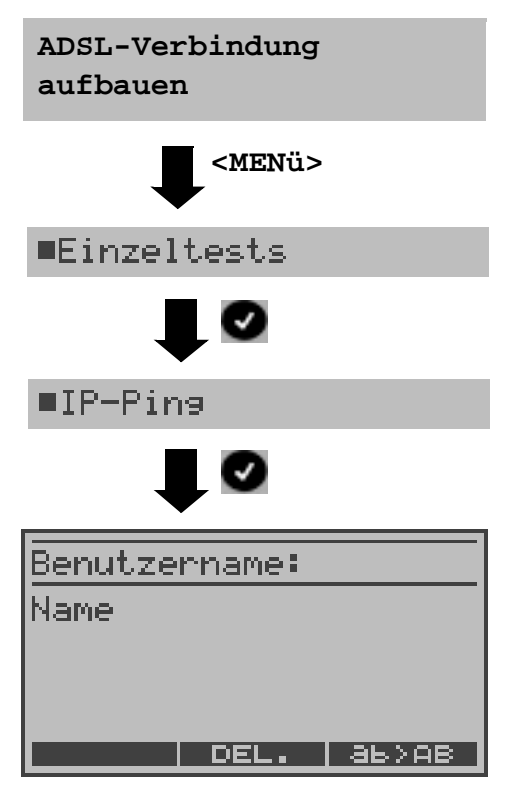

Beim Aufbau der Verbindung (s. Seite 51) wird das Profil gewählt, das auch die für den Ping-Test benötigten Parameter enthält.

ARGUS springt zum Hauptmenü

Abhängig vom Protokoll und vom Anschluss:

ARGUS zeigt zunächst den im Profil gespeicherten Benutzernamen an. Der Benutzername kann geändert werden (s. Seite 179).

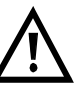

Ein an dieser Stelle geänderter Benutzername wird nicht ins Profil übernommen, sondern nur temporär gespeichert.

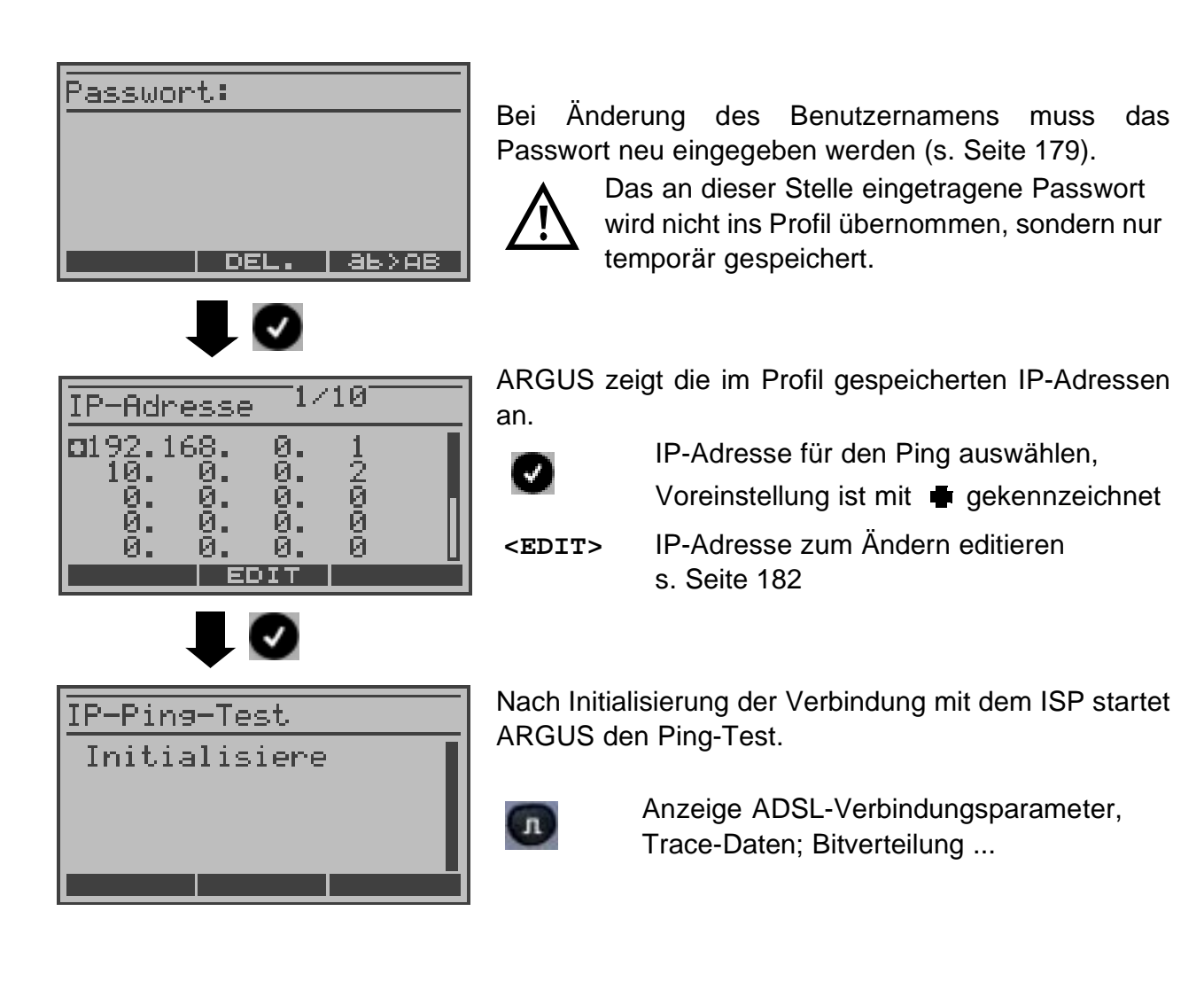

| IP-Ping-Test            |    |
|-------------------------|----|
| Gesendet:<br>Empfangen: | 55 |
| STAT. DSL               |    |

ARGUS zeigt während des Ping-Tests die aktuelle Anzahl der gesendeten Testpakete und die Anzahl der Antwortpakete an.

- **STAT.>** ARGUS zeigt abhängig vom Anschluss-Modus und vom Protokoll WAN-, PPP-, ATM- und LAN-Statistiken an.
- <DSL> Anzeige ADSL-Verbindungsparameter, Trace-Daten, Bitverteilung und Signalrauschabstand pro Tone

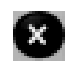

Testabbruch

ARGUS zeigt die bisher ermittelten Testergebnisse an und speichert sie wahlweise (automatische Abfrage) ab (s. Seite 56).

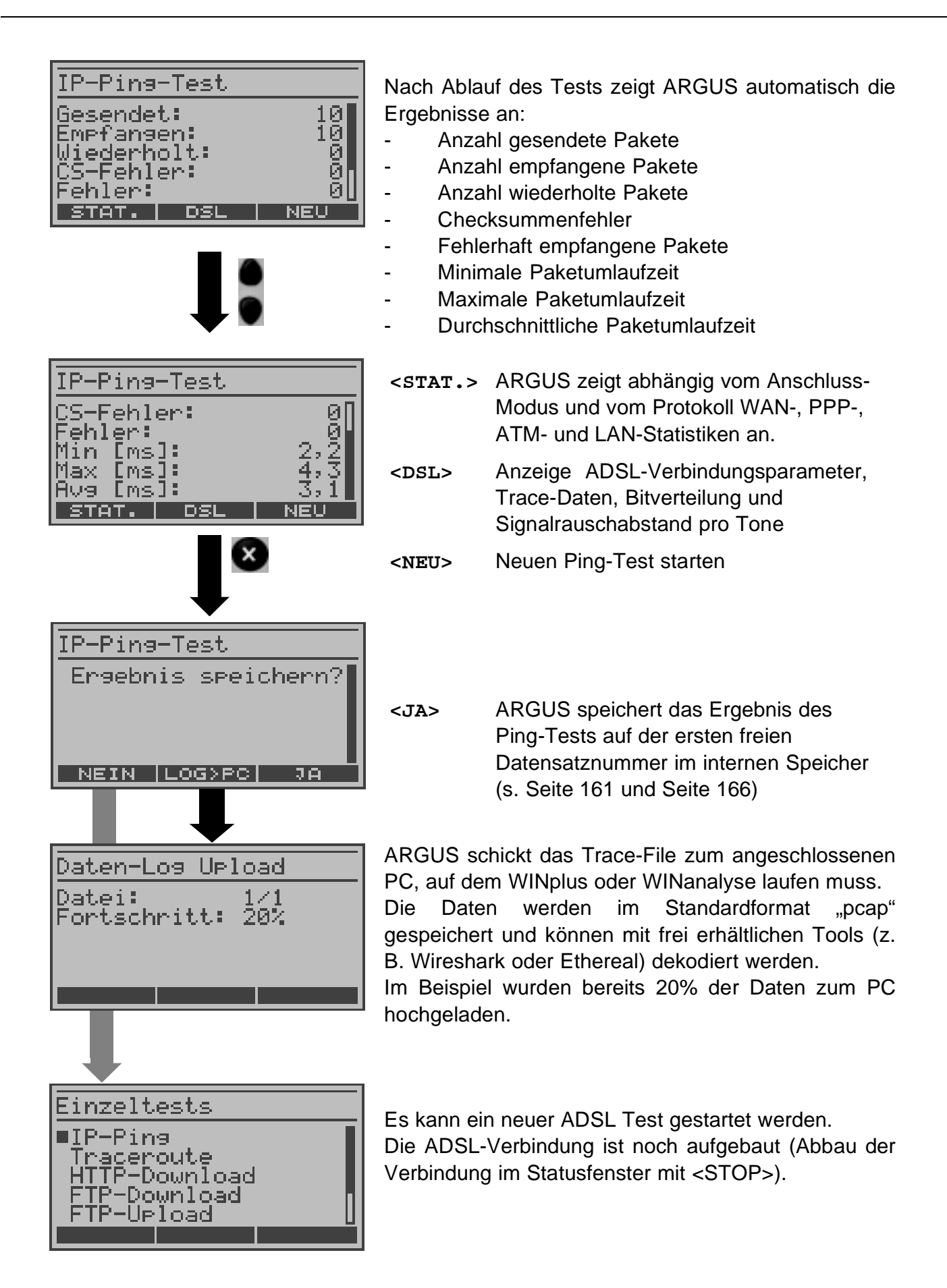

### Fehlermeldungen beim Ping-Test

| IP-Ping            | -Test             |               |
|--------------------|-------------------|---------------|
| Fehlges<br>Protoko | chlase<br>11 n. ( | n:<br>möglich |
| STAT.              | DSL               | NEU           |

Sobald ein Fehler auftritt, unterbricht ARGUS den Test und zeigt eine Fehlermeldung an.

- **STAT.>** ARGUS zeigt abhängig vom Anschluss-Modus und vom Protokoll LAN-, WAN-, PPP- und ATM-Statistiken an.
- **DSL>** ARGUS zeigt abhängig vom Anschluss-Modus und vom Protokoll WAN- ,PPP- und optional ATM-, LAN- Statistiken an.
- <NEU> Neuen Ping-Test starten

Beschreibung der Fehlermeldungen s. Anhang

### 10.1.4 Traceroute-Test

Beim Traceroute-Test versendet ARGUS ein Testpaket und zeigt alle Netzknoten (Hops) und deren Antwortzeiten auf dem Weg zur Zieladressse an. Mit diesen Angaben können mögliche Verzögerungen im Netzwerk genau lokalisiert werden.

Für den Traceroute-Test werden folgende im Profil gespeicherte Parameter (s. Seite 184) benötigt: Das Profil kann im Statusfenster über <EDIT> oder über das Menü Einstellungen editiert und geändert werden. Bei aufgebauter Verbindung sind die ADSL Lineparameter (z. B. der ADSL-Modus) gesperrt.

## Protokollunabhängige Parameter:

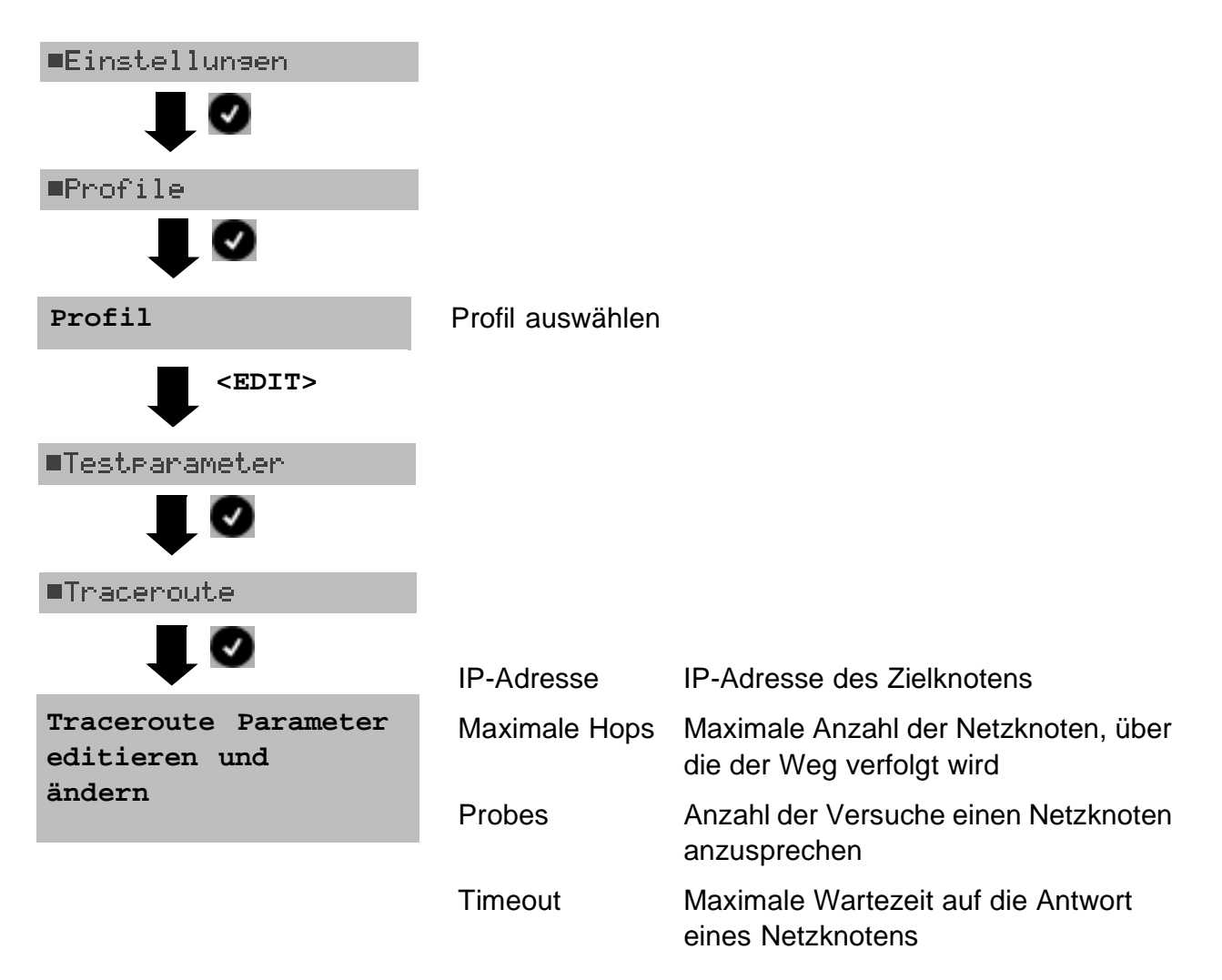

Protokollabhängige Parameter: s. Seite 58

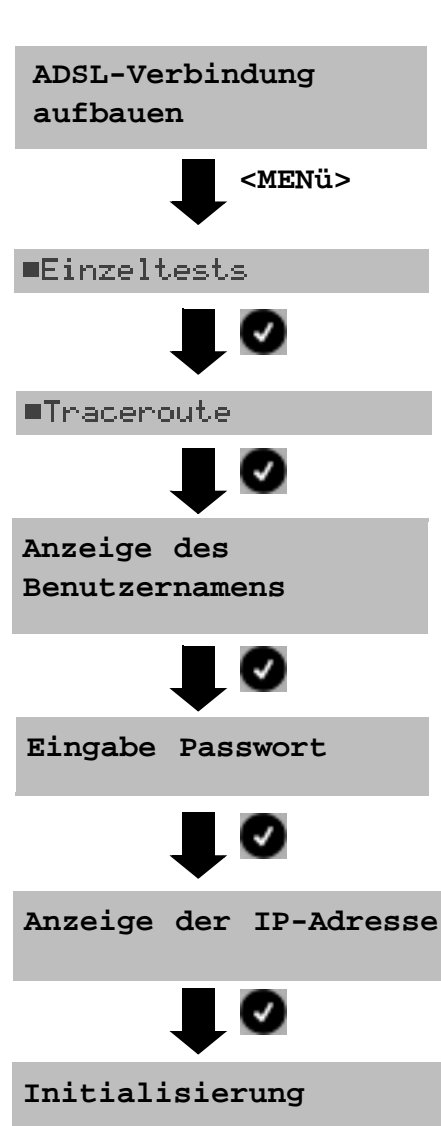

#### **Traceroute-Test starten**

Vor dem Aufbau der ADSL-Verbindung (s. Seite 51) wird das Profil mit den benötigten Lineparametern gewählt.

ARGUS springt zum Hauptmenü.

Abhängig vom Protokoll und vom Anschluss:

ARGUS zeigt zunächst den im Profil gespeicherten Benutzernamen an. Der Benutzername kann geändert werden (nur temporäre Speicherung siehe Ping-Test S. 58) s. Seite 179.

Bei Änderung des Benutzernamens muss das Passwort neu eingegeben werden (nur temporäre Speicherung) s. Ping-Test S. 58.

Anzeige der im Profil gespeicherten IP-Adresse s. Ping-Test S. 58 und Seite 184.

Nach Initialisierung der Verbindung mit dem ISP startet der Test automatisch.

| Tracerout          | le-Te | est         |  |
|--------------------|-------|-------------|--|
| 1 -2 :<br>192.168. | 0.    | 0,015s<br>1 |  |
| STAT.              | DSL   |             |  |

ARGUS zeigt den aktuellen Hop und Probe an (im Beispiel 1 -2: d. h. 1. Hop und 2. Probe), die aktuelle Ansprechzeit des Hops bei dem aktuellen Probe (0,015 sec) und die IP-Adresse des aktuellen Hops (im Beispiel: 192.168.0.1).

| n           |
|-------------|
| oder        |
| <dsl></dsl> |

Anzeige ADSL-Verbindungsparameter, Trace-Daten, Bitverteilung und Signalrauschabstand pro Tone

<STAT.>

ARGUS zeigt abhängig vom Anschluss-Modus und vom Protokoll WAN-, PPP-, ATM- und LAN-Statistiken an.

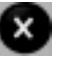

Testabbruch

ARGUS zeigt die bisher ermittelten Testergebnisse an und speichert sie wahlweise (automatische Abfrage) ab.

| Traceroute-Test<br>1 -av: 0,021s<br>192.168. 0. 1<br>2 -av: 0,033s<br>192.168. 0.254<br>STAT. DSL NAME | ARGUS zeigt nach Ablauf des Tests alle Hops und<br>deren Durchschnittsantwortzeit (berechnet über alle<br>Probes) an. Im Beispiel: 1. Hop (1 -av) mit der<br>Durchschnittsantwortzeit 0.021sec und der IP-Adresse<br>192.168.0.1 |                                                                                                    |
|----------------------------------------------------------------------------------------------------|----------------------------------------------------------------------------------------------------|----------------------------------------------------------------------------------------------------|
|                                                                                                    | <stat.></stat.>                                                                                                    | ARGUS zeigt abhängig vom Anschluss-<br>Modus und vom Protokoll WAN-, PPP-,<br>ATM- und LAN-Statistiken an. |
| ×                                                                                                    | <dsl></dsl>                                                                                                    | Anzeige ADSL-Verbindungsparameter,<br>Trace-Daten, Bitverteilung und<br>Signalrauschabstand pro Tone       |
|                                                                                                    | <name></name>                                                                                                    | Name der IP-Adresse des Hops (falls<br>möglich) anzeigen                                                   |
| Verlassen der                                                                                          | "Traceroute-                                                                                                    | Ergebnis speichern" s. Ping-Test Seite 60                                                                  |
| Ergebnisanzeige                                                                                        | "Trace-File z                                                                                                    | zum PC senden" s. Ping-Test Seite 60.                                                                      |

#### 10.1.5 HTTP-Download

Beim HTTP-Download lädt ARGUS die Daten einer Webseite oder eine Datei (die Nutzdaten der IP-Pakete). Argus zeigt die aktuelle "Netto-Downloadrate" und nach Abschluss des Tests die Durchschnittsgeschwindigkeit (bei mehreren Downloadversuchen) an.

Es werden folgende Parameter benötigt: (Das Profil kann im Statusfenster über <EDIT> oder über das Menü Einstellungen editiert und geändert werden. Bei bereits aufgebauter Verbindung sind die ADSL Lineparameter (z. B. der ADSL-Modus) gesperrt.)

#### Protokollunabhängige Parameter:

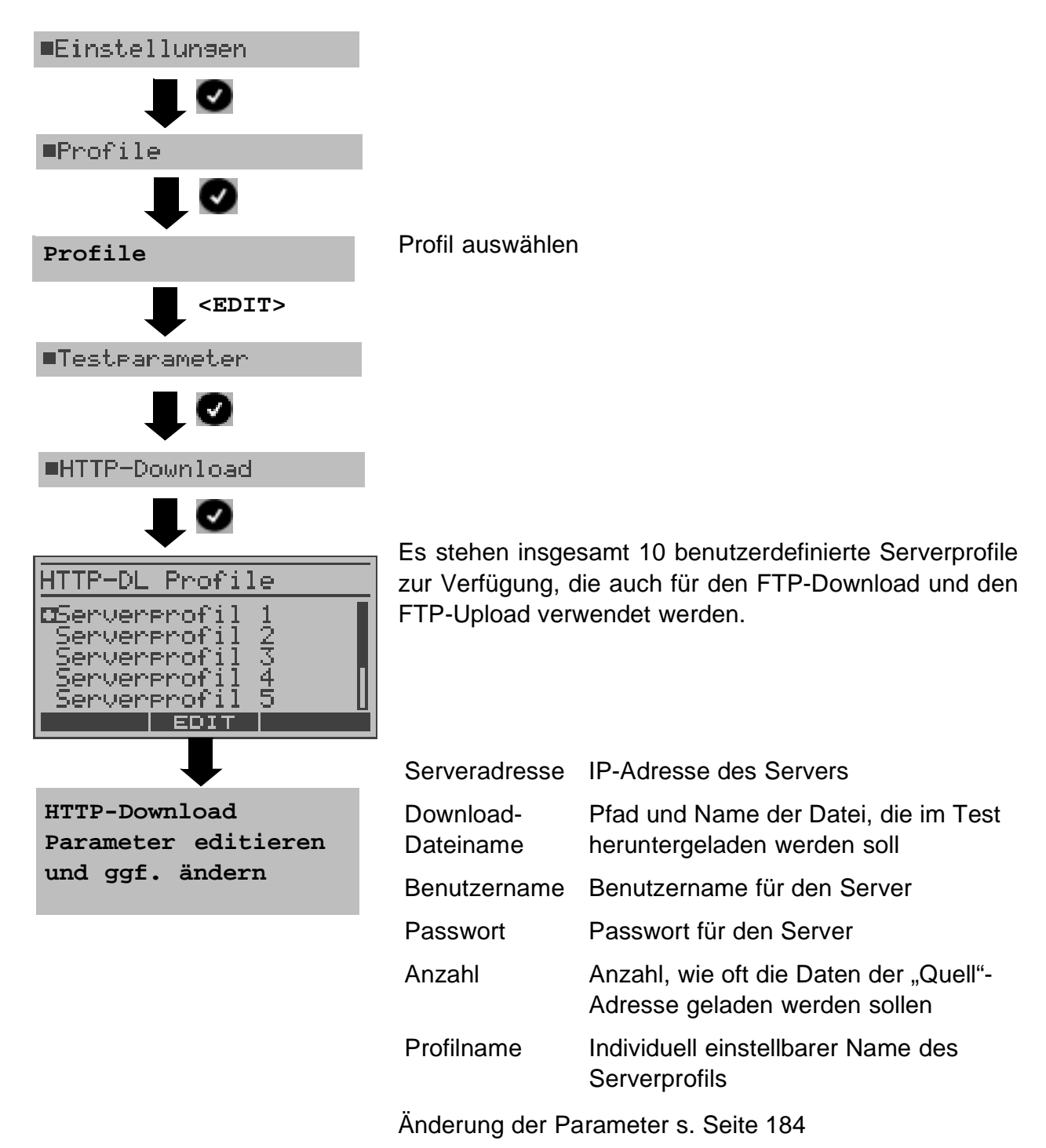

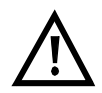

Wird als "Quell"-Adresse eine Alias-www-Adresse eingetragen, lädt ARGUS beim HTTP-Download "nur" die HTML-Seite. ARGUS wertet den HTML-Code nicht aus, so dass ein eventuell enthaltener Link auf eine "echte" www-Adresse nicht berücksichtigt wird. ARGUS zeigt in diesem Fall keinen Fehler an, da die HTML-Seite der angegebenen "Quell"-Adresse fehlerfei geladen wurde. Bei Download-Tests mit einer Dauer unter 10 Sekunden können jedoch keine

aussagekräftigen Geschwindigkeitswerte ermittelt werden, es sollte deshalb eine möglichst große Datei heruntergeladen werden.

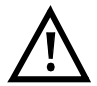

Bei Eingabe der "Quell"-Adresse (Serveradresse und Download-Dateiname) muss auf die richtige Schreibweise (Groß-/Kleinschreibung) geachtet werden, andernfalls zeigt ARGUS den Fehler 301 (Seite verschoben) oder Fehler 404 (Seite nicht vorhanden) an.

Protokollabhängige Parameter s. Seite 58

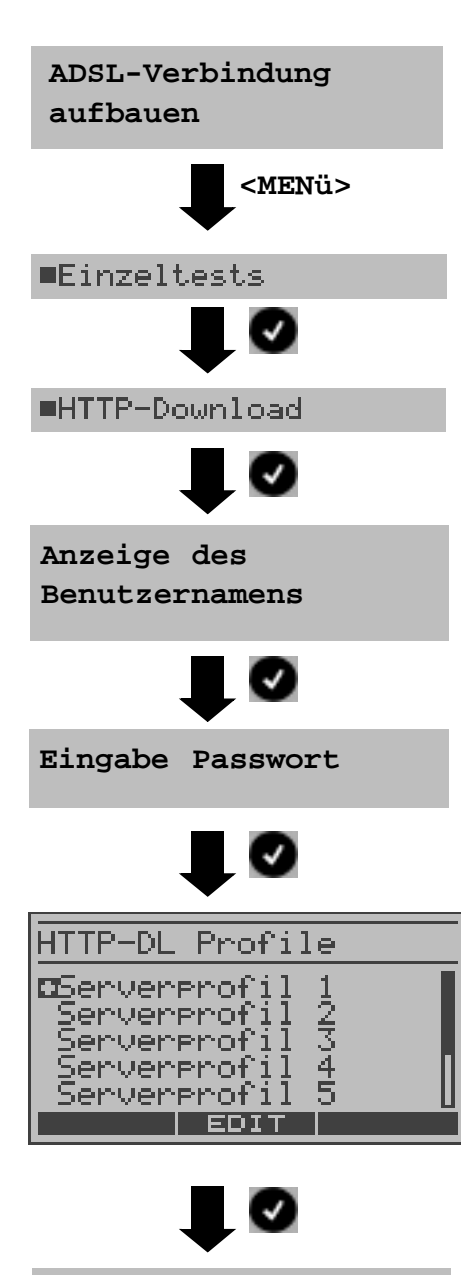

Initialisierung

**HTTP-Download-Test starten** 

Vor dem Aufbau der ADSL-Verbindung (s. Seite 51) wird das Profil mit den benötigten Lineparametern gewählt.

ARGUS springt zum Hauptmenü

Abhängig vom Protokoll und vom Anschluss:

ARGUS zeigt zunächst den im Profil gespeicherten Benutzernamen an. Der Benutzername kann geändert werden (s. Seite 179). Nur temporäre Speicherung s. Ping-Test S. 58.

Bei Änderung des Benutzernamens muss das Passwort neu eingegeben werden (s. Seite 179). Nur temporäre Speicherung s. Ping-Test S. 58.

Serverprofil auswählen (Voreinstellung ist mit met gekennzeichnet).

<EDIT> Ausgewähltes Profil editieren, Änderung der einzelnen Parameter s. Seite 184

Nach Initialisierung der Verbindung mit dem ISP startet der Test automatisch.

### **HTTP-Download Test**

| HTTP-Download                   |  |
|---------------------------------|--|
| 1/3<br>137 20kbza               |  |
| 105,21kB/800,50kB               |  |
| versansene Zeit:<br>0:00:05,125 |  |
| STAT. DSL                       |  |

Anzeige während des Tests:

Im Beispiel wird der erste Download-Vorgang von insgesamt drei Versuchen (1/3) angezeigt. 13% der Daten sind bereits geladen. Die aktuelle Netto-Downloadrate beträgt 20 kbit pro sec.

105.21 kByte von insgesamt 800,50 kByte wurden bisher geladen.

Aktuelle Dauer des Ladevorgangs (in h:min:sec,msec), verbleibende Zeit, bis zum Ende des Ladevorgangs.

| oder<br><dsl></dsl> | Anzeige ADSL-Verbindungsparameter,<br>Trace-Daten, Bitverteilung und<br>Signalrauschabstand pro Tone       |
|---------------------|----------------------------------------------------------------------------------------------------|
| <stat.></stat.>     | ARGUS zeigt abhängig vom Anschluss-<br>Modus und vom Protokoll WAN-, PPP-,<br>ATM- und LAN-Statistiken an. |
| X                   | Testabbruch                                                                                                |

## **HTTP-Download Ergebnis**

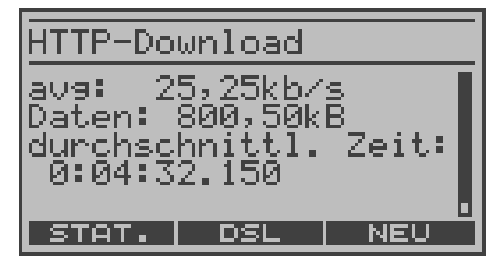

Nach Ablauf des Tests zeigt ARGUS die Ergebnisse an:

- die errechnete Durchschnittsgeschwindigkeit aller Downloads (z. B. 25,25 kbit/s)
- die geladene Dateigröße
- die durchschnittliche Zeit für ein Download

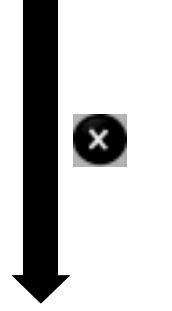

<stat.> ARGUS zeigt abhängig vom Anschluss-Modus und vom Protokoll WAN-, PPP-, ATM- und LAN-Statistiken an.

<DSL> Anzeige ADSL-Verbindungsparameter, Trace-Daten, Bitverteilung und Signalrauschabstand pro Tone

<NEU> Neuen Download-Test starten

Verlassen der Ergebnisanzeige "Download-Ergebnis speichern" s. Ping-Test Seite 60 "Trace-File zum PC senden" s. Ping-Test Seite 60.

### 10.1.6 FTP-Download

Beim FTP-Download lädt ARGUS die Daten einer Datei (die Nutzdaten der IP-Pakete). Argus zeigt die aktuelle Netto-Downloadrate und nach Abschluss des Tests die Netto-Durchschnittsgeschwindigkeit (bei mehreren Downloadversuchen) an.

Es werden folgende im Profil gespeicherten Parameter (s. Seite 185) benötigt: (Bei aufgebauter Verbindung sind die ADSL Lineparameter, z. B. der ADSL-Modus, gesperrt.)

### Protokollunabhängige Parameter:

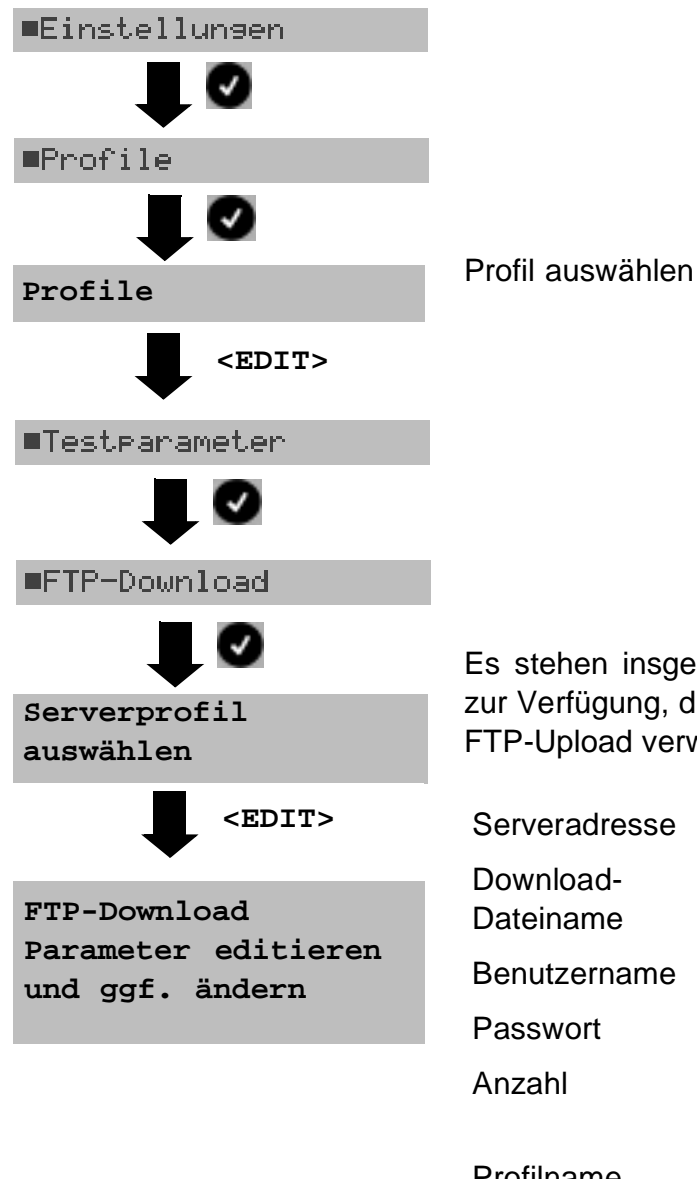

Es stehen insgesamt 10 benutzerdefinierte Serverprofile zur Verfügung, die auch für den HTTP-Download und den FTP-Upload verwendet werden.

| Serveradresse          | IP-Adresse des FTP-Servers                                              |
|------------------------|-------------------------------------------------------------------------|
| Download-<br>Dateiname | Pfad und Name der Datei, die im Test heruntergeladen werden soll        |
| Benutzername           | Benutzername für den FTP-Server                                         |
| Passwort               | Passwort für den FTP-Server                                             |
| Anzahl                 | Anzahl, wie oft die Daten der "Quell"-<br>Adresse geladen werden sollen |
| Profilname             | Individuell einstellbarer Name des<br>Serverprofils                     |

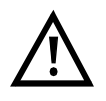

Bei Download-Tests mit einer Dauer unter 10 Sekunden können keine aussagekräftigen Geschwindigkeitswerte ermittelt werden, es sollte deshalb eine möglichst große Datei heruntergeladen werden.

#### Protokollabhängige Parameter s. Seite 58

### **FTP-Download starten**

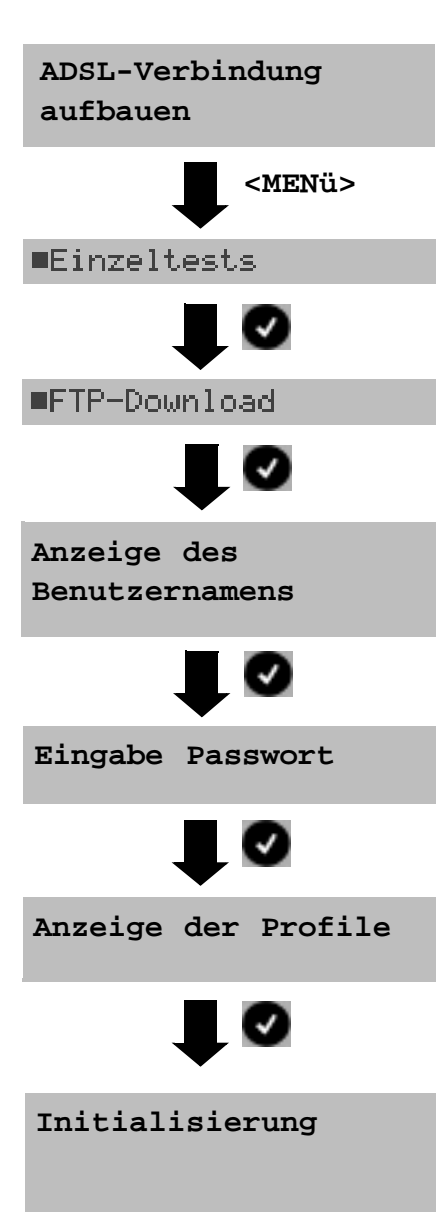

## **FTP-** Download Test

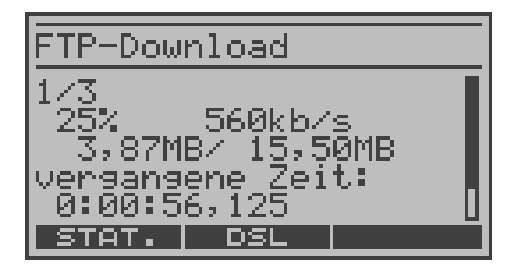

Vor dem Aufbau der ADSL-Verbindung (s. Seite 51) wird das Profil mit den benötigten Lineparametern gewählt.

ARGUS springt zum Hauptmenü

Abhängig vom Protokoll und vom Anschluss:

ARGUS zeigt zunächst den im Profil gespeicherten Benutzernamen an. Der Benutzername kann geändert werden (s. Seite 179). Nur temporäre Speicherung s. Ping-Test S. 58.

Bei Änderung des Benutzernamens muss das Passwort neu eingegeben werden (s. Seite 179). Nur temporäre Speicherung s. Ping-Test S. 58.

Server Profil auswählen (Voreinstellung ist mit gekennzeichnet).

<EDIT> Ausgewähltes Server Profil editieren, Änderung der einzelnen Profil Parameter s. Seite 184

Nach Initialisierung der Verbindung mit dem ISP startet der Test automatisch.

Anzeige während des Tests:

Im Beispiel wird der erste Download-Vorgang von insgesamt drei Versuchen (1/3) angezeigt. 25% der Daten sind bereits geladen.

Die aktuelle Netto-Downloadrate beträgt 560 kbit pro sec.

3.87 MByte von insgesamt 15,50 MByte wurden bisher geladen.

Zusätzlich Anzeige der aktuellen Dauer des Ladevorgangs (in h:min:sec:msec) und der verbleibenden Zeit, bis zum Ende des Ladevorgangs. <STAT.> ARGUS zeigt abhängig vom Anschluss-

ARGUS zeigt abhängig vom Anschluss-Modus und vom Protokoll WAN- ,PPP-, ATM- und LAN-Statistiken an.

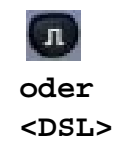

Anzeige ADSL-Verbindungsparameter, Trace-Daten, Bitverteilung und Signalrauschabstand pro Tone

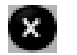

Testabbruch

## **FTP-Download Ergebnis**

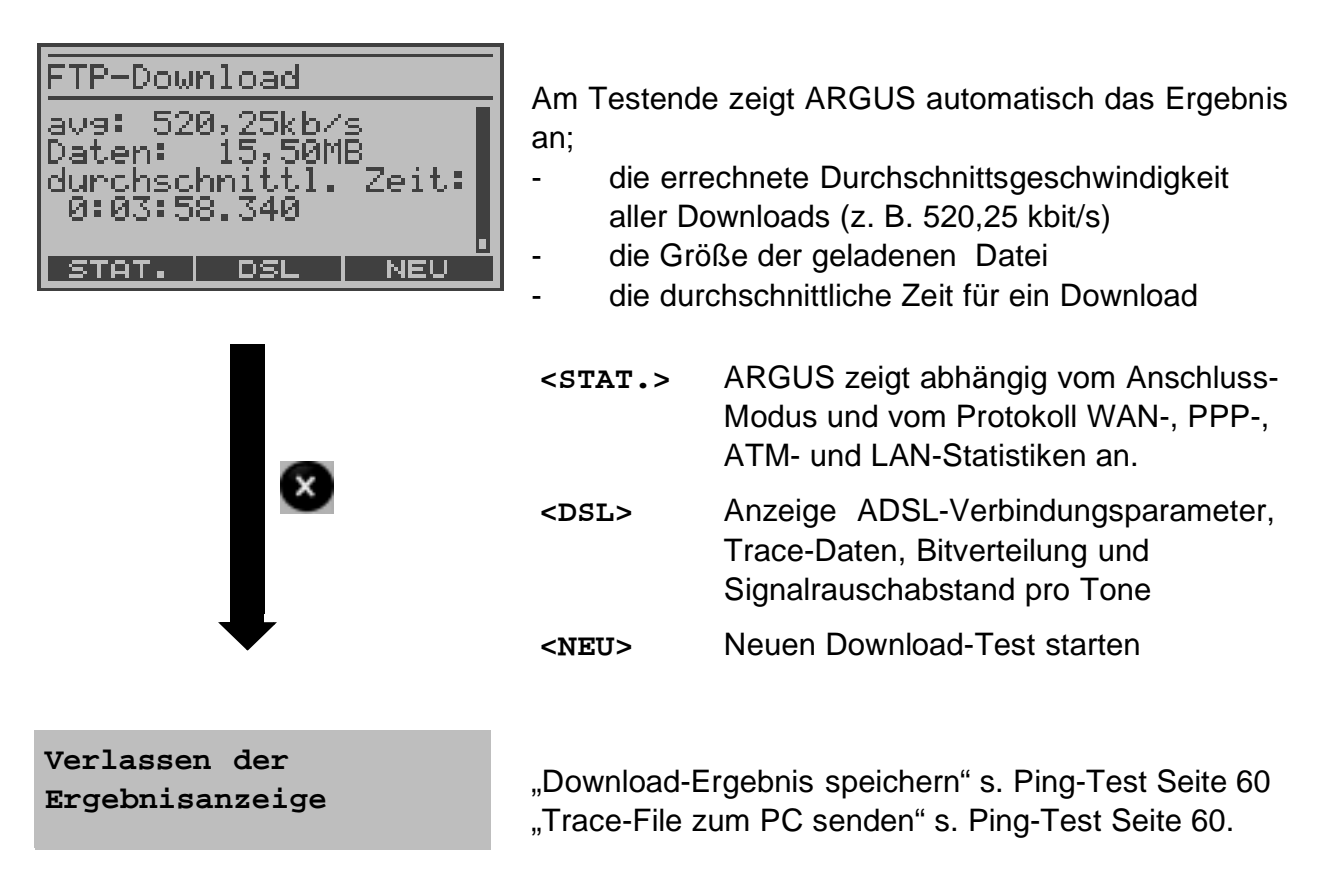

### 10.1.7 FTP-Upload

Beim FTP-Upload-Test sendet ARGUS die Daten einer Datei (die Nutzdaten der IP-Pakete) zu einem Server. Argus zeigt u. a. die aktuelle Netto-Uploadrate und nach Abschluss des Tests die Netto-Durchschnittsgeschwindigkeit bei mehreren Upload-Versuchen an.

Es werden folgende im Profil gespeicherten Parameter (s. Seite 185) benötigt: (Bei aufgebauter Verbindung sind die ADSL Lineparameter, z. B. der ADSL-Modus, gesperrt.)

## Protokollunabhängige Parameter:

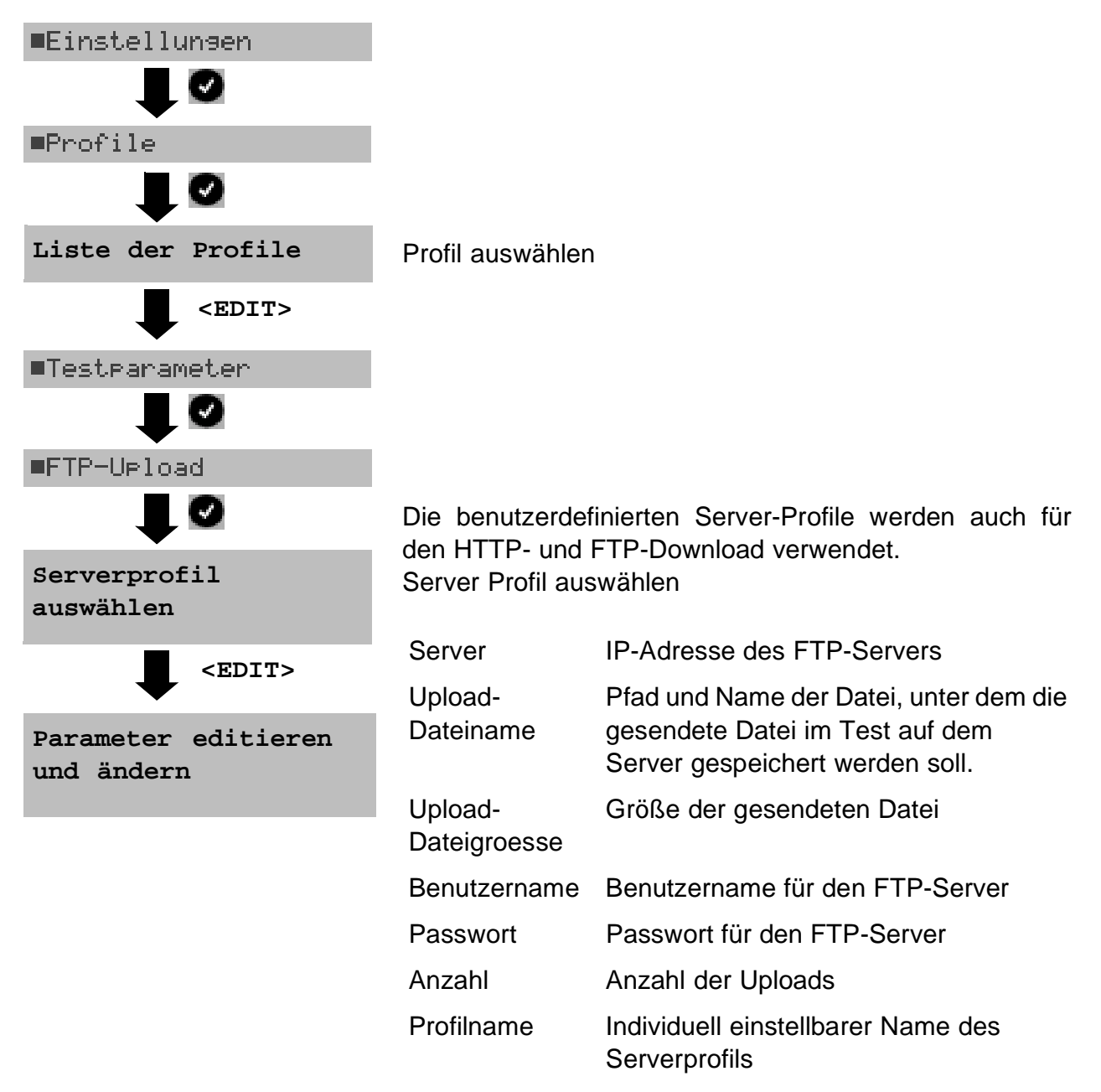

#### Protokollabhängige Parameter s. Seite 58

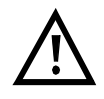

Bei Upload-Tests mit einer Dauer unter 10 Sekunden können keine aussagekräftigen Geschwindigkeitswerte ermittelt werden, es sollte deshalb eine möglichst große Datei zum Server gesendet werden.
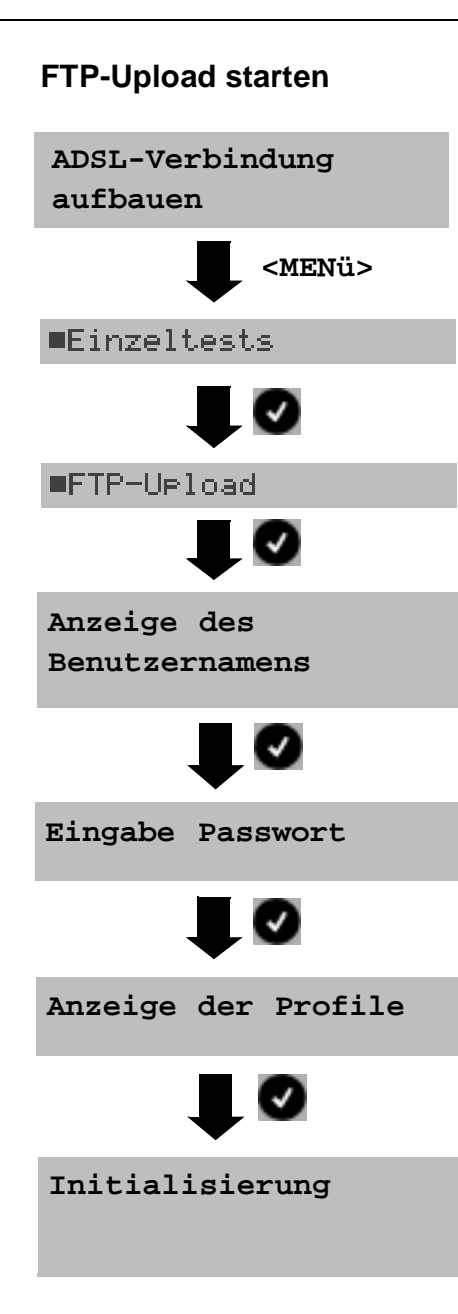

Vor dem Aufbau der ADSL-Verbindung (s. Seite 51) wird das Profil mit den benötigten Lineparametern gewählt.

ARGUS springt zum Hauptmenü.

Abhängig vom Protokoll und vom Anschluss:

ARGUS zeigt zunächst den im Profil gespeicherten Benutzernamen an. Der Benutzername kann geändert werden (s. Seite 179). Nur temporäre Speicherung s. Ping-Test S. 58.

Bei Änderung des Benutzernamens muss das Passwort neu eingegeben werden (s. Seite 179). Nur temporäre Speicherung s. Ping-Test Seite 58.

Server Profil auswählen (Voreinstellung ist mit gekennzeichnet).

<EDIT> Ausgewähltes Server Profil editieren, Änderung der einzelnen Server Parameter s. Seite 184

# **FTP-Upload Test**

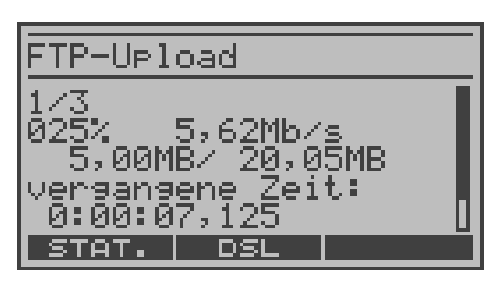

Der FTP-Upload-Test startet automatisch. Anzeige während des Tests:

- aktueller Upload / Gesamtzahl Uploads Im Beispiel wird der 1. Upload-Versuch von insgesamt drei Versuchen (1/3) angezeigt. bereits gesendete Daten (im Beispiel 25 %)
- aktuelle Netto-Uploadrate

(im Beispiel 5,62Mbit pro sec)

- aktuell gesendeten Bytes (im Beispiel 5,00 MByte)
- Gesamtdateigröße (im Beispiel 20,05 MByte)
- aktuellen Dauer des Sendevorgangs (in h:min:sec,msec)
- verbleibenden Sendezeit

| oder<br><dsl></dsl> | Anzeige ADSL-Verbindungsparameter,<br>Trace-Daten, Bitverteilung und<br>Signalrauschabstand pro Tone       |
|---------------------|----------------------------------------------------------------------------------------------------|
| <stat.></stat.>     | ARGUS zeigt abhängig vom Anschluss-<br>Modus und vom Protokoll WAN-, PPP-,<br>ATM- und LAN-Statistiken an. |
| ×                   | Testabbruch                                                                                                |

# Ergebnis

| FTP-Upload<br>avs: 5,51Mb/s<br>Daten: 20,05MB<br>durchschnittl. Zeit:<br>0:00:28.500 | <ul> <li>Am Testende zeigt ARGUS das Ergebnis an:</li> <li>die errechnete Durchschnittsgeschwindigkeit<br/>aller Uploads (avg)</li> <li>die gesendete Dateigröße</li> <li>die durchschnittliche Zeit für ein Upload</li> </ul> |                                                                                                    |  |
|--------------------------------------------------------------------------------------|----------------------------------------------------------------------------------------------------|----------------------------------------------------------------------------------------------------|--|
| STAT. DSL NEU                                                                        | <stat.></stat.>                                                                                                    | ARGUS zeigt abhängig vom Anschluss-<br>Modus und vom Protokoll WAN-, PPP-,<br>ATM- und LAN-Statistiken an. |  |
| ×                                                                                    | <dsl></dsl>                                                                                                    | Anzeige ADSL-Verbindungsparameter,<br>Trace-Daten, Bitverteilung und<br>Signalrauschabstand pro Tone       |  |
|                                                                                      | <neu></neu>                                                                                                    | Neuen FTP-Upload-Test starten                                                                              |  |
| Ergebnisanzeige<br>verlassen                                                         | "Ergebnis sp<br>"Trace-File z                                                                                                    | eichern" s. Ping-Test Seite 60<br>um PC senden" s. Ping-Test Seite 60.                                     |  |

# 10.1.8 VPI/VCI Scan

Beim VPI/VCI Scan überprüft ARGUS, welche VPI/VCI Kombinationen am Testanschluss aktiv sind: ARGUS sendet für alle möglichen VPI/VCI Kombinationen ein Testpaket und wartet auf ein Antwortpaket.

Es werden folgende im Profil gespeicherten Parameter benötigt (s. Seite 185): (Das Profil kann im Statusfenster über <EDIT> oder über das Menü Einstellungen editiert und geändert werden. Bei bereits aufgebauter Verbindung sind die ADSL Lineparameter, z. B. der ADSL-Modus, gesperrt.)

### Protokollunabhängige Parameter:

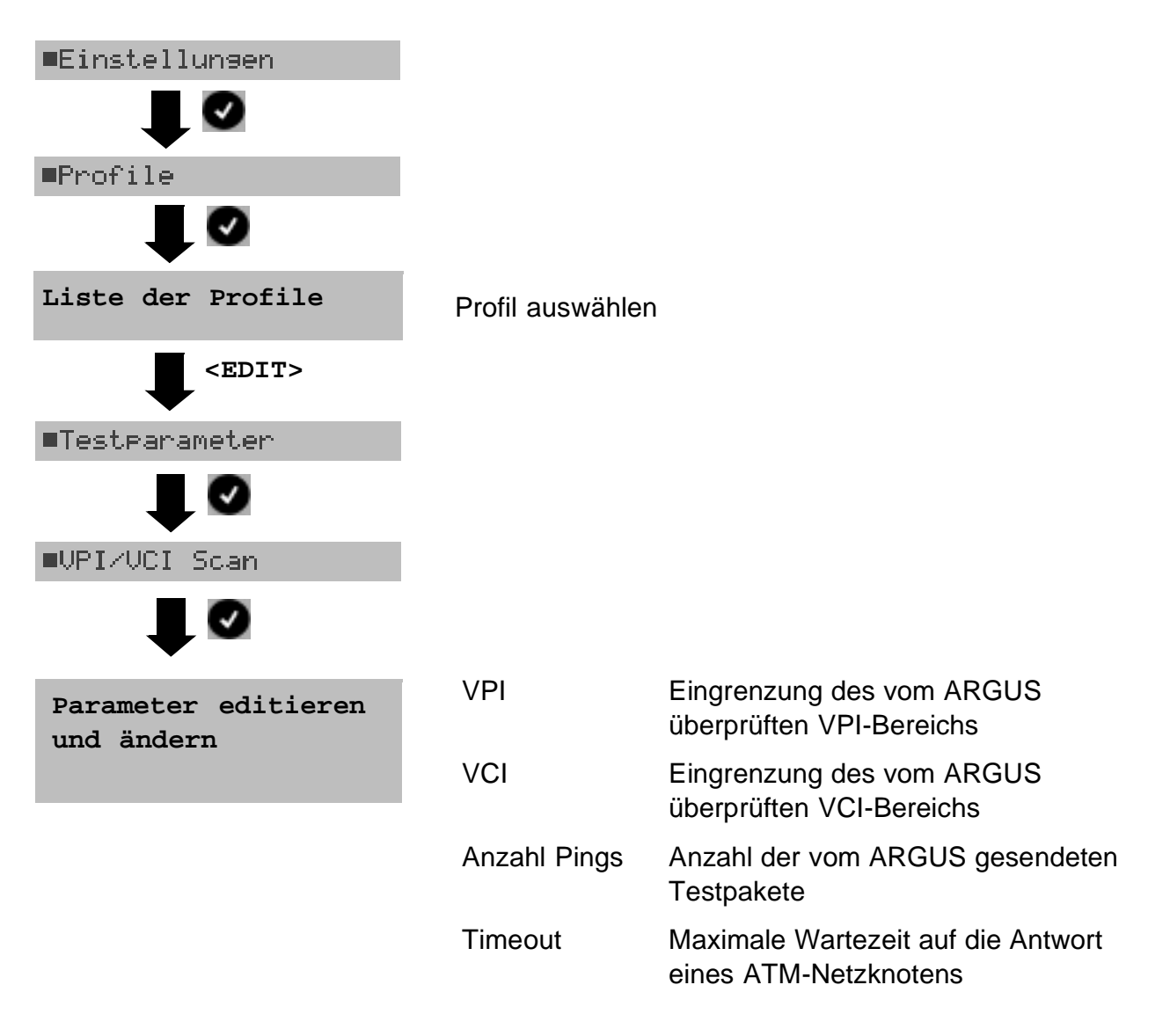

#### VPI/VCI Scan starten

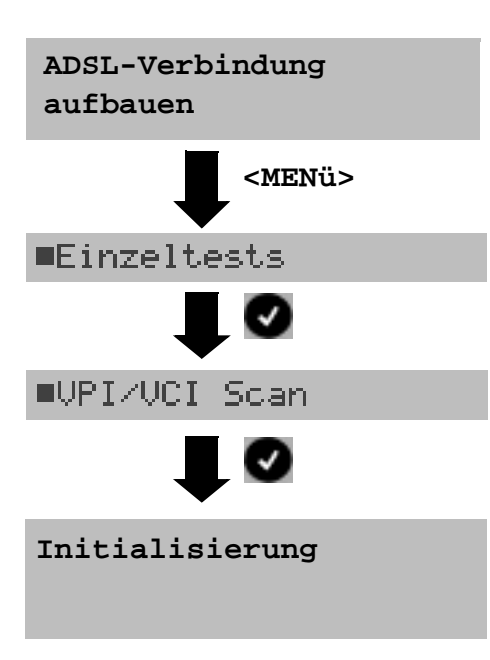

Vor dem Aufbau der Verbindung (s. Seite 51) wird das Profil gewählt, das auch die für den VPI/VCI Scan benötigten Parameter enthält.

ARGUS springt zum Hauptmenü.

# **VPI/VCI Scan**

| VPI/VCI Scan                                     |
|--------------------------------------------------|
| scanne VPI: 3<br>scanne VCI: 43<br>aktiv: 1 / 32 |
| STAT. DSL                                        |

Der VPI/VCI Scan startet automatisch.

л

oder

<DSL>

X

ARGUS zeigt die aktuell getestete VPI/VCI-Kombination und die zuletzt gefundene aktive VPI/VCI-Kombination (im Beispiel: 1/32) an.

> Anzeige ADSL-Verbindungsparameter, Trace-Daten, Bitverteilung und Signalrauschabstand pro Tone

<stat.> ARGUS zeigt abhängig vom Anschluss-Modus und vom Protokoll WAN-, PPP-, ATM- und LAN-Statistiken an.

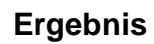

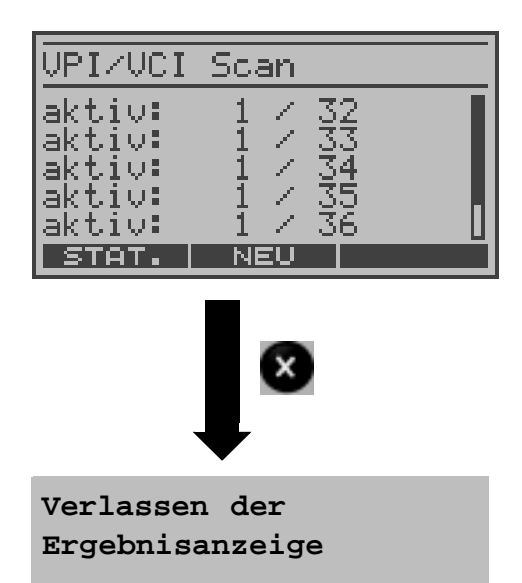

Am Ende des Tests zeigt ARGUS automatisch die am

Testabbruch

Testanschluss aktiven VPI/VCI-Kombinationen an.

<stat.> ARGUS zeigt abhängig vom Anschluss-Modus und vom Protokoll WAN- ,PPP-, ATM- und LAN-Statistiken an.

<DSL> Anzeige ADSL-Verbindungsparameter, Trace-Daten, Bitverteilung und Signalrauschabstand pro Tone

<NEU> VPI/VCI Scan neu starten

"Ergebnis speichern" s. Ping-Test Seite 60

# 10.1.9 ATM-OAM-Ping

ARGUS überprüft im ATM-OAM-Ping die Verfügbarkeit einzelner ATM-Netzknoten bzw. die Verfügbarkeit eines ATM-Teilnetzes.

Es werden folgende im Profil gespeicherten Parameter benötigt (s. Seite 185):

(Das Profil kann im Statusfenster über <EDIT> oder über das Menü Einstellungen editiert und geändert werden. Bei bereits aufgebauter Verbindung sind die ADSL Lineparameter, z. B. der ADSL-Modus, gesperrt.)

### Protokollunabhängige Parameter:

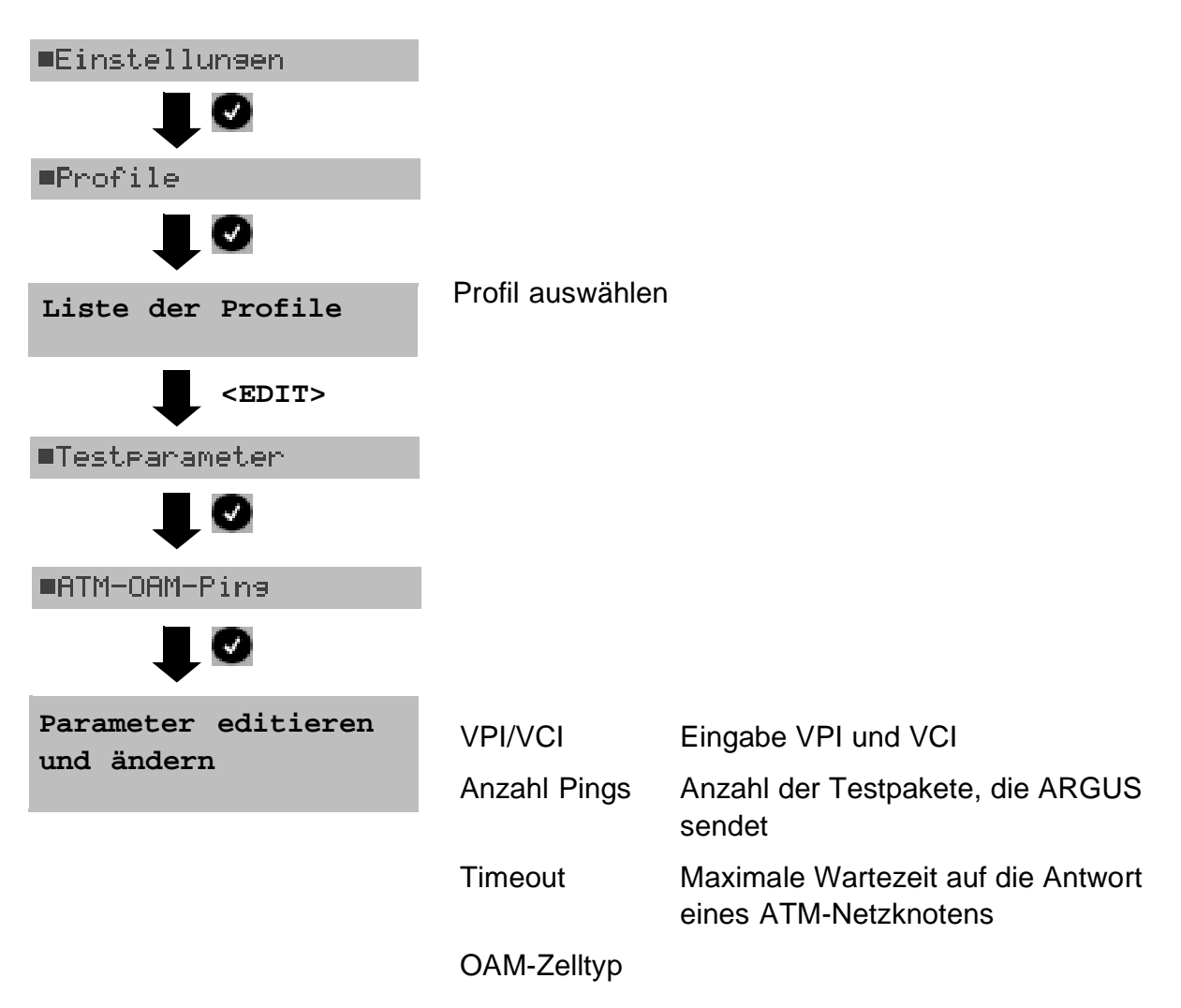

#### **ATM-OAM-Ping starten**

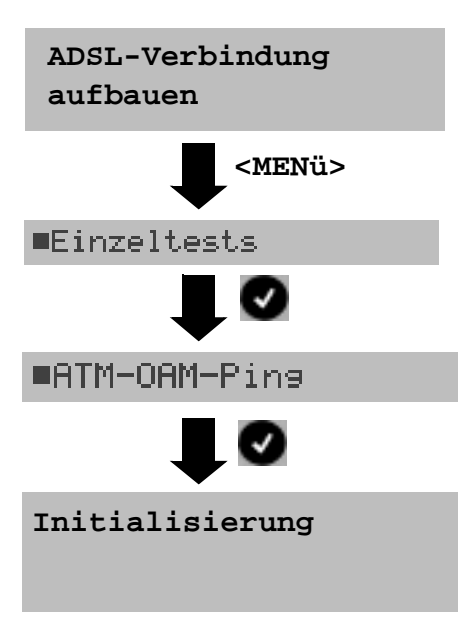

Vor dem Aufbau der Verbindung (s. Seite 51) wird das Profil gewählt, das auch die für den ATM-OAM-Ping benötigten Parameter enthält.

ARGUS springt zum Hauptmenü.

# ATM-OAM-Ping

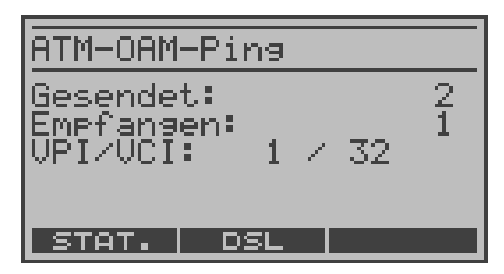

Der ATM-OAM-Ping startet automatisch.

ARGUS zeigt die aktuelle Anzahl der gesendeten Testpakete, die aktuelle Anzahl der Anwortpakete und den VPI/VCI, auf dem der Ping ausgeführt wird, an.

ر oder <DSL>

Anzeige ADSL-Verbindungsparameter, Trace-Daten, Bitverteilung und Signalrauschabstand pro Tone

ARGUS zeigt abhängig vom Anschluss-<STAT.> Modus und vom Protokoll WAN-, PPP-, ATM- und I AN-Statistiken an.

#### Ergebnis

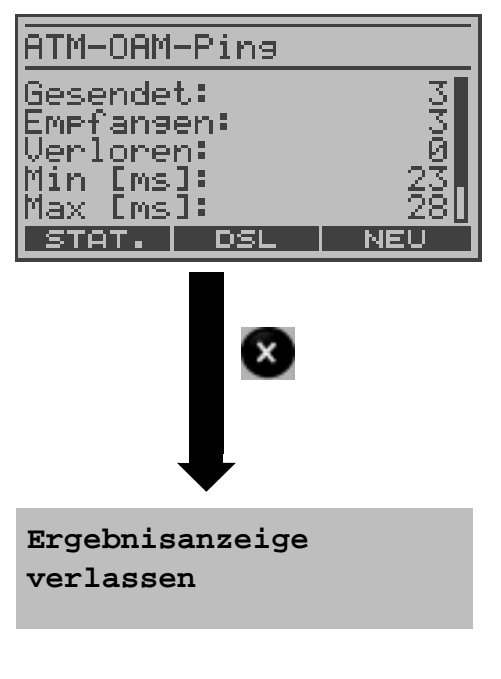

X

Testabbruch

Am Ende des Tests zeigt ARGUS das Ergebnis an:

- Anzahl gesendete Pakete
  - Anzahl empfangene Pakete
- Anzahl verlorene Pakete
- Minimale Paketumlaufzeit
- Maximale Paketumlaufzeit
- Durchschnittliche Paketumlaufzeit

ARGUS zeigt abhängig vom Anschluss-<STAT.> Modus und vom Protokoll WAN-, PPP-, ATM- und LAN-Statistiken an.

Anzeige ADSL-Verbindungsparameter, <DSL> Trace-Daten, Bitverteilung und Signalrauschabstand pro Tone

ATM-OAM-Ping neu starten <NEU>

"Ergebnis speichern" siehe Ping-Test Seite 60

# 10.1.10 ATM-BERT (optional)

Der ATM-BERT (Bitfehlerratentest) dient zur Überprüfung der Übertragungsqualität der ADSL-Leitung. ARGUS baut beim ATM-BERT eine ADSL-Verbindung auf und sendet ein wählbares Bitmuster über einen virtuellen ATM-Kanal, das auf der fernen Seite geloopt werden muss. ARGUS vergleicht die Empfangsdaten mit den bekannten Sendedaten.

ARGUS zählt während des Tests die Bitfehler und berechnet nach Abschluss des Tests die Bitfehlerrate sowie weitere Kennwerte (s. Seite 128). Zusätzlich zeigt ARGUS eine ATM-Zellen-Statistik an.

# Protokollunabhängige Parameter (s. Seite 186):

- Dauer des BERT Testdauer, Voreinstellung 1 Minute
- VPI/VCI Einstellung des virtuellen Kanals und des virtuellen Pfades in den ATM-Zellen
- Bitmuster Wahl des Bitmusters
- Fehlerschwelle Schwellwert zur Bewertung der "akzeptablen" Bitfehlerrate
- HRX-Wert Definierte hypothetische Referenzverbindung zur Bewertung der Messergebnisse gemäß G.821
- Datenrate (Upstream)

# **ATM-BERT** starten

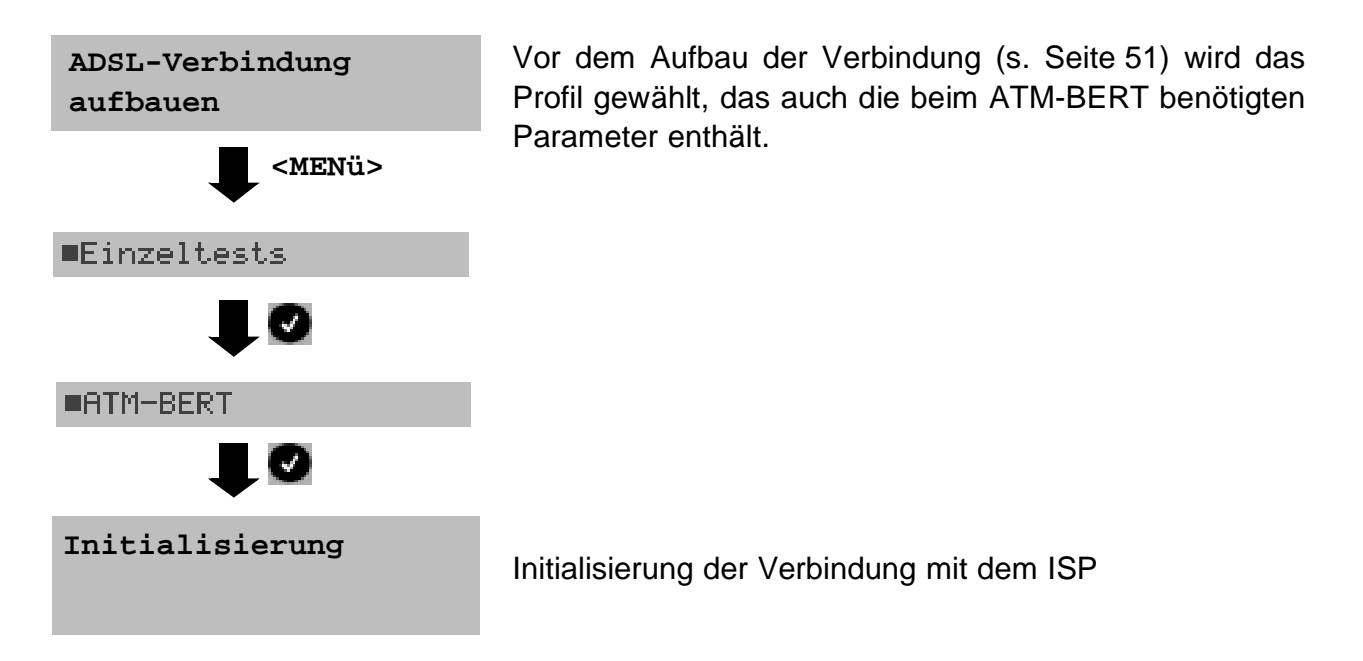

# ATM-BERT

| BERT aktiv |          |
|------------|----------|
| 2^11       | B1       |
| synchron   | 00.00.34 |
| LOS:       | 00.00.34 |
| Fehler:    | 0        |
| STAT. DSL  | _ FEHLER |

Der ATM-BERT startet automatisch.

Anzeige während des Tests:

Bitfehler

\_

- Synchronizität des Bitmusters
- sync. Zeit: Zeit, in der sich ARGUS auf das Bitmuster aufsynchronisieren kann
- LOS-Zähler

| <fehler></fehler> | Erzeugung eines künstlichen Bitfehlers                                          |
|-------------------|---------------------------------------------------------------------------------|
| <stat.></stat.>   | Anzeige ATM-Statistiken                                                         |
| 0-Taste           | Restart des BERT. Die Testzeit und der<br>Bitfehlerzähler werden zurückgesetzt. |

# Ergebnisse

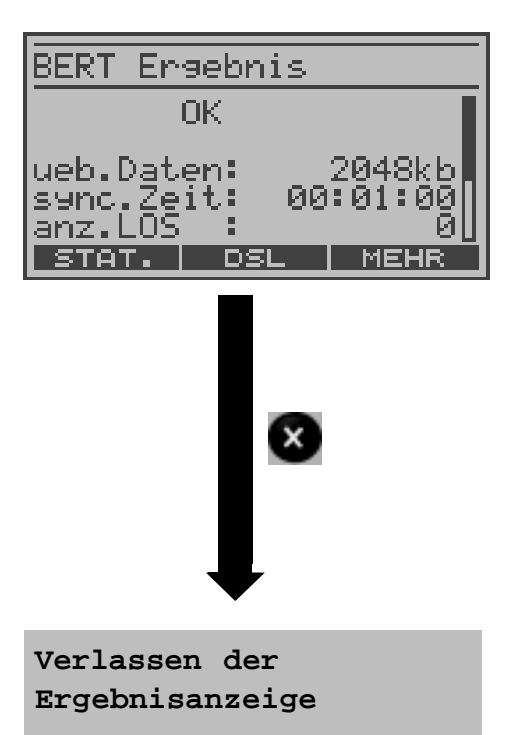

Nach Ablauf des Tests zeigt ARGUS die Ergebnisse an:

- Qualifizierung des Ergebnisses abhängig vom Fehlerschwellwert (hier: OK)
- Übertragene Daten (K=  $1024 \cdot Bit$ , k=  $1000 \cdot Bit$ )
- sync. Zeit: Zeit, in der sich ARGUS auf das
- Bitmuster aufsynchronisieren konnte anz. (Anzahl) LOS-Zähler
- abs. Fehler: Anzahl der Bitfehler,
- rel. Fehler: Bitfehlerrate (z. B. 1,4E-06 =  $1.4 \cdot 10^{-6}$ = 0,0000014)
- <MEHR> Anzeige weiterer Kennwerte s. Seite 128
- <stat.> ARGUS zeigt abhängig vom Anschluss-Modus und vom Protokoll WAN-, PPP-, ATM- und LAN-Statistiken an.

Ergebnis speichern s. Seite 60

# 10.1.11 IPTV (optional)

ARGUS fordert einen Stream von einem Server an (ARGUS ersetzt je nach Anschlussart die Settop-Box (STB) bzw. Modem und STB) und überprüft die Regelmäßigkeit der ankommenden Pakete, den Verlust von Paketen und die Einschalt- bzw. Umschaltzeit des Programms.

Es können drei benutzerdefinierte "IPTV Profile" erstellt werden (s. Seite 186): Das Profil kann im Statusfenster über <EDIT> oder über das Menü Einstellungen editiert und geändert werden. Bei bereits aufgebauter Verbindung sind die ADSL Lineparameter, z. B. der ADSL-Modus, gesperrt.

Es werden folgende protokollunabhängige Parameter benötigt:

| ■Einstellungen                                       |                                                                              |                                                                                                    |
|------------------------------------------------------|------------------------------------------------------------------------------|----------------------------------------------------------------------------------------------------|
|                                                      |                                                                              |                                                                                                    |
| ■Profile                                             |                                                                              |                                                                                                    |
|                                                      |                                                                              |                                                                                                    |
| Liste der Profile                                    | Profil auswählen                                                             |                                                                                                    |
| <edit></edit>                                        |                                                                              |                                                                                                    |
| <pre>■Testparameter</pre>                            | Parameter:                                                                   |                                                                                                    |
| Ø                                                    | Typ des Streams                                                              | Streamtyp                                                                                                    |
| ■IP-TV                                               | Serveradresse                                                                | Adresse des Servers, von dem der                                                                                                    |
|                                                      |                                                                              | Stream geladen werden soll (nur für VoD und für UDP-SSM)                                                                                                    |
| IPTV Profil                                          | Multicast IP                                                                 | IP-Adresse bei gewählten Streamtyp                                                                                                    |
|                                                      |                                                                              |                                                                                                    |
| auswanlen                                            |                                                                              | "Multicast" (Broadcast TV)                                                                                                    |
| auswanien <edit></edit>                              | Port                                                                         | "Multicast" (Broadcast TV)<br>Portnummer                                                                                                    |
| auswanien <edit>Parameter editieren</edit>           | Port<br>Dateiname                                                            | "Multicast" (Broadcast TV)<br>Portnummer<br>Name der Datei, die vom Server<br>geladen werden soll (bei VoD)                                                                                                    |
| auswahlen<br>EDIT> Parameter editieren und ändern    | Port<br>Dateiname<br>IGMP Version                                            | "Multicast" (Broadcast TV)<br>Portnummer<br>Name der Datei, die vom Server<br>geladen werden soll (bei VoD)<br>Version des Multicast Protokolls zum<br>An-/Abmelden an einer Multicast-<br>Gruppe (Broadcast TV)                                                                                                    |
| auswahlen<br>EDIT> Parameter editieren<br>und ändern | Port<br>Dateiname<br>IGMP Version<br>RTSP Typ                                | "Multicast" (Broadcast TV)<br>Portnummer<br>Name der Datei, die vom Server<br>geladen werden soll (bei VoD)<br>Version des Multicast Protokolls zum<br>An-/Abmelden an einer Multicast-<br>Gruppe (Broadcast TV)<br>Typ des Steuerprotokolls (bei VoD)                                                                                                    |
| auswahlen<br>EDIT> Parameter editieren<br>und ändern | Port<br>Dateiname<br>IGMP Version<br>RTSP Typ<br>Jitter Buffer               | "Multicast" (Broadcast TV)<br>Portnummer<br>Name der Datei, die vom Server<br>geladen werden soll (bei VoD)<br>Version des Multicast Protokolls zum<br>An-/Abmelden an einer Multicast-<br>Gruppe (Broadcast TV)<br>Typ des Steuerprotokolls (bei VoD)<br>Größe des Jitter Buffer                                                                                                    |
| auswahlen<br>EDIT> Parameter editieren<br>und ändern | Port<br>Dateiname<br>IGMP Version<br>RTSP Typ<br>Jitter Buffer<br>Grenzwerte | "Multicast" (Broadcast TV)<br>Portnummer<br>Name der Datei, die vom Server<br>geladen werden soll (bei VoD)<br>Version des Multicast Protokolls zum<br>An-/Abmelden an einer Multicast-<br>Gruppe (Broadcast TV)<br>Typ des Steuerprotokolls (bei VoD)<br>Größe des Jitter Buffer<br>Eingabe der Grenzwerte für den<br>PCR Jitter, den Continuity Error<br>(Beurteilung der Bildqualität) und der<br>Programmeinschaltverzögerung. |

# **IPTV Test starten**

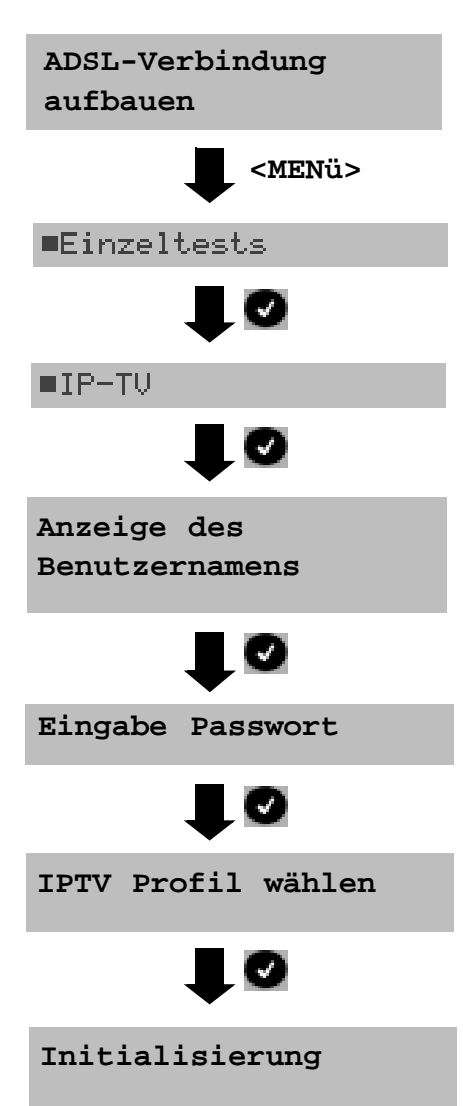

# **IPTV Test**

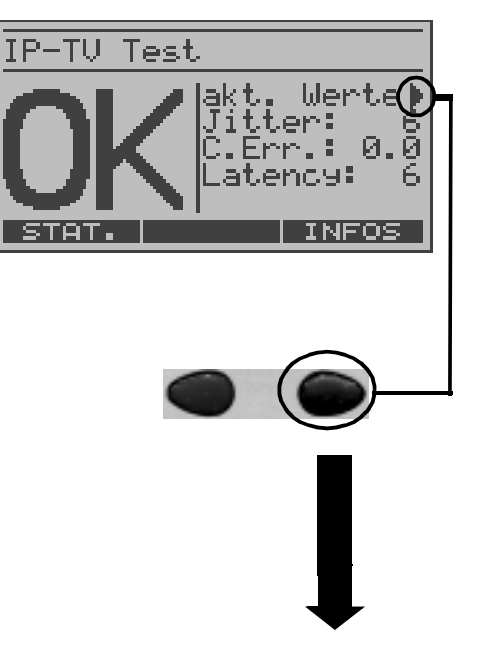

Vor dem Aufbau der ADSL-Verbindung (s. Seite 51) wird das Profil mit den benötigten Lineparametern gewählt.

ARGUS springt zum Hauptmenü.

Ping-Test S. 58.

Abhängig vom Protokoll und vom Anschluss: ARGUS zeigt zunächst den im Profil gespeicherten Benutzernamen an. Der Benutzername kann geändert werden (s. Seite 179). Nur temporäre Speicherung s.

Bei Änderung des Benutzernamens muss das Passwort neu eingegeben werden (s. Seite 179). Nur temporäre Speicherung s. Ping-Test S. 58.

ARGUS zeigt während des Tests den aktuellen PCR Jitter, den Continuity Error und die Latency an.

Die Latency (Einschaltzeit des Programms) wird nur einmal ermittelt. Überschreitet der Wert den in den Parametern eingestellten Grenzwert, wird der Test mit "FAIL" bewertet.

Der PCR Jitter und der Continuity Error werden kontinuierlich ermittelt. Sobald die eingestellten Grenzwerte überschritten werden, zeigt ARGUS solange "FAIL" an, bis die Werte wieder unter dem Grenzwert liegen.

**STAT.>** ARGUS zeigt abhängig vom Anschluss-Modus und vom Protokoll WAN-, PPP-, ATM- und LAN-Statistiken an.

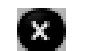

Test abbrechen

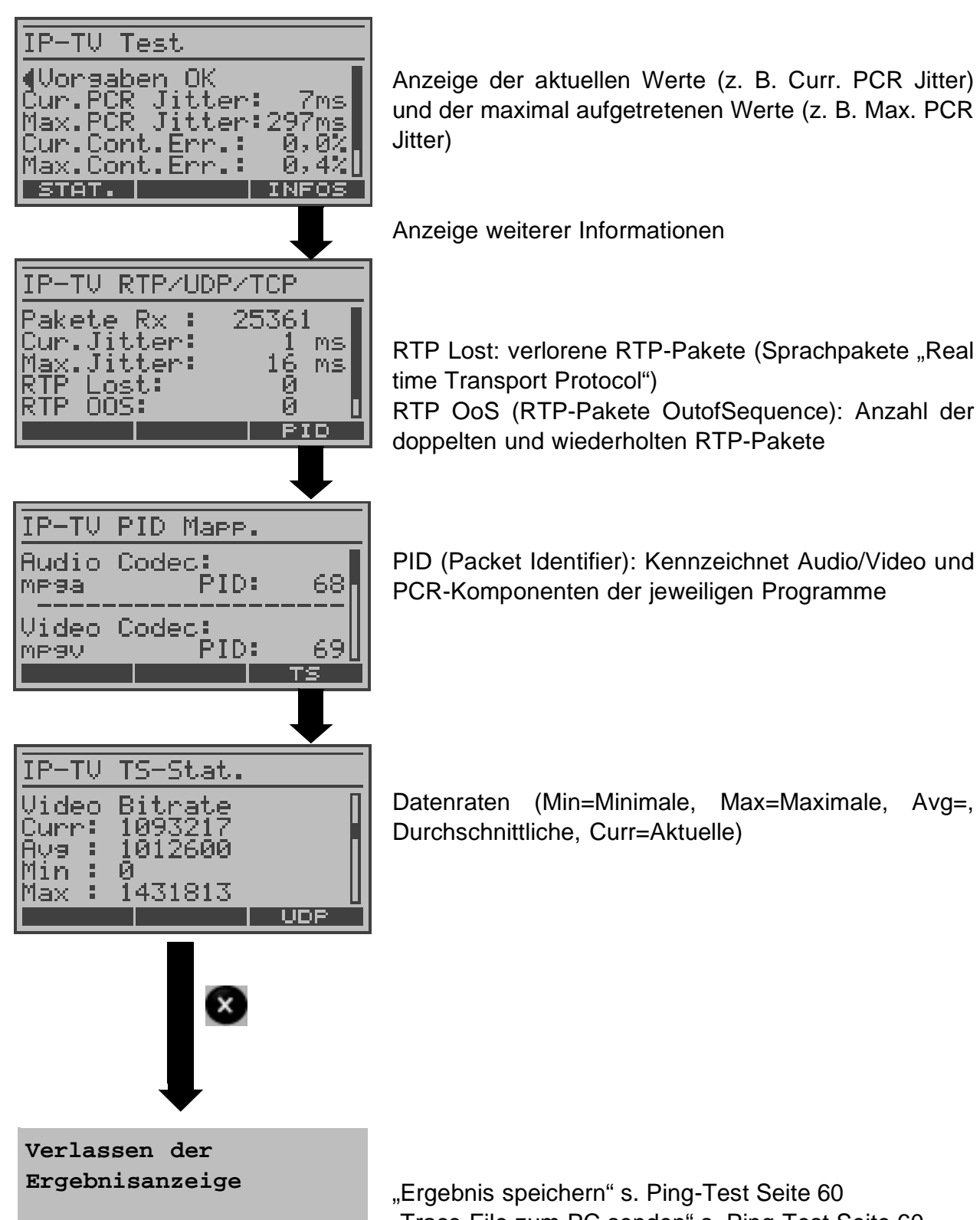

"Trace-File zum PC senden" s. Ping-Test Seite 60

# 10.1.12 IPTV Scan (optional)

ARGUS überprüft die Verfügbarkeit von TV-Sendern. ARGUS zeigt zusätzlich die Umschaltzeit zwischen den TV-Sendern an.

Für den IPTV Scan kann der Anwender drei "Scan Profile" individuell konfigurieren (s. Seite 187): Das Profil kann im Statusfenster über <EDIT> oder über das Menü Einstellungen editiert und geändert werden. Bei bereits aufgebauter Verbindung sind die ADSL Lineparameter, z. B. der ADSL-Modus, gesperrt.

Für den IPTV Scan werden folgende Parameter benötigt:

### Protokollunabhängige Parameter:

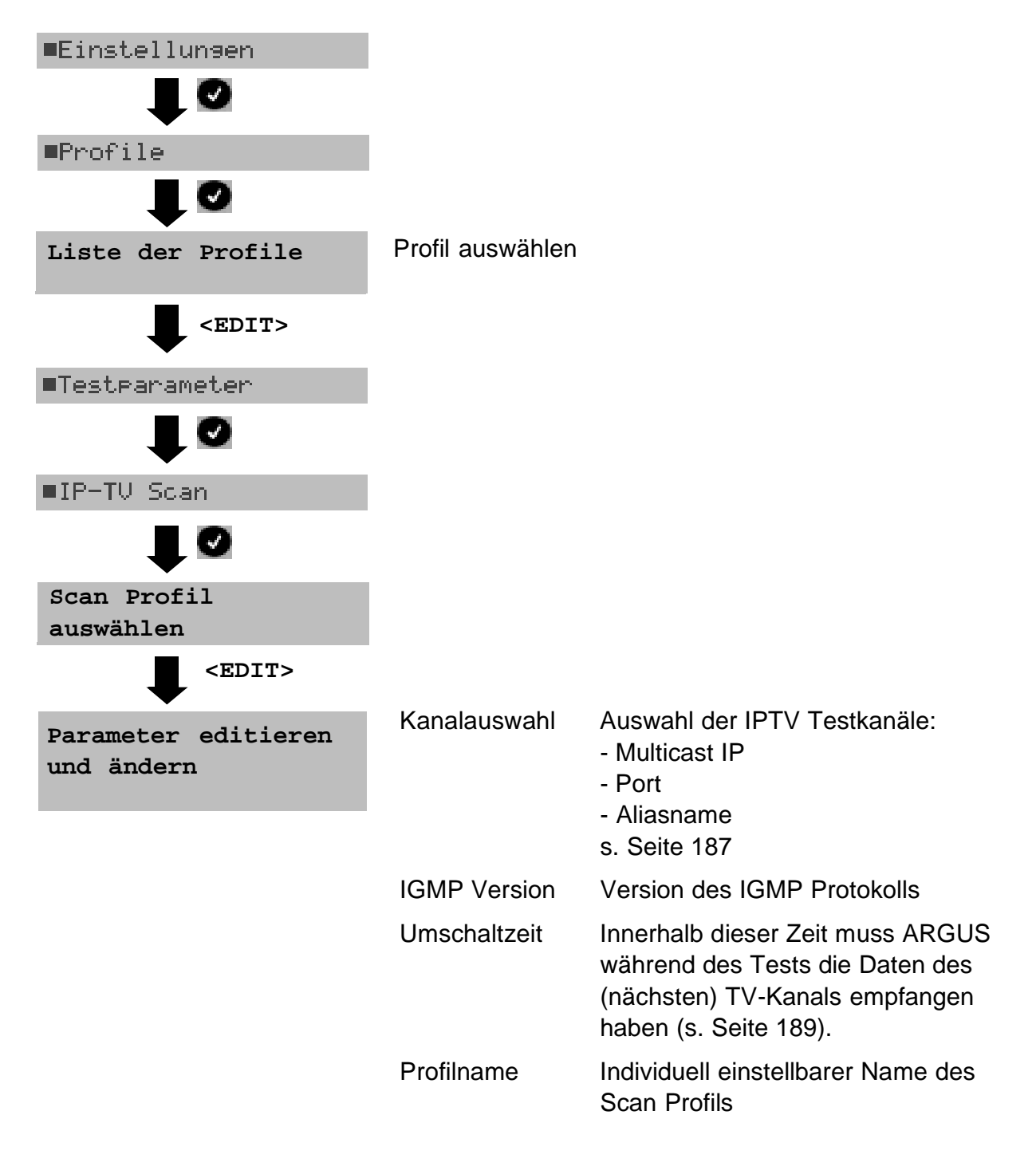

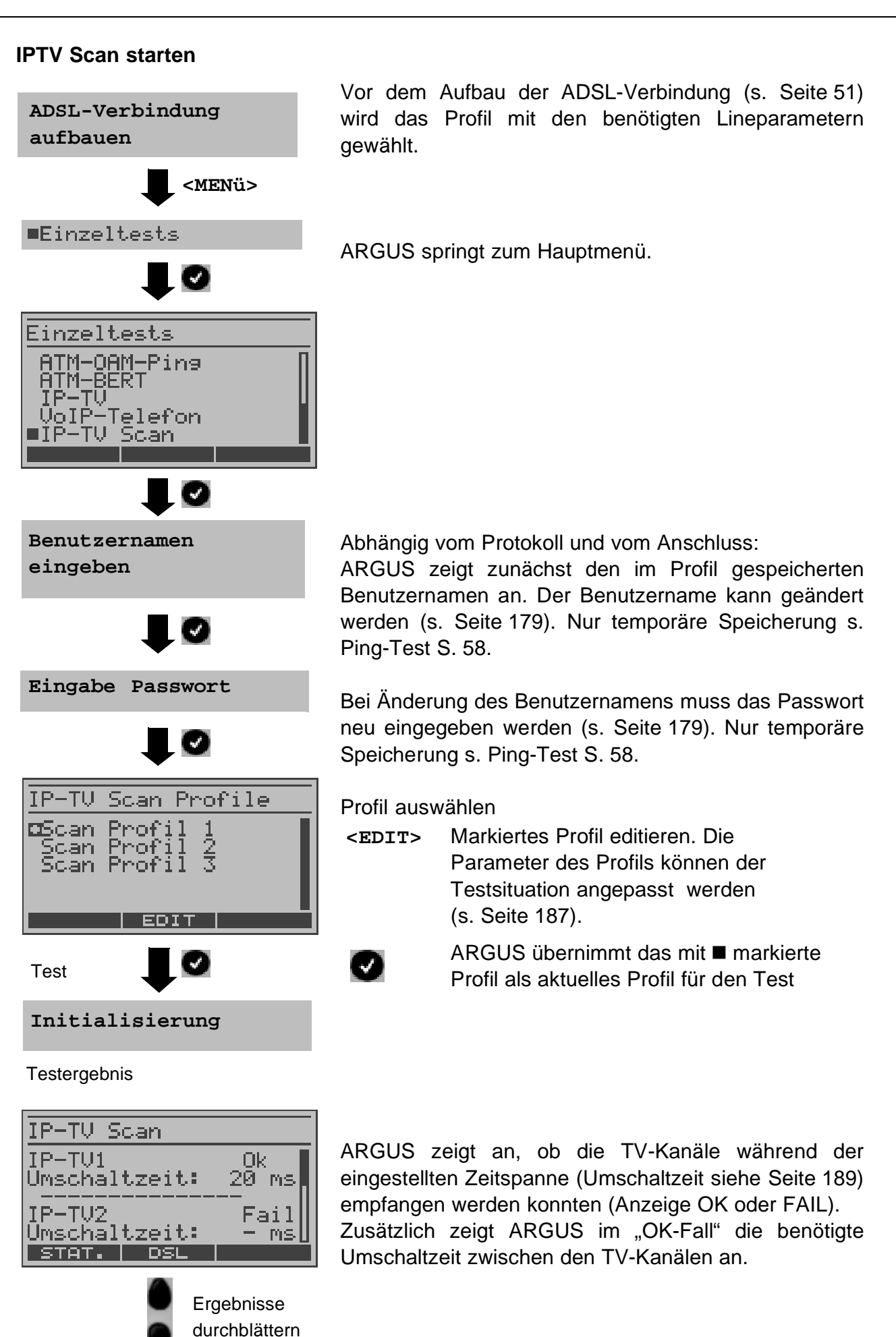

| IP-TV Scan<br>Umsch.(min): 20 ms<br>Umsch.(max): 203 ms<br>Umsch.(av9): 111 ms | Anzeige der<br>Umschaltzeit                      | minimalen Umschaltzeit, der maximalen<br>t und der durchschnittlichen Umschaltzeit.                        |  |
|--------------------------------------------------------------------------------|--------------------------------------------------|----------------------------------------------------------------------------------------------------|--|
| STAT. DSL                                                                      | <stat.></stat.>                                  | ARGUS zeigt abhängig vom Anschluss-<br>Modus und vom Protokoll WAN-, PPP-,<br>ATM- und LAN-Statistiken an. |  |
|                                                                                | <dsl></dsl>                                      | Anzeige ADSL-Verbindungsparameter,<br>Trace-Daten, Bitverteilung und<br>Signalrauschabstand pro Tone.      |  |
| Verlassen der                                                                  | "Ergebnis speichern" s. Ping-Test Seite 60       |                                                                                                    |  |
| Ergeonisanzeige                                                                | "Trace-File zum PC senden" s. Ping-Test Seite 60 |                                                                                                    |  |

# 10.1.13 VoIP Telefonie (optional)

ARGUS arbeitet als VoIP Endgerät mit aktiver Akustik, so dass eine Sprachverbindung aufgebaut werden kann. Als VoIP-Signalisierungs-Protokoll steht SIP (Session Initiation Protocol) zur Verfügung. Der Rufaufbau kann sowohl mit als auch ohne Registrar/Proxy abgewickelt werden.

Für die VoIP Telefonie kann der Anwender drei "VoIP Profile" individuell konfigurieren (s. Seite 186): Das Profil kann im Statusfenster über <EDIT> oder über das Menü Einstellungen editiert und geändert werden. Bei bereits aufgebauter Verbindung sind die ADSL Lineparameter, z. B. der ADSL-Modus, gesperrt.

Für die VoIP Telefonie werden folgende Parameter benötigt:

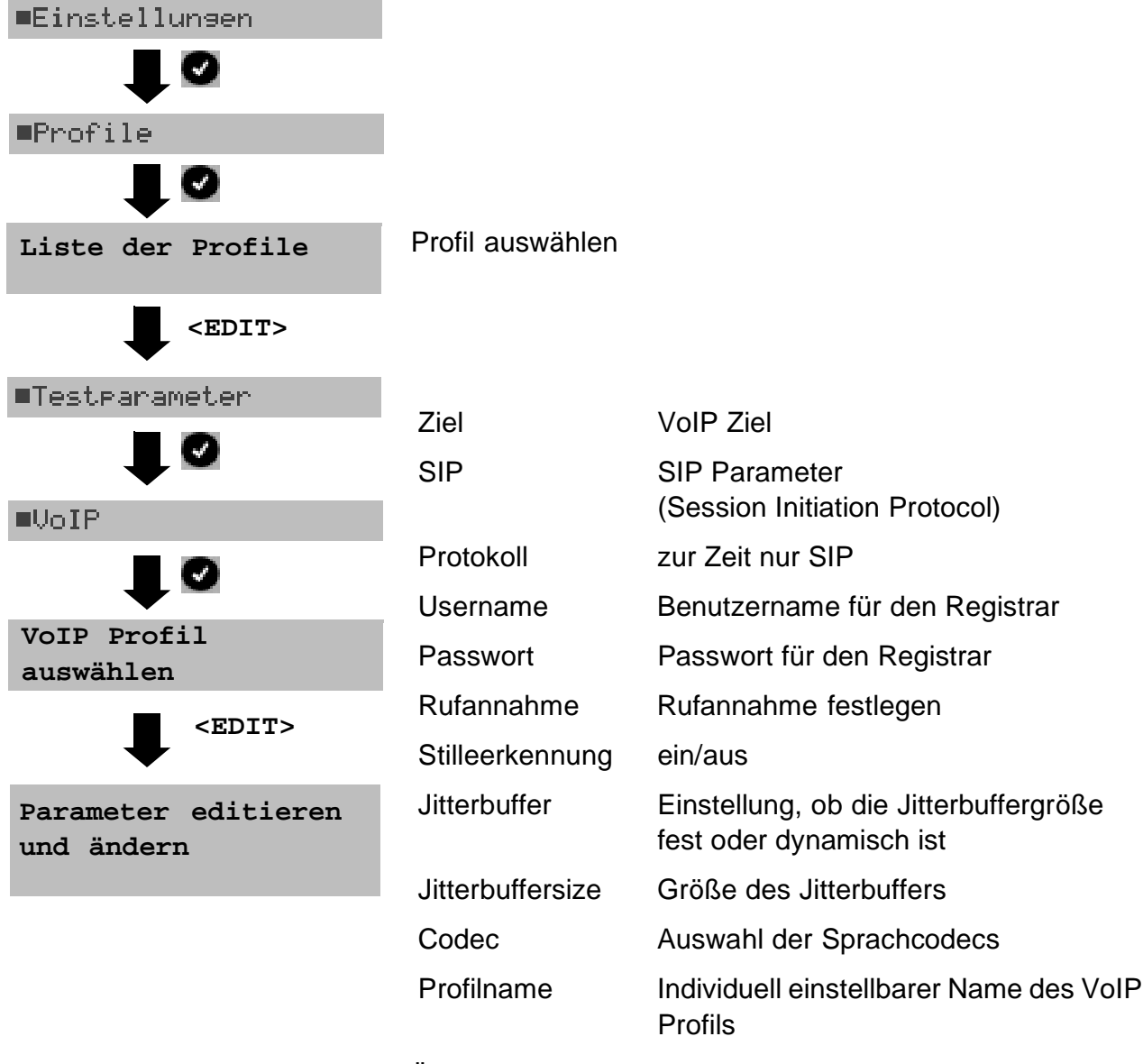

# Protokollunabhängige Parameter:

Änderung der Parameter s. Seite 190

### VoIP Telefonie starten

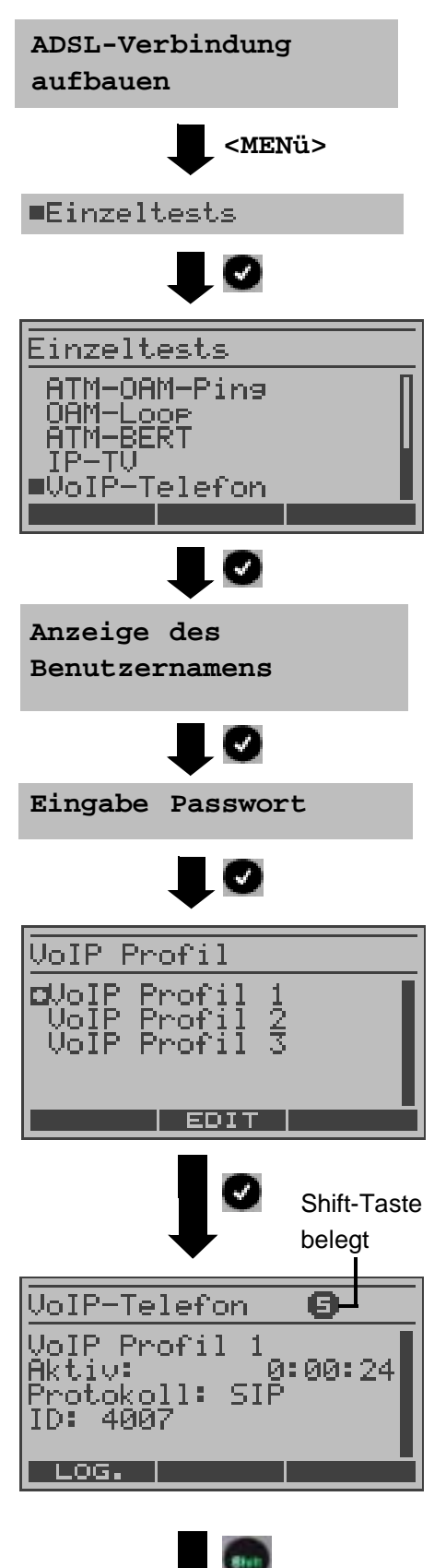

Vor dem Aufbau der ADSL-Verbindung (s. Seite 51) wird das Profil mit den benötigten Lineparametern gewählt.

ARGUS springt zum Hauptmenü.

Abhängig vom Protokoll und vom Anschluss: ARGUS zeigt zunächst den im Profil gespeicherten Benutzernamen an. Der Benutzername kann geändert werden (s. Seite 179). Nur temporäre Speicherung s. Ping-Test S. 58.

Bei Änderung des Benutzernamens muss das Passwort neu eingegeben werden (s. Seite 179). Nur temporäre Speicherung s. Ping-Test S. 58.

VoIP Profil auswählen

<EDIT> Markiertes Profil editieren. Die Parameter des Profils können der Testsituation angepasst werden (s. Seite 176).

> ARGUS übernimmt das mit ■ markierte Profil als aktuelles Profil

ARGUS zeigt das verwendete VoIP Profil, das Protokoll und die Benutzerkennung (ID, "eigene Rufnummer") an. Wird mit Registrar gearbeitet, zeigt ARGUS die Dauer der erfolgreichen Registrierung an.

Mit der Shift-Taste: Softkeybelegung umschalten

<LOG> Anzeige des Signalisierungsprotokolls: Status-Codes der SIP-Nachrichten, numerisch dargestellt

ARGUS zeigt abhängig vom Anschluss-

Modus und vom Protokoll WAN-, PPP-,

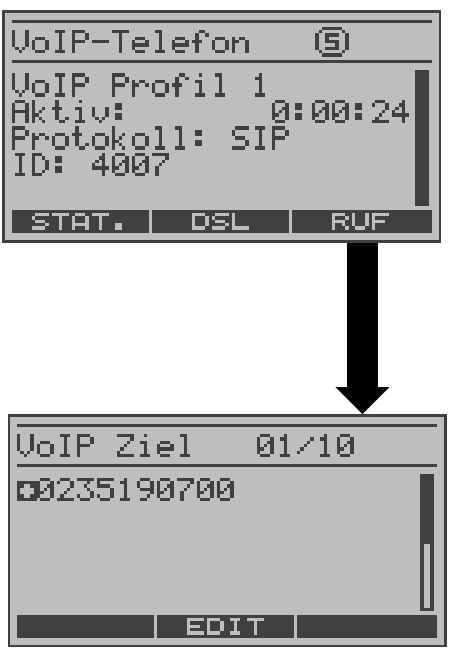

<DSL> ARGUS zeigt die Speicherplatz gespe

л

oder

<STAT.>

ATM- und LAN-Statistiken an. Anzeige ADSL-Verbindungsparameter, Trace-Daten, Bitverteilung und

Signalrauschabstand pro Tone

ARGUS zeigt die im VoIP Profil auf dem ersten Speicherplatz gespeicherte Zieladresse an. Es stehen insgesamt zehn Speicherplätze für Zieladressen zur Verfügung.

Mit den Cursortasten: Speicherplätze für die Zieladressen durchblättern

**EDIT>** Zieladresse auf dem markierten Speicherplatz zum Ändern editieren bzw. neue Zieladresse auf "leerem" Speicherplatz eingeben (s. Seite 190).

Verbindungsaufbau

| sehender           | Ruf   | 9       |
|--------------------|-------|---------|
| Verbindu<br>Dauer: | ng in | aktiv!  |
| Von 4007           |       |         |
| Codec I            | Jnkno | wn VOIP |
| STAT.              | DSL   | INFOS   |

Verbindung aktiv! Dauer: 0:00:12

DSL

G.711 Alaw

sehender Ruf

Von 4007 An: 79

TAT.

lodec

🗸 oder 🔣

(5)

INFOS

ARGUS zeigt die "eigene Rufnummer" (Von 4007) und die Nummer des gerufenen Teilnehmers (An: 90) an. Der gerufene Teilnehmer hat den Ruf noch nicht angenommen: Anzeige "Verbindung inaktiv!"

Sobald der gerufene Teilnehmer den Ruf annimmt, zeigt ARGUS "Verbindung aktiv" an. Zusätzlich wird die Dauer der aktiven Verbindung, die "Rufnummern" der beiden Gesprächsteilnehmer und der aktuell verwendete Sprachcodec angezeigt.

**STAT.>** ARGUS zeigt abhängig vom Anschluss-Modus und vom Protokoll WAN-, PPP-, ATM- und LAN-Statistiken an.

Anzeige ADSL-Verbindungsparameter, Trace-Daten, Bitverteilung und Signalrauschabstand pro Tone

oder <DSL>

x

л

Verbindung beenden

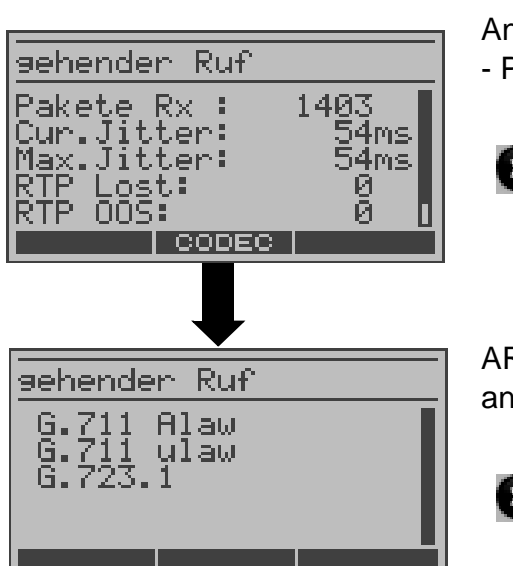

Anzeige weiterer VoIP Ergebnisse:

- Paketstatistiken, z. B. Jitter, Paketverlust, ....

X

Zurück zum vorangegangenen Display

ARGUS zeigt die verfügbaren Codecs der Gegenseite an.

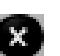

Zurück zum vorangegangenen Display

# 10.2 ARGUS im Anschluss-Modus ARGUS-Bridge

ARGUS wird über das graue (gekreuzte) Ethernet-Kabel mit dem PC und über das schwarze DSL-Kabel mit dem ADSL-Anschluss verbunden.

ARGUS verhält sich im Bridge-Mode wie ein ADSL-Modem, d. h. ARGUS leitet passiv alle Pakete von Ethernet zu ADSL (und umgekehrt) weiter. Der PC ist in diesem Fall für den Verbindungsaufbau verantwortlich.

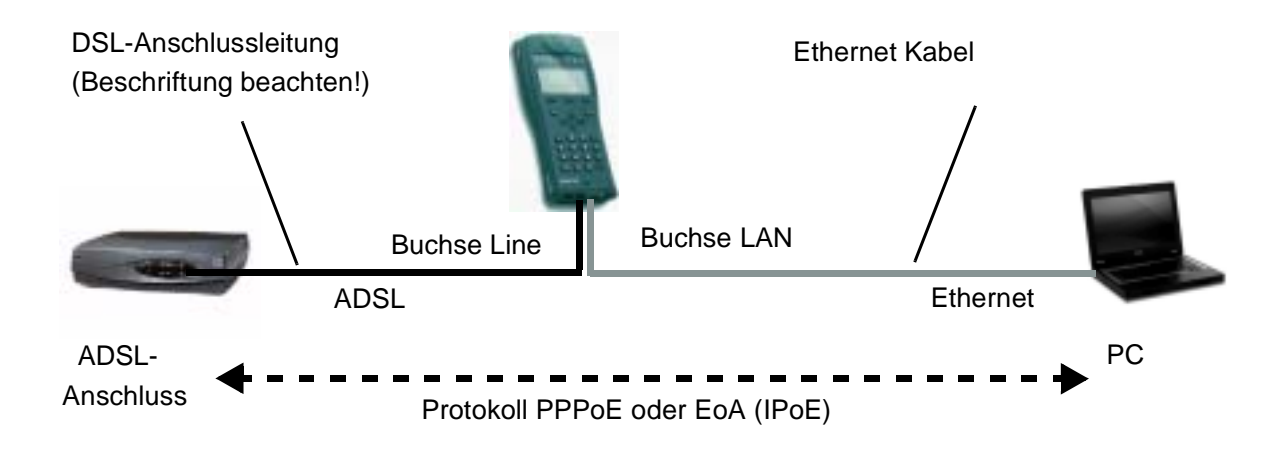

# 10.2.1 Einstellen des Anschluss-Modus ARGUS-Bridge

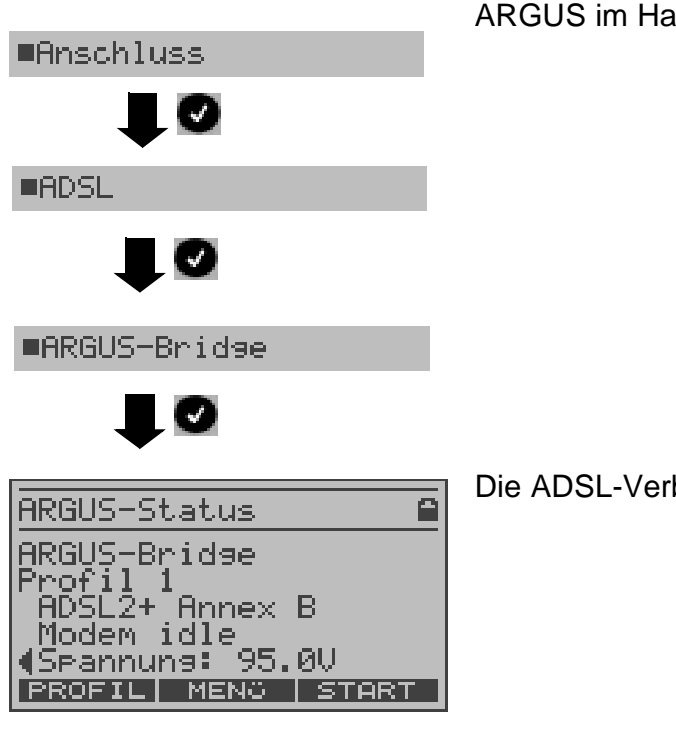

ARGUS im Hauptmenü.

Die ADSL-Verbindung ist noch nicht aufgebaut.

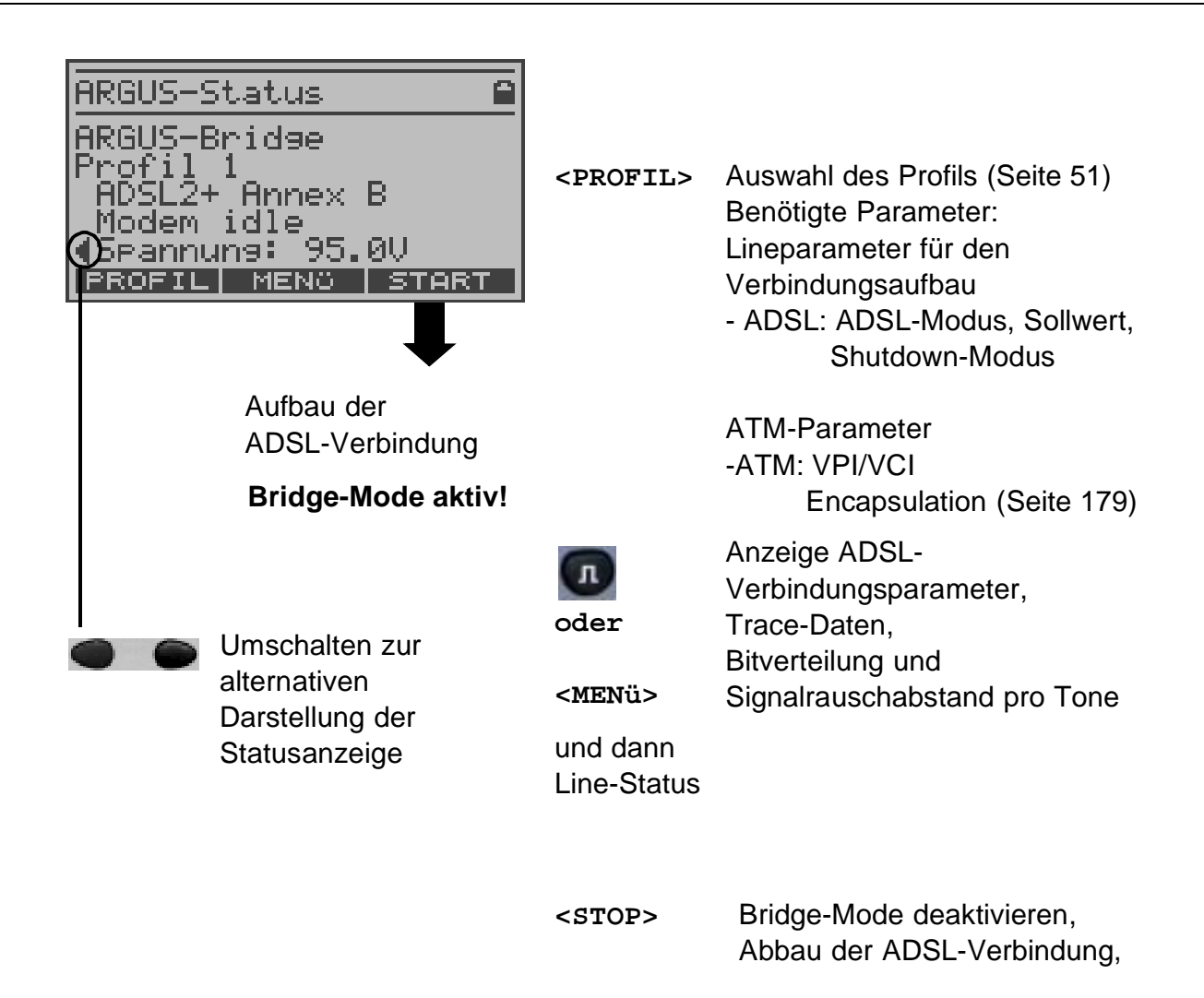

#### 10.2.2 MDI-Analyse

ARGUS analysiert im passiven Bridge- oder Router-Betrieb einen UDP/RTP Datenstream und ermittelt den MDI (Media Delivery Index) nach RFC 4445: Anzeige der Media Loss Rate und des Delay Factors.

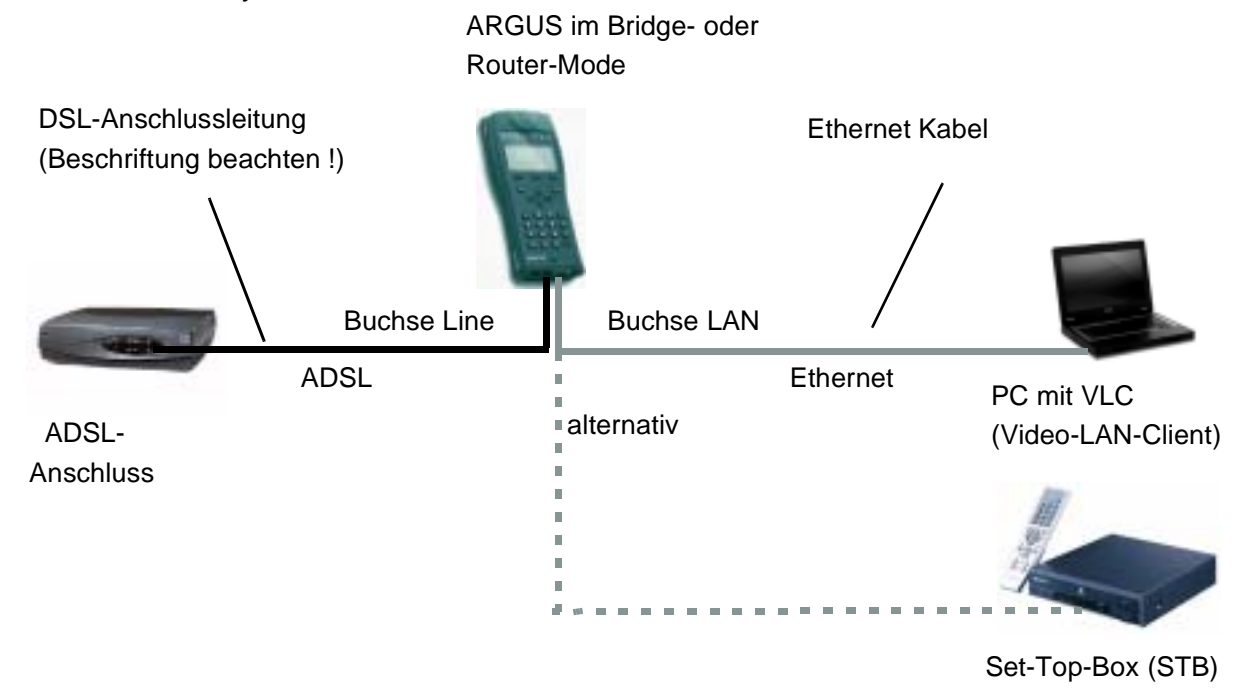

Für die MDI-Analyse werden folgende Parameter benötigt (s. Seite 189):

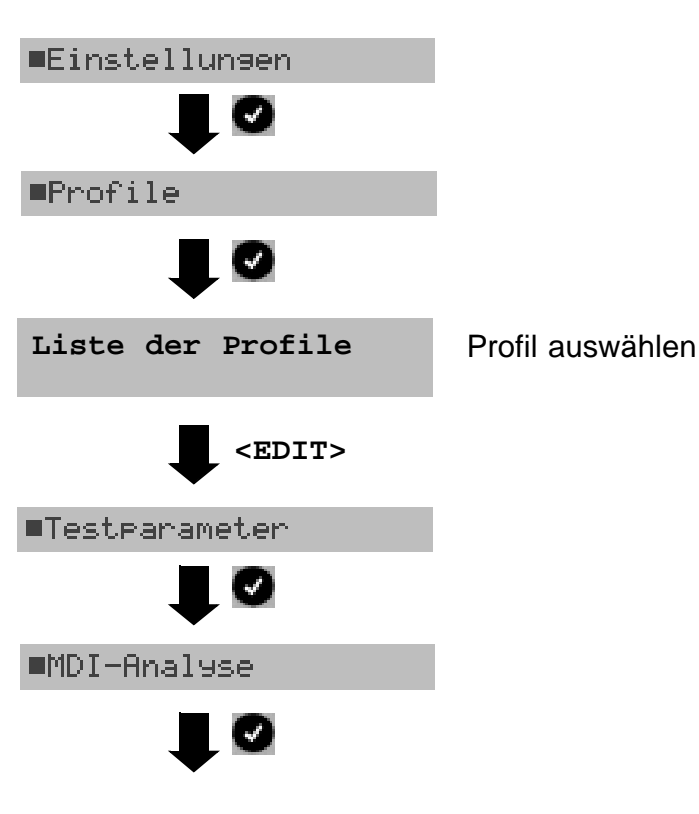

# Protokollunabhängige Parameter:

Parameter editieren und ändern

| Automatische Suche eines Kanals mit<br>Datenstream oder Manuelle Eingabe<br>eines Kanals mit Datenstream                                                                                                    |
|----------------------------------------------------------------------------------------------------|
| Zeitdauer des automatischen<br>Suchvorgangs                                                                                                    |
| Multicast IP des zu testenden Kanals                                                                                                    |
| Portnummer des zu testenden Kanals                                                                                                    |
| Festlegung, ob der IP Header verwendet werden soll                                                                                                    |
| Eingabe der Grenzwerte für den Delay<br>Factor (DL nach RFC 4445), die Media-<br>Loss-Rate (MLR nach RFC 4445) und<br>den Paketverlust in Prozent (PLR<br>"packet loss ratio") für die Bewertung<br>der MDI-Analyse (OK bzw. FAIL<br>Anzeige im Display).<br>Anmerkung zu PLR: PLR in Prozent<br>gibt das Verhältnis Anzahl der<br>verlorenen Pakete zu Anzahl der<br>erwarteten (empfangene und<br>verlorene) Pakete an |
|                                                                                                    |

#### **MDI-Analyse starten**

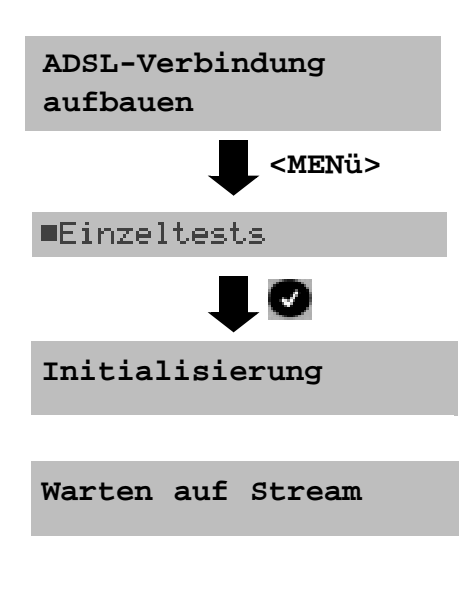

Vor dem Aufbau der ADSL-Verbindung (s. Seite 51) wird das Profil mit den benötigten Lineparametern gewählt.

ARGUS springt zum Hauptmenü.

Die Wartedauer auf einen Stream ist abhängig von der Einstellung Modus s. Seite 189 Wartezeit beenden, Abbruch MDI-Analyse

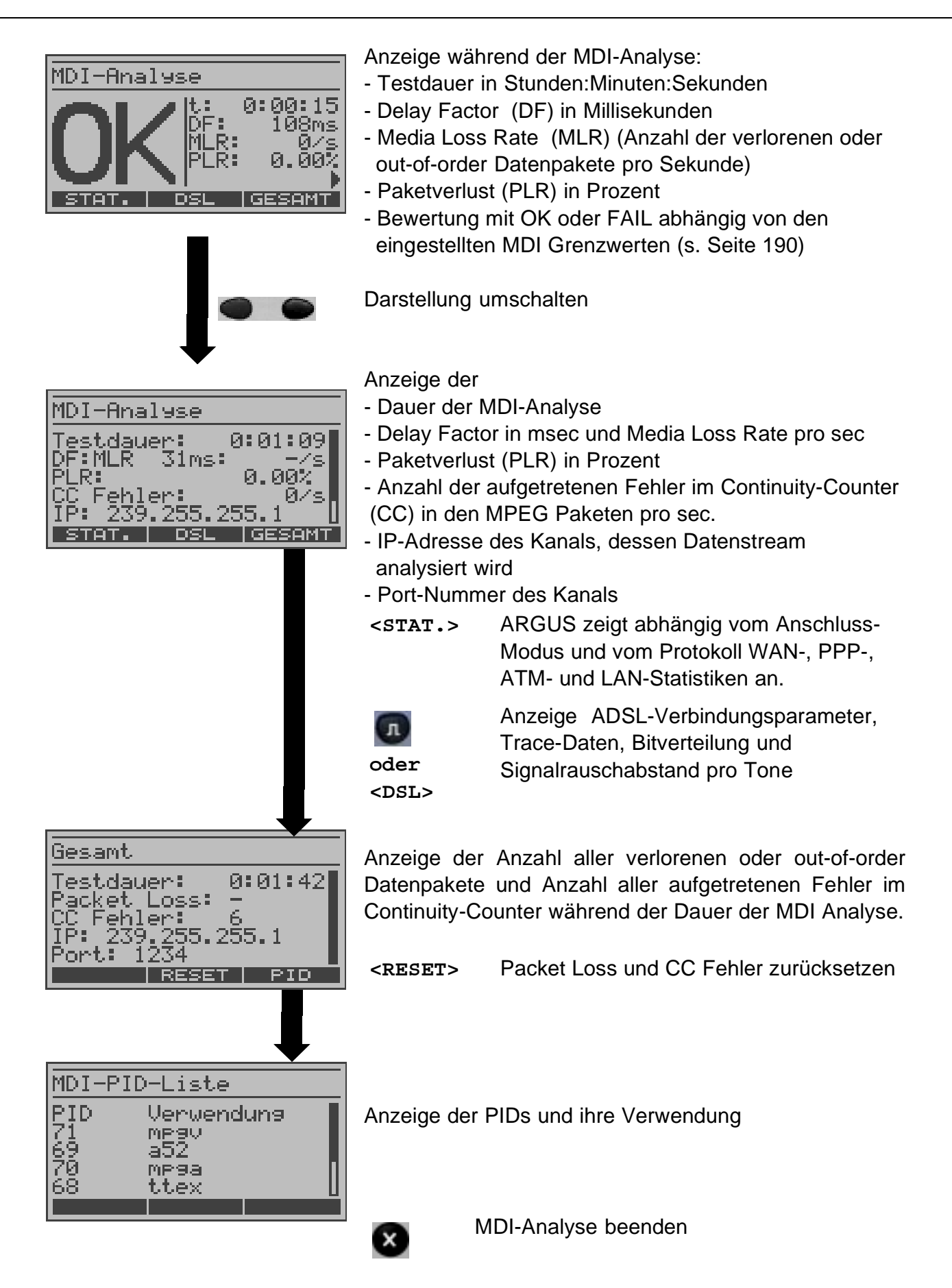

Testergebnis

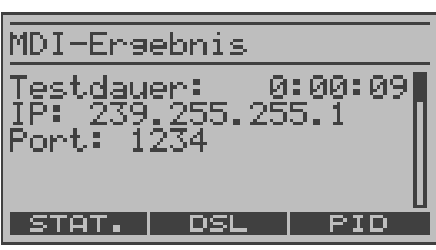

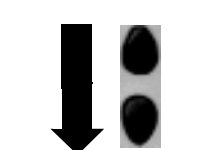

Anzeige:

- Dauer der MDI-Analyse in Stunden: Minuten: Sekunden
- IP-Adresse des Kanals, dessen Datenstream analysiert wurde
- Port-Nummer des Kanals

Anzeige weiterer Ergebnisse

MDI-Ergebnis Delayfaktor Min: 34.3ms Max: 119.0ms Avg: 58.5ms STAT. DSL PID

Anzeige des Delayfaktors:

Minimaler bzw. maximaler aufgetretener Delayfaktor und Durchschnitts-Wert des Delayfaktors.

Weitere Testergebnisse durchblättern

# 10.3 ARGUS im Anschluss-Modus Router

ARGUS wird über das graue (gekreuzte) Ethernet-Kabel mit dem PC und über das schwarze DSL-Kabel mit dem ADSL-Anschluss verbunden.

ARGUS ersetzt im Router-Mode sowohl das Modem als auch den Router, so dass mehrere PCs (über einen Hub/Switch) auf die Verbindung von einem Netzbetreiber zugreifen können.

Die IP-Adressen des Netzwerks sind entweder statisch vergeben oder ARGUS wird zum DHCP-Server bestimmt und vergibt die IP-Adressen an die angeschlossenen PCs.

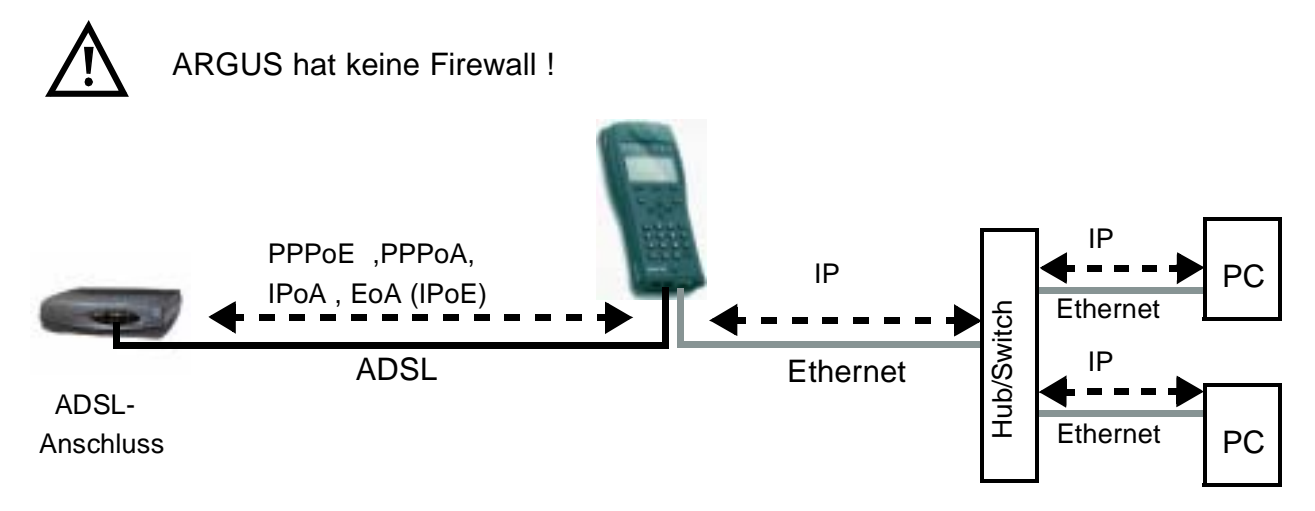

# Protokollabhängige Parameter

Einstellung der Parameter s. Seite 176 Parameter für Protokoll IP: LAN Parameter s. Seite 181

| Protokoll | PPPoE/ PPPc | A                                                    | IPoA / EoA (oc | ler auch IPoE)                                                                                                    |
|-----------|-------------|------------------------------------------------------|----------------|----------------------------------------------------------------------------------------------------|
| Line-     | ADSL-Modus  |                                                      | ADSL-Modus     |                                                                                                    |
| Parameter | ATM:        | - VPI/VCI<br>- Encapsulation                         | ATM:           | - VPI/VCI<br>- Encapsulation                                                                                                    |
|           | PPP:        | - Benutzername<br>- Passwort                         | LAN:           | <ul> <li>IP-Modus</li> <li>eigene IP-Adresse</li> <li>IP Netz Maske</li> <li>IP-Modus</li> <li>DHCP Server</li> <li>DHCP Timeout</li> </ul> |
|           | LAN:        | - IP-Modus<br>- eigene IP-Adresse<br>- IP Netz Maske | WAN:           | <ul> <li>IP-Modus (Static)</li> <li>eigene IP-Adresse</li> <li>IP Netz Maske</li> <li>ferne IP-Adr.</li> <li>DHCP Timeout</li> </ul>        |
|           |             |                                                      | DNS Server:    | - DNS Server 1<br>- DNS Server 2                                                                                                    |

### Einstellen des Anschluss-Modus ARGUS-Router

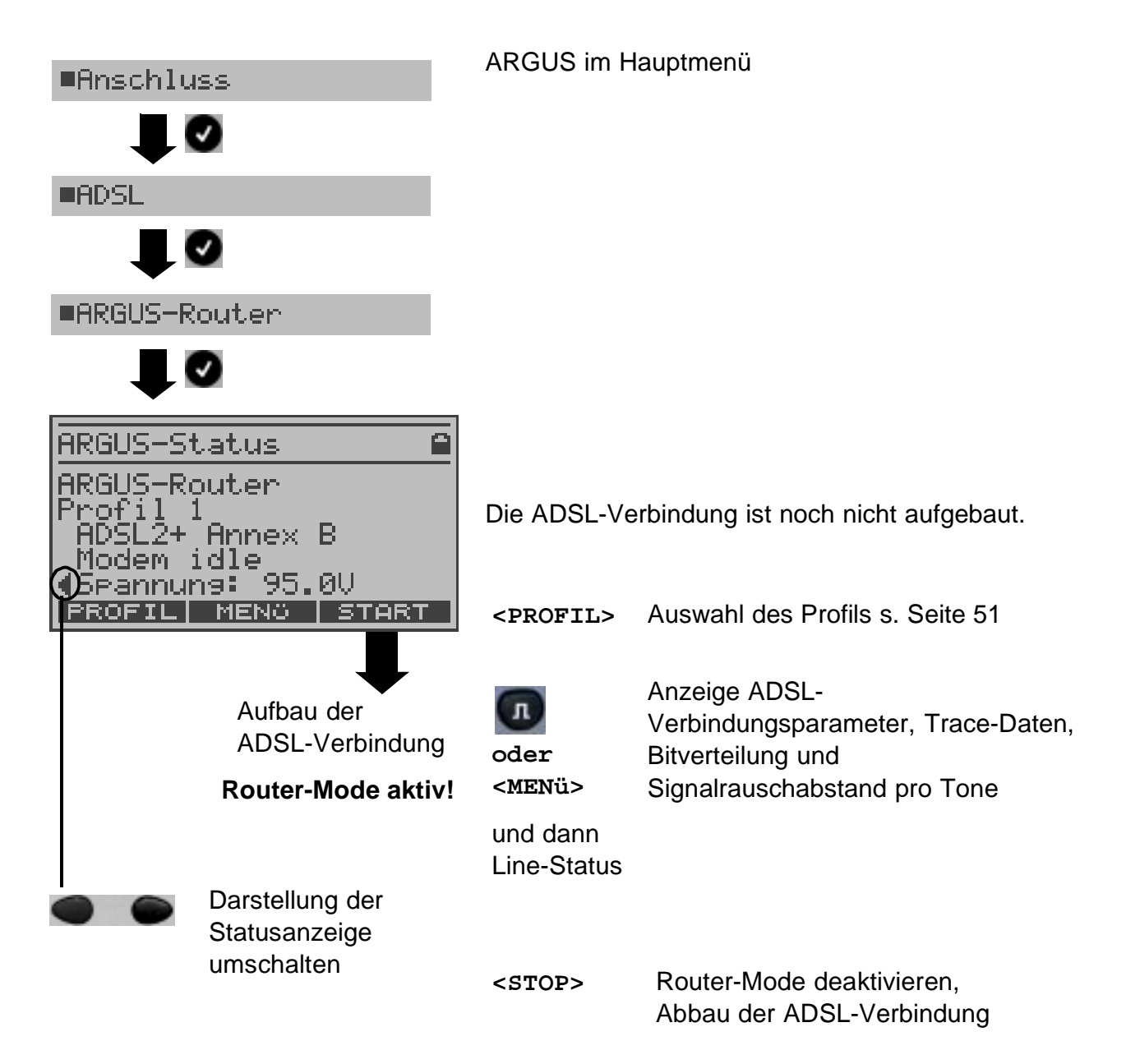

## Tests im aktiven Router-Mode

Es können folgende Tests durchgeführt werden:

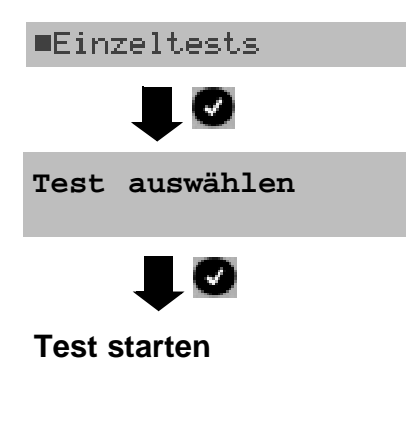

| IP-Ping       | Durchführung s. Seite 57 |
|---------------|--------------------------|
| Traceroute    | Durchführung s. Seite 62 |
| HTTP-Download | Durchführung s. Seite 65 |
| FTP-Download  | Durchführung s. Seite 69 |
| FTP-Upload    | Durchführung s. Seite 72 |
| IPTV          | Durchführung s. Seite 81 |
| IPTV Scan     | Durchführung s. Seite 84 |
| MDI-Analyse   | Durchführung s. Seite 93 |
| VoIP-Telefon  | Durchführung s. Seite 87 |

# 10.4 ARGUS am Ethernet-Anschluss

ARGUS wird als Ersatz für den PC über das Ethernet-Kabel (blau) mit der Ethernet-Schnittstelle des ADSL-Modems verbunden.

# Anschluss an Modem:

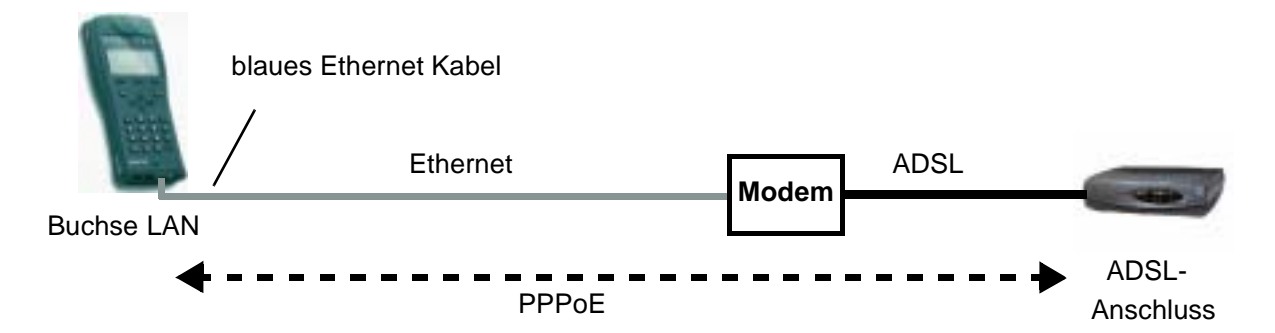

#### Parametereinstellungen im Profil:

- Protokoll: PPPoE
- PPP-Parameter: Benutzername, Passwort

#### Anschluss an Router-Modem:

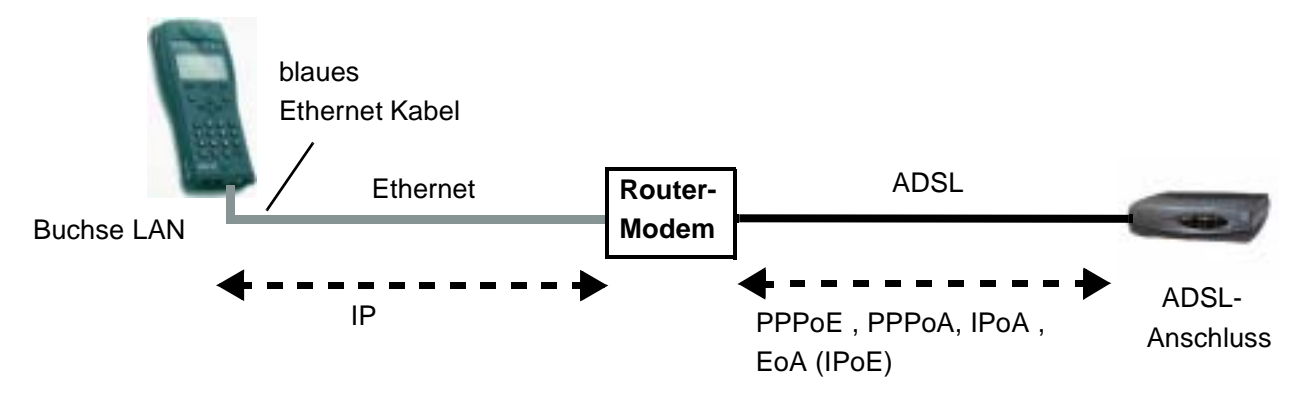

# Parametereinstellungen im Profil:

- Protokoll: IP
- LAN: IP-Modus, eigene IP-Adresse (Static IP), IP-Netzmaske (Static IP), Gateway-IP (Static IP bei PPPoE und PPPoA)
- DNS Server: DNS Server 1 (Static IP bei PPPoE), DNS Server 2 (Static IP bei PPPoE)

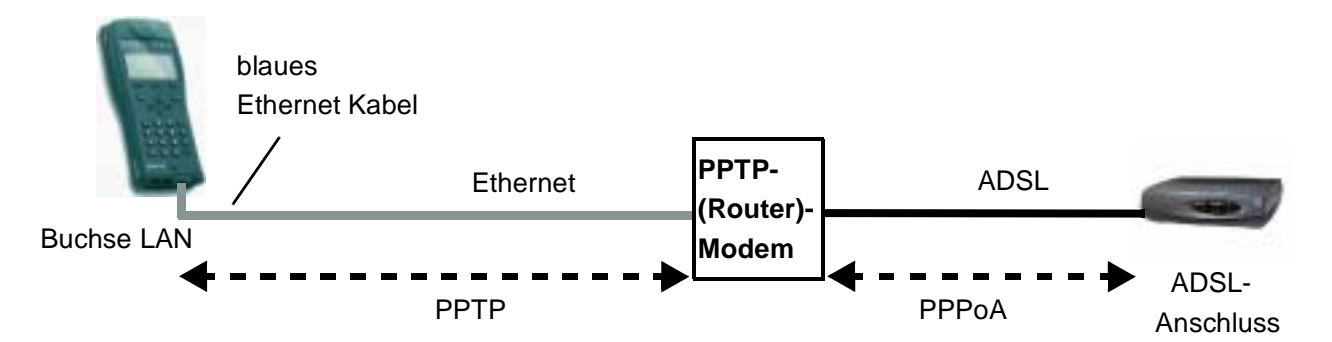

# Anschluss an PPTP-Router-Modem:

# Parametereinstellungen im Profil:

| - Protokoll: | PPTP                       |
|--------------|----------------------------|
| - PPTP:      | IP-Adresse des PPTP-Modems |
| - PPP:       | Benutzername, Passwort     |

# Anschluss an PC über IP

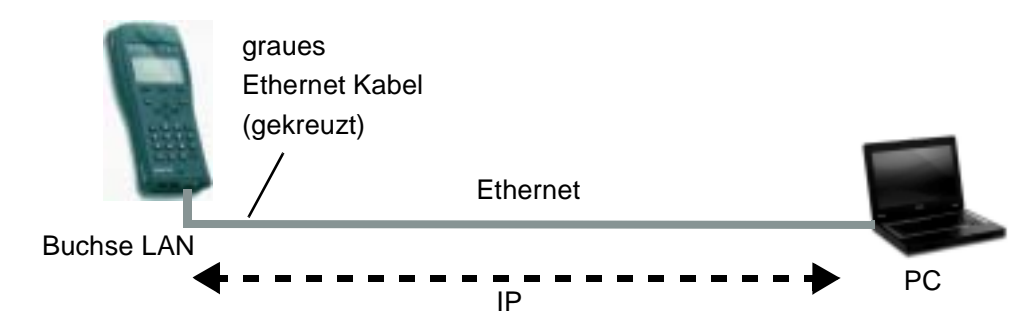

# Parametereinstellungen im Profil:

- Protokoll: IP
- LAN: IP-Modus, eigene IP-Adresse (Static IP), IP-Netzmaske (Static IP), Gateway-IP (Static IP)
- DNS Server: DNS Server 1, DNS Server 2

### Anschluss an IP-Netzwerk

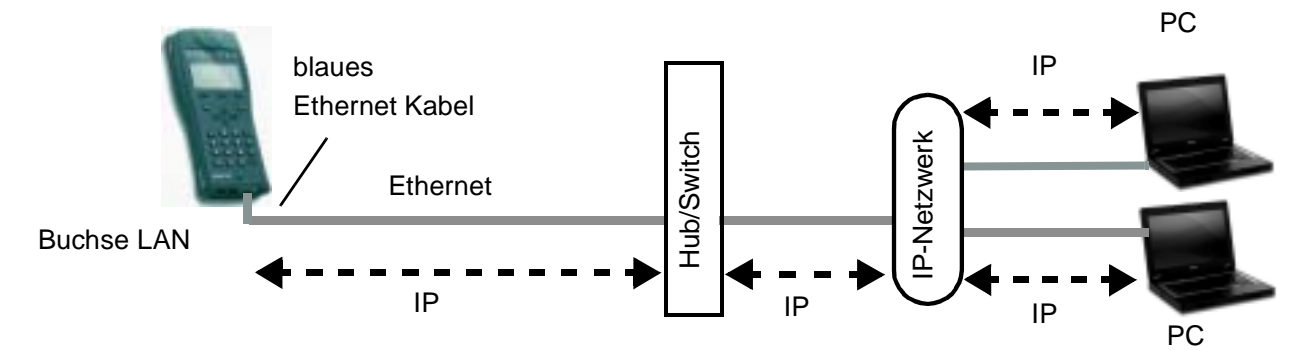

#### Parametereinstellungen im Profil:

- Protokoll: IP
- LAN: IP-Modus, eigene IP-Adresse (Static IP), IP-Netzmaske (Static IP), Gateway-IP (Static IP)
- DNS Server: DNS Server 1, DNS Server 2

### **Anschluss Ethernet einstellen**

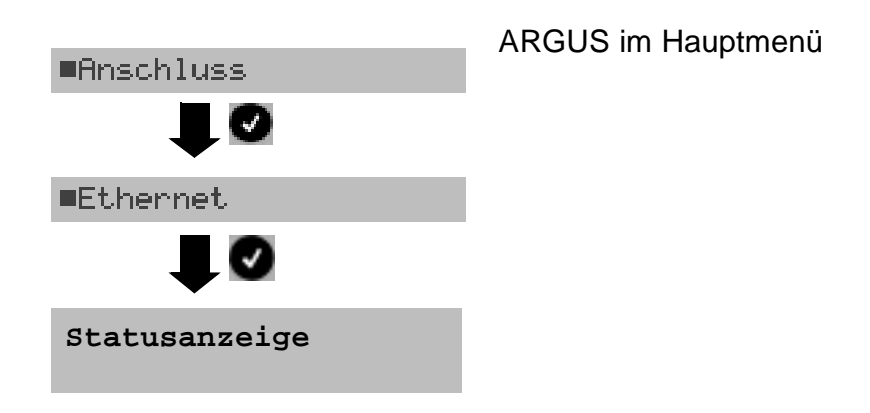

#### **Tests im Ethernet-Mode**

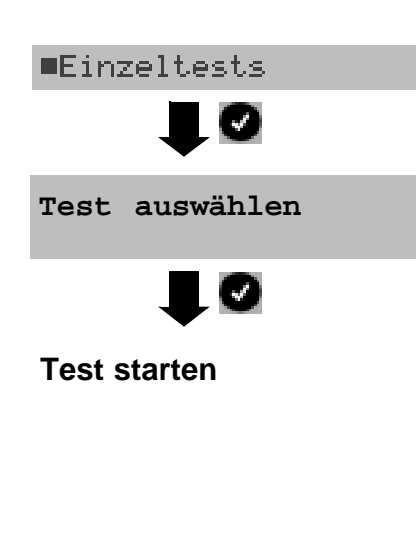

Es können folgende Tests durchgeführt werden:

| P-Ping        | Durchführung s. Seite 57 |
|---------------|--------------------------|
| Traceroute    | Durchführung s. Seite 62 |
| HTTP-Download | Durchführung s. Seite 65 |
| FTP-Download  | Durchführung s. Seite 69 |
| FTP-Upload    | Durchführung s. Seite 72 |
| PTV           | Durchführung s. Seite 81 |
| PTV Scan      | Durchführung s. Seite 84 |
| MDI-Analyse   | Durchführung s. Seite 93 |
| VoIP-Telefon  | Durchführung s. Seite 87 |

# 11 Tests am SHDSL-Anschluss (optional)

ARGUS unterstützt verschiedene Anschluss-Arten .

Abhängig vom gewählten Anschluss-Modus und vom Protokoll sind folgende Einzeltests möglich:

| Anschluss-Modus                                                                                                    | Einzeltests                                                                                                    |
|----------------------------------------------------------------------------------------------------|----------------------------------------------------------------------------------------------------|
| STU-R - ATM<br>ARGUS simuliert die Kundenseite der SHDSL-Verbindung<br>(Remote), ARGUS wertet ATM Daten aus.                                                                                                    | <ul> <li>Verbindungsparameter</li> <li>IP-Ping</li> <li>Traceroute</li> <li>HTTP-Download</li> <li>FTP-Download</li> <li>FTP-Upload</li> <li>VPI/VCI Scan</li> <li>ATM-OAM-Ping</li> <li>ATM-BERT</li> <li>IPTV</li> <li>IPTV Scan</li> <li>VoIP-Telefon</li> </ul>    |
| <b>STU-C - ATM</b><br>ARGUS simuliert die Seite der Vermittlungsstelle (Central<br>Office), ARGUS wertet ATM Daten aus.                                                                                                    | <ul> <li>Verbindungsparameter</li> <li>VPI/VCI Scan</li> <li>ATM-OAM-Ping</li> <li>ATM-BERT</li> </ul>                                                                                                    |
| STU-R - ATM Bridge<br>ARGUS simuliert die Kundenseite, ARGUS wertet ATM<br>Daten aus. ARGUS verhält sich im Bridge-Mode wie ein<br>SHDSL-Modem und leitet alle Pakete zwischen Ethernet<br>und SHDSL passiv weiter.<br>Anschluss s. Seite 91  | MDI-Analyse                                                                                                    |
| STU-R - ATM Router<br>ARGUS simuliert die Kundenseite, ARGUS wertet ATM<br>Daten aus.<br>ARGUS ersetzt im Router-Mode das Modem und den<br>Router, so dass mehrere PCs auf die Verbindung von<br>Netzbetreibern zugreifen können s. Seite 97. | <ul> <li>Verbindungsparameter</li> <li>IP-Ping</li> <li>Traceroute</li> <li>HTTP-Download</li> <li>FTP-Download</li> <li>FTP-Upload</li> <li>VPI/VCI Scan</li> <li>ATM-OAM-Ping</li> <li>IPTV</li> <li>IPTV Scan</li> <li>MDI-Analyse</li> <li>VoIP-Telefon</li> </ul> |

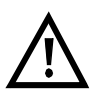

Wir weisen darauf hin, dass die einzelnen SHDSL-Tests Daten aufnehmen und speichern (z. B. beim Trace von IP-Daten). Der Anwender muss diesbezüglich seinen gesetzlichen Hinweispflichten nachkommen.

# 11.1 Aufbau der SHDSL-Verbindung 2-Draht

ARGUS wird über die SHDSL 2-Draht Anschlussleitung direkt an den SHDSL-Anschluss angeschlossen. ARGUS baut eine SHDSL-Verbindung auf und ermittelt alle relevanten SHDSL-Verbindungsparameter. ARGUS zeigt die Verbindungsparameter im Display an und speichert sie nach Abbau der Verbindung wahlweise im internen Speicher ab.

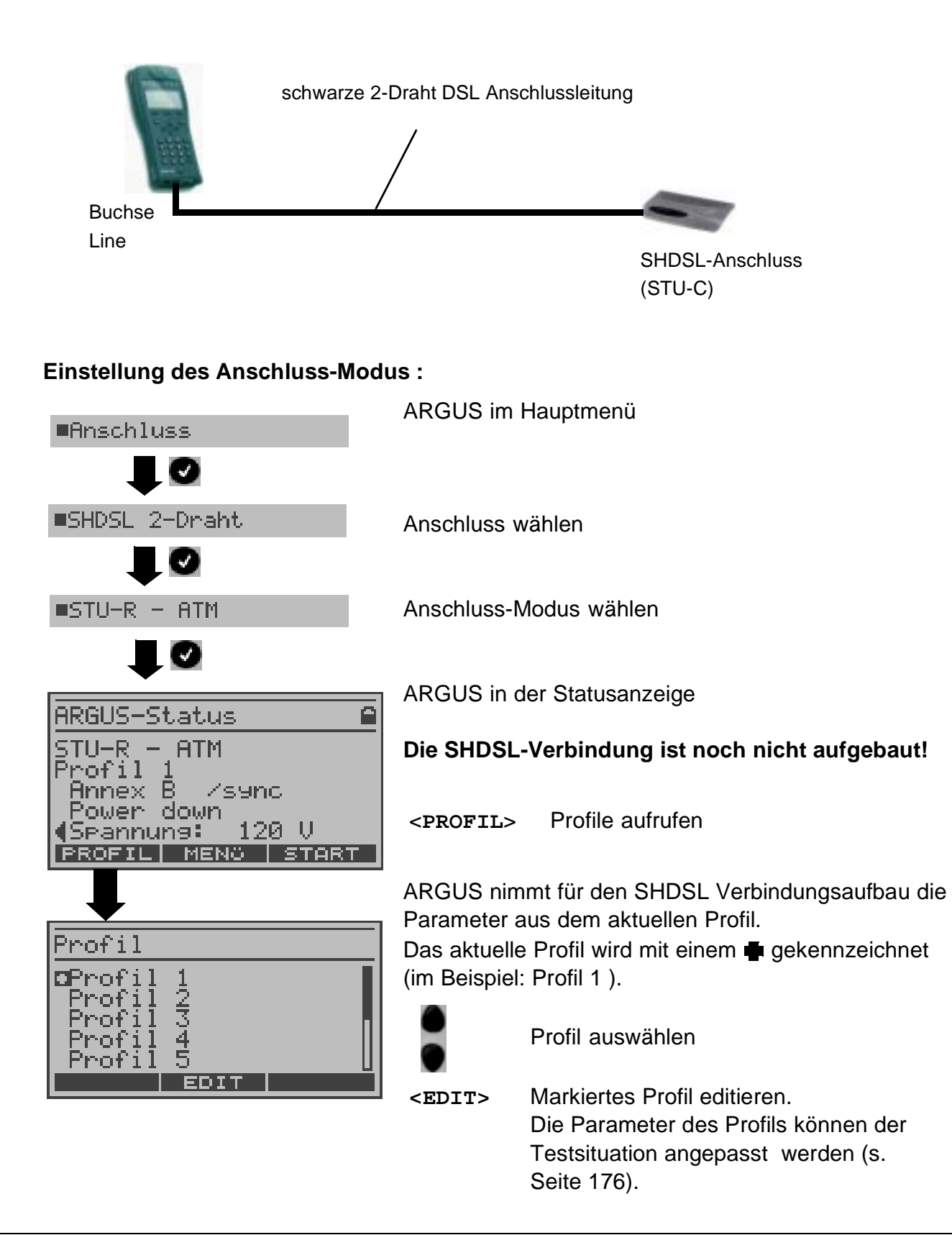

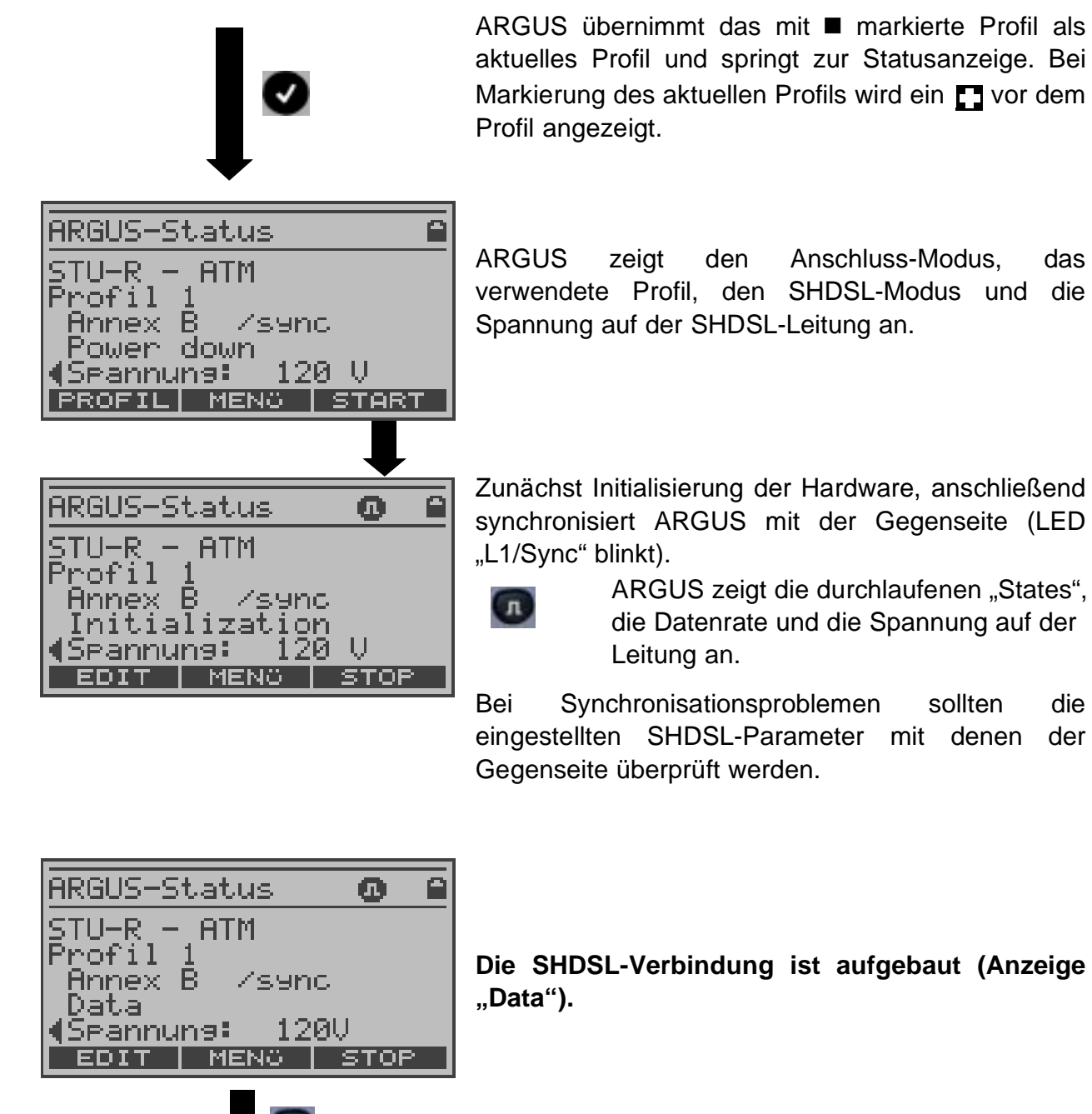

л SHDSL-Line1 Data Data rate2304 kb∕s. 120Voltage: PARAM.

ARGUS zeigt die Datenrate und die Spannung auf der SHDSL Leitung an (bei freigeschalteter 4-Draht oder 8-Draht Option zusätzlich Anzeige des verwendeten Adernpaares s. Seite 178).

das

die

sollten

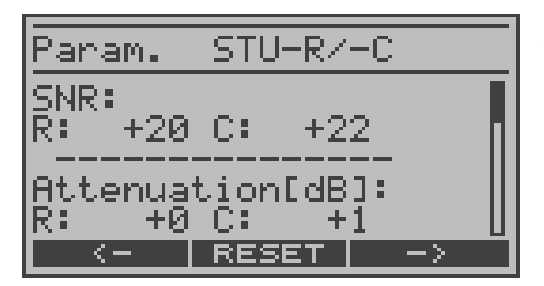

#### Anzeige der SHDSL Verbindungsparameter

ARGUS zeigt die Verbindungsparameter für die Remote Seite (R) und für die Central Office Seite (C) der SHDSL-Leitung (siehe Skizze SHDSL Übertragungsstrecke) und für jedes SHDSL-Leitungssegment (s. Skizze SHDSL Segment) an . Der Parameter "EOC Nutzung" muss auf "ein" gesetzt sein s. Seite 178.

- <RESET> Alle Fehlerzähler (CRC Count, ES Count, SES Count, LOSWS, UAS Count) werden zurückgesetzt s. Tabelle SHDSL Verbindungsparameter
- < <- > Verbindungsparameter (s. S. 108) der
- < -> > einzelnen Leitungssegmente durchblättern. ARGUS zeigt in der obersten Displayzeile an, für welches Leitungssegment die Parameter angezeigt werden.
- **SEG** >> Nur bei freigeschalteter SHDSL 4-Draht oder 8-Draht Option: Parameteranzeige der einzelnen Leitungssegmente durchblättern. ARGUS zeigt in der obersten Displayzeile an, für welches Leitungssegment die Parameter angezeigt werden.

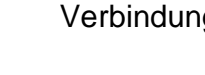

Verbindungsparameter durchblättern

ARGUS springt zur Statusanzeige

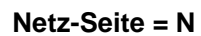

Customer-Seite = C

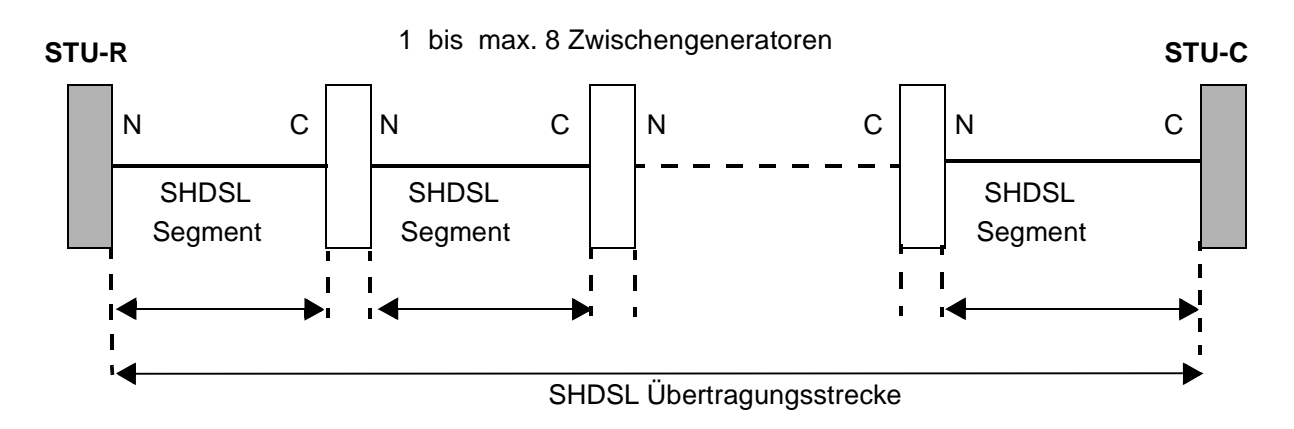

| SHDSL Verbindungsparameter                      |                                                                                                    |
|-------------------------------------------------|----------------------------------------------------------------------------------------------------|
| SNR Margin                                      | Signalrauschabstand in dB<br>SNR Margin ist ein Maß wie viel zusätzliches Rauschen<br>die Übertragung verträgt, um noch eine BER (Bit Error<br>Rate) von 10 <sup>-7</sup> aufrechtzuerhalten. |
| SNR                                             | Signalrauschabstand in dB                                                                                                    |
| Attenuation (dB)                                | Dämpfung der Leitung über die gesamte Leitungslänge<br>in dB                                                                                                    |
| Power (dBm)                                     | Leistung bezogen auf 1mW                                                                                                    |
| CRC Count<br>Cyclic Redundancy Check<br>Counter | Anzahl der CRC6 Checksummenfehler                                                                                                    |
| LOSWS<br>Loss of Sync Defect<br>Word seconds    | Anzahl der fehlerhaften Synchron Wörter pro Sekunde                                                                                                    |
| ES Count<br>Errored Second Count                | Anzahl der fehlerhaften Sekunden (Sekunden mit CRC-<br>Fehlern)                                                                                                    |
| SES Count<br>Several Error Second<br>Count      | Anzahl der Sekunden mit mehr als 50 CRC-Fehlern                                                                                                    |
| UAS count<br>Unavailable Second Count           | Anzahl der Sekunden, in denen keine SHDSL-<br>Verbindung verfügbar ist                                                                                                    |
## 11.2 Aufbau der SHDSL-Verbindung 4-Draht

ARGUS wird über die SHDSL 4-Draht Anschlussleitung direkt an den SHDSL-Anschluss angeschlossen. ARGUS baut eine SHDSL-Verbindung auf und ermittelt alle relevanten SHDSL-Verbindungsparameter für zwei Leitungspaare (Line 1 und Line 2). ARGUS zeigt die Verbindungsparameter im Display an und speichert sie nach Abbau der Verbindung wahlweise im internen Speicher ab.

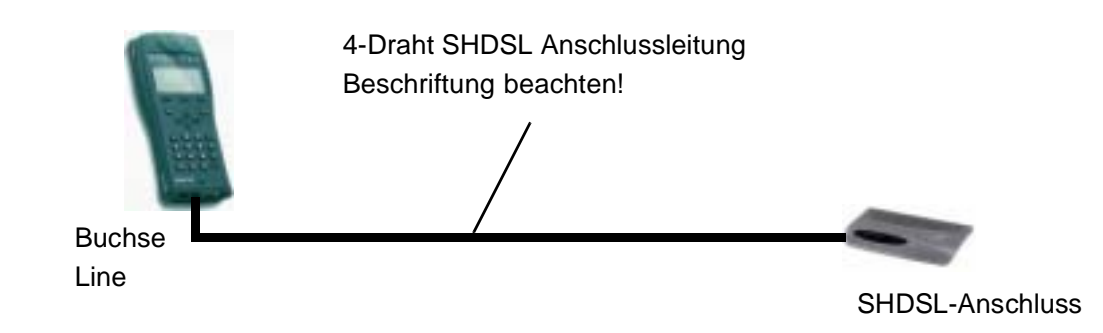

#### Einstellung des Anschluss-Modus :

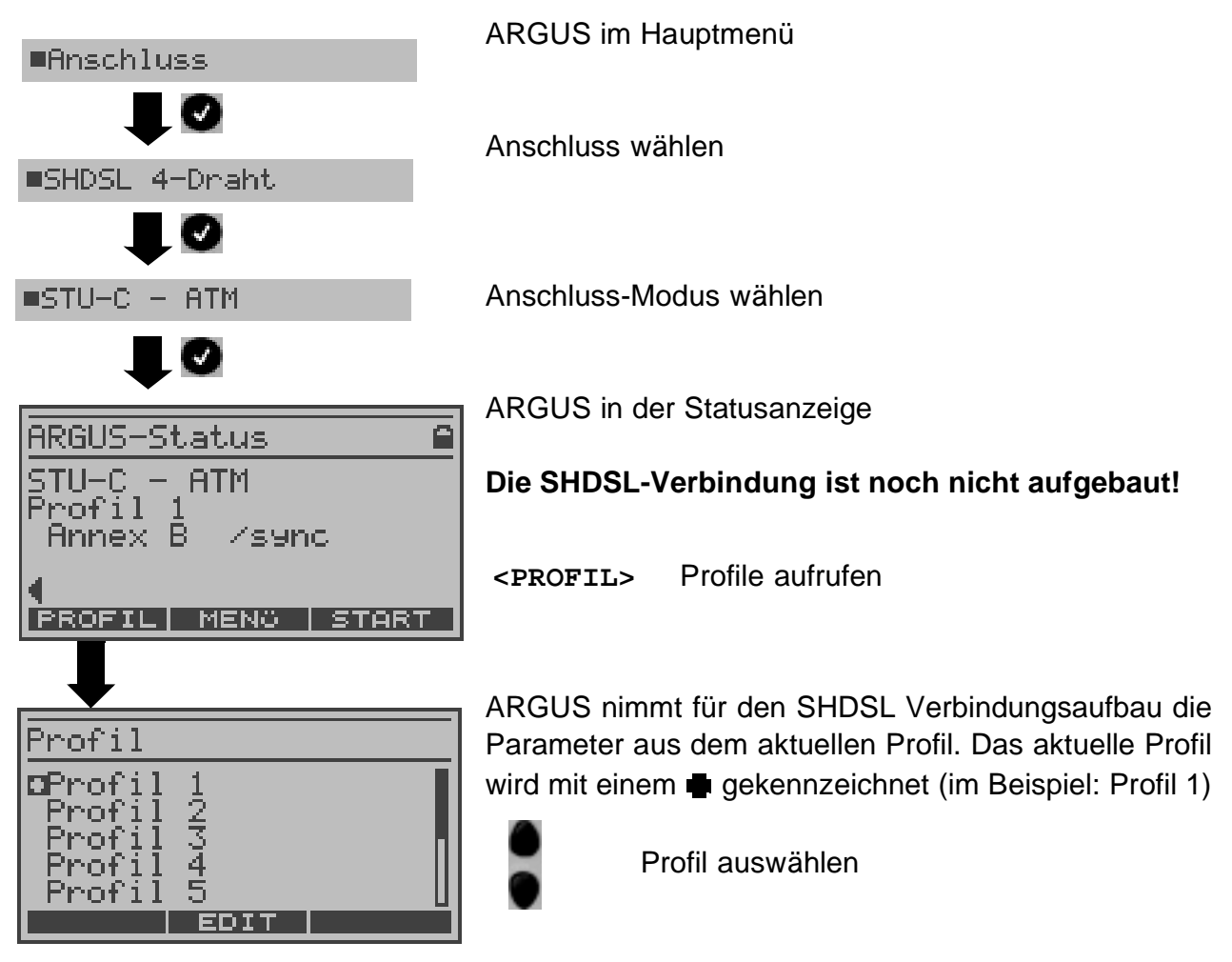

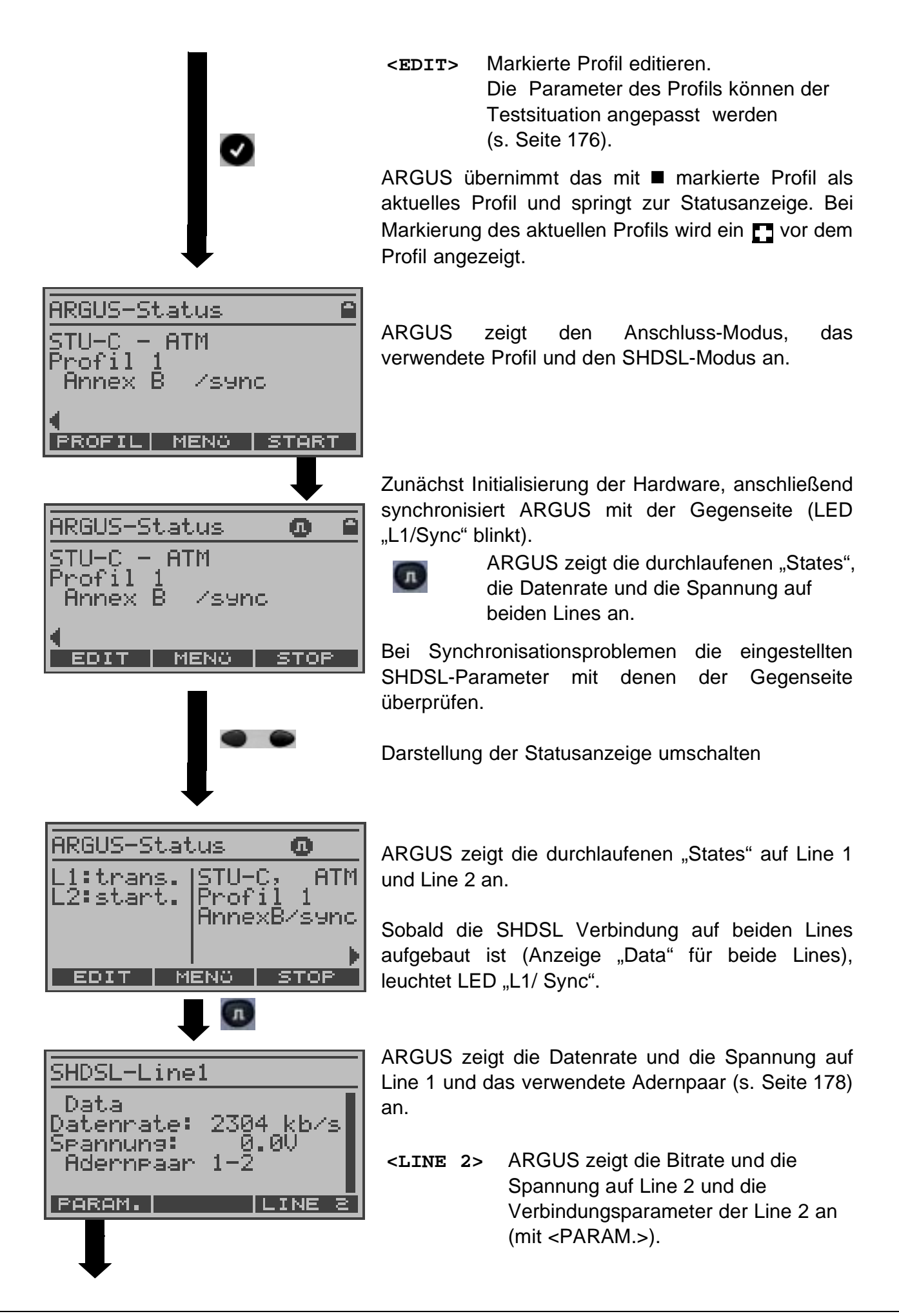

| L1/2: S         | TU-C/STU-R         |       |
|-----------------|--------------------|-------|
| SNR mar<br>C: + | 9in [dB]:<br>26 R: | -     |
| SNR:<br>C: +    | 49 R:              |       |
|                 | RESET   SE'        | 3 > I |

ARGUS zeigt die Verbindungsparameter der Line 1 (Anzeige L1/2, für Line 2: Anzeige L2/2) für die Remote Seite (R) und für die Central Office Seite (C) der SHDSL-Leitung (siehe Skizze SHDSL Übertragungsstrecke auf Seite 107) und für jedes SHDSL-Leitungssegment (siehe Skizze SHDSL Segment auf Seite 107) an.

Der Parameter "EOC Nutzung" muss auf "ein" gesetzt sein s. Seite 178.

- <RESET> Alle Fehlerzähler (CRC Count, ES Count, SES Count, LOSWS, UAS Count) der angezeigten Line werden zurückgesetzt s. Tabelle SHDSL Verbindungsparameter s. Seite 108
- SEG> > Verbindungsparameter der einzelnen Leitungssegmente durchblättern. ARGUS zeigt in der obersten Displayzeile an, für welches Leitungssegment (s. Seite 107) die Parameter gerade angezeigt werden.

Verbindungsparameter durchblättern s. Seite 108

ARGUS springt zur Statusanzeige

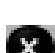

ARGUS 145

### 11.3 Aufbau der SHDSL-Verbindung 8-Draht

ARGUS wird über die SHDSL 8-Draht Anschlussleitung direkt an den SHDSL-Anschluss angeschlossen. ARGUS baut eine SHDSL-Verbindung auf und ermittelt alle relevanten SHDSL-Verbindungsparameter für alle vier Leitungspaare. ARGUS zeigt die Verbindungsparameter im Display an und speichert sie nach Abbau der Verbindung wahlweise im internen Speicher ab.

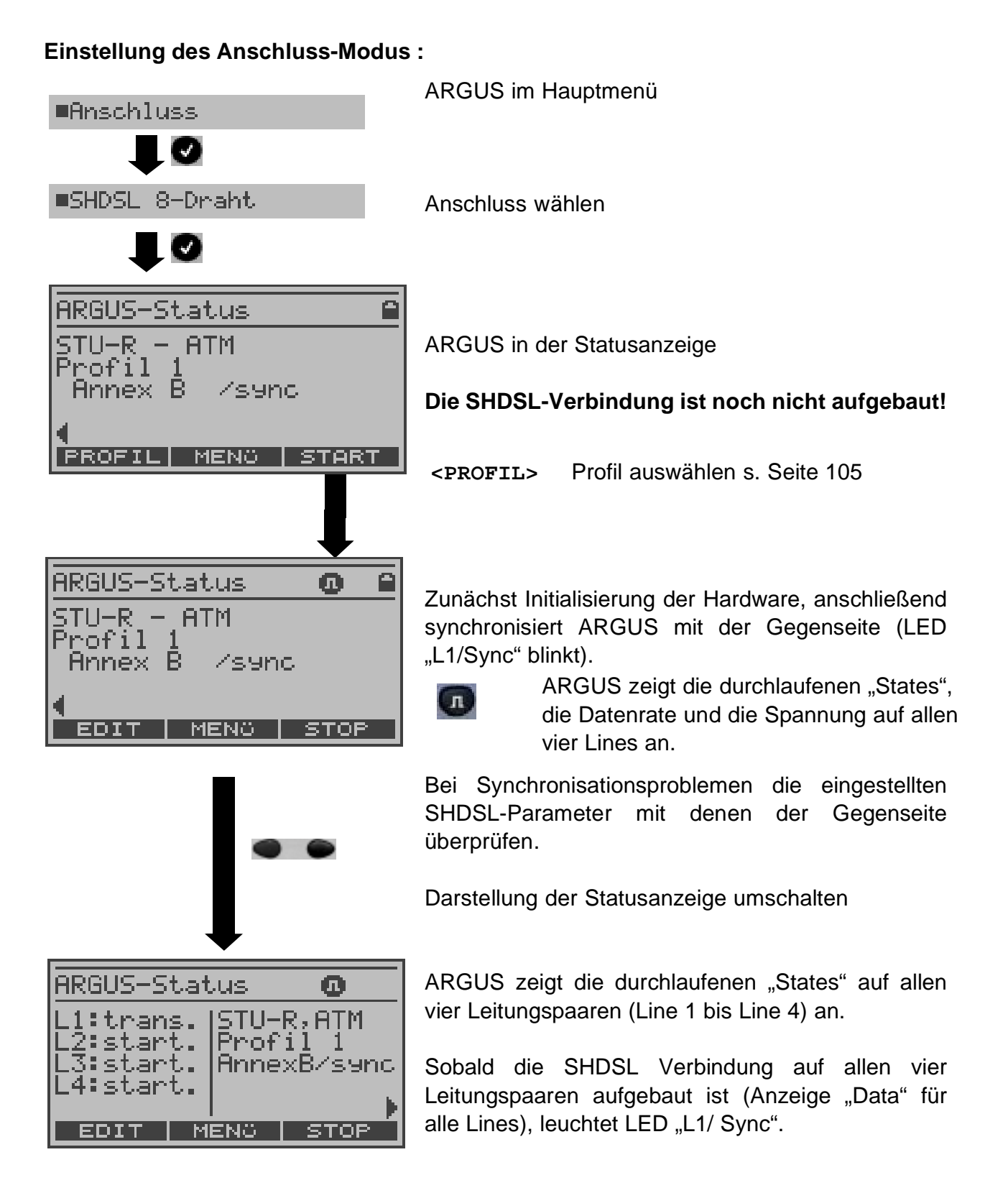

#### ARGUS 145

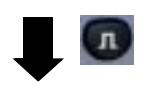

| SHDSL-Line:                                  | 1                        |
|----------------------------------------------|--------------------------|
| Data<br>Datenrate:<br>Spannung:<br>Adernpaar | 2304 kb/s<br>0.0V<br>1-2 |
| PARAM.                                       | LINE 2                   |
|                                              |                          |
|                                              |                          |
|                                              |                          |

ARGUS zeigt zunächst die Datenrate und die Spannung auf Line 1 und das verwendete Adernpaar (s. Seite 178) an.

| rechter             | ARGUS blättert durch die 4 Lines und |
|---------------------|--------------------------------------|
| Softkey             | zeigt die Bitrate und die Spannung   |
| (im                 | auf der entsprechenden Line und      |
| Beispiel            | deren Verbindungsparameter an        |
| <line 2="">)</line> | (mit <param.>).</param.>             |
|                     |                                      |

| L1/4: STU-R/STU-C                  |
|------------------------------------|
| SNR margin [dB]:<br>R: +26 C: -    |
| SNR:<br>R: +49 C: -<br>RESET SEG > |

ARGUS zeigt die Verbindungsparameter der vier Leitungspaare (Line 1: Anzeige L1/4, Line 2: Anzeige L2/4, Line 3: Anzeige L3/4, Line 4: Anzeige L4/4) für die Remote Seite (R) und für die Central Office Seite (C) der SHDSL-Leitung (siehe Skizze SHDSL Übertragungsstrecke auf Seite 107) und für jedes SHDSL-Leitungssegment (s. Skizze SHDSL Segment auf Seite 107) an .

Der Parameter "EOC Nutzung" muss auf "ein" gesetzt sein s. Seite 178.

- <RESET> Alle Fehlerzähler (CRC Count, ES Count, SES Count, LOSWS, UAS Count) der angezeigten Line werden zurückgesetzt s. Tabelle SHDSL Verbindungsparameter s. Seite 108
- **SEG** >> Parameteranzeige der einzelnen Leitungssegmente durchblättern. ARGUS zeigt in der obersten Displayzeile an, für welches Leitungssegment (s. Seite 107) die Parameter angezeigt werden.

Verbindungsparameter durchblättern s. Seite 108

ARGUS springt zur Statusanzeige

## 11.4 Tests im Modus STU-R - ATM (2- und 4-Draht)

ARGUS wertet in diesem Modus die ATM-Daten auf der SHDSL-Leitung aus und kann nach Aufbau der SHDSL-Verbindung folgende Tests durchführen:

| - IP-Ping        | Bedienung s. Seite 57 |
|------------------|-----------------------|
| - Traceroute     | Bedienung s. Seite 62 |
| - HTTP-Download  | Bedienung s. Seite 65 |
| - FTP-Download   | Bedienung s. Seite 69 |
| - FTP-Upload     | Bedienung s. Seite 72 |
| - VPI/VCI Scan   | Bedienung s. Seite 75 |
| - ATM-OAM Ping   | Bedienung s. Seite 77 |
| - ATM-BERT       | Bedienung s. Seite 79 |
| - IPTV           | Bedienung s. Seite 81 |
| - IPTV Scan      | Bedienung s. Seite 84 |
| - VoIP-Telefonie | Bedienung s. Seite 87 |

## 11.5 Tests im Modus STU-C - ATM (2- und 4-Draht)

Es können die folgenden Tests durchgeführt werden:

| - VPI/VCI Scan | Bedienung s. Seite 75 |
|----------------|-----------------------|
| - ATM-OAM Ping | Bedienung s. Seite 77 |
| - ATM-BERT     | Bedienung s. Seite 79 |

## 11.6 Tests im Modus STU-R - ATM Router (2- und 4-Draht)

Es können die folgenden Tests durchgeführt werden:

| - IP-Ping       | Bedienung s. Seite 57 |
|-----------------|-----------------------|
| - Traceroute    | Bedienung s. Seite 62 |
| - HTTP-Download | Bedienung s. Seite 65 |
| - FTP-Download  | Bedienung s. Seite 69 |
| - FTP-Upload    | Bedienung s. Seite 72 |

- VPI/VCI Scan Bedienung s. Seite 75
- ATM-OAM Ping Bedienung s. Seite 77
- IPTV Bedienung s. Seite 81
- IPTV Scan Bedienung s. Seite 84
- MDI-Analyse Bedienung s. Seite 93
- VolP-Telefonie Bedienung s. Seite 87

## 11.7 Tests im Modus STU-R - ATM Bridge (2- und 4-Draht)

Es kann der folgende Test durchgeführt werden:

- MDI-Analyse Bedienung s. Seite 93

#### 11.8 Abbau der SHDSL-Verbindung

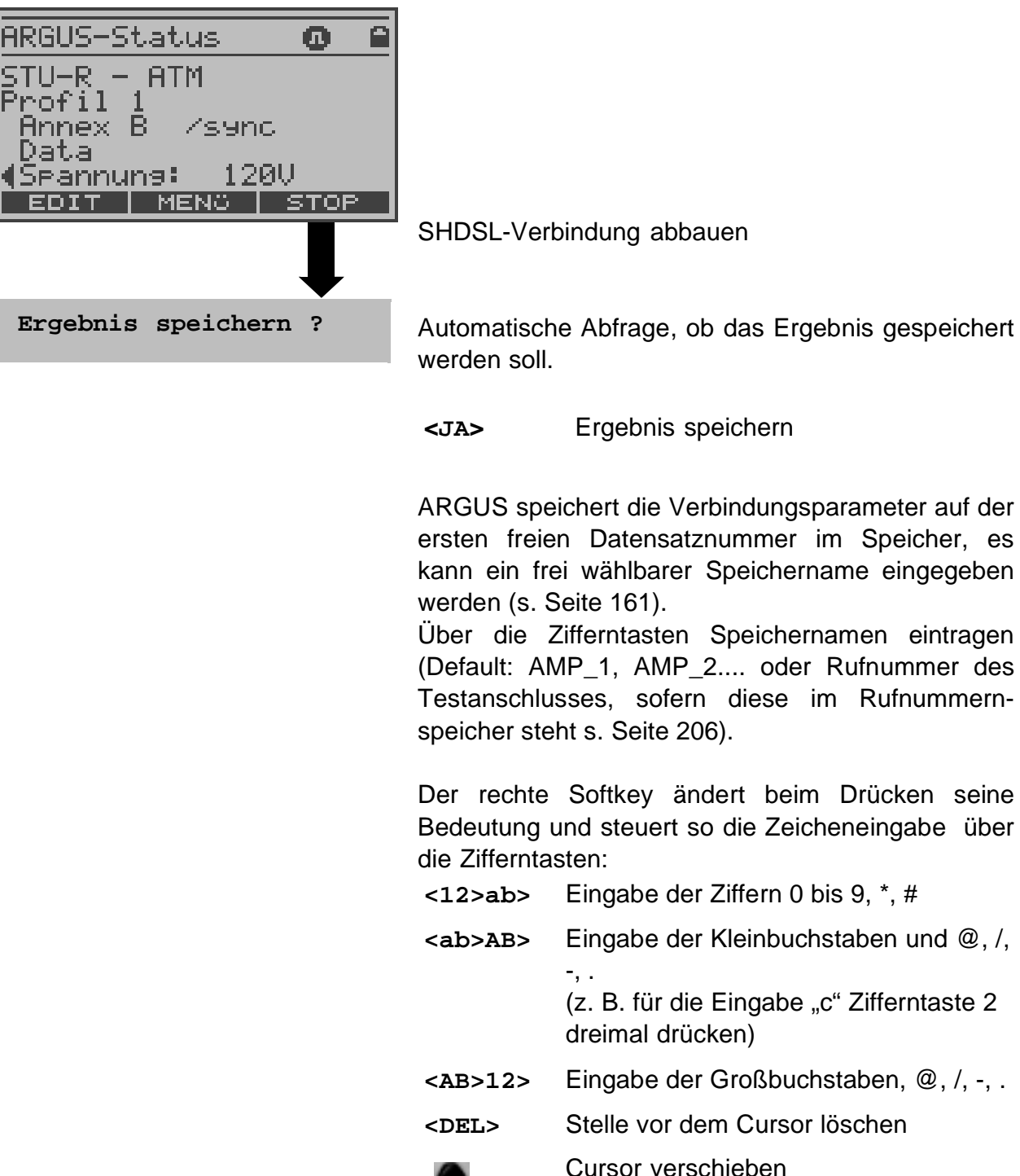

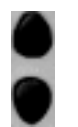

Sind schon alle Datensätze belegt, muss manuell ein Speicherplatz ausgewählt werden.

## 12 Tests am ISDN-Anschluss

## Funktionsaufruf über die Zifferntasten am S<sub>0</sub>-Anschluss:

Über die Zifferntasten können wichtige ARGUS-Funktionen direkt aufgerufen werden, unabhängig von der gerade aktiven Menüebene.

#### **Betrieb am ISDN - Anschluss**

| Zifferntaste 0 | Anzeige ARGUS-Status                               |
|----------------|----------------------------------------------------|
| Zifferntaste 1 | Anzeige der "Funktionsbelegung" im ARGUS Display   |
| Zifferntaste 2 | Dienstetest starten                                |
| Zifferntaste 3 | Test der Dienstmerkmale starten                    |
| Zifferntaste 4 | Auto-Test starten                                  |
| Zifferntaste 5 | Testergebnis an PC senden                          |
| Zifferntaste 6 | Test-Manger aufrufen                               |
| Zifferntaste 7 | Rufnummerspeicher öffnen                           |
| Zifferntaste 8 | ARGUS springt ins Einstellungsmenü PC/Trace        |
| Zifferntaste 9 | BERT starten                                       |
| Л              | Pegelmessung                                       |
| G              | Verbindung aufbauen                                |
| * 1            | Anzeige der verfügbaren SW-Optionen                |
| * 2            | Rücksetzen aller Parameter auf ihre Default-Werte. |
|                |                                                    |

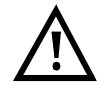

Die Kurzwahlspeicher der Rufnummern, PPP-Benutzername, PPP-Passwort, IP-Adressen, Profilnamen, User spezifische Dienste, Keypad Infos und alle im ARGUS gespeicherten Testergebnisse (z. B. automatischer Testlauf am ISDN-Anschluss, ADSL-Testergebnisse, Profile ...) werden gelöscht.

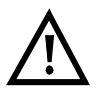

Innerhalb einer Funktion, bei der ARGUS eine Zifferneingabe erwartet, wird das Drücken der Zifferntasten automatisch als Zifferneingabe bewertet.

## 12.1 Test der Dienstmerkmale (DM)

ARGUS prüft die Verfügbarkeit von Dienstmerkmalen (DM) am ISDN-Anschluss im 1TR6und im DSS1-Protokoll .

## 12.1.1 DM-Abfrage beim Protokoll 1TR6

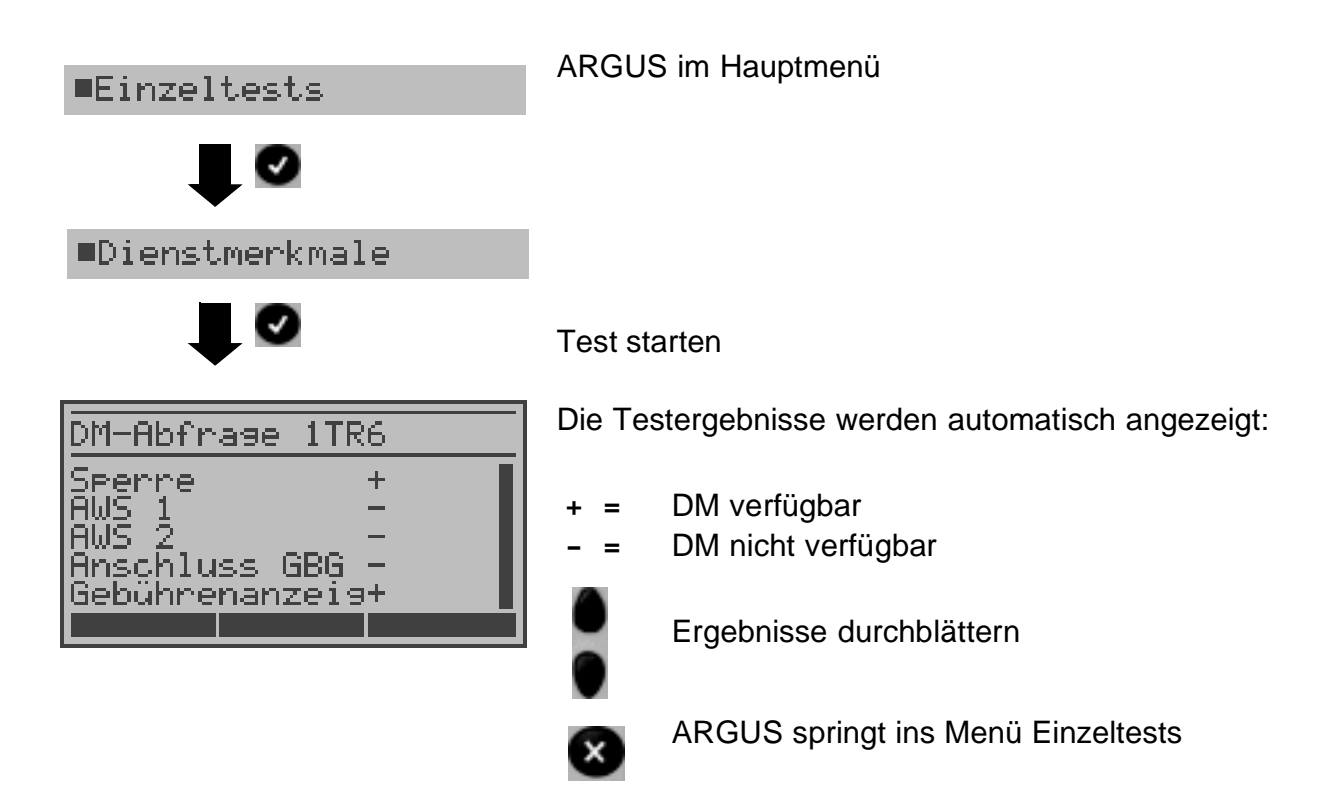

| Sperre        | Sperre gegen abgehende Verbindungen aktiv                  |
|---------------|------------------------------------------------------------|
| AWS1          | Anrufweiterschaltung 1 aktiviert (ständig)                 |
| AWS2          | Anrufweiterschaltung 2 aktiviert (fallweise)               |
| Anschluss GBG | Anschluss gehört zu einer geschlossenen Benutzergruppe.    |
| Geb.anzeige   | Gebührenanzeige eingerichtet                               |
| Rufnummern-Id | Rufnummernidentifizierung böswilliger Anrufer eingerichtet |

#### 12.1.2 DM-Abfrage bei DSS1

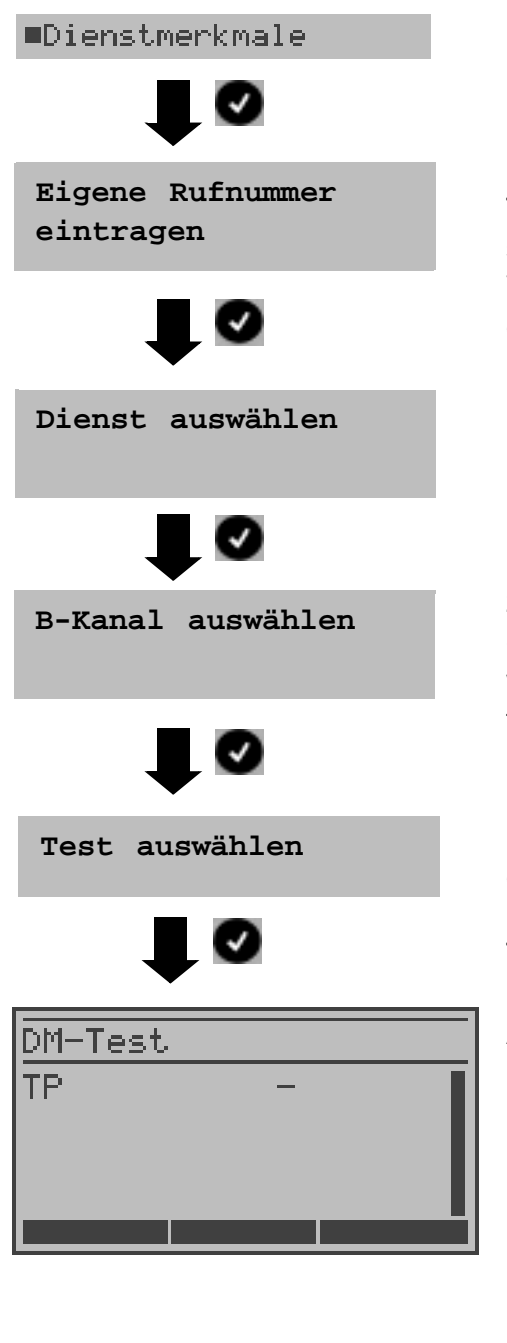

Eigene Rufnummer (des Testanschlusses) über die Tastatur eingeben oder aus dem Rufnummernspeicher auswählen (s. Seite 206). ARGUS testet die Verfügbarkeit der Dienstmerkmale zum Teil mit Hilfe eines Selbstanrufes.

Mit den Cursortasten Dienst auswählen, der für den DM-Test verwendet werden soll.

B-Kanal über Tastatur eingeben. Als Default wird der zuletzt verwendete Kanal vorgeschlagen (zuerst <DEL> drücken, falls ein anderer B-Kanal eingegeben werden soll). Bei Eingabe von \* wählt ARGUS einen freien B-Kanal aus.

Mit den Cursortasten Dienstmerkmal auswählen, das getestet werden soll (z. B. Dienstmerkmal TP).

Test starten

ARGUS zeigt automatisch das Testergebnis an:

- = DM verfügbar
- = DM nicht verfügbar

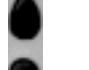

+

Ergebnisse durchblättern

Ergebnisanzeige verlassen, ARGUS springt ins Menü Einzeltests

| Testfall | Anmerkung                                                              |
|----------|------------------------------------------------------------------------|
| ТР       | ARGUS testet das DM TP durch einen Verbindungsaufbau zu sich selbst.   |
| HOLD     | ARGUS testet das DM HOLD durch einen Verbindungsaufbau zu sich selbst. |

| CLIP           | ARGUS prüft nacheinander, ob die 4 Dienstmerkmale CLIP, CLIR, COLP                                                         |  |  |
|----------------|----------------------------------------------------------------------------------------------------|--|--|
| ( CLIP,        | und COLR verfugbar sind. Hierfur baut ARGUS bis zu 3 verbindungen zu                                                       |  |  |
| CLIR,          | SICH Selbst aut.                                                                                                    |  |  |
| COLP,          | Teilnehmer angezeigt?                                                                                                    |  |  |
| COLR)          | (t – CLIP temporär verfügbar – n – CLIP permanent verfügbar)                                                               |  |  |
|                | (i – CLII temporal venugbal p – CLII permanent venugbar)<br>CLIR: Wird die Rufnummernanzeige des rufenden Teilnehmers beim |  |  |
|                | derufenen Teilnehmer unterdrückt hzw. ist die fallweise Unterdrückung der                                                  |  |  |
|                | Rufnummer möglich?                                                                                                    |  |  |
|                | Zeigt ARGUS * an ist keine Aussage über die Verfügbarkeit möglich, da kein                                                 |  |  |
|                | CLIP eingerichtet ist                                                                                                    |  |  |
|                | (t = CLIR temporär verfügbar p = CLIR permanent verfügbar)                                                                 |  |  |
|                | COLP: Wird die Rufnummer des Teilnehmers, der die Verbindung                                                               |  |  |
|                | angenommen hat, beim rufenden Teilnehmer angezeigt?                                                                        |  |  |
|                | COLR: Wird die Rufnummernanzeige des Teilnehmers, der die Verbindung                                                       |  |  |
|                | angenommen hat, unterdrückt bzw. ist die fallweise Unterdrückung der                                                       |  |  |
|                | Rufnummer möglich?                                                                                                    |  |  |
|                | Zeigt ARGUS * an, ist keine Aussage über die Verfügbarkeit möglich, da kein                                                |  |  |
|                | COLP eingerichtet ist.                                                                                                    |  |  |
|                |                                                                                                    |  |  |
| •              | Die DM CLIP und CLIR sowie COLP und COLR werden paarweise getestet.                                                        |  |  |
| <u>/!\</u>     | Bei ständig eingerichtetem CLIR oder COLR ist keine eindeutige Aussage                                                     |  |  |
|                | möglich.                                                                                                    |  |  |
| DDI            | Ist eine direkte Durchwahl am getesteten Nebenstellenanschluss möglich?                                                    |  |  |
| MSN            | Ist das Dienstmerkmal MSN verfügbar?                                                                                       |  |  |
| CF             | ARGUS prüft nacheinander, ob die 3 Dienstmerkmale CFU, CFB und CFNR                                                        |  |  |
| (CFU,          | verfügbar sind.                                                                                                    |  |  |
| CFB,<br>CENR ) | CFU: Kann ein kommender Ruf direkt weitergeleitet werden?                                                                  |  |  |
|                | CFB: Kann ein kommender Ruf bei Besetzt weitergeleitet werden?                                                             |  |  |
|                | CFNR: Kann ein kommender Ruf bei Nichtmelden weitergeleitet werden?                                                        |  |  |
|                |                                                                                                    |  |  |
| Δ              | Beim CF-Test versucht ARGUS eine Anrufweiterschaltung zu der                                                               |  |  |
| <u> </u>       | Rufnummer einzurichten, die im Rufnummernspeicherplatz "ferne                                                              |  |  |
|                | Rufnummer 1" (Siehe "Abspeichern von Rufnummern" auf Seite 206)                                                            |  |  |
|                | eingetragen ist. Steht an dieser Stelle keine oder eine Rufnummer, zu der                                                  |  |  |
|                | nicht umgeleitet werden kann, ist der CF-Test nicht durchführbar.                                                          |  |  |
| CW             | Ist Anklopfen am Testanschluss möglich?                                                                                    |  |  |

| CCBS | Wird der Testanschluss bei Besetzt eines fernen Teilnehmers automatisch zurückgerufen?                                                                                                    |
|------|----------------------------------------------------------------------------------------------------|
| CCNR | Erfolgt ein automatischer Rückruf bei Nichtmelden eines fernen Teilnehmers am Testanschluss?                                                                                                    |
| MCID | Ist eine Identifizierung böswilliger Anrufer (Fangen) am Testanschluss möglich?                                                                                                    |
| 3PTY | Ist eine Dreierkonferenz am Testanschluss möglich?<br>Bei diesem Testfall wird mit einem fernen Teilnehmer zusammengearbeitet,<br>dessen Rufnummer eingegeben werden muss.                                                                                    |
| ECT  | Ist eine explizite Rufweiterleitung am Testanschluss möglich?<br>Beim ECT-Test wird mit einem fernen Teilnehmer zusammengearbeitet,<br>dessen Rufnummer eingegeben werden muss.                                                                               |
| AOC  | ARGUS prüft, ob Gebühren am Testanschluss übermittelt werden können.<br>Dabei wird durch Selbstanruf mit Rufannahme sowohl auf AOC-D (AOC<br>während einer Verbindung) als auch auf AOC-E (AOC am Ende einer<br>Verbindung) geprüft.                          |
| SUB  | Es erfolgt ein Selbstanruf mit Rufannahme, um eine Übermittlung der<br>Subadresse in beide Richtungen zu prüfen.<br>Ist eine Subadressierung am Testanschluss möglich?                                                                                        |
| UUS  | Ist eine Übermittlung von Anwenderdaten am Testanschluss möglich?                                                                                                    |
| CUG  | ARGUS prüft mit Hilfe eines Selbstanrufes, ob der Testanschluss zu einer geschlossenen Benutzergruppe gehört.                                                                                                    |
| CD   | Ein kommender Ruf wird sofort umgeleitet. Diese Rufumleitung<br>unterscheidet sich von den anderen Anrufweiterschaltungen insofern, dass<br>die Weiterleitung ausschließlich fallweise (per Anruf) eingeleitet wird, und<br>nicht konfiguriert zu einem Ziel. |

#### Fehlermeldungen beim DM-Test

Tritt während des DM-Tests ein Fehler auf oder ist kein Verbindungsaufbau möglich, zeigt ARGUS den Fehler als Code an.

Beispiel: Fehler-Code 28 gehört zur Fehlerklasse "falsche oder ungültige Nummer".

Der folgenden Tabelle ist zu entnehmen, dass es sich um einen Fehler vom Netz handelt, nämlich um eine unvollständige Rufnummer bzw. um ein falsches Rufnummernformat (Siehe "CAUSE-Meldungen im Protokoll DSS1" auf Seite 221).

Einteilung der Fehlercodes in Fehlerklassen:

| Fehler-<br>klasse | Beschreibung                     | Gründe (v<br>1 TR6 | om Netz)<br>DSS1              | Gründe ARGUS intern     |
|-------------------|----------------------------------|--------------------|-------------------------------|-------------------------|
| А                 | Kein oder ein anderer Anschluss  |                    | _                             | 201, 204, 205, 210, 220 |
| В                 | falsche oder ungültige Nummer    | 53, 56             | 1, 2, 3,18, 21, 22,<br>28, 88 | 152,161,162,199         |
| С                 | ein oder mehrere B-Kanäle belegt | 10, 33, 59         | 17,34,47                      |                         |
| D                 | falscher Dienst                  | 3                  | 49, 57, 58,6 3 65,<br>70, 79  |                         |

Weitere Informationen zu den Fehlercodes: Seite 221, Seite 223 und Seite 225.

#### **12.2 Dienstetest**

ARGUS prüft, welche der folgenden Dienste am Testanschluss zur Verfügung stehen:

| Dienst                                                | Bezeichnung im Display |
|-------------------------------------------------------|------------------------|
| Sprache                                               | Sprache                |
| Unrestricted Digital Information                      | DFU 64 kBit            |
| 3.1 kHz Audio                                         | 3.1 kHz audio          |
| 7 kHz Audio                                           | 7 kHz audio            |
| Unrestricted Digital Information mit Tones/Anzeige    | DFU-TA                 |
| Telefonie                                             | Tel.ISDN               |
| Facsimile Group 2/3                                   | Fax G3                 |
| Facsimile Group 4 Class 1                             | Fax G4                 |
| Teletex service basic and mixed mode and facsimile    | Mixed Mode             |
| service Group 4 Classes II and III                    |                        |
| Teletex Service basic mode                            | Teletex                |
| International interworking for Videotex               | Videotex               |
| Telex                                                 | Telex                  |
| OSI application according to X.200                    | OSI                    |
| 7 kHz Telefonie                                       | Tele.7 kHz             |
| Video Telephony, first connection                     | Bildtel. 1             |
| Video Telephony, second connection                    | Bildtel. 2             |
| Drei Userspezifische Dienste (optional, s. Seite 195) | Userspec. 1 bis 3      |

Der Test läuft automatisch ab.

ARGUS fordert für jeden Dienst einen Verbindungsaufbau zum eigenen Anschluss (Selbstanruf) an. Es kommt jedoch nicht zur Verbindung, so dass keine Gebühren anfallen.

ARGUS im Menü Einzeltests

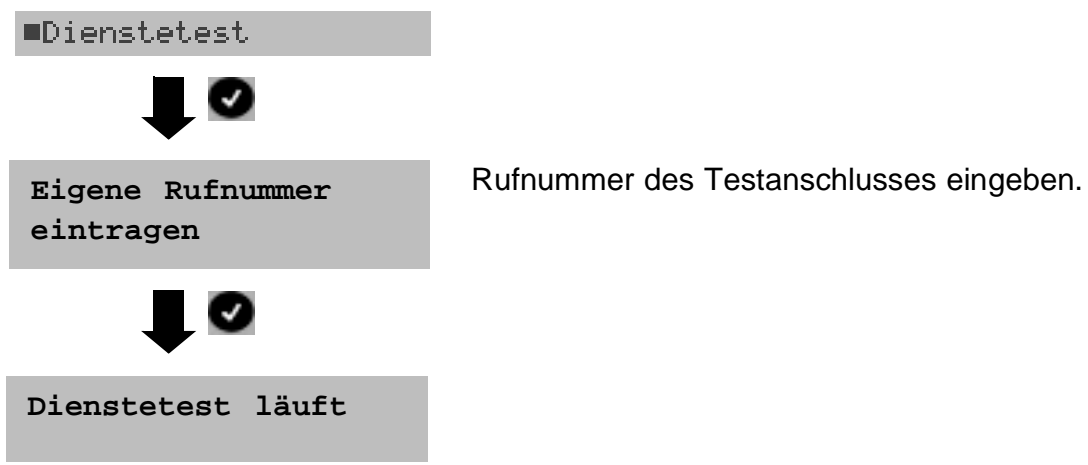

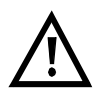

Es gibt TK-Anlagen, die für gehende und kommende Rufe getrennte Rufnummern verwenden. In diesem Fall kann man für den Dienstetest eine "ferne" Rufnummer angeben, die nicht der im ARGUS gespeicherten "eigenen" Rufnummer entspricht.

Soll der Dienstetest über die lokale Vermittlungsstelle hinaus ausgeweitet werden, so besteht zusätzlich die Möglichkeit, den Dienstetest im end-to-end Betrieb durchzuführen. In diesem Fall muss die ferne Rufnummer eines zweiten Endgerätes angegeben werden. ARGUS prüft dann automatisch, ob das ferne Endgerät die Rufe unter den verschiedenen Diensten annehmen kann, d. h. ob die ferne Seite zu diesen Diensten "kompatibel" ist. Im Testergebnis bezieht sich dann der jeweils zweite Teil der Ergebnisanzeige (zweites +, - oder \*) auf die Anwort von der fernen Vermittlungsstelle.

#### **Testergebnis:**

| Dienstetest                                                     |                            |  |
|-----------------------------------------------------------------|----------------------------|--|
| Sprache<br>DFU 64kBit<br>3.1 kHz audio<br>7 kHz audio<br>DFU-TA | ++<br>++<br>++<br>+-<br>++ |  |
|                                                                 |                            |  |

ARGUS zeigt am Ende des Tests das Ergebnis an. Mit den Cursortasten: Ergebnisse durchblättern ARGUS unterscheidet zwischen gehendem Ruf (Erstes +, - oder \*) und kommendem Ruf (Zweites +, oder \*).

- + = Dienst freigeschaltet
- = Dienst nicht freigeschaltet
- \* = keine eindeutige Aussage möglich, der Grund kann der angezeigten Fehlernummer entnommen werden.

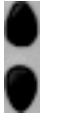

Ergebnisse durchblättern

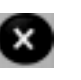

Ergebnisanzeige verlassen, ARGUS springt zum vorherigen Display

#### Interpretation der Testergebnisse:

#### Display Erklärung Anzeige

- + + Selbstanruf funktioniert bzw. die ferne Seite kann den Ruf unter diesem Dienst annehmen
- +- Ein Ruf konnte erfolgreich gesendet werden, wurde ankommend aber wegen fehlender Berechtigung abgelehnt

(Fehlerklasse D nach Mitteilung eines B-Kanals z. B. mittels SETUP\_ACK oder CALL\_SENT)

- Ein gehender Ruf mit diesem Dienst ist nicht möglich
  - (Fehlerklasse D ohne Mitteilung eines B-Kanals)
- +\* Ein Ruf konnte erfolgreich gesendet werden, der Rückruf bzw. der Ruf zur fernen Seite schlug fehl (z. B. ferne Seite besetzt bzw. kein B-Kanal für Rückruf frei).

Falsche Nummer, kein B-Kanal verfügbar oder sonstiger Fehler (Fehlerklasse B, C, E ohne Mitteilung eines B-Kanals)

Gelingt der gehende Ruf nicht, ist keine Aussage über einen kommenden Ruf möglich. Die Anzeige - + oder - \* erscheint somit nie.

#### Beispiel:

| Dienstetest                                                 |                              |  |
|-------------------------------------------------------------|------------------------------|--|
| Telefonie ISDN<br>Fax G3<br>Fax G4<br>Mixed Mode<br>Teletex | ++<br>+*63<br>+-<br>+-<br>++ |  |
|                                                             |                              |  |

Der Dienst Fax G3 ist gehend ok, kommend ist keine Aussage möglich.

Die Fehlernummer 63 gibt den codierten Grund für den aufgetretenen Fehler an (s. Tabellen im Anhang). In diesem Fall wird zur Kontrolle ein Anruf unter diesem Dienst an den Testanschluss empfohlen. Die Dienste Fax G4 und Mixed Mode sind gehend möglich. Der Dienst Teletex ist gehend und kommend möglich.

Beim Auftreten eines Fehlers der Fehlerklasse A (Siehe "Fehlermeldungen beim DM-Test" auf Seite 122) wird der Dienstetest abgebrochen. Ein Fehler einer anderen Fehlerklasse wird dezimal codiert (im obigen Beispiel 63), dem jeweiligen Dienst zugeordnet, angezeigt.

## 12.3 Bitfehlerratentest

Der Bitfehlerratentest (BERT = Bit Error Rate Test) dient zur Überprüfung der Übertragungsqualität der Anschlussleitung.

Der Netzbetreiber gewährleistet in der Regel eine mittlere Fehlerrate von 1 x 10<sup>-7</sup>, d. h. 1 Bit unter 10 Millionen gesendeten Bits wird im langfristigen Mittel bei der Übertragung verfälscht. Erhöhte Bitfehlerraten machen sich besonders bei der Datenübertragung negativ bemerkbar.

Die Anwendungsprogramme erkennen mit ihren Fehlersicherungsfunktionen fehlerhafte Datenblöcke und fordern deren Übertragung von der Gegenseite nochmals an, womit der effektive Datendurchsatz über die ISDN-Verbindung sinkt.

Beim Bitfehlerratentest baut das Testgerät eine ISDN-Verbindung zu einem entfernten Tester oder zu sich selbst im Eigenanruf auf, sendet eine standardisierte Quasizufallszahlenfolge und vergleicht die wieder empfangenen Daten mit den bekannten Sendedaten. Die einzelnen Bitfehler werden aufaddiert und je nach Testverfahren und Testgerät entsprechend der ITU-Richtlinie G.821 bewertet.

ARGUS zählt während des Tests die Bitfehler und berechnet nach Abschluss des Tests die Bitfehlerrate sowie weitere Parameter gemäß G.821.

Für diesen Bitfehlerratentest, der zwei B-Kanäle in beiden Richtungen gleichzeitig testet, werden also zwei B-Kanäle benötigt.

In der Regel ist die Qualität der Anschlussleitungen im Bereich des Netzbetreibers sehr gut. Es treten daher im Normalfall in einem 1 Minuten-Test keine Bitfehler auf.

Tritt dennoch ein Fehler auf, sollte der Test mit einer Messzeit von 15 Minuten wiederholt werden, um eine größere statistische Genauigkeit zu erhalten. Die Leitung ist stark gestört, wenn in dem 15 Minuten dauernden Test mehr als 10 Bitfehler auftreten.

Wenden Sie sich zur Überprüfung Ihrer Anschlussleitung an den Netzbetreiber oder an den Lieferanten der TK-Anlage.

Der BERT kann auf drei unterschiedliche Arten durchgeführt werden:

#### 1. BERT im erweiterten Selbstanruf

Es wird keine Gegenstelle benötigt, da eine ISDN-Verbindung zu sich selbst aufgebaut wird. ARGUS benötigt für den Test zwei B-Kanäle.

#### 2. BERT gegen eine Loopbox

Es wird eine Loopbox (z. B. ein weiteres Testgerät der ARGUS-Familie auf der fernen Seite) benötigt. Der Test belegt einen B-Kanal.

### 2. BERT end-to-end

Es wird ein fernes Testgerät in Wartebereitschaft benötigt, z. B. ein zweites ARGUS-Testgerät in der Betriebsart BERT Warten (s. Seite 132). Zu diesem Testgerät wird ein Bitmuster gesendet.

Das ferne Testgerät generiert unabhängig vom empfangenen Bitmuster ein nach dem gleichen Verfahren erzeugtes Bitmuster und schickt dieses zurück. Es werden also beide Richtungen unabhängig voneinander getestet.

#### 12.3.1 BERT starten

Für den BERT werden die folgenden Parameter benötigt: **Dauer des BERT** (Voreinstellung 1 Minute)

| Fehlerschwellwert | Liegt die Bitfehlerrate über diesem Schwellwert zeigt ARGUS<br>beim Testergebnis NO an, liegt die Bitfehlerrate unter dem<br>Schwellwert zeigt ARGUS OK an (Voreinstellung 10 <sup>-5</sup> ) |
|-------------------|----------------------------------------------------------------------------------------------------|
| HRX-Wert          | Hypothetische Referenzverbindung s. ITU-T G.821)<br>(Voreinstellung 15%)                                                                                                    |
| Bitmuster         | das im Test gesendet wird (Voreinstellung 2 <sup>15</sup> -1)                                                                                                    |

Die Parameter können individuell eingestellt und gespeichert werden (s. Seite 197).

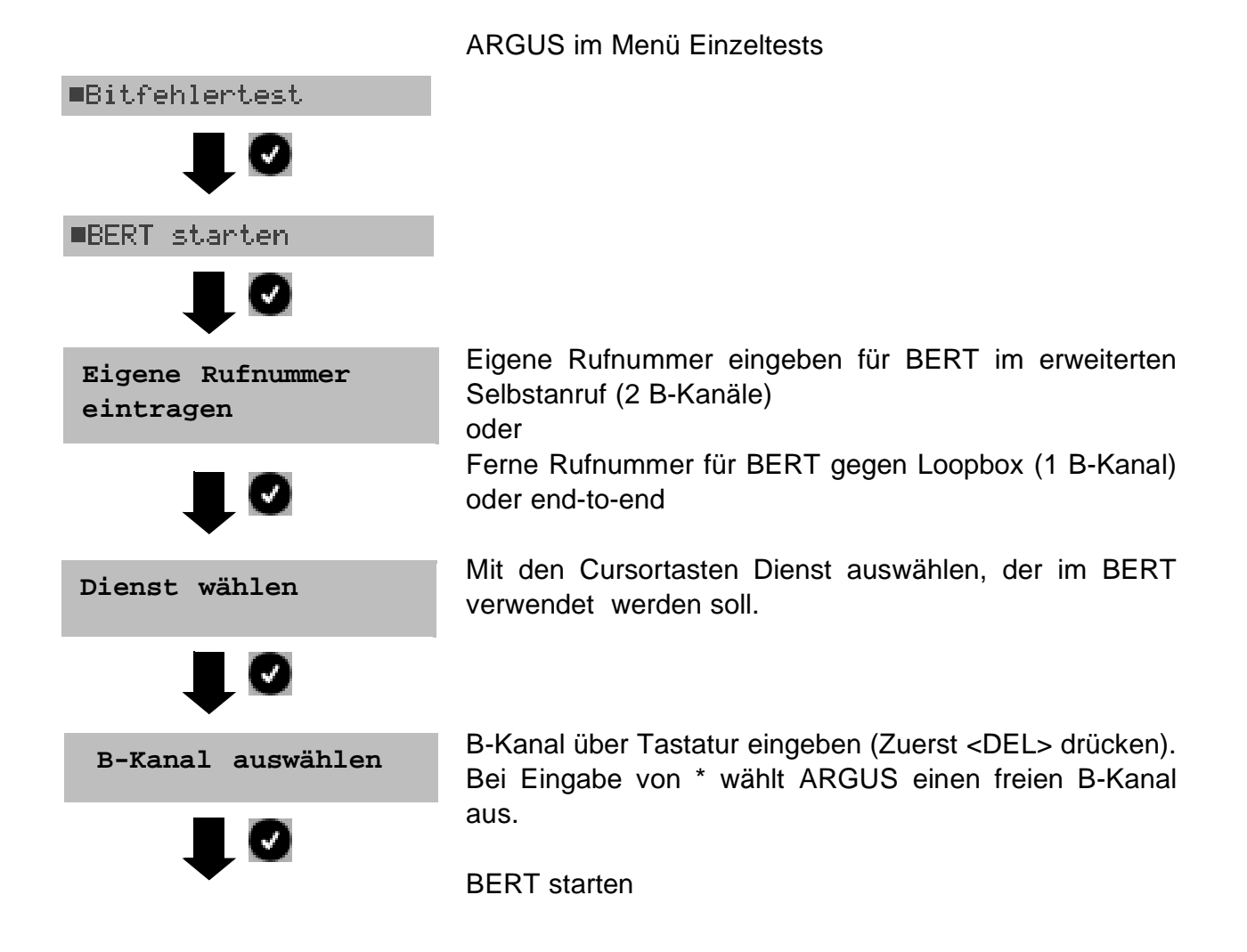

| BERT aktiv      |          |
|-----------------|----------|
| 2^11            | B1       |
| sync.Zeit:      | 00:00:34 |
| LOS:<br>Fehler: | 0<br>0   |
| RESET TM        | FEHLER   |

Nach Aufbau der Verbindung und Synchronisation zwischen Sende- und Empfangsrichtung zeigt ARGUS das Bitmuster, den belegten B-Kanal (z. B. B1), die Synchronizität des Bitmusters (synchron bzw. nicht synchron), sync. Zeit in h:min:sek (Zeit, in der sich ARGUS auf das Bitmuster aufsynchronisieren kann) den LOS-Zähler und die Anzahl der aufgetretenen Bitfehler an.

- **FEHLER>** ARGUS erzeugt künstlich einen Bitfehler, mit dem (insbesondere bei end-to-end Tests) die Verlässlichkeit der Messung überprüft werden kann.
- <TM> Aufruf des Test-Managers (s. Seite 157)
- <RESET> Restart des Bitfehlerratentests: Die Testzeit und aufgetretene Bitfehler werden zurückgesetzt. BERT beenden

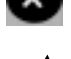

Erkennt ARGUS einen Bitfehler, ertönt ein kurzer Fehlerton, bei Synchronisationsverlust ein Dauerton (s. Seite 205 Alarmton).

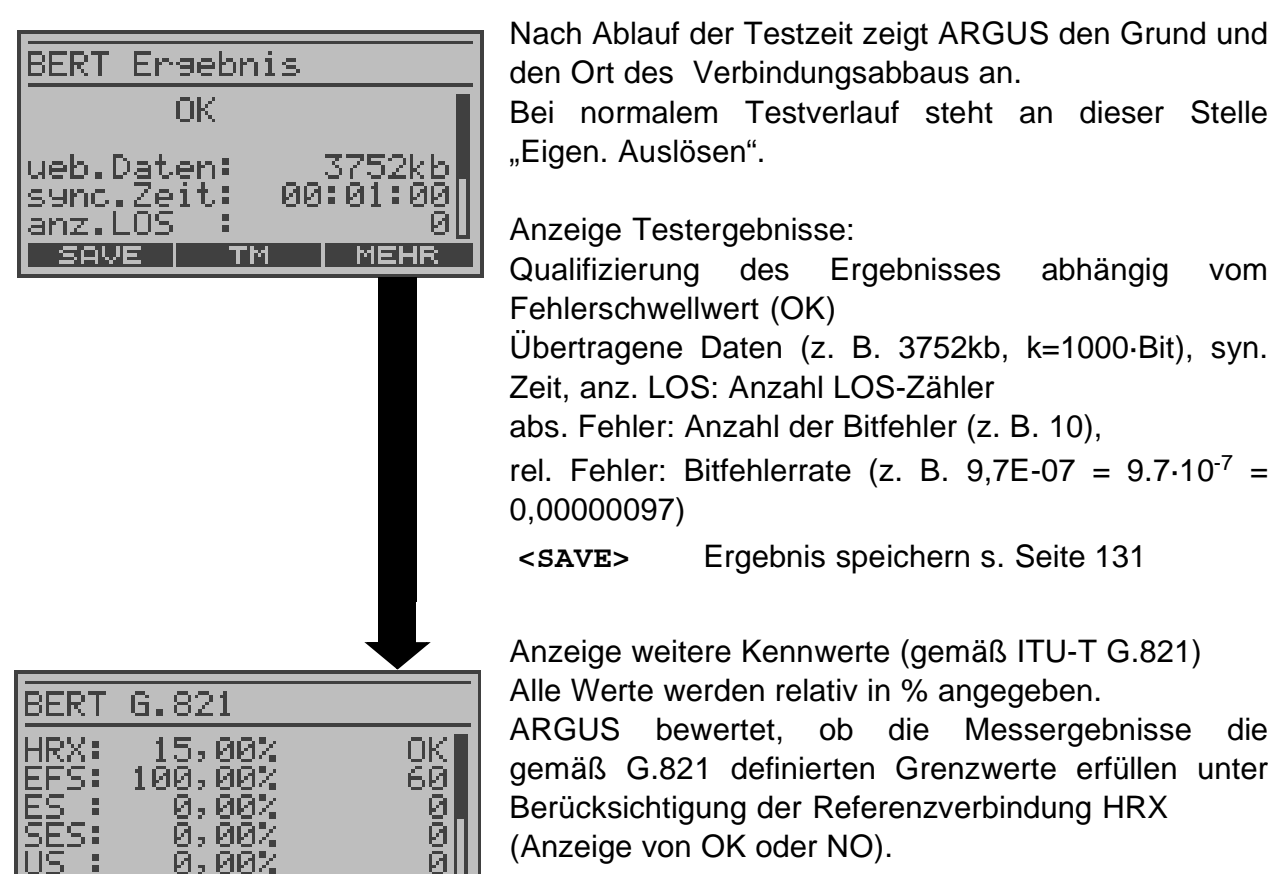

Mit den Cursortasten: Durchblättern

#### Kennwerte gemäß ITU-T G.821

. . . . .

| HRX    | Definierte hypothetische Referenzverbindung                                                                                                    |
|--------|----------------------------------------------------------------------------------------------------|
| EFS    | Error Free Seconds:<br>Anzahl aller Sekunden, in denen kein Fehler aufgetreten ist.                                                                                                    |
| ES821  | Errored Seconds:<br>Anzahl aller Sekunden, in denen ein oder mehrere Fehler aufgetreten sind.                                                                                                    |
| SES821 | Severely Errored Seconds:<br>Anzahl aller Sekunden, in denen die Bitfehlerrate >10 <sup>-3</sup> ist.<br>In einer Sekunde werden 64.000 Bits übertragen, d. h. BitERror (BER)=10 <sup>-3</sup><br>entspricht 64 Bitfehlern. |
| US     | Unavailable Seconds:<br>Anzahl aller aufeinander folgenden Sekunden (mindestens aber 9 sec), in<br>denen BER>10 <sup>-3</sup> ist.                                                                                          |
| AS     | Available Seconds:<br>Anzahl aller aufeinander folgenden Sekunden (mindestens aber 9 sec), in<br>denen BER<10 <sup>-3</sup> ist.                                                                                            |
|        |                                                                                                    |

| DM  | Degraded Minutes:                                                                |
|-----|----------------------------------------------------------------------------------|
|     | Anzahl aller Minuten, in denen die Bitfehlerrate $>=10^{-6}$ ist.                |
|     | In einer Minute werden 3840000 Bits übertragen, d. h. BER = $10^{-6}$ entspricht |
|     | 3,84 Bitfehlern (3 Fehler = NO (keine Degraded Minutes), 4 Fehler = OK           |
|     | (Degraded Minutes).                                                              |
| LOS | Lost of Synchronice:                                                             |
|     | Synchronitätsverluste treten ein bei Fehlerraten > oder = 20% innerhalb          |
|     | einer Sekunde. Angezeigt wird die absolute Zahl der Synchronitätsverluste.       |

#### 12.3.2 BERT speichern

ARGUS kann die Ergebnisse mehrerer BERTs speichern. ARGUS speichert das Ergebnis zusammen mit dem Datum, der Uhrzeit und der Rufnummer des Testanschlusses (sofern diese im Rufnummernspeicher unter eigene Nummer eingetragen ist) unter der ersten freien Datensatznummer (s. Seite 161).

Sind schon alle Datensätze belegt, springt ARGUS ins Display Auto-Test und schlägt das am längsten gespeicherte Testergebnis zum Überschreiben vor.

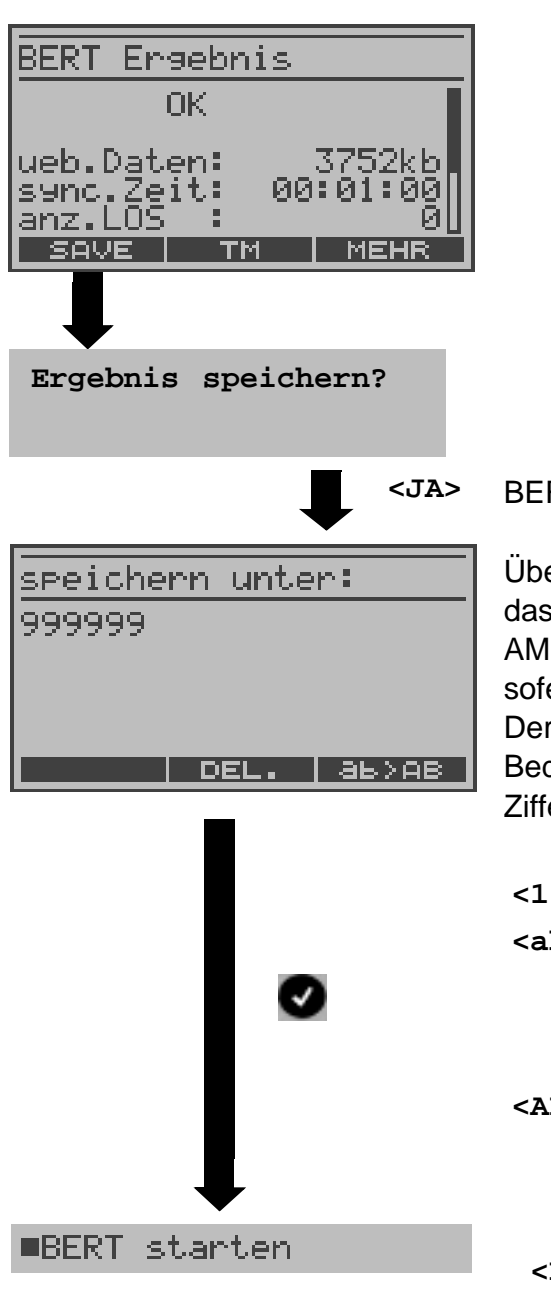

Über die Zifferntasten den Namen eintragen unter dem das Ergebnis gespeichert wird (Default: AMP\_1, AMP\_2.... oder Rufnummer des Testanschlusses, sofern diese im Rufnummernspeicher gespeichert ist). Der rechte Softkey ändert beim Drücken seine Bedeutung und beeinflusst somit die Eingabe über die Zifferntasten (Buchstaben oder Ziffern) :

| <12>ab>         | Eingabe der Ziffern 0 bis 9, *, #                                                                                                |
|-----------------|----------------------------------------------------------------------------------------------------|
| <ab>AB&gt;</ab> | Eingabe der Kleinbuchstaben und $@$ , /,                                                                                         |
|                 | -, .<br>(z. B. für die Eingabe "c" Zifferntaste 2<br>dreimal drücken)                                                            |
| <ab>12&gt;</ab> | Eingabe der Großbuchstaben , @, /, -, .<br>Mit horizontalen Cursortasten-Tasten:<br>Cursor nach rechts oder links<br>verschieben |
| <del></del>     | Stelle vor dem Cursor löschen.                                                                                                   |

#### 12.3.3 Anzeige der gespeicherten BERT-Ergebnisse:

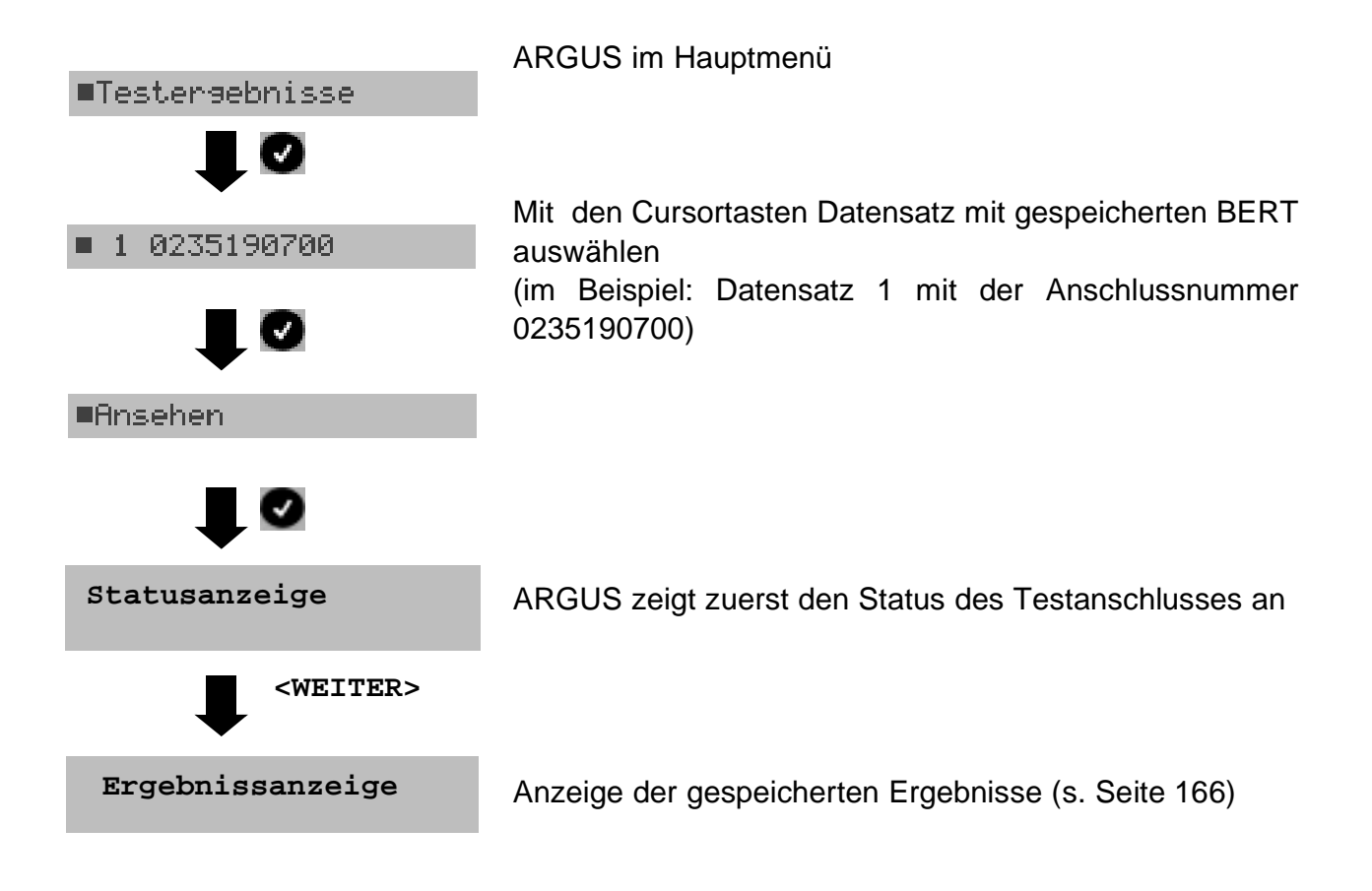

#### 12.3.4 Bert warten

Die Betriebsart "BERT warten" wird auf der fernen Seite für den BERT end-to-end benötigt.

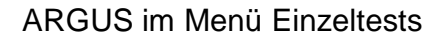

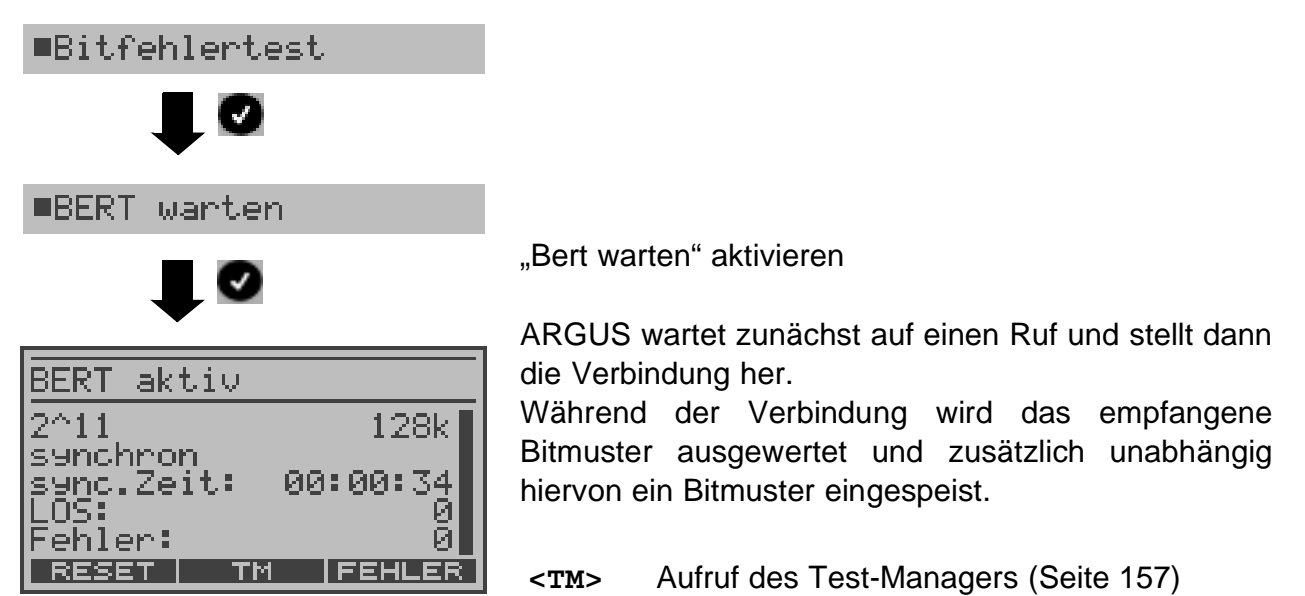

Es werden die gleichen ARGUS-Displays, wie im Kapitel 12.3.1 BERT starten beschrieben, angezeigt.

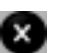

Betriebsart "BERT warten" beenden

#### 12.3.5 B-Kanal-Loop

Die Betriebsart "B-Kanal-Loop" (Loop = Schleife) wird für den BERT gegen eine Loopbox (ARGUS ist die "Loopbox") und beim Test von Festverbindungen benötigt.

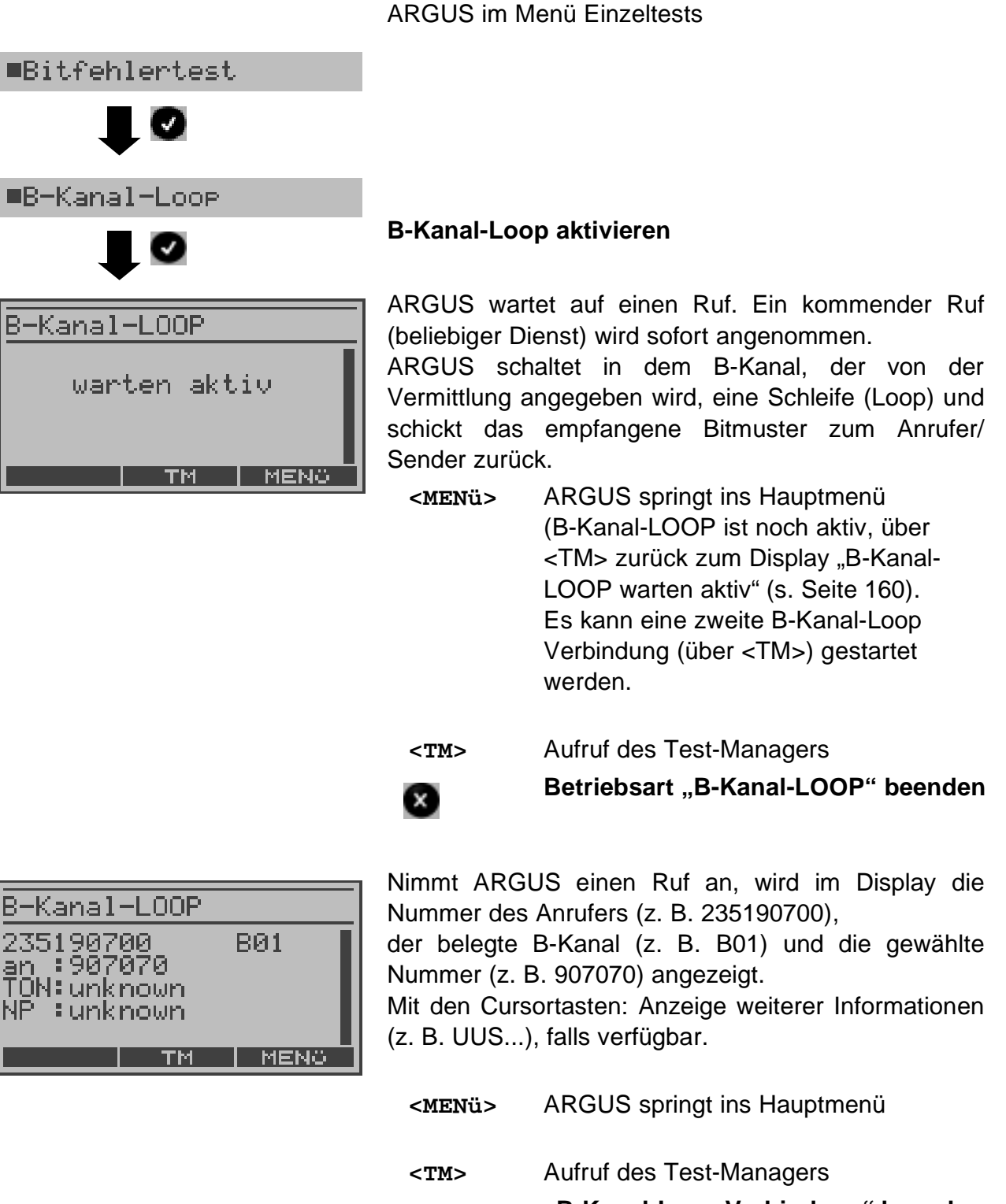

"B-Kanal-Loop Verbindung" beenden Betriebsart "B-Kanal-LOOP" ist noch aktiv

## 12.4 X.31 Test

ARGUS führt entweder einen "manuellen X.31 Test" oder einen "automatischen X.31 Test" durch:

Beim automatischen Test baut ARGUS die D-Kanal-Verbindung auf und startet dann einen X.31-Verbindungsaufbau. ARGUS baut anschließend die Verbindungen automatisch wieder ab und zeigt das Ergebnis an.

Beim manuellen Test baut ARGUS eine D-Kanal-Verbindung und eine X.31-Verbindung auf, deren Dauer der Anwender (bzw. die Gegenseite) bestimmt. Während der Verbindung sendet ARGUS vordefinierte Datenpakete.

ARGUS zählt alle empfangenen und gesendeten Datenpakete und zeigt den Inhalt der empfangenen Datenpakete (soweit möglich) an.

Optional: Für den X.31-Test können mehrere Parameter in insgesamt drei zur Verfügung stehenden X.31-Profilen eingestellt und gespeichert werden (Seite 201). ARGUS greift je nach Testvariante auf die gespeicherten Parameter zurück. Werte wie TEI und LCN werden als Default-Werte im Display angezeigt.

### 12.4.1 Automatischer X.31-Test

Beim automatischen X.31-Test sind drei verschiedene Varianten möglich:

## 1) D-Kanal

Der "X.31 Test automatisch D-Kanal" besteht aus zwei Schritten:

1.Schritt:

ARGUS testet, ob am S<sub>0</sub>-Testanschluss der Zugang zum X.25-Dienst über den D-Kanal möglich ist. ARGUS prüft nacheinander alle TEIs von 0 bis 63. Alle TEIs, mit denen der X.31-Dienst auf Schicht 2 möglich ist, werden angezeigt.

## 2.Schritt:

Für jeden TEI, mit dem X.31 auf Schicht 2 möglich ist, wird ein CALL\_REQ-Paket versendet und auf Antwort gewartet. Zuvor fordert ARGUS automatisch die Eingabe der X.25-Zugangsnummer an, die im Rufnummernspeicher unter "X.31 Testnummer" abgespeichert wird ("Abspeichern von Rufnummern" auf Seite 206). Mit Angabe der X.25-Zugangsnummer kann wahlweise ein vom Default abweichender logischer Kanal (LCN) selektiert werden.

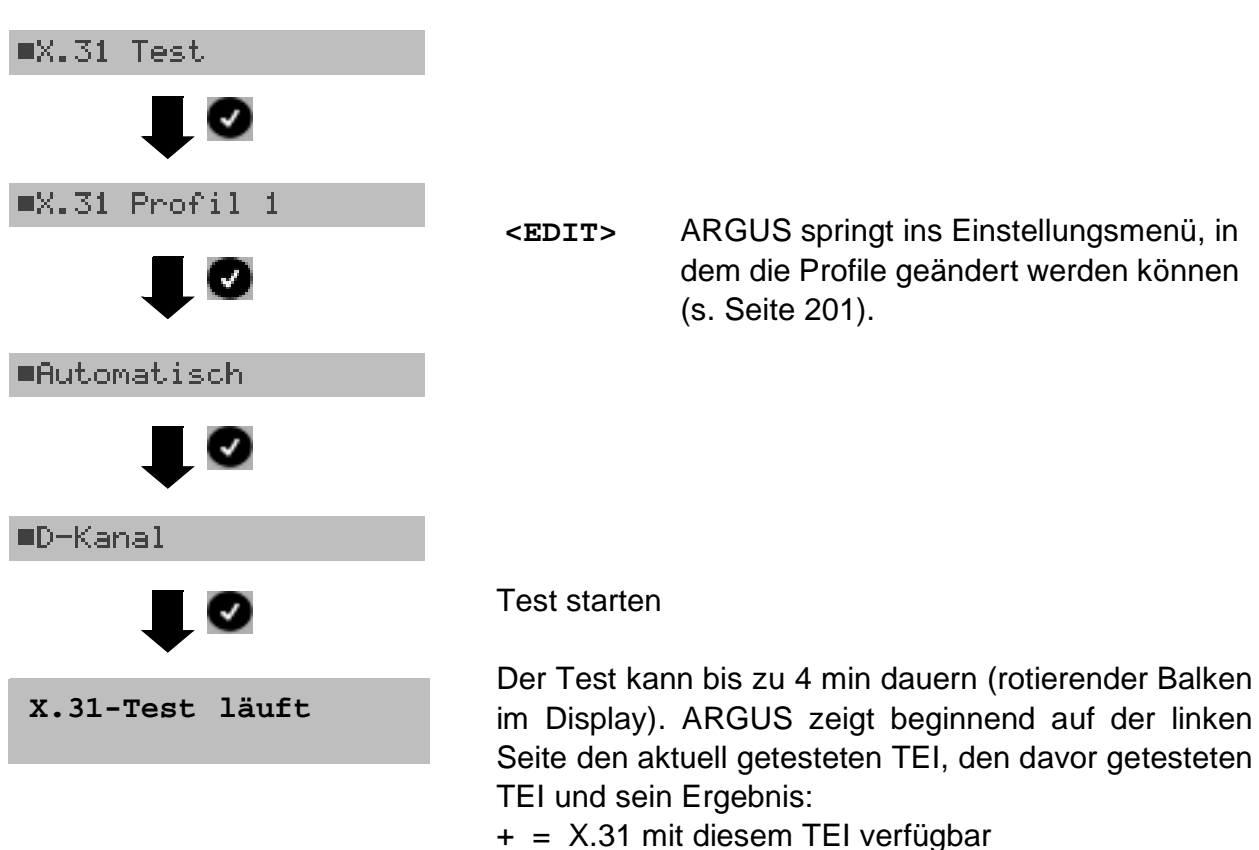

ARGUS im Menü Einzeltests

- = X.31 mit diesem TEI nicht verfügbar

| X.31-Test | ,  |    |  |
|-----------|----|----|--|
| TEI:02+-  | 13 | 67 |  |
|           |    |    |  |
|           |    |    |  |

Nach dem Test zeigt ARGUS an, ob für die im Schritt 1 gefundenen TEIs auch der X.31-Dienst für Schicht 3 verfügbar ist.

Mit den Cursortasten: Ergebnisse durchblättern

#### **Testergebnis:**

- TEI 02 = der erste gültige TEI-Wert ist 02
- = beide Testschritte erfolgreich + +
- = 1. Testschritt erfolgreich, + -
  - 2. Testschritt nicht erfolgreich.

In diesem Fall zeigt ARGUS den X.31-Cause für das Scheitern (im Beispiel oben: 13) und einen zugehörigen diagnostic-code (im Beispiel: 67), falls vorhanden, an (s. Seite 225).

Ist der X.31-Dienst nicht verfügbar, meldet ARGUS "X.31(D) n. verf.".

#### 2) B-Kanal Type A (optional)

ARGUS fordert für diese X.31-Testvariante die Eingabe einer Rufnummer für die D-Kanal-Verbindung, einen B-Kanal und die X.31-Nummer (ARGUS verwendet die im Profil gespeicherten Werte als Default-Werte s. Seite 201 und die "X.31 Testnummer" aus dem Rufnummernspeicher s. Seite 206).

ARGUS baut zunächst die D-Kanal-Verbindung auf und versucht anschließend einen X.31-Verbindungsaufbau auf dem B-Kanal.

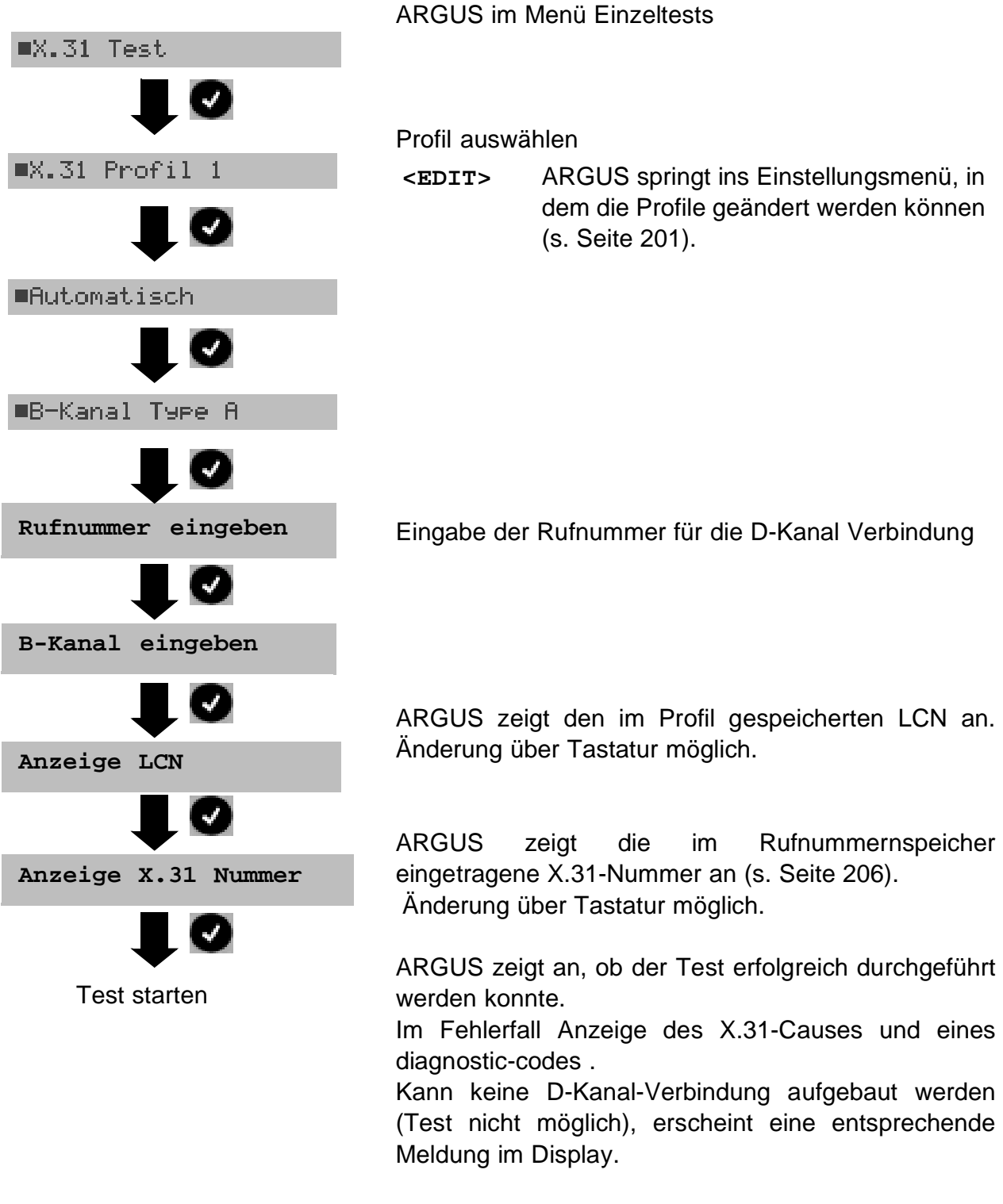

### 3) B-Kanal Type B (optional)

Der Testablauf ist identisch mit der Testvariante "B-Kanal Type A", es wird jedoch keine D-Kanal-Rufnummer benötigt.

ARGUS baut zunächst die D-Kanal-Verbindung (über den Dienst) auf und versucht anschließend einen X.31-Verbindungsaufbau auf dem B-Kanal.

#### 12.4.2 Manueller X.31-Test

Beim manuellen X.31-Test sind drei verschiedene Varianten möglich:

#### 1) D-Kanal

Bei dieser Testvariante fordert ARGUS zunächst TEI, LCN und eine X.31-Nummer (ARGUS verwendet die im Profil gespeicherten Werte als Default-Werte s. Seite 201) an. Wird für den TEI \*\* eingegeben, ermittelt ARGUS automatisch einen TEI.

Mit dem ersten TEI, für den X.31 möglich ist, startet ARGUS einen Verbindungsaufbau.

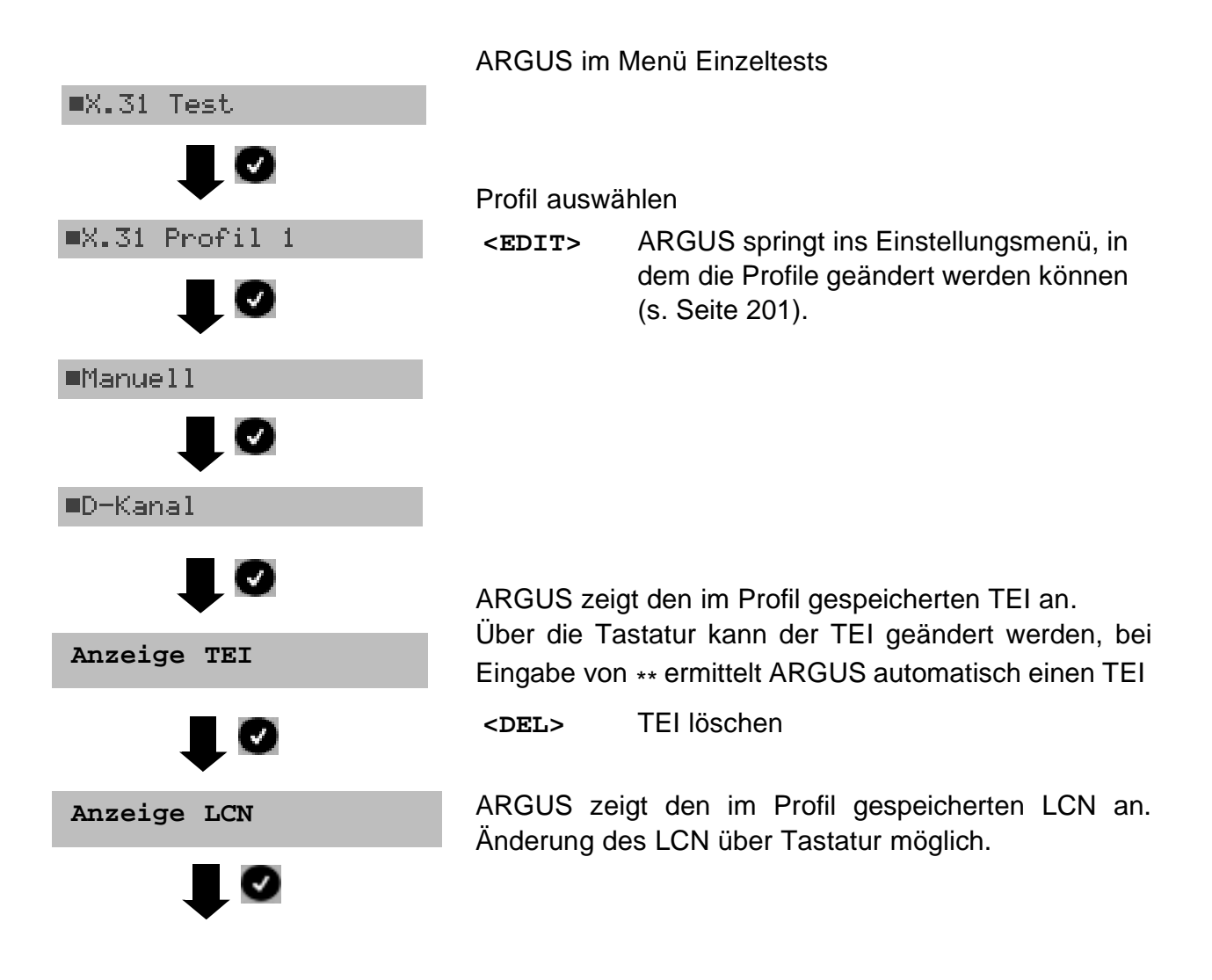

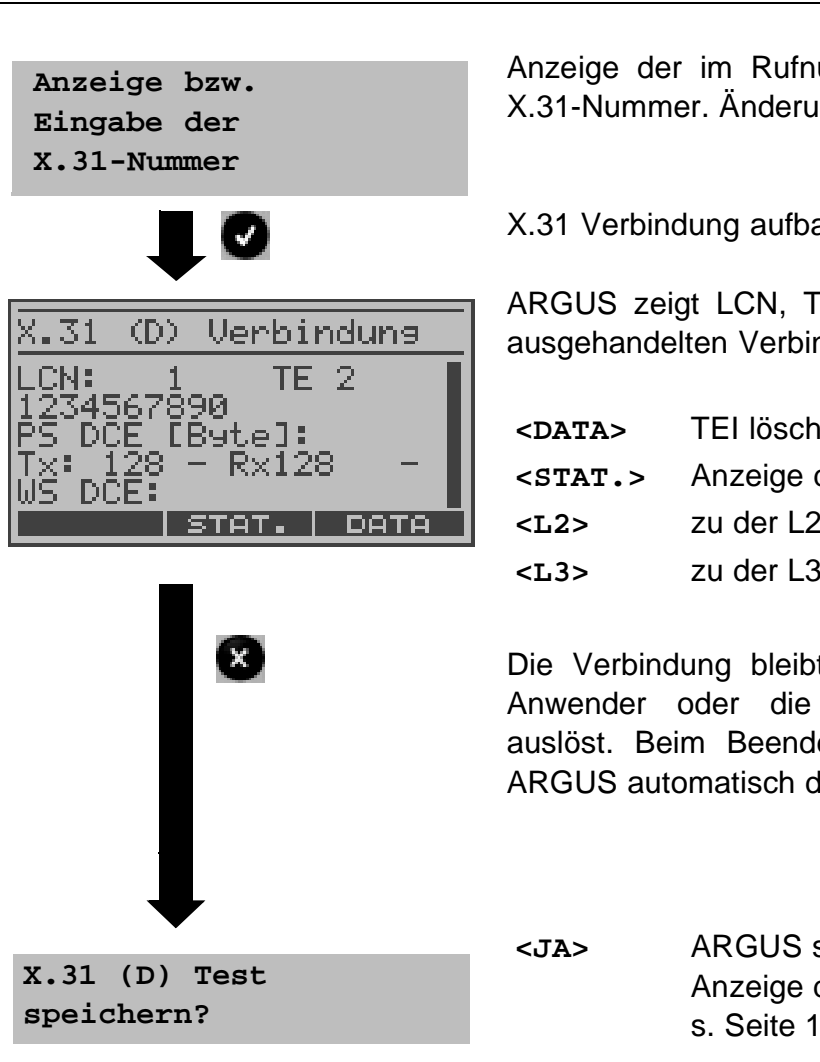

Anzeige der im Rufnummernspeicher gespeicherten X.31-Nummer. Änderung über Tastatur möglich.

X.31 Verbindung aufbauen

ARGUS zeigt LCN, TEI und X.31 Nummer und die ausgehandelten Verbindungsparameter an.

| <data></data>   | TEI löschen                      |
|-----------------|----------------------------------|
| <stat.></stat.> | Anzeige der L1/L2/L3-Statistiken |
| <l2></l2>       | zu der L2-Statistik blättern     |
| <l3></l3>       | zu der L3-Statistik blättern     |

Die Verbindung bleibt so lange aufgebaut, bis der Anwender oder die Gegenseite die Verbindung auslöst. Beim Beenden der X.31 Verbindung baut ARGUS automatisch die D-Kanal-Verbindung ab.

> ARGUS speichert das Ergebnis. Anzeige der gespeicherten Ergebnisse s. Seite 166.

## 2) B-Kanal Type A (optional)

Für diese Testvariante müssen eine D-Kanal-Rufnummer und eine X.31-Nummer eingegeben werden. ARGUS baut zunächst die D-Kanal Verbindung auf. Kommt die D-Kanal-Verbindung zustande, baut ARGUS eine X.31 Verbindung im B-Kanal auf.

Scheitert der X.31 Verbindungsaufbau, baut ARGUS die D-Kanal-Verbindung ab. ARGUS zeigt in diesem Fall den X.31 Cause und den zugehörigen diagnostic-code an (s. Seite 225).

Sobald die Verbindung erfolgreich aufgebaut ist, sendet ARGUS vordefinierte Datenpakete (Anzahl abhängig vom Parameter Paketanzahl Seite 201).

ARGUS zählt die gesendeten und empfangenen Datenpakete und zeigt den Inhalt der empfangenen Datenpakete (soweit möglich) im Display an.

## 3) B-Kanal Type B (optional)

Der Ausführung des Tests ist identisch mit der Testvariante "B-Kanal Type A", es muss jedoch keine D-Kanal-Rufnummer eingegeben werden.

## 12.5 CF-Abfrage

ARGUS prüft, ob für den Testanschluss (S<sub>0</sub> mit DSS1, U<sub>k0</sub> optional) Rufumleitungen in der Vermittlung eingerichtet sind.

ARGUS zeigt die Art (CFU, CFNR oder CFB) und den Dienst der eingerichteten Rufumleitung an. Die Anzeige ist auf maximal 10 Rufumleitungen für alle MSNs begrenzt. Weitere eingerichtete Rufumleitungen zählt ARGUS mit.

Die eingerichteten Rufumleitungen können mit ARGUS aus der Vermittlung gelöscht werden.

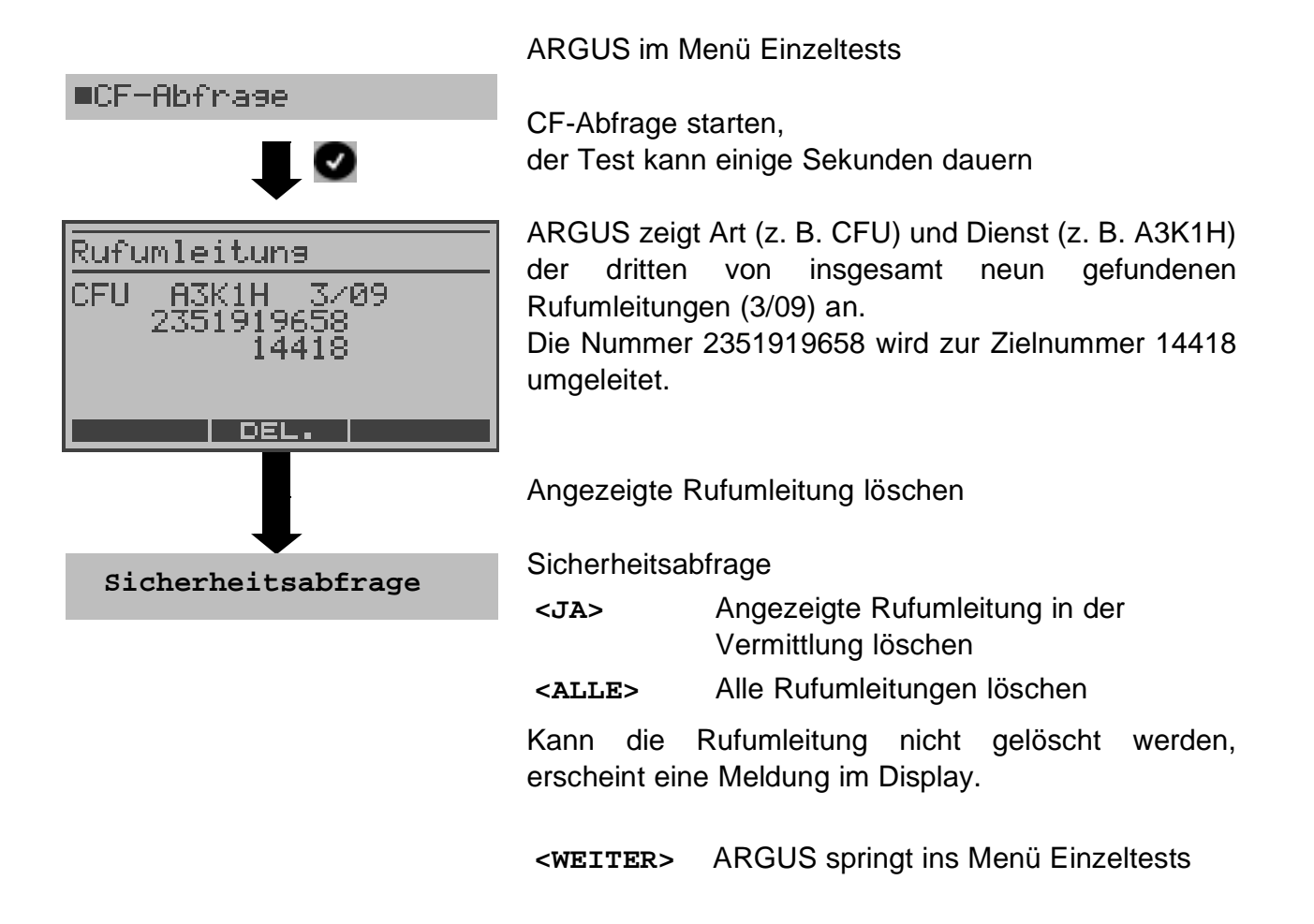

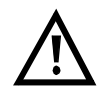

Manche TK-Anlagen oder Vermittlungsstellen erlauben den im ARGUS verwendeten Mechanismus der Abfrage der Rufumleitung für alle MSNs nicht oder quittieren die Abfrage der Rufumleitung darüber hinaus negativ, so dass der Eindruck entsteht, es seien keine Rufumleitungen eingerichtet. Bei negativer Quittung fordert ARGUS deshalb die Eingabe der "eigenen" MSN. Es erfolgt eine Wiederholung der Abfrage der Rufumleitung MSN-spezifisch. In diesem Fall gilt die Abfrage der Rufumleitung nur für die eingegebene MSN und

nicht für den ganzen Anschluss.

## Abkürzung der auf dem Display angezeigten Dienste bzw. Dienstegruppen:

| Basisdienst                      | Abkürzung |
|----------------------------------|-----------|
| Alle Dienste                     | All       |
| Sprache                          | Spch      |
| DFÜ64kBit                        | DFU       |
| Audio 3,1 kHz                    | A3k1H     |
| Audio 7 kHz                      | A7kHz     |
| Telefonie 3,1 kHz                | Tel31     |
| Teletext                         | TTX       |
| Telefax Gruppe 4                 | FaxG4     |
| Video syntax based               | ViSyB     |
| Video Telefonie                  | ViTel     |
| Telefax Gruppe 2/3               | FaxG3     |
| Telefonie 7 kHz                  | Tel7      |
| Unrestricted digital information | UDI       |
| Unbekannter Basis-Dienst         | Unbek     |

# 12.6 CF-Aktivierung

Sie können mit ARGUS Rufumleitungen in der Vermittlung einrichten ( $S_0$ ,  $U_{k0}$ ).

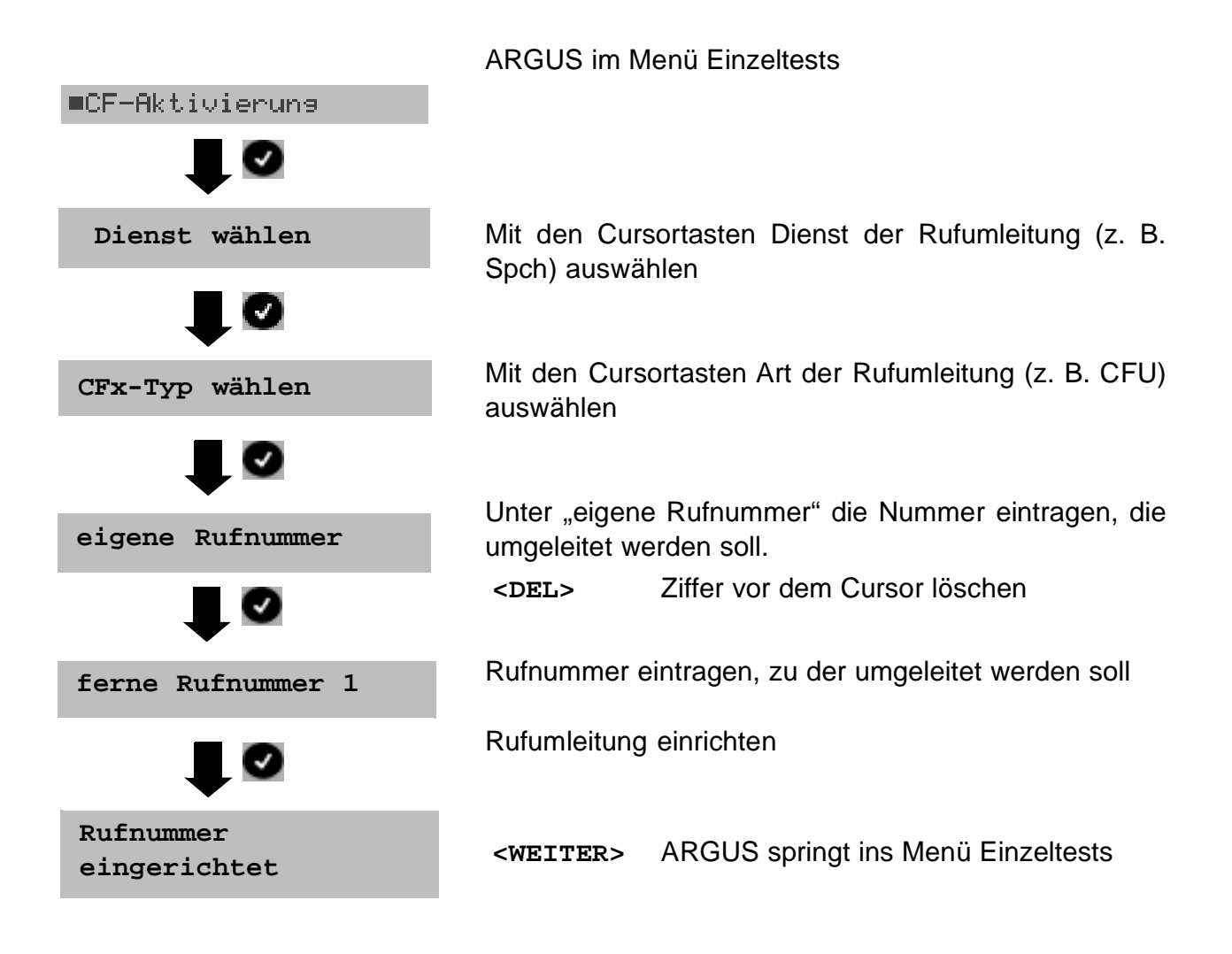

## 12.7 CF-Löschen

Sie können mit ARGUS gezielt Rufumleitungen in der Vermittlung löschen (S<sub>0</sub>, U<sub>k0</sub>).

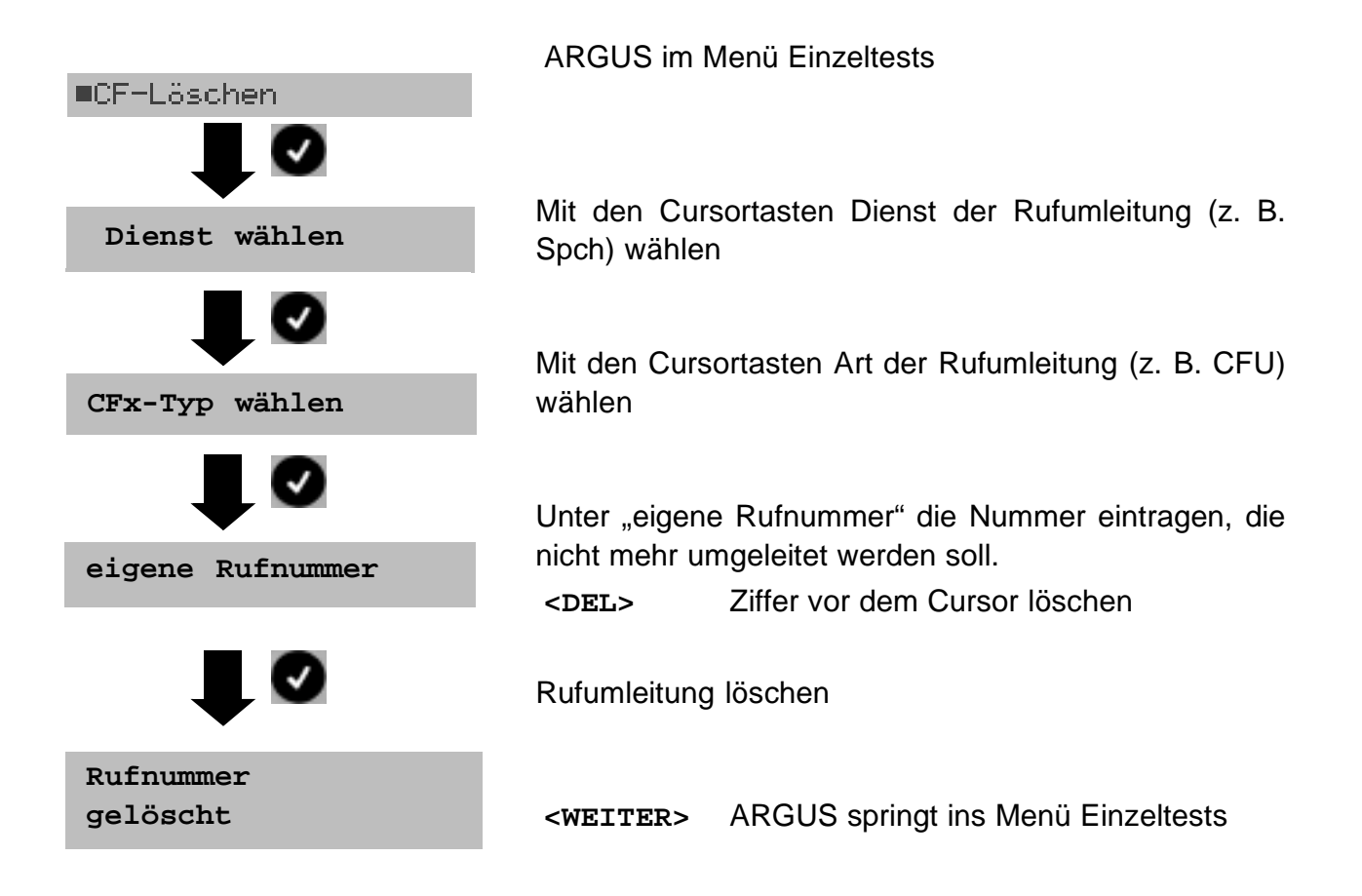

ARGUS 145
# 12.8 MSN-Abfrage

ARGUS ermittelt am P-MP-Anschluss mit DSS1 Protokoll die MSNs des Testanschlusses. Es werden maximal 10 Rufnummern angezeigt. Abhängig vom Type of Number (TON) zeigt ARGUS die Rufnummern in verschiedenen Versionen an:

- nur die MSN (ohne Vorwahl)
- mit nationaler Vorwahl ohne führende "0"
- mit internationaler Vorwahl ohne führende "00"
- gesamte Rufnummer

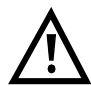

Für die MSN-Abfrage muss am Testanschluss das Dienstmerkmal "Rufumleitung (CF)" freigeschaltet sein.

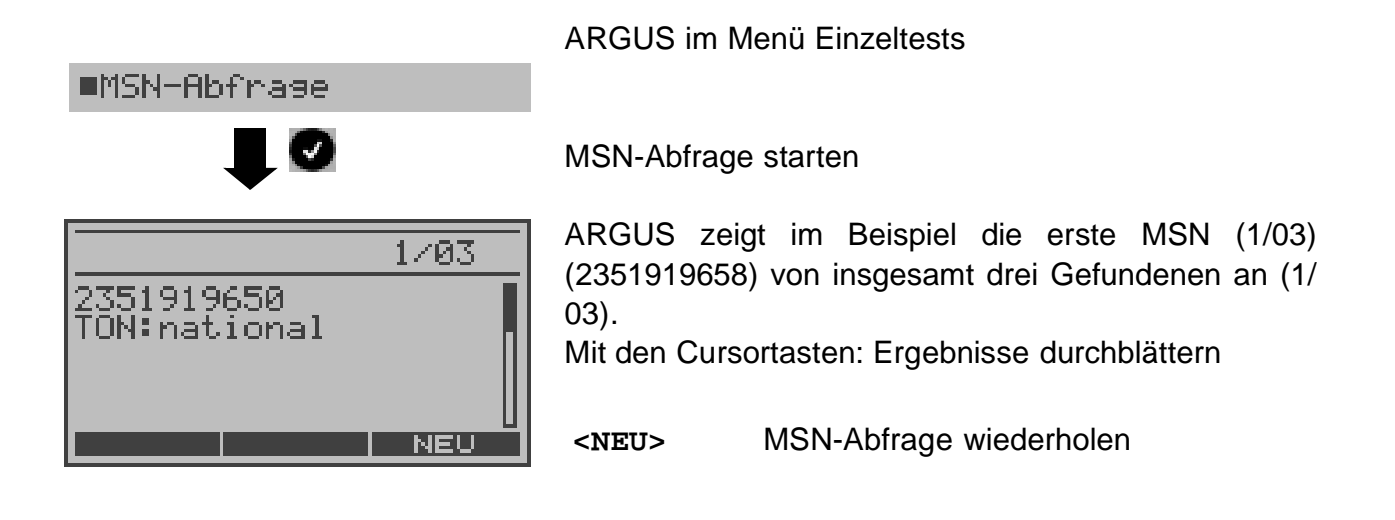

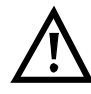

Manche Vermittlungsstellen unterstützen die Funktion MSN-Abfrage aus protokolltechnischer Sicht nicht.

ARGUS meldet in diesem Fall: MSN-Abfrage nicht möglich!

# 12.9 Zeitmessungen

ARGUS ermittelt insgesamt drei verschiedene Zeiten:

- Verbindungsaufbauzeit
- Laufzeit der Daten und
- Laufzeitdifferenz der Daten in zwei B-Kanälen.

Zeitmessungen sind am S<sub>0</sub>- und am U<sub>k0</sub>-Anschluss nur im TE-Modus möglich.

## 12.9.1 Verbindungsaufbauzeit

ARGUS erzeugt einen gehenden Ruf und ermittelt die Zeit zwischen gesendetem SETUP und empfangenen ALERT oder CONN. ARGUS baut die Verbindung automatisch ab, sobald die Messung beendet ist.

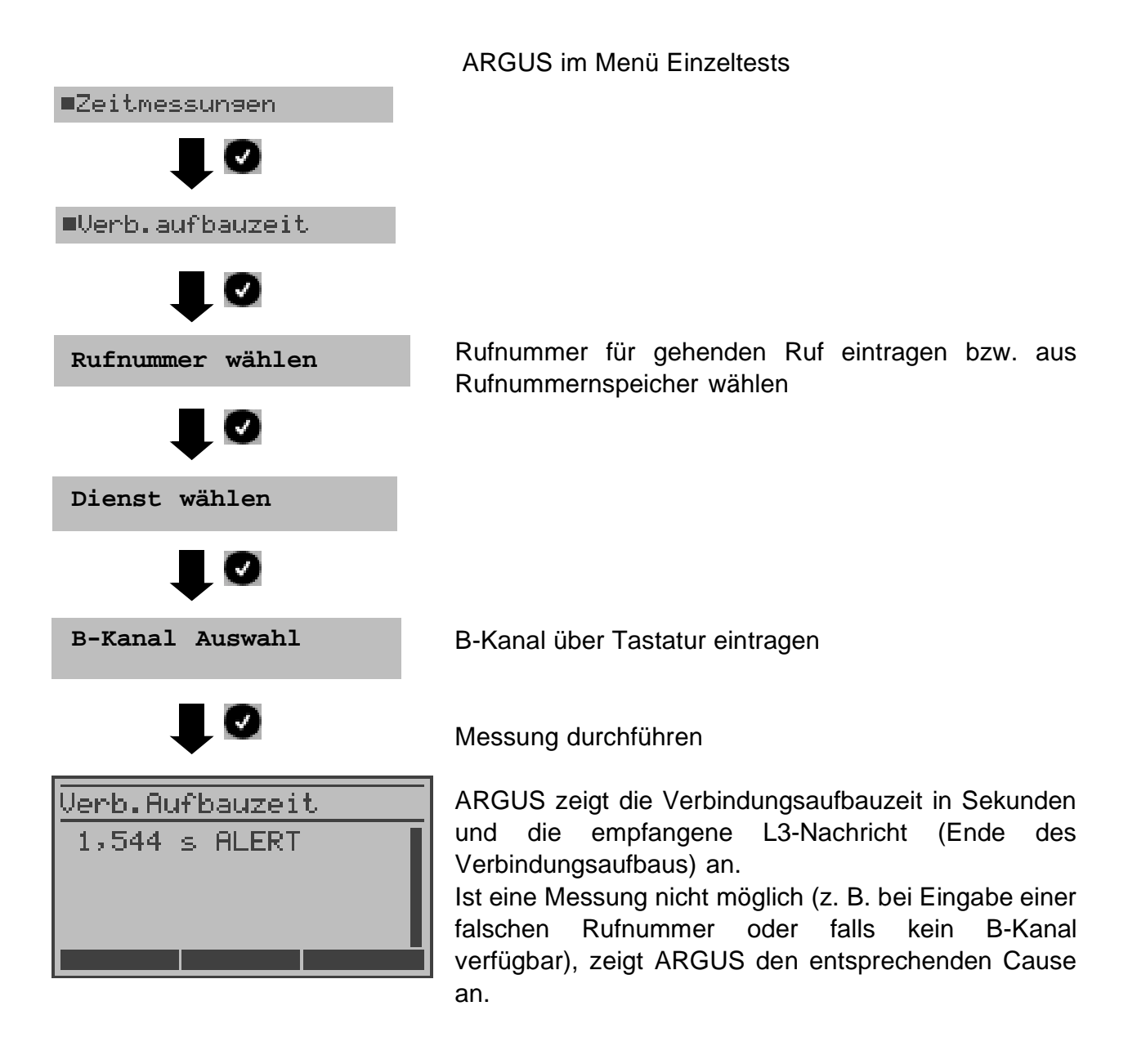

### 12.9.2 Zeitmessung: Laufzeit

ARGUS stellt eine Verbindung zu sich selbst (Eigenanruf) oder zu einer fernen Loopbox her und misst die Laufzeit der Daten im gewählten B-Kanal.

ARGUS baut die Verbindung automatisch ab, sobald die Messung beendet wird.

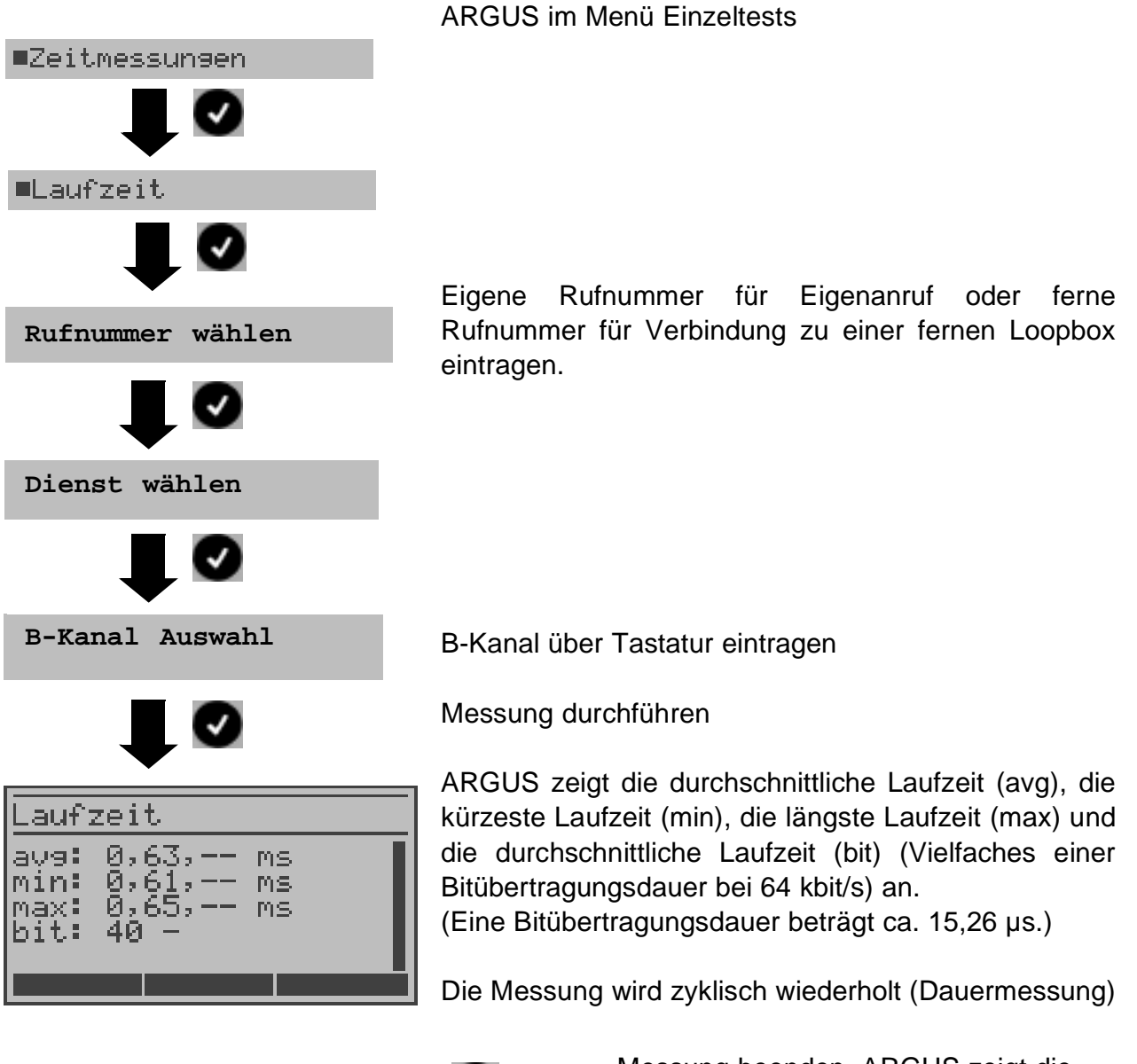

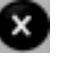

Messung beenden, ARGUS zeigt die letzte Messung an.

Ist die Messung nicht möglich, z. B. bei falscher Eingabe der Rufnummer oder B-Kanäle belegt, zeigt ARGUS den entsprechenden Cause an.

Empfängt ARGUS bei einer Verbindung zu einer fernen Loopbox nicht innerhalb von ca. 13 sec die Daten im B-Kanal, wird "keine LOOP" angezeigt.

#### 12.9.3 Zeitmessung: Interchannel delay

ARGUS stellt zwei getrennte Verbindungen zu einer fernen Loopbox her. Die Loopbox sendet die B-Kanal-Daten jeweils im gleichen Kanal wieder zurück. ARGUS misst die Laufzeit der Daten in beiden B-Kanälen und ermittelt die Laufzeitdifferenz (Interchannel delay).

ARGUS baut die Verbindungen automatisch ab, sobald die Messung beendet wird.

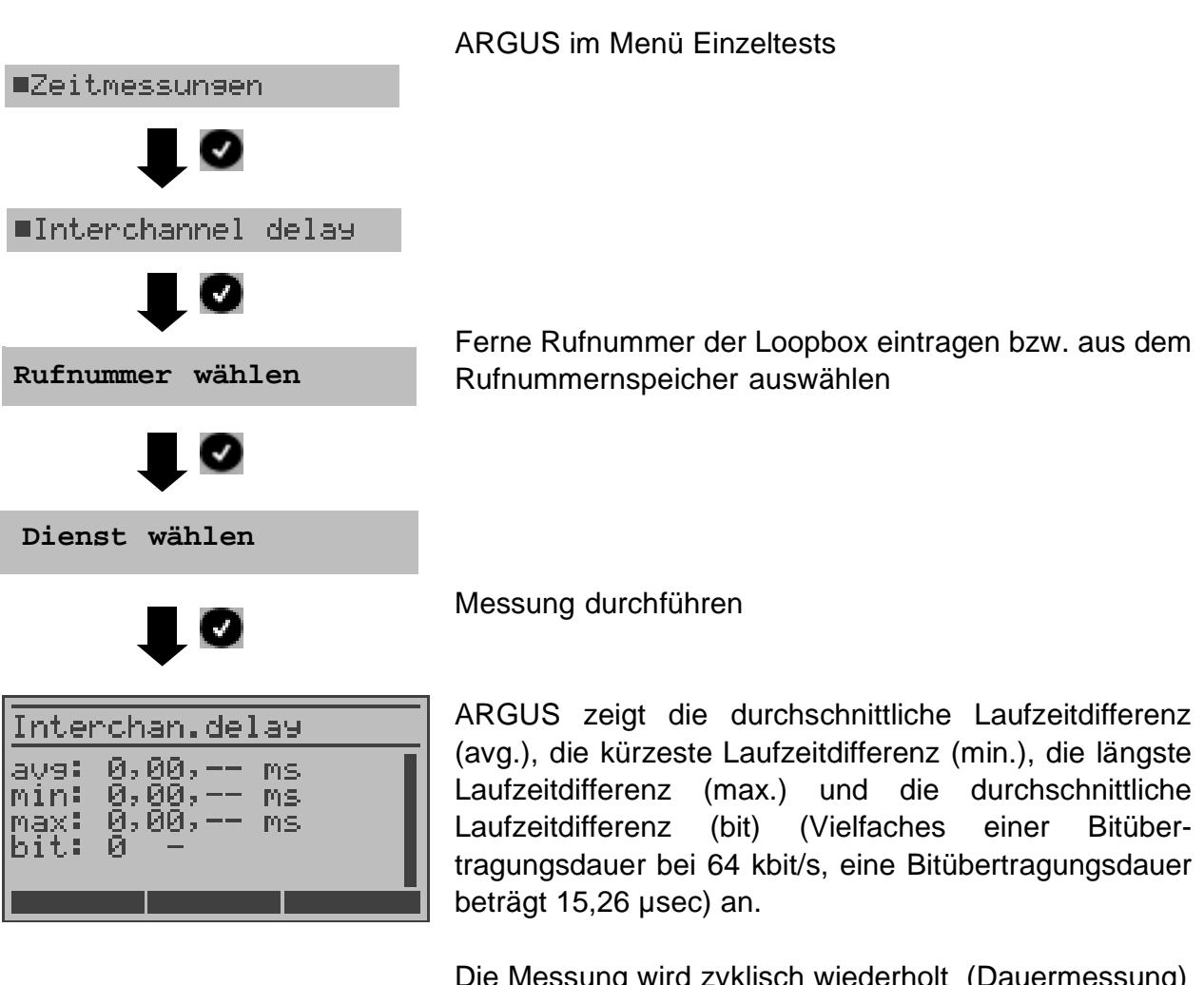

Die Messung wird zyklisch wiederholt (Dauermessung)

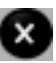

Messung beenden, ARGUS zeigt die letzte Messung an.

Ist die Messung nicht möglich, z. B. bei falscher Eingabe der Rufnummer oder B-Kanäle belegt, zeigt ARGUS den entsprechenden Cause an.

Empfängt ARGUS bei einer Verbindung zu einer fernen Loopbox nicht innerhalb von ca. 13 sec die Daten im B-Kanal, wird "keine LOOP" angezeigt.

# **13 Verbindung**

# 13.1 Aufbau einer ISDN-Verbindung

a) ARGUS kann für folgende Dienste eine Verbindung aufbauen:

| Dienst                                             | Bezeichnung im<br>ARGUS-Display/Kürzel |
|----------------------------------------------------|----------------------------------------|
| Sprache                                            | Sprache / Spra.                        |
| Unrestricted digital Information                   | DFU 64 kBit/ DFU64                     |
| 3.1 kHz Audio                                      | Tel.analog / Tel. /<br>3.1 kHz audio   |
| 7 kHz Audio                                        | 7 kHz audio / 7 kHz                    |
| Unrestricted digital Information mit Tones/Anzeige | DFÜ+TA / DFÜTA                         |
| Telefonie                                          | Tel.ISDN / Tel.                        |
| Facsimile Group 2/3                                | Fax G3 / FaxG3                         |
| Facsimile Group 4 Class 1                          | Fax G4 / FaxG4                         |
| Teletex service basic and mixed mode and facsimile | Mixed Mode / Mixed                     |
| service Group 4 Classes II and III                 |                                        |
| Teletex Service basic mode                         | Teletex / Ttx64                        |
| International interworking for Videotex            | Videotex / Vidtx                       |
| Telex                                              | Telex / Telex                          |
| OSI application according to X.200                 | OSI / OSI                              |
| 7 kHz Telefonie                                    | Tel.7 kHz / Tel7k                      |
| Video Telephony, first connection                  | Bildtel. 1 / Bild1                     |
| Video Telephony, second connection                 | Bildtel. 2 / Bild2                     |

Zusätzlich drei User-spezifische Dienste (Siehe "Dienste" auf Seite 195)

- b) Bei einer Telefonverbindung kann mit dem integrierten Sprechweg bestehend aus Mikrofon und Hörkapsel gesprochen werden.
- c) Bei aufgebauter ISDN-Verbindung wird durch Drücken der numerischen Tasten (0-9), sowie der Tasten \* und #, ein DTMF-Signal generiert und gesendet.

#### 13.1.1 Einzelwahl (Gehender Ruf)

Bei Einzelwahl werden die eingegebenen Ziffern der Rufnummer einzeln übertragen.

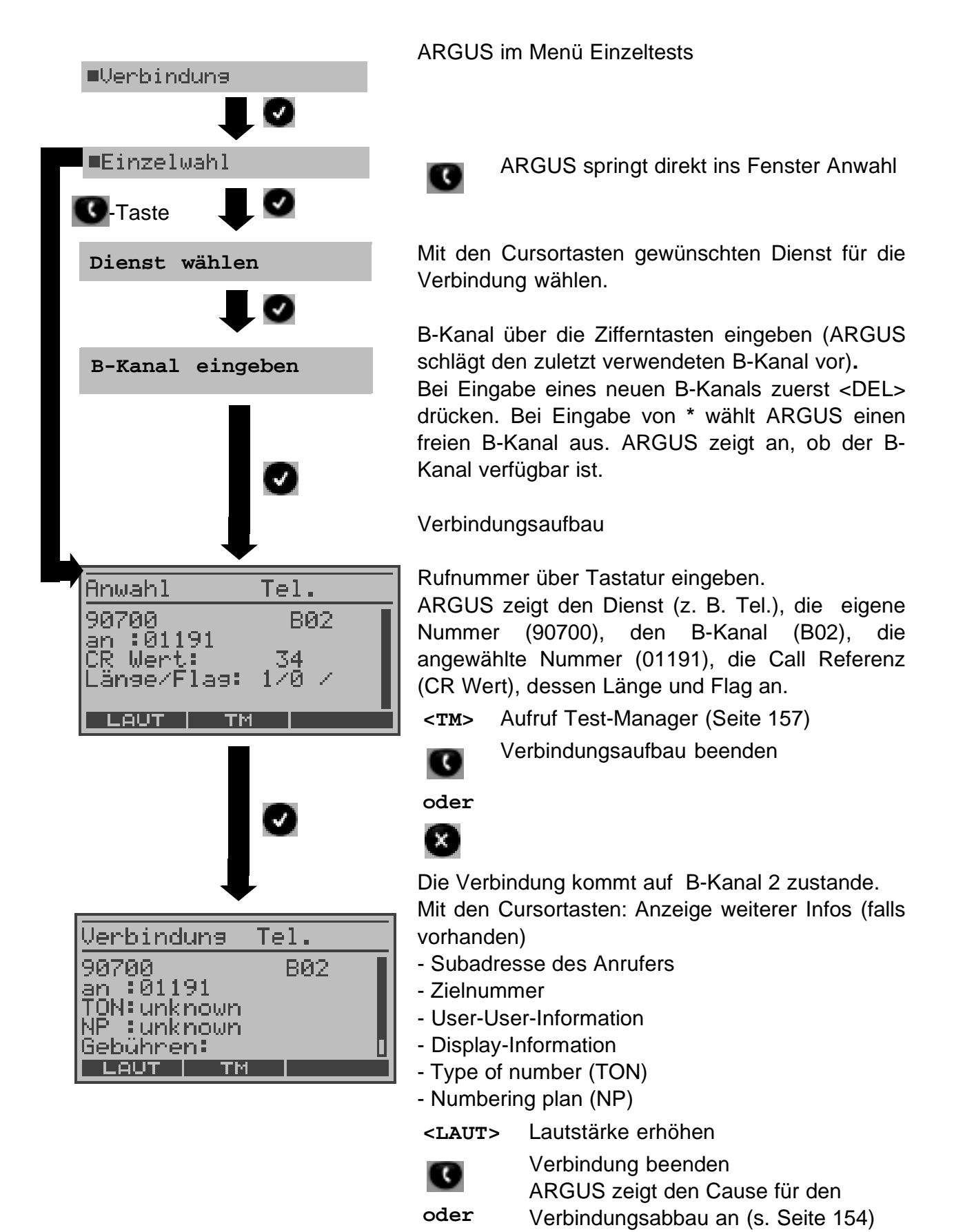

X

#### - Anzeige Gebühreninformation:

Werden die Gebühren nicht als Gebühreneinheiten, sondern direkt als Währung übermittelt, zeigt ARGUS den aktuellen Betrag an. Erfolgt die Gebührenanzeige im DSS1 nicht entsprechend der Norm DIN ETS 300 182, sondern mittels des Informationselementes DISPLAY (DSP), zeigt ARGUS die Zeichenkette der DISPLAY-Nachricht an.

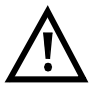

#### Hinweise zur Eingabe der Rufnummer

Die Durchwahl wird von der Anschlussnummer durch ein # getrennt (z. B. 02351 / 9070-20 ARGUS Eingabe: 023519070 #20).

Bei einem gehenden Ruf verwendet ARGUS als Zieladresse (CDPN bzw. DAD) die gesamte Rufnummer (ohne #) und als Absendeadresse (CGPN bzw. OAD) nur die Durchwahl.

Ein '#' am Anfang einer Rufnummer wird als gültiges Zeichen behandelt. Ein '#' am Ende der eigenen Nummer führt dazu, dass ARGUS keine Absendeadresse (CGPN bzw. OAD) mitschickt.

### Vereinfachte Einzelwahl über die Telefontaste

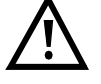

C-Taste drücken: ARGUS springt unabhängig vom gerade geöffneten Menü direkt zum Fenster Verbindung/Einzelwahl

Nochmal **C**-Taste drücken: Amtston ertönt, nach Eingabe der Rufnummer wird die Verbindung aufgebaut.

## 13.1.2 Blockwahl (Gehender Ruf)

Bei Blockwahl überträgt ARGUS die komplette Wahlinformation zusammenhängend in einem Block. Die Rufnummer wird aus dem Rufnummernspeicher angewählt (Seite 206).

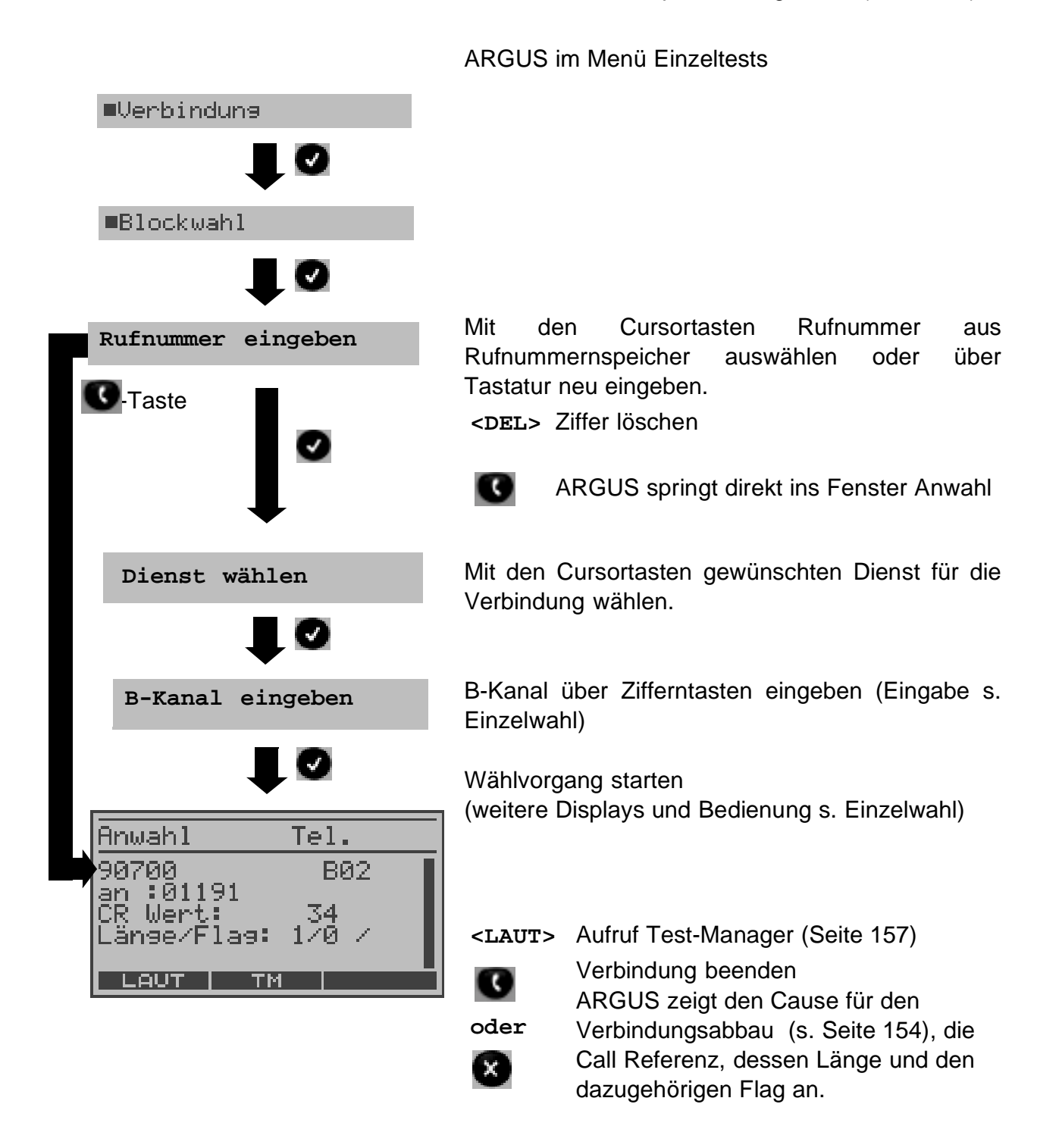

#### 13.1.3 Kommender Ruf (ISDN)

Ein kommender Ruf kann jederzeit, auch während eines laufenden Tests (z. B. BERT), angenommen werden (Siehe "Mehrere Tests gleichzeitig starten" auf Seite 157).

ARGUS signalisiert einen kommenden Ruf sowohl durch ein akustisches Signal als auch durch eine Display-Anzeige.

Am P-MP-Anschluss können Sie mit der Funktion Rufannahme (Siehe "Rufannahme" auf Seite 195) einstellen, dass ARGUS nur kommende Rufe signalisiert, die an die als eigene Rufnummer eingestellte MSN adressiert sind. Die Funktion ist nur ausführbar, wenn die eigene Rufnummer im Rufnummernspeicher des ARGUS eingegeben wurde (Siehe "Abspeichern von Rufnummern" auf Seite 206) und der kommende Ruf eine Ziel-MSN überträgt.

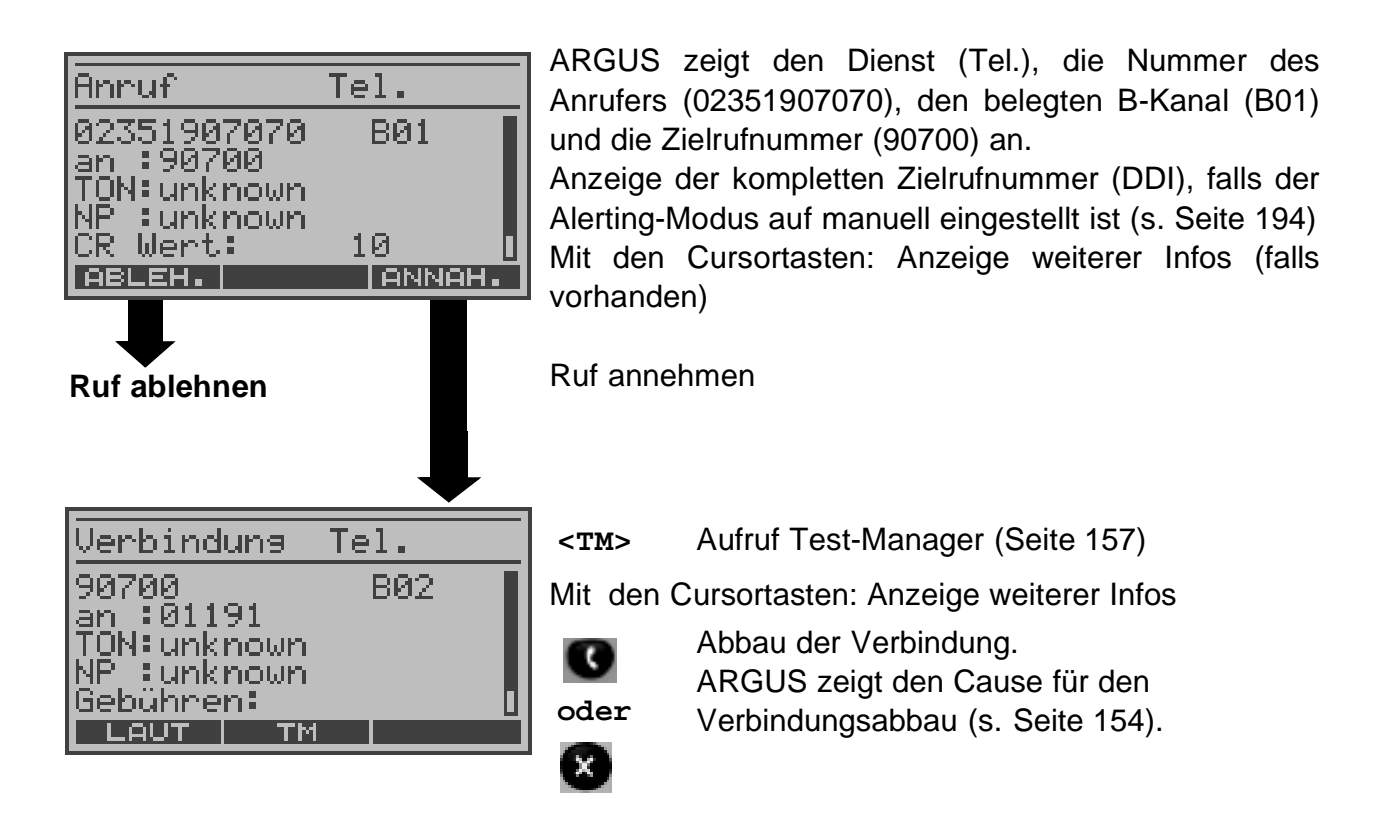

## Gebühreninformation im NT-Modus (optional):

Im NT-Modus speist ARGUS bei kommenden Rufen Gebühren gemäß funktionalem DSS1 als Einheiten (Units) und als Währung (currency) in Euro ein.

## 13.1.4 Wahlwiederholung

ARGUS baut eine Verbindung mit der zuletzt gewählten Rufnummer auf.

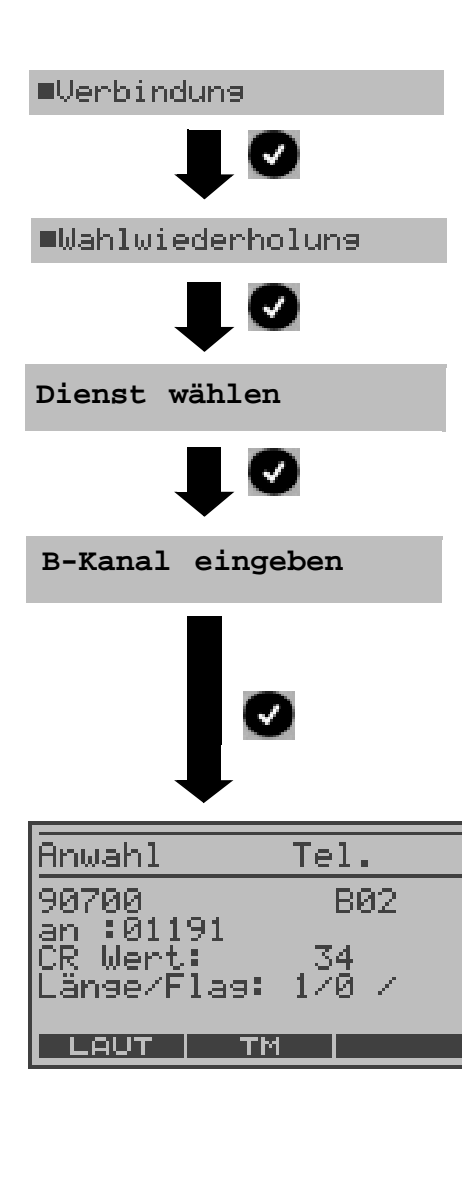

Im Menü Einzeltests "Verbindung" auswählen.

"Wahlwiederholung" auswählen

Mit den Cursortasten gewünschten Dienst für die Verbindung wählen.

B-Kanal über Zifferntasten eingeben (als Default wird der zuletzt verwendete B-Kanal vorgeschlagen). Bei Eingabe eines neuen B-Kanals zuerst <DEL> drücken. Bei Eingabe von \* wählt ARGUS einen beliebigen freien B-Kanal aus. ARGUS zeigt an, ob der B-Kanal verfügbar ist.

Wählvorgang mit der zuletzt gewählten Rufnummer starten

(weitere Displays und Bedienung s. Einzelwahl Seite 149)

<LAUT> Lautstärke erhöhen

<TM>

Test-Manager aufrufen (s. Seite 157)

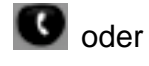

Verbindungsaufbau beenden

## 13.2 Abbau einer ISDN-Verbindung

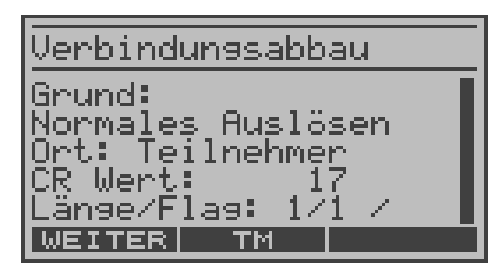

C oder

Abbau der Verbindung

ARGUS zeigt den Grund (Cause, s.Tabelle unten) für den Verbindungsabbau (z. B. Normales Auslösen) und den Auftrittsort des Causes (z. B. Teilnehmer) an. Mit den Cursortasten: Anzeige weiterer Infos (z. B. Gebühren falls vorhanden)

Folgende Causes werden im Klartext angezeigt:

| cause   | Display            | Erklärung                                                                 |
|---------|--------------------|---------------------------------------------------------------------------|
| 255     | Eigen. Auslösen    | Anwender hat die Verbindung selber aktiv abgebrochen                      |
| Länge 0 | Norm. Auslösen     | cause-Element mit Länge 0 wird insbesondere bei 1TR6 verwendet            |
| 01      | K. Anschl. u.d.Nr  | "Kein Anschluss unter dieser Rufnummer" wird signalisiert                 |
| 16      | Norm. Auslösen     | Normales Auslösen                                                         |
| 17      | TIn besetzt        | Teilnehmer besetzt                                                        |
| 18      | Keine Antwort      | Kein Endsystem hat geantwortet                                            |
| 19      | Rufzeit zu lang    | Rufzeitüberschreitung                                                     |
| 21      | Ruf-Ablehnung      | Der Ruf wurde aktiv zurückgewiesen                                        |
| 28      | Falsche Nummer     | Falsches Rufnummernformat oder Rufnummer war<br>unvollständig             |
| 31      | Norm. Auslösen     | Universalgrund "normal class" (Dummy)                                     |
| 34      | Kein B-Kanal       | Es ist kein B-Kanal verfügbar                                             |
| 44      | gef.B-Kan.n.verf   | Angeforderter B-Kanal nicht verfügbar                                     |
| 50      | angef.DM.n.verf.   | Angefordertes Dienstmerkmal ist nicht freigegeben (Auftrag fehlt)         |
| 57      | BC n. freigegeb.   | Der angeforderte Basisdienst (bearer capability) ist nicht freigegeben    |
| 63      | Serv./Opt. n. verf | Universalgrund für "Dienst nicht vorhanden" oder "Option nicht verfügbar" |
| 69      | DM n.eingericht.   | Angefordertes Dienstmerkmal wird nicht unterstützt                        |
| 88      | Inkompatib. Ziel   | Inkompatibles Ziel                                                        |
| 102     | Timer abgelaufen   | Fehlerbehandlungsroutine wegen Timer-Ablauf gestartet                     |
| 111     | Protokollfehler    | Universalgrund für "protocol error class"                                 |
| 407     | interworking err   | Universalarund für interworking class"                                    |

Weitere Causes werden nicht im Klartext, sondern als Dezimalzahl angezeigt s. Seite 221.

# 13.3 Test von Leistungsmerkmalen über Keypad

Das Leistungsmerkmal ist nur für den S<sub>0</sub>-Anschluss relevant.

Manche Netzbetreiber bieten nicht gemäß DSS1 spezifizierte funktionale Realisierung der Leistungsmerkmale, sondern sie erwarten die Steuerung durch den Anwender über sogenannte Keypad-Kommandofolgen.

Der Aufruf eines Leistungsmerkmales erfolgt üblicherweise durch Eingabe einer Ziffernfolge und durch Senden dieser Ziffernfolge innerhalb eines DSS1-spezifischen Protokollelements. Dieses sogenannte Keypad-Element wird in eine SETUP-Nachricht eingebettet. Die Erfolgskontrolle erfolgt entweder akustisch (Handset) oder über spezielle Protokollelemente (Cause). Diese Causes werden vom ARGUS angezeigt.

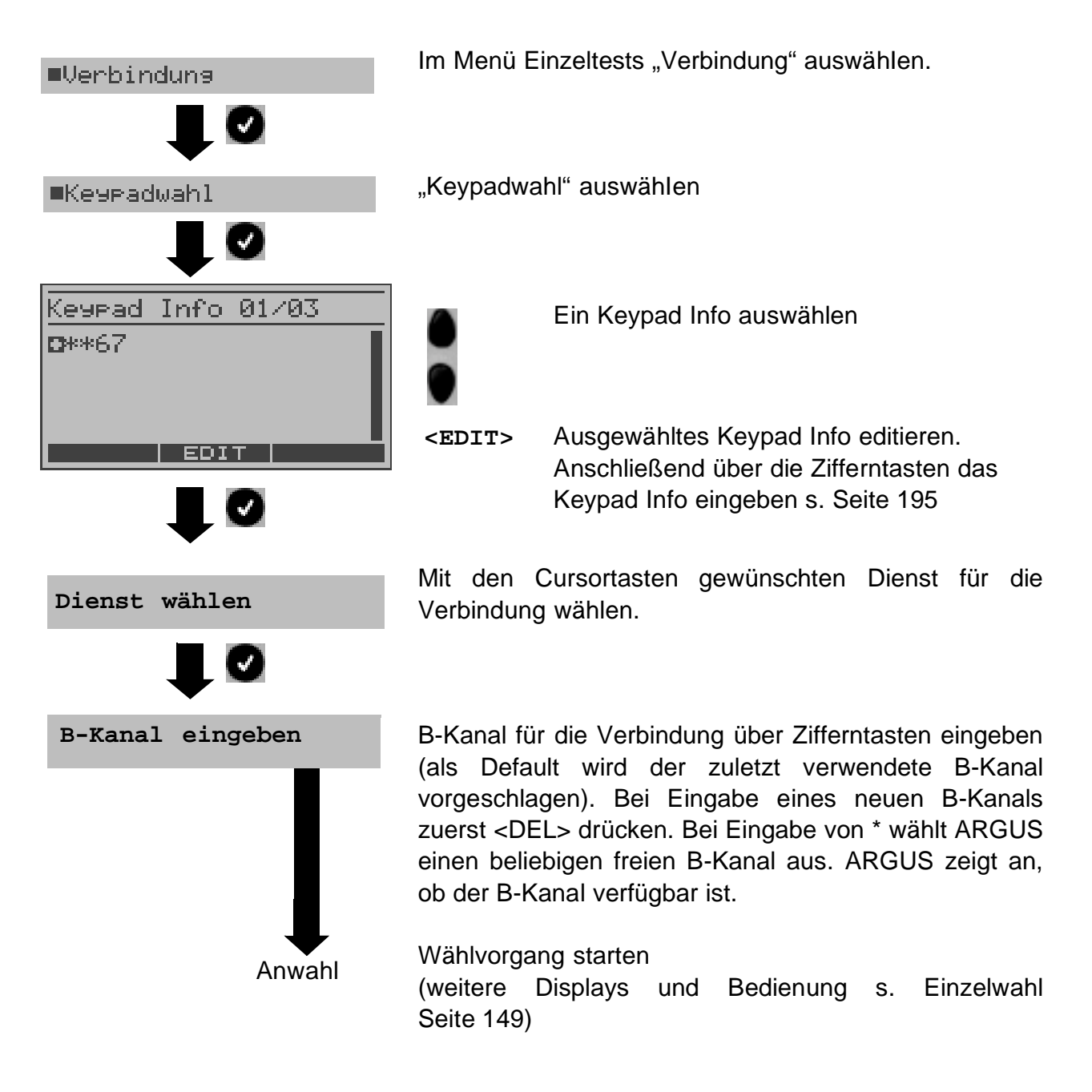

## 14 Test-Manager

ARGUS kann am S<sub>0</sub>-Anschluss mehrere Tests bzw. "Verbindungen" gleichzeitig starten. Während eines Telefonats kann beispielsweise gleichzeitig ein BERT ungestört ablaufen. Die einzelnen Tests bzw. "Verbindungen" belegen jeweils Ressourcen.

Alle gestarteten Tests werden vom Test-Manager verwaltet. Mit Hilfe des Test-Managers können Sie neue Tests starten, zwischen den parallel laufenden Tests umschalten oder alle laufenden Tests beenden.

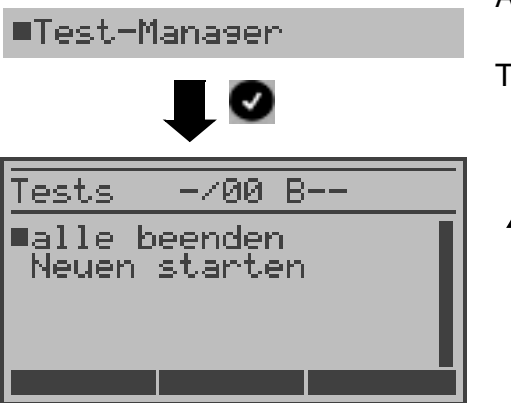

ARGUS im Hauptmenü

Test-Manager öffnen

Befindet sich ARGUS in einer Verbindung oder im Menü Einzeltests (bzw. in einem Test), kann der Test-Manager über die Taste 6 bzw. über den Softkey <TM> aufgerufen werden.

## 14.1 Mehrere Tests gleichzeitig starten

### Start eines neuen Tests/Verbindung während einer bestehenden Verbindung

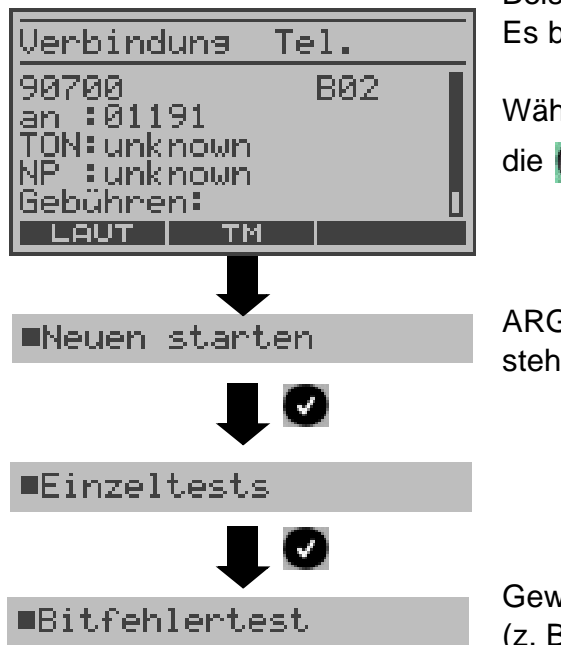

Beispiel: Es besteht eine Verbindung auf B-Kanal 2

Während der Verbindung wird der Test-Manager über die O-Taste oder über <TM> aufgerufen.

ARGUS zeigt in der ersten Zeile die Anzahl der bestehenden Verbindungen an (-/01).

Gewünschten Test auswählen (z. B. Bitfehlerratentest).

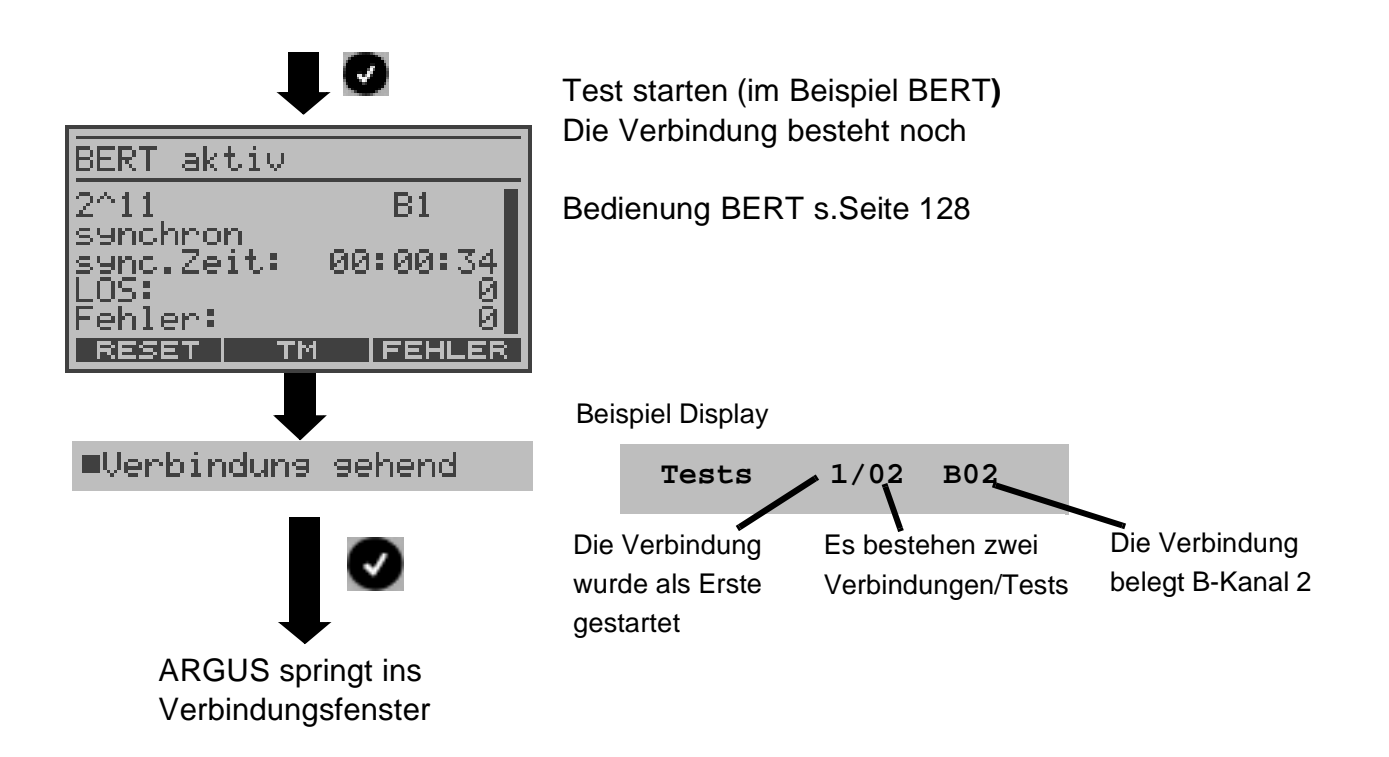

Wird ein Test (bzw. Verbindung) abgebrochen, springt ARGUS zum Test-Manager sofern noch ein weiterer Test (bzw. Verbindung) im Hintergrund läuft.

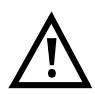

Einige Tests belegen so viele Ressourcen, dass sie nicht in beliebigen Kombinationen mit anderen Tests gestartet werden können. ARGUS zeigt in diesem Fall "Test zur Zeit nicht möglich" an.

| Test/<br>Verbindung | Anzahl, wie oft dieser Test/Verbindung gleichzeitig gestartet werden darf | Wechsel zu einem<br>anderen Test möglich |
|---------------------|---------------------------------------------------------------------------|------------------------------------------|
| Verbindung kommend  | 2                                                                         | ја                                       |
| Verbindung gehend   | 2                                                                         | ја                                       |
| BERT                | 2                                                                         | ja                                       |
| LOOP                | 2                                                                         | ja                                       |
| Dienstetest         | 1                                                                         | nein                                     |
| DM-Abfrage          | 1                                                                         | nein                                     |
| Zeitmessung         | 1                                                                         | nein                                     |
| X.31 Test           | 1                                                                         | nein                                     |
| CF-Abfrage          | 1                                                                         | nein                                     |

| Autotest              | 1<br>Beim Autotest sind alle Ressourcen<br>belegt, es sind keine weiteren Tests/<br>Verbindungen möglich | nein |
|-----------------------|----------------------------------------------------------------------------------------------------|------|
| S <sub>0</sub> -Pegel | 1                                                                                                    | nein |
| a/b Spannung          | 1                                                                                                    | nein |

## Rufannahme während eines laufenden Tests

ARGUS signalisiert einen kommenden Ruf sowohl im Display als auch akustisch (s. Seite 148). Der kommende Ruf kann unabhängig vom gerade laufenden Test angenommen werden. Falls die Funktionen "B-Kanal-Loop" oder "Bert warten" aktiviert sind, erfolgt die Annahme des Rufes automatisch.

Das "Handling" mehrerer Verbindungen wird am Beispiel "Rufannahme während eines BERTs" erklärt, ist aber für alle anderen Tests identisch.

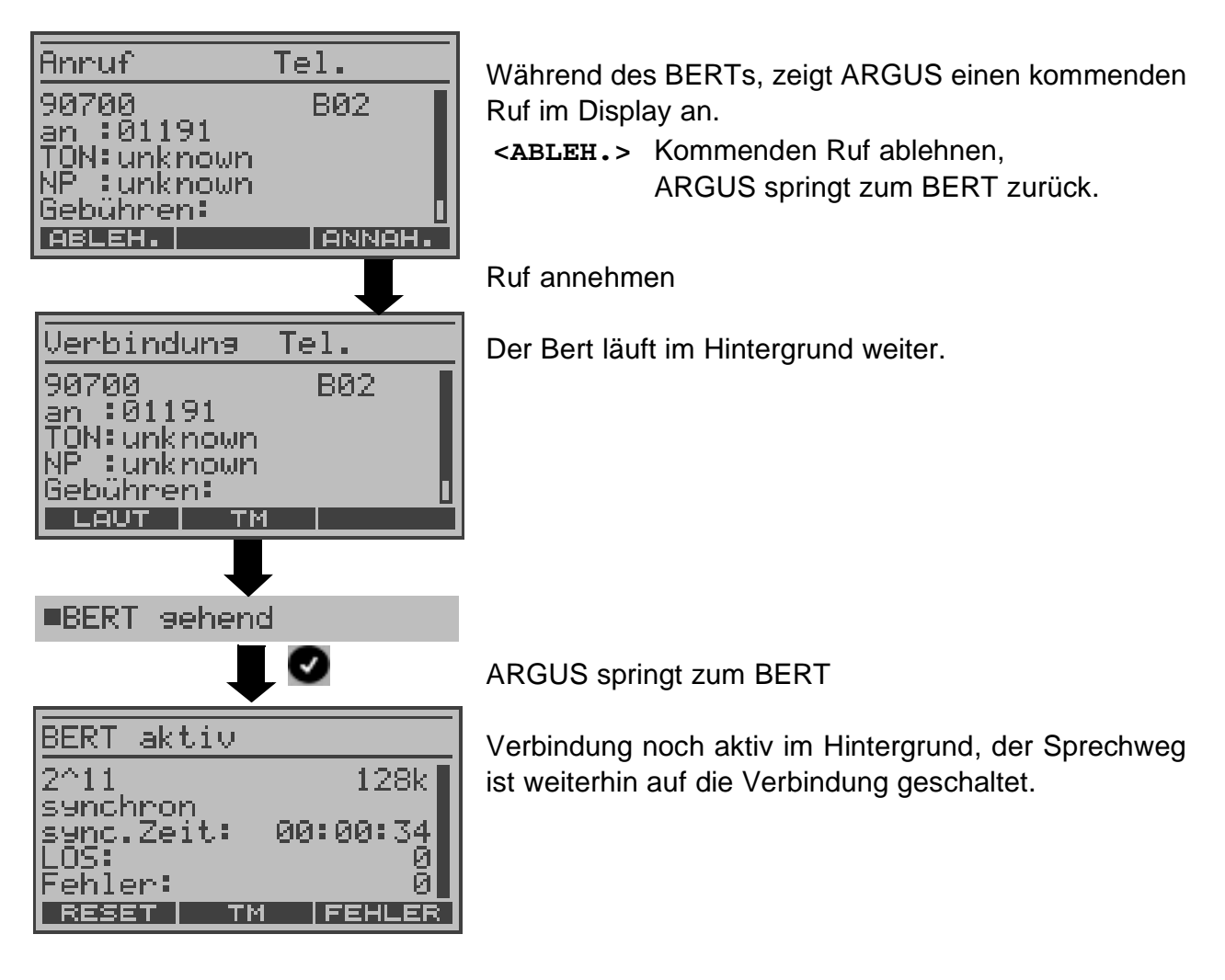

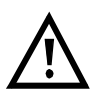

Der Sprechweg (Mikrofon/Hörmuschel) wird der gerade aktuell gestarteten passenden "Verbindung" zugeordnet, sofern der Sprechweg verfügbar ist. Die Zuordnung des Sprechweges zur Verbindung bleibt auch im Hintergrund erhalten.

# 14.2 Zwischen den Tests umschalten

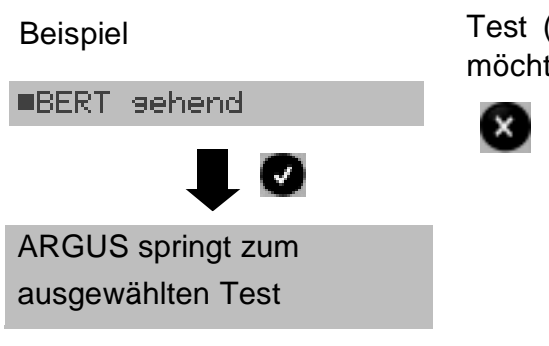

Test-Manager aufrufen.

Test (Verbindung) auswählen, zu dem Sie umschalten möchten.

ARGUS springt an die Stelle zurück, von der aus der Test-Manager aufgerufen wurde (z. B. in einen parallel laufenden Test). Falls kein weiterer Test läuft, springt ARGUS sinnvollerweise ins Hauptmenü.

# 14.3 Alle Tests beenden

Test-Manager aufrufen.

■alle beenden

ARGUS beendet alle laufenden Tests/Verbindungen und springt dann zum Hauptmenü.

## 15 Testergebnisse

ARGUS zeigt die gespeicherten Testergebnisse im Display an. Die Testergebnisse können mit der Intec Software WINplus/WINanalyse auf einem PC gespeichert werden. WINplus/WINanalyse erstellt u.a. ein ausführliches Messprotokoll.

ARGUS speichert die Testergebnisse zusammen mit dem Datum und der Uhrzeit (ARGUS interne Uhrzeit). Zusätzlich werden Einstellungen wie z. B. die eigene Rufnummer und die ferne Rufnummer mitgespeichert. Beim Ausschalten des ARGUS werden die Ergebnisse nicht gelöscht.

ARGUS speichert die Ergebnisse verschiedener Testläufe auf Speicherplätzen mit durchnummerierten Datensatznummern 1,2,3... .

Jede Funktion im Menü Testergebnisse bezieht sich auf einen Datensatz. Es öffnet sich deshalb zunächst ein Display, in dem der gewünschte Datensatz ausgewählt werden muss.

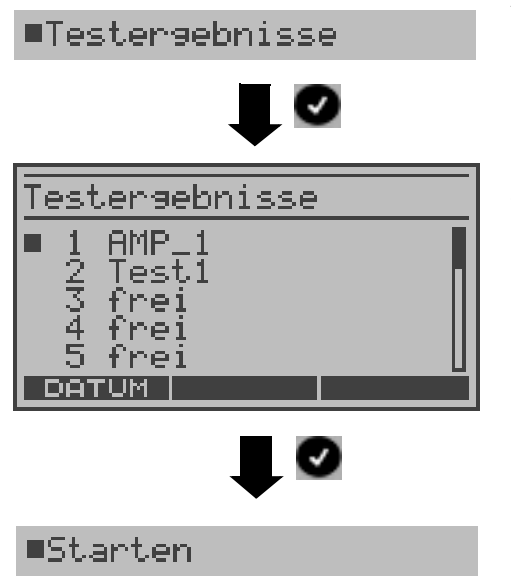

ARGUS im Hauptmenü

Mit den Cursortasten Datensatz (gespeicherter Test) auswählen. ARGUS zeigt zu jeder Datensatznummer Speichername oder Datum und Uhrzeit an. Freie Datensätze sind als "frei" gekennzeichnet.

| <datum><br/>oder</datum> | Anzeige Datum und Uhrzeit |
|--------------------------|---------------------------|
| <name></name>            | Anzeige der Speichernamen |

#### Speichername eingeben:

| speichern | unter:  |      |
|-----------|---------|------|
| 919650    |         |      |
|           |         |      |
|           |         |      |
|           | EL.   a | ь>ав |

Zur Speicherung der Testergebnisse wählt ARGUS eine freie Datensatznummer aus, für die ein beliebiger Speichername eingegeben werden kann (Default: AMP\_1, AMP\_2... oder Rufnummer des Testanschlusses bei eingetragener Rufnummer im Rufnummernspeicher s. Seite 206).

Sind schon alle Datensätze belegt, muss manuell ein Speicherplatz ausgewählt werden.

Über die Zifferntasten Speichernamen eintragen. Der rechte Softkey ändert beim Drücken seine Bedeutung und beeinflusst damit die Eingabe über die Zifferntasten (Buchstaben oder Ziffern):

| <12>ab>         | Eingabe der Ziffern 0 bis 9, *, #                                     |
|-----------------|-----------------------------------------------------------------------|
| <ab>AB&gt;</ab> | Eingabe der Kleinbuchstaben und $@$ , /,                              |
|                 | -, .<br>(z. B. für die Eingabe "c" Zifferntaste 2<br>dreimal drücken) |
| <ab>12&gt;</ab> | Eingabe der Großbuchstaben , $@$ , /, -, .                            |
| • •             | Cursor verschieben                                                    |
| <del></del>     | Stelle vor dem Cursor löschen                                         |

## 15.1 Automatischen Testlauf starten

ARGUS führt eine automatische Testreihe durch. Bevor der automatische Testlauf gestartet wird, sollten die benötigten Parameter (z. B. Messzeit und Fehlerschwellwert für den BERT s. Seite 197) überprüft werden.

ARGUS führt der Reihe nach folgende Einzeltests automatisch durch:

#### Am S<sub>0</sub>- oder U<sub>k0</sub>-Anschluss (ARGUS im TE-Modus)

- Status
- Pegelmessung
- Dienstetest
- BERT im erweiterten Selbstanruf
- Test der Dienstmerkmale
- CF-Abfrage (Rufumleitungen)
- MSN-Abfrage
- X.31-Test

#### Bei einer S<sub>0</sub>- oder U<sub>k0</sub>-Festverbindung

- Status
- Pegelmessung
- BERT im end-to-end Modus (z. B. mit einer Loopbox auf der fernen Seite)

Wird der automatische Testlauf nicht über das Menü Einzeltests sondern über die Funktionstaste 4 gestartet, muss zunächst ein Speichername eingetragen werden.

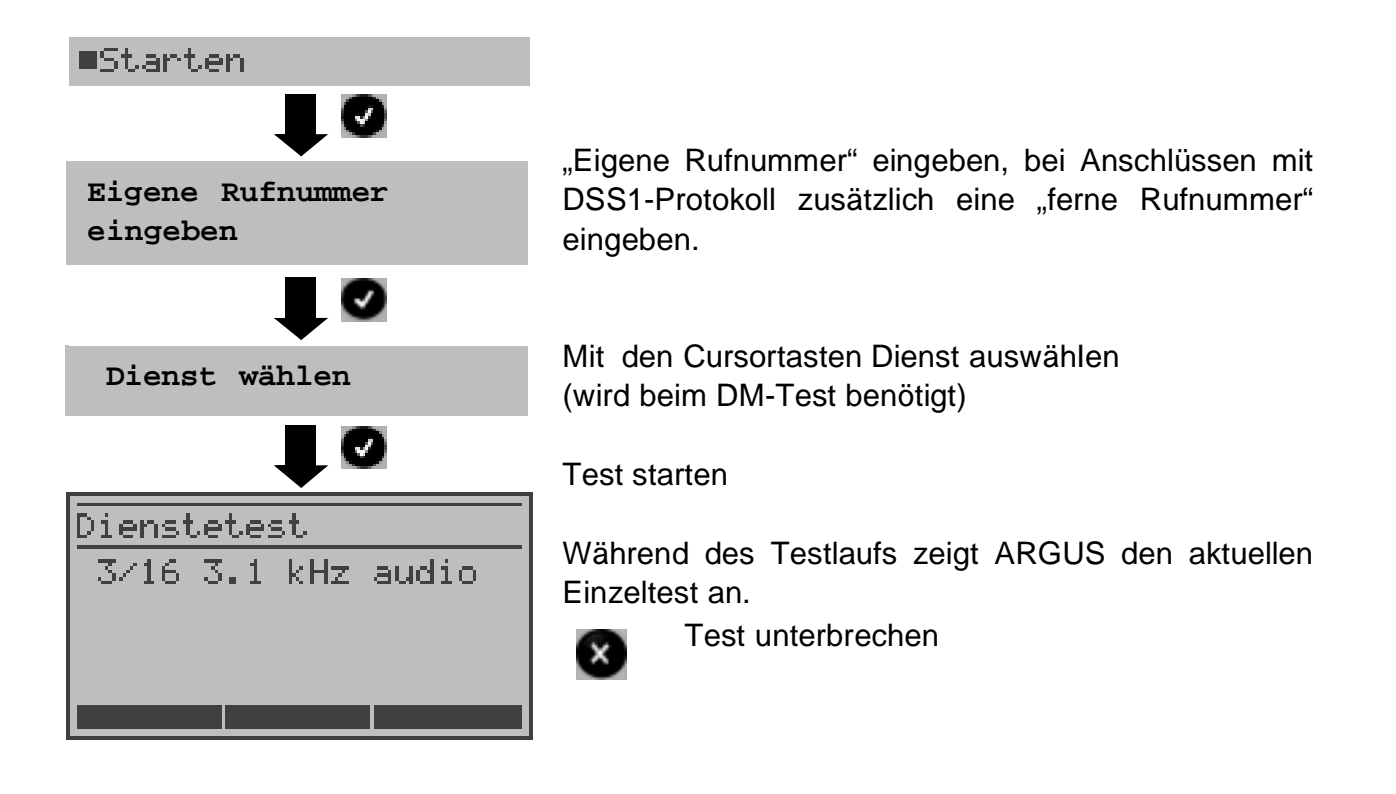

# Testlauf (vorzeitig) beenden:

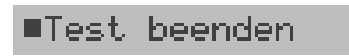

ARGUS springt ins übergeordnete Menü ARGUS führt automatischen Test durch

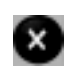

Test unterbrechen

ARGUS beendet den Testlauf, die bereits ermittelten Testergebnisse werden nicht gespeichert. Ein eventuell vorhandener "alter" Datensatz mit dieser Datensatznummer bleibt erhalten.

## Einzeltest überspringen:

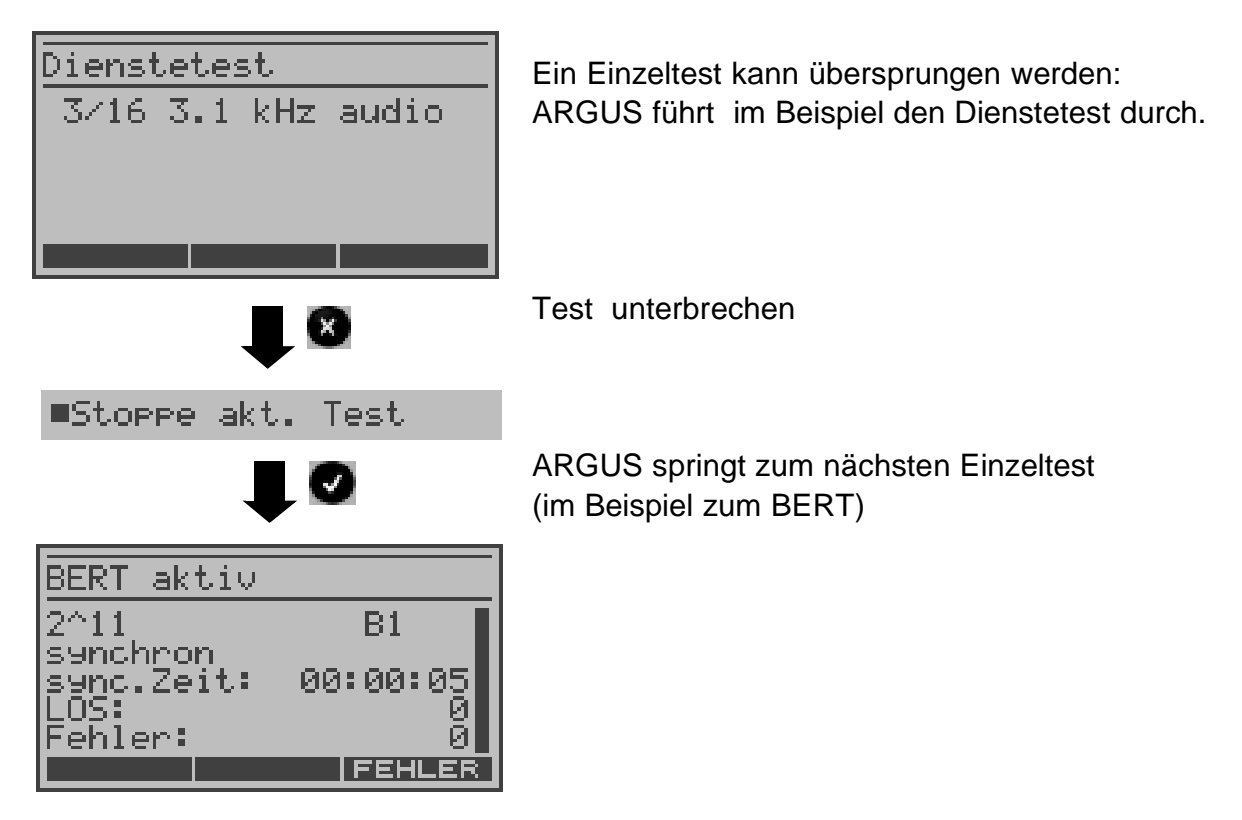

### Test fortsetzen:

| Dienstetest<br>3/16 3.1 kHz audio | ARGUS kann einen unterbrochenen Einzeltest fortsetzen: ARGUS führt im Beispiel den Dienstetest durch. |
|-----------------------------------|----------------------------------------------------------------------------------------------------|
|                                   | Test unterbrechen                                                                                     |
| ∎Test fortsetzen                  |                                                                                                    |
|                                   | ARGUS wiederholt den unterbrochenen Einzeltest<br>(im Beispiel: Dienstetest)                          |
| Dienstetest                       |                                                                                                    |
| 1/16 Sprache                      |                                                                                                    |
|                                   |                                                                                                    |
|                                   |                                                                                                    |

# 15.2 Gespeicherte Testergebnisse anzeigen

Die Ergebnisse der im automatischen Testlauf durchgeführten Einzeltests werden in folgender Reihenfolge im Display angezeigt:

# S<sub>0</sub>- oder U<sub>k0</sub>-Anschluss

- Status
- Pegelmessung
- Dienstetest
- BERT im erweiterten Selbstanruf
- Test der Dienstmerkmale (DM-Test)
- X.31-Test
- CF-Abfrage (Rufumleitungen)
- **MSN-Abfrage**

# S<sub>0</sub>- oder U<sub>k0</sub>-Festverbindung

- Status
- Pegelmessung
- BERT

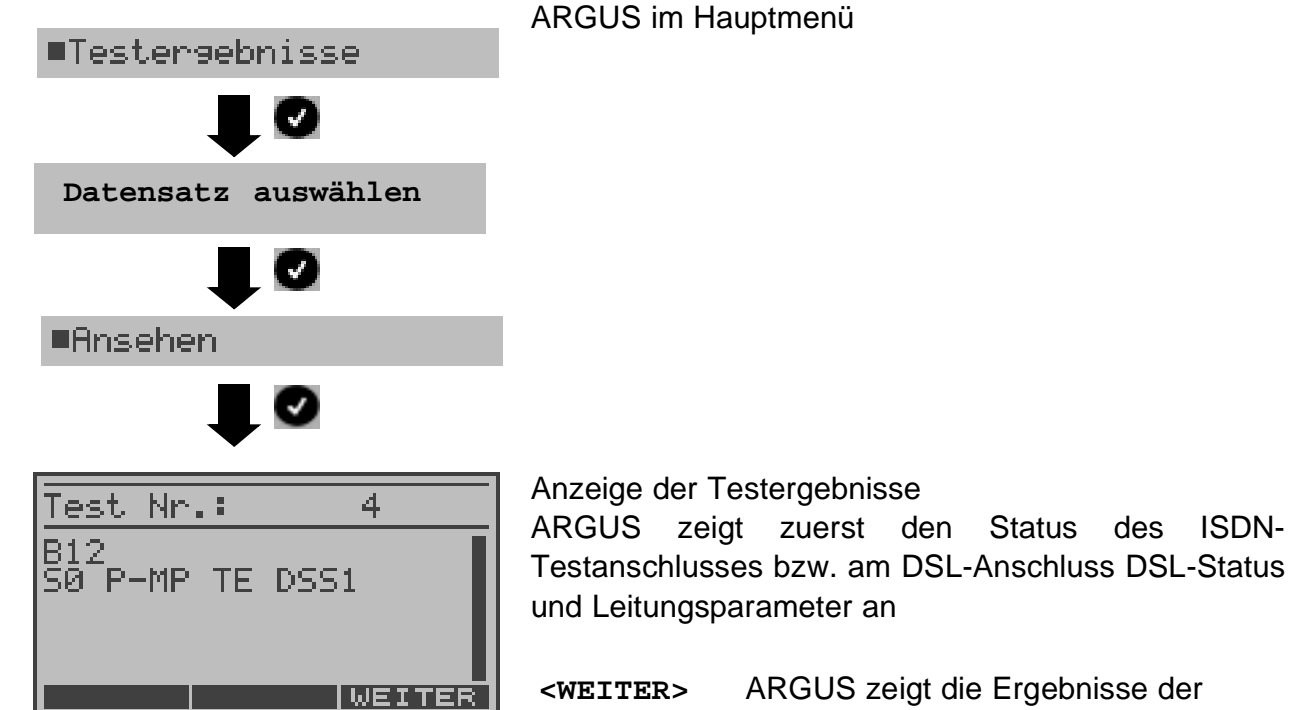

ARGUS zeigt die Ergebnisse der Einzeltests an. Am DSL-Anschluss: Bitverteilung (ADSL), Trace-Daten...

Mit den Cursortasten: Testergebnisse des Einzeltests durchblättern.

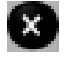

Ergebnisanzeige verlassen

ISDN-

## 15.3 Ergebnis eines Tests an den PC senden

Zur Visualisierung und Archivierung der Testergebnisse können die Datensätze mit dem mitgelieferten USB-Kabel über die USB-Schnittstelle (Anschluss des Kabels an die ARGUS Buchse "USB") zum PC übertragen werden.

Schließen Sie ARGUS an Ihren PC an und starten Sie das Programm ARGUS WINplus.

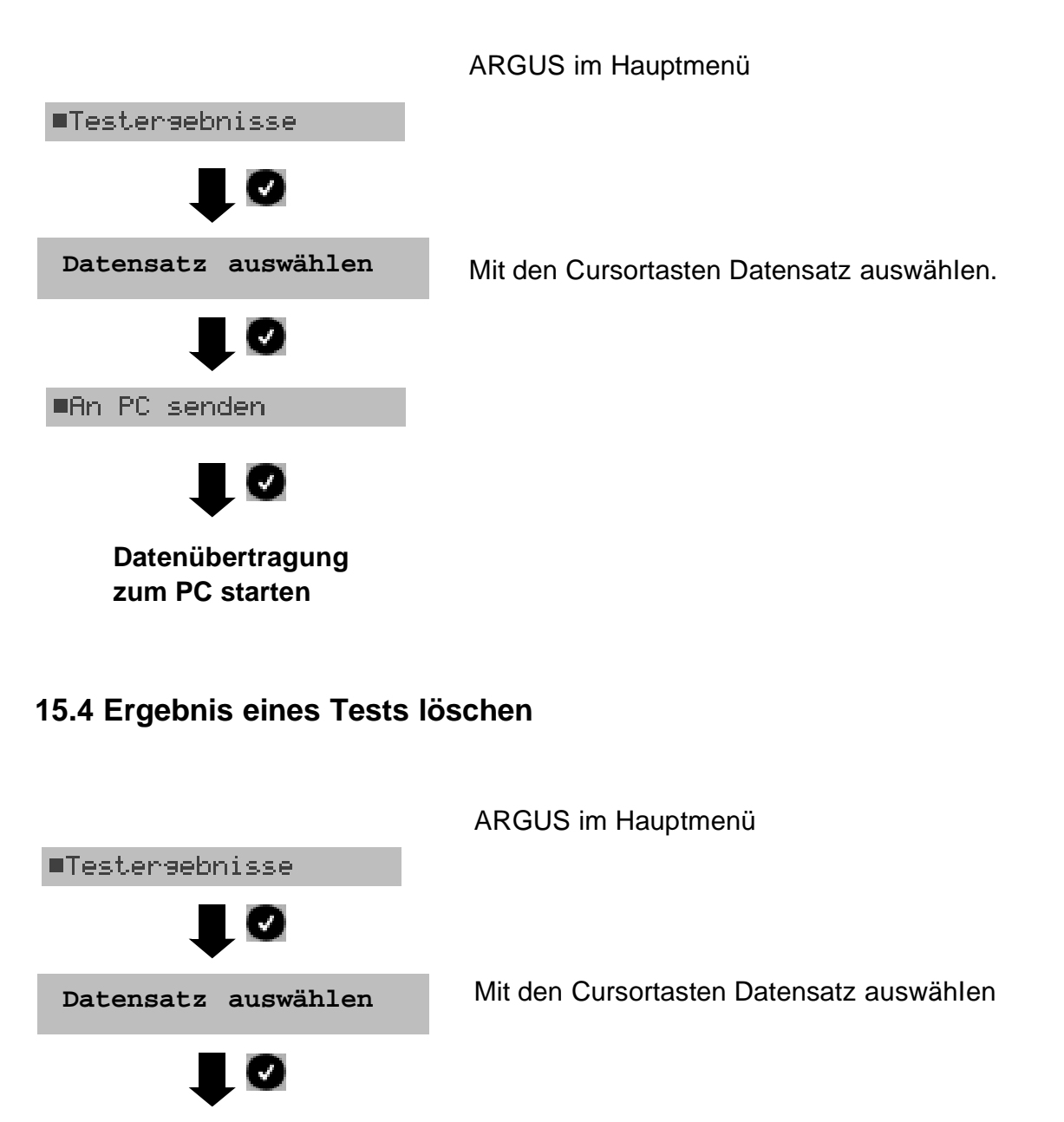

Ausgewählten Datensatz löschen

Löschen aller Datensätze siehe auf Seite 207 "Rücksetzen".

Löschen

Gelöschter Datensatz wird

im Display mit "frei" gekennzeichnet

# 15.5 Ergebnisse aller Tests an den PC senden

ARGUS sendet die gespeicherten Ergebnisse aller Tests zum PC.

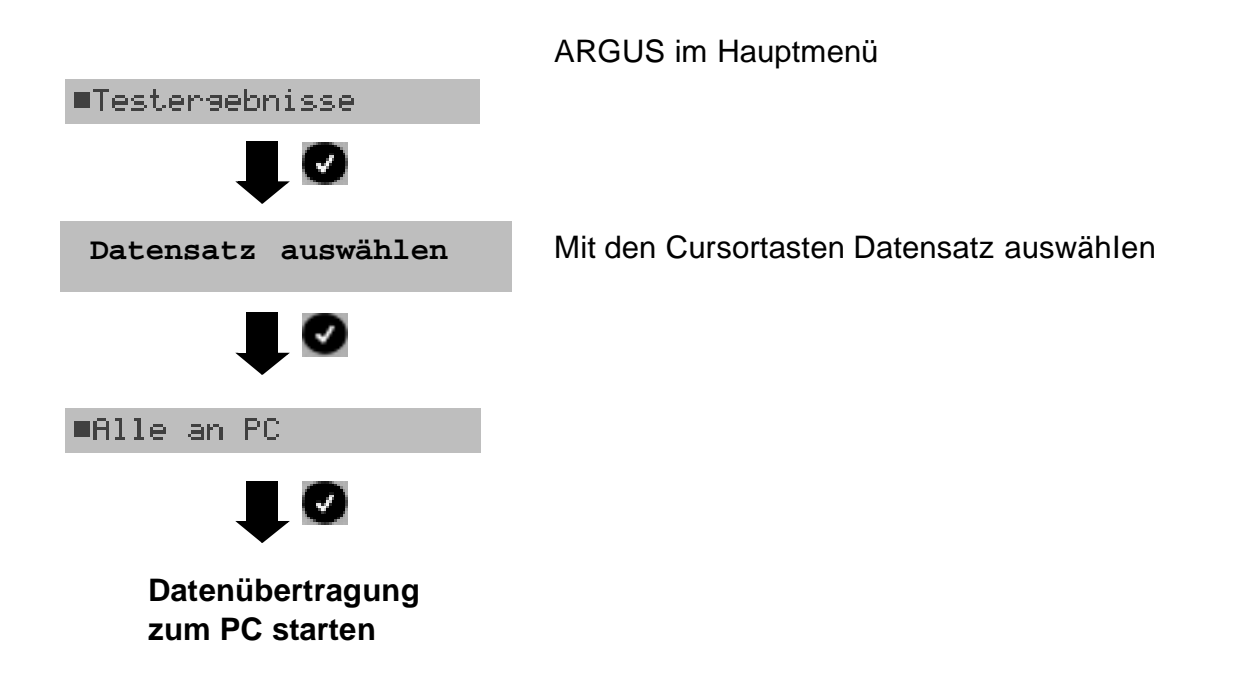

## **16 Pegelmessung**

# 16.1 Pegelmessung am S<sub>0</sub>-Anschluss

## **Pegelmessung Gegenseite**

ARGUS misst den Pegel des empfangenen Nutzsignals. In der Betriebsart TE wird zusätzlich die Phantomspeisung gemessen. Die Messung wird ständig aktualisiert.

|                                                            | ARGUS im I                                               | Hauptmenü                                                                                                    |
|------------------------------------------------------------|----------------------------------------------------------|----------------------------------------------------------------------------------------------------|
| ■Pegelmessung                                              |                                                          |                                                                                                    |
|                                                            |                                                          |                                                                                                    |
| ■Gegenseite                                                |                                                          |                                                                                                    |
|                                                            | Messung sta                                              | arten                                                                                                    |
| Pegelmessung<br>Pegel: OK<br>0,78 V<br>Spannung: OK normal | ARGUS zeig<br>Speisung (\$<br>Pegel an.<br>- Beurteilung | gt den Pegel des Nutzsignals (Pegel), der<br>Spannung) und eine Beurteilung beider<br>g des Nutzsignal-Pegels:           |
| 39,8V                                                      | <<                                                       | Pegel ist zu klein                                                                                                    |
| R>ON NEU                                                   | >>                                                       | Pegel ist zu groß                                                                                                    |
|                                                            | OK                                                       | Pegel ist in Ordnung (0,75V <sup>+20%</sup> <sub>-33%</sub><br>d. h. von 0,9 V bis 0,5 V)                                |
|                                                            | kein                                                     | kein Pegel                                                                                                    |
|                                                            | - Beurteilung<br>normal                                  | g des Pegels der Speisung<br>Normale Speisung (40V <sup>+4,25%</sup> - <sub>13,75%</sub><br>d. h. von 41,7 V bis 34,5 V) |
|                                                            | NOT                                                      | Not-Speisung                                                                                                    |
|                                                            | KEINE                                                    | keine Speisung                                                                                                    |
|                                                            | <r>0N&gt;</r>                                            | 100 $\Omega$ Widerstand zuschalten                                                                                       |
|                                                            | <r>OFF&gt;</r>                                           | 100 $\Omega$ Widerstand abschalten                                                                                       |
|                                                            | <neu></neu>                                              | Neuer Schicht 1-Aufbau, um eine sinnvolle Messung zu garantieren                                                         |
|                                                            |                                                          |                                                                                                    |

#### Pegelmessung anderer TE

ARGUS misst den Pegel eines parallel angeschlossenen Endgeräts. ARGUS verhält sich in diesem Fall passiv. Das Endgerät muss Schicht 1 aktiviert haben. ARGUS aktualisiert die Messung ständig.

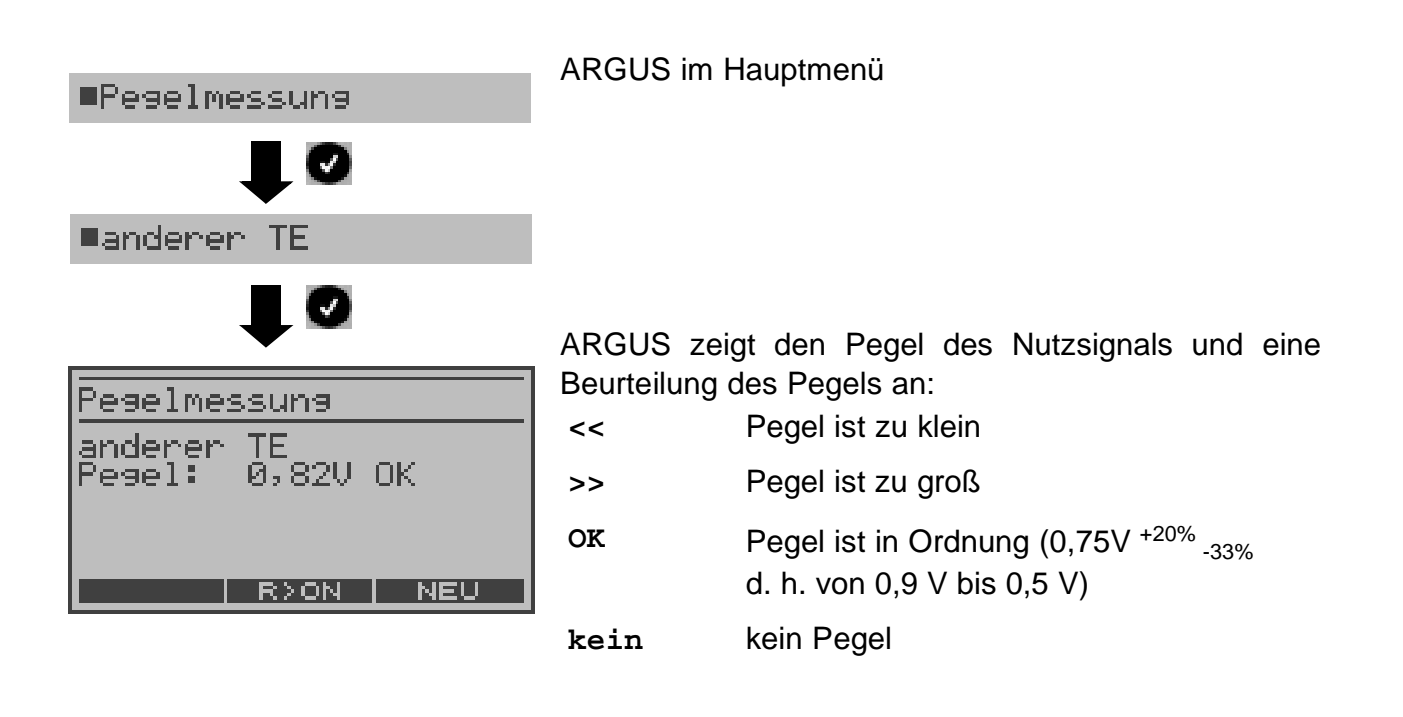

| <r>ON&gt;</r>  | 100 $\Omega$ Widerstand zuschalten                               |
|----------------|------------------------------------------------------------------|
| <r>OFF&gt;</r> | 100 $\Omega$ Widerstand abschalten                               |
| <neu></neu>    | Neuer Schicht 1-Aufbau, um eine sinnvolle Messung zu garantieren |

# 16.2 Pegelmessung am Uk0-Anschluss

# 16.2.1 Messung der Speisespannung am $U_{k0}$ -Anschluss (optional)

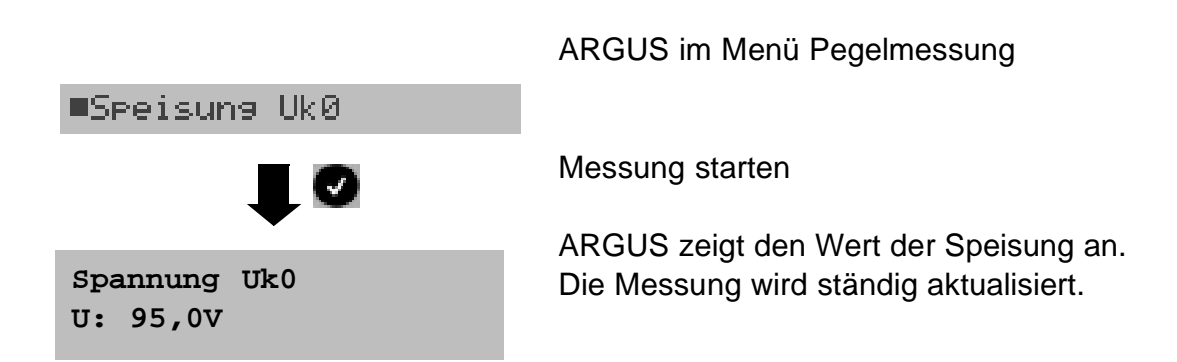

# 16.2.2 Messung bei Belastung des $\rm U_{k0}$

■Belastung Uk0

Pegelmessung

astung.

UkØ

95 V ,5 mA

ARGUS misst für verschiedene einstellbare Belastungsstufen des  $U_{k0}$  die Spannung und zeigt den errechneten Strom und die errechnete Leistung an.

Aus diesen Werten lassen sich dann Rückschlüsse auf die vorhandene Leitungslänge ziehen.

ARGUS im Menü Pegelmessung

Messung starten

ARGUS zeigt die eingeschaltete Last in  $\mathbf{k}\Omega$ , die gemessene Spannung in Volt (sollte nicht größer als 100 V sein), die errechnete Leistung in mW und den errechneten Strom in mA an.

<++> Belastung um eine Stufe vergrößern (d. h. den Widerstand verringern)

<--> Belastung um eine Stufe verringern (d. h. den Widerstand vergrößern)

V

| Stufe | Last/ kΩ | Maximalspannung /       |
|-------|----------|-------------------------|
| 1     | 64,4     | ca. 126,0 <sup>1)</sup> |
| 2     | 28,1     | ca. 126,0 <sup>1)</sup> |
| 3     | 19,2     | ca. 114,0 <sup>1)</sup> |
| 4     | 13,9     | ca. 114,0 <sup>1)</sup> |
| 5     | 11,3     | ca. 114,0 <sup>1)</sup> |

| 6  | 9,2  | ca. 109,4 <sup>2)</sup> |
|----|------|-------------------------|
| 7  | 7,98 | ca. 101,8 <sup>2)</sup> |
| 8  | 6,88 | ca. 94,6 <sup>2)</sup>  |
| 9  | 6,13 | ca. 75,0 <sup>1)</sup>  |
| 10 | 5,46 | ca. 75,0 <sup>1)</sup>  |
| 11 | 5,0  | ca. 75,0 <sup>1)</sup>  |
| 12 | 4,55 | ca. 75,0 <sup>1)</sup>  |
| 13 | 4,21 | ca. 73,9 <sup>2)</sup>  |
| 14 | 3,90 | ca. 71,2 <sup>2)</sup>  |
| 15 | 2,72 | ca. 59,5 <sup>2)</sup>  |

<sup>1)</sup> Spannung begrenzt durch Leistung einzelner Schaltungsteile

<sup>2)</sup> Spannung begrenzt durch maximale Leistung (1300 mW)

Die Begrenzung der Leistung innerhalb einzelner Schaltungsteile und die maximal zulässige Leistung von 1300 mW müssen beim Zuschalten der Belastungsstufen beachtet werden.

Die Belastungen lassen sich nur dann schalten, wenn die angegebene Maximalspannung nicht überschritten wird.

# 16.3 Pegelmessung am a/b-Anschluss

ARGUS misst den Spannungspegel im Normalfall und im Fall "belegt" (Amtsleitung).

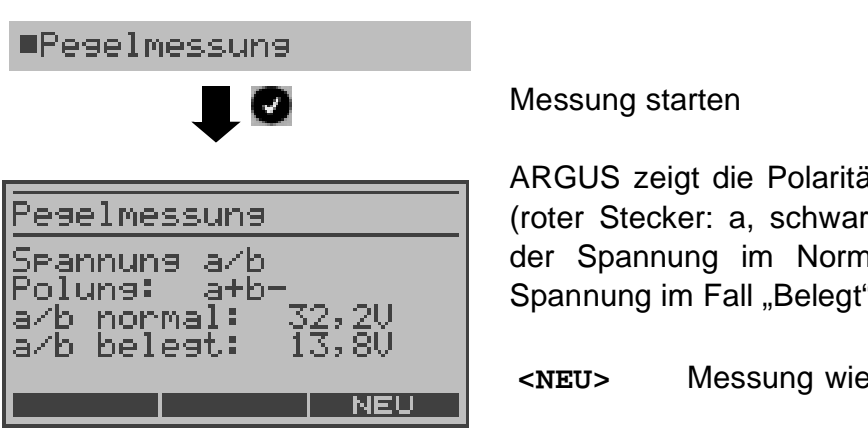

ARGUS im Hauptmenü

ARGUS zeigt die Polarität der 2-Draht-Analogleitung (roter Stecker: a, schwarzer Stecker: b), den Pegel der Spannung im Normalfall und den Pegel der Spannung im Fall "Belegt" an.

Messung wiederholen

# 16.4 Pegelmessung am ADSL-Anschluss

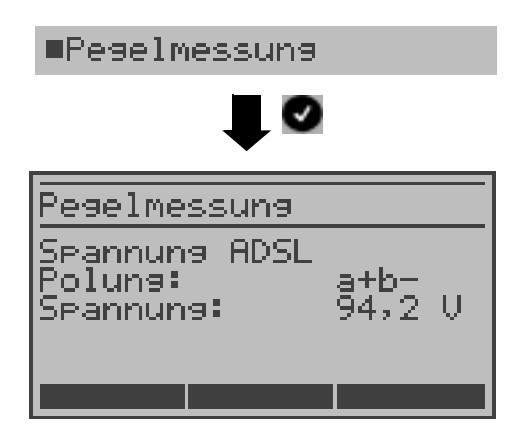

ARGUS im Hauptmenü

Messung starten

ARGUS zeigt die Polarität der 2-Draht-Leitung (roter Stecker: a, schwarzer Stecker: b) und den Pegel der Spannung an.

Die Messung wird ständig aktualisiert.

# 17 L1-Status am S<sub>0</sub>-Anschluss

ARGUS zeigt den aktuellen Zustand der Schicht 1 an: Welche Signale empfängt die Gegenseite und welche Signale sendet ARGUS ?

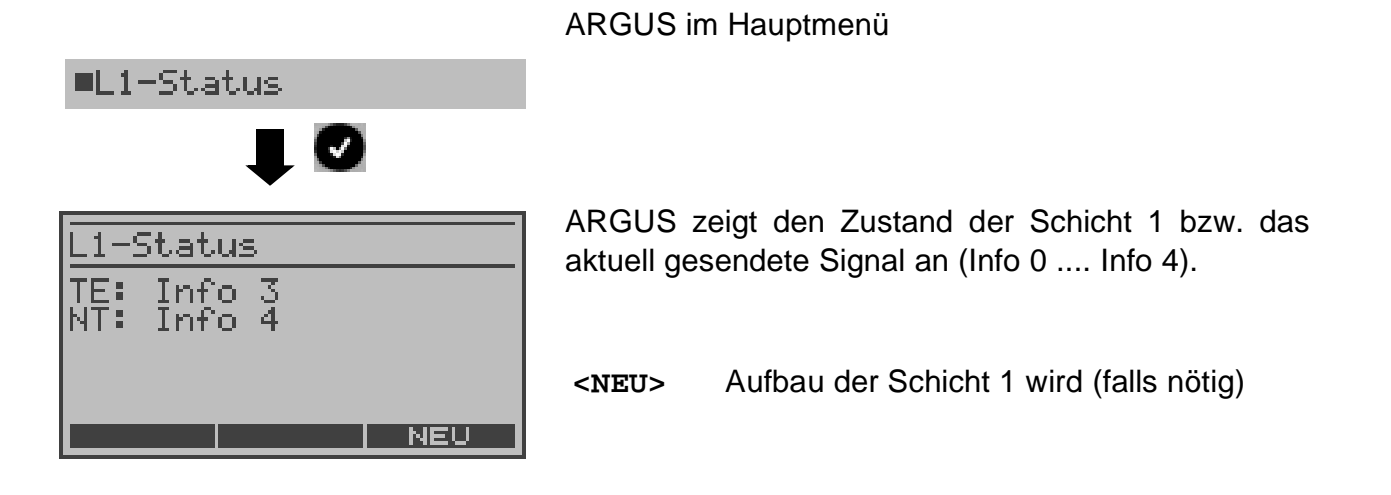

## 18 Einstellungen

ARGUS kann für Ihre speziellen Anforderungen individuell konfiguriert werden. Die Defaulteinstellungen werden mit der Einstellung "Rücksetzen" wieder hergestellt (s. Seite 207 Rücksetzen).

## 18.1 PC/Trace

ARGUS bleibt aktiv und gibt die aufgenommenen D-Kanal-Daten (alle selbst gesendeten und vom Netz empfangenen D-Kanal-Nachrichten) online direkt zum angeschlossenen PC aus. Die Remote-Funktion ist optional!

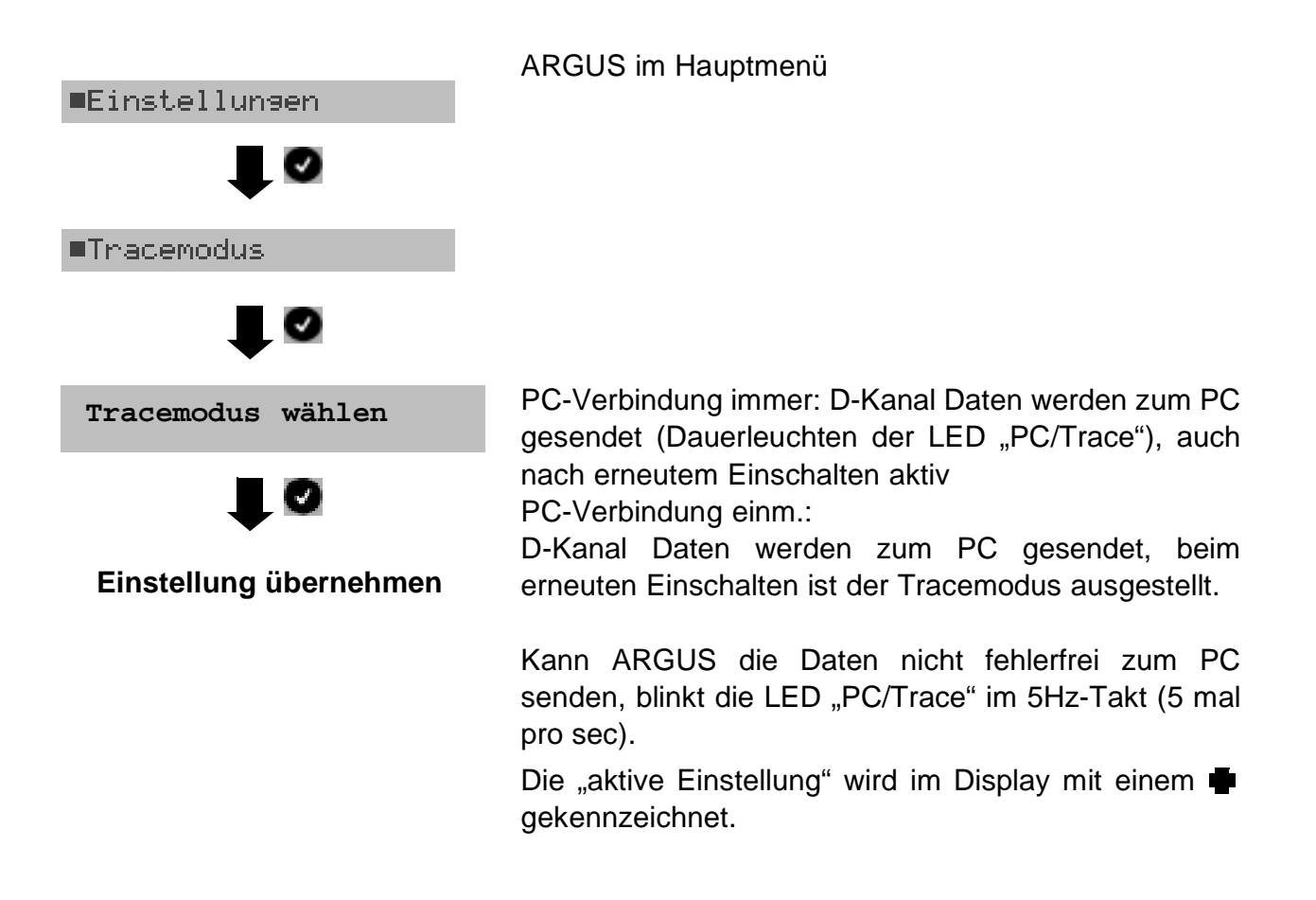

# **18.2 Einstellung des Profils**

In den Profilen speichert ARGUS alle Parameter für die verschiedenen ADSL-/ SHDSL-Testvariationen. Es können insgesamt 10 benutzerdefinierte Profile erstellt werden. Bevor ein ADSL-/SHDSL-Test durchgeführt wird, muss ein Profil ausgewählt werden. Abhängig von der Testsituation werden nur die relevanten Parameter verwendet.

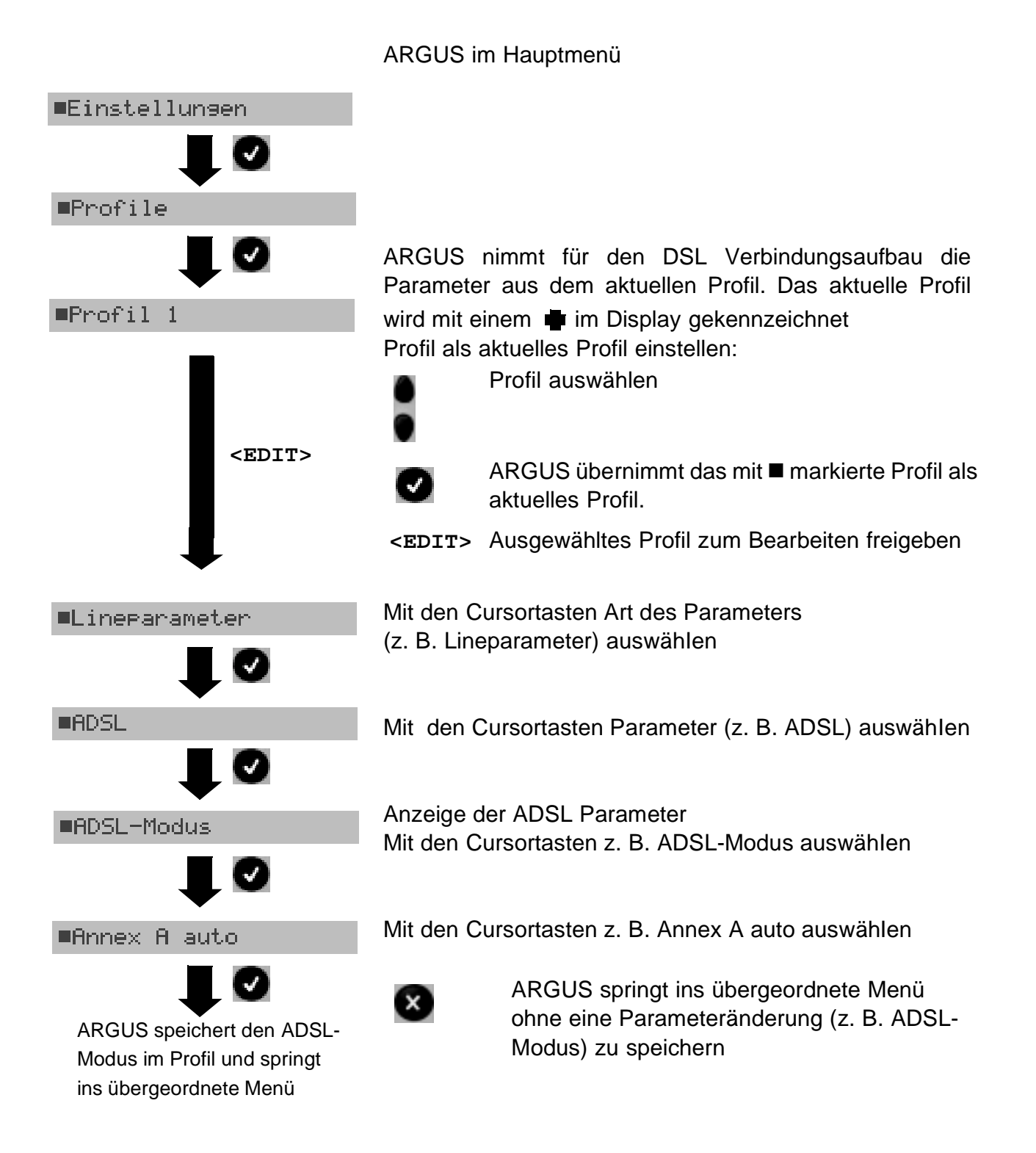

## Parameter im Profil:

| Parameter                           | Bemerkung                                                                                                    |  |  |  |
|-------------------------------------|----------------------------------------------------------------------------------------------------|--|--|--|
| Lineparameter                       |                                                                                                    |  |  |  |
| ADSL                                | Unter diesem Oberbegriff sind die folgenden<br>ADSL-Leitungsparameter zusammengefasst:                                                                                                    |  |  |  |
| ADSL-Modus                          | Es können je nach Ländervariante verschiedene ADSL-Modi<br>eingestellt werden. Der eingestellte ADSL-Modus muss zum ATU-C<br>(Netzseite) kompatibel sein.                                                                                |  |  |  |
|                                     | Bei Wahl des ADSL Mode "Annex A(B) Auto" erkennt ARGUS automatisch die Konfiguration des DSLAM (G.DMT oder ANSI) und stellt sich darauf ein.                                                                                             |  |  |  |
| Sollwert                            | Eingabe des Vergleichswertes für ATM [kb/s] über die Zifferntasten für downstream und upstream                                                                                                    |  |  |  |
| Shutdown-Modus                      | Art des Verbindungsabbaus der ADSL-Verbindung                                                                                                    |  |  |  |
| SHDSL                               | Unter diesem Oberbegriff sind die folgenden<br>SHDSL-Leitungsparameter zusammengefasst:                                                                                                    |  |  |  |
| Spektrum                            | Annex A, Annex F: Amerikanischer SHDSL-Standard<br>Annex B, Annex G: Europäischer SHDSL-Standard                                                                                                    |  |  |  |
| Takt/Rahmung                        | Einstellung des Taktes:<br>automatisch, synchron, plesiochron                                                                                                    |  |  |  |
| Kanalauswahl<br>(TDM)<br>(optional) | Auswahl der B- und Z-Kanäle über die Zifferntasten. Es können bis<br>zu 36 B-Kanäle und bis zu 7 Z-Kanäle ausgewählt werden.<br>Bei Eingabe eines * (für die B- und Z-Kanäle), erfolgt eine<br>automatische Erkennung der Kanalbelegung. |  |  |  |
|                                     | Maximale Auswahl:Minimale Auswahl:36 B-Kanäle und 1 Z-Kanal3 B-Kanäle35 B-Kanäle und 7 Z-Kanäle0 Z-Kanäle                                                                                                    |  |  |  |
| Datenrate(ATM)                      | Einstellung der Datenrate in kbit/s                                                                                                    |  |  |  |

| Power Back Off | Reduzierung der Sendeleistung der Gegenseite .                                                                                                    |                                                           |  |  |  |
|----------------|----------------------------------------------------------------------------------------------------|-----------------------------------------------------------|--|--|--|
|                | Als Default ist 0 dB eingestellt, d. h. die maximale Sendeleistung.                                                                                                    |                                                           |  |  |  |
|                | Es ist eine maximale Reduzierung von 30 dB möglich.                                                                                                    |                                                           |  |  |  |
|                |                                                                                                    |                                                           |  |  |  |
| EOC-Nut zung   | Über den FOC                                                                                                    | (Embedded Operations Channel) werden zusätzliche          |  |  |  |
| BOC-Nuczung    | Protokolle übertragen                                                                                                    |                                                           |  |  |  |
|                |                                                                                                    |                                                           |  |  |  |
|                | aus:                                                                                                    | keine Anzeige der Performance Parameter der fernen Seite. |  |  |  |
|                | ein (passiv):                                                                                                    | Keine Anzeige der Parameter der fernen Seite              |  |  |  |
|                |                                                                                                    | (Ausnahme: Alcatel)                                       |  |  |  |
|                | ein (aktiv):                                                                                                    | Anzeige der Performance-Parameter der eigenen             |  |  |  |
|                |                                                                                                    | und der fernen Seite, sofern die Gegenseite die           |  |  |  |
|                |                                                                                                    | eigenen Anfragen unterstützt (Default).                   |  |  |  |
|                |                                                                                                    |                                                           |  |  |  |
| FOG Mode       | Einstellung des                                                                                                    | EOC Mada                                                  |  |  |  |
| FOC-MODE       | Einstellung des EOC-wode                                                                                                    |                                                           |  |  |  |
|                |                                                                                                    |                                                           |  |  |  |
| Sync Word      | Das Sync Word                                                                                                    | d dient zur Identifizierung des SHDSL-Rahmens (vgl.       |  |  |  |
|                | G.991.2 Chapter PMS-TC layer functional characteristics)                                                                                                    |                                                           |  |  |  |
|                | Eingabe des Sync Word hexadezimal über die Zifferntasten und den<br>Softkey <a f=""> (z. B. für die Eingabe von C den Softkey dreimal,<br/>für F sechsmal drücken, anschließend mit <ok> Eingabe<br/>bestätigen)</ok></a> |                                                           |  |  |  |
|                |                                                                                                    |                                                           |  |  |  |
|                |                                                                                                    |                                                           |  |  |  |
|                |                                                                                                    |                                                           |  |  |  |
|                | •                                                                                                    | Übernahme des Sync Word                                   |  |  |  |
| Message Mode   | Wahl des Mess                                                                                                    | sage Modes. Der Message Mode bestimmt die                 |  |  |  |
| 2              | Initiierung des Handshakes auf Seiten des STU-R bzw. die Reaktion                                                                                                    |                                                           |  |  |  |
|                | auf Seiten des STU-C (vgl. G.994.1 Chapter: transactions. Fin                                                                                                    |                                                           |  |  |  |
|                | die Capability-L                                                                                                    | _iste)                                                    |  |  |  |
|                |                                                                                                    | ,                                                         |  |  |  |
| Vandam Tofa    | Eingebe des V/                                                                                                    | andar Infa Field                                          |  |  |  |
| vendor info    | Elligabe des ve                                                                                                    |                                                           |  |  |  |
| rieiu          |                                                                                                    |                                                           |  |  |  |
| Adernpaare     | Einstellungen N                                                                                                    | Aanuell oder Auto.                                        |  |  |  |
|                | Bei Wahl von M                                                                                                    | Ianuell nimmt ARGUS bei SHDSL 2-Draht das                 |  |  |  |
|                | Adernpaar aus                                                                                                    | der ersten Zeile der Liste, bei SHDSL 4-Draht die         |  |  |  |
|                | beiden Adernpa                                                                                                    | aare aus den beiden obersten Zeilen usw.                  |  |  |  |
|                | Die Reihenfolge                                                                                                    | e der Adernpaare in der Liste können verändert            |  |  |  |
|                | werden: Das m                                                                                                    | arkierte Adernpaar wird mit dem linken Softkey "Pfeil     |  |  |  |
|                | nach unten" in                                                                                                    | der Liste um eine Stelle nach unten gesetzt, nach         |  |  |  |
|                | oben mit dem r                                                                                                    | echten Softkey.                                           |  |  |  |

| Protokoll:            | Wahl des Übertragungsprotokolls, das ARGUS beim ADSL-Test                                                                                                    |                  |  |  |
|-----------------------|----------------------------------------------------------------------------------------------------|------------------|--|--|
|                       | verwendet.                                                                                                    |                  |  |  |
| PPP:                  | PPP-Parameter für die Internetverbindung                                                                                                    |                  |  |  |
| Benutzername          | Eingabe des vom Netzbetreiber zugewiesenen Benutzernamens:                                                                                                    |                  |  |  |
| Benutzername:<br>DEL. | Über die Zifferntasten der Tastatur wird der<br>Benutzername eingetragen. Der rechte Softkey ändert<br>beim Drücken seine Bedeutung und beeinflusst damit<br>die Eingabe über die Zifferntasten (Buchstaben oder<br>Ziffern): |                  |  |  |
|                       | < 12>ab > Eingabe der Ziffern 0 bis 9, *, #                                                                                                    |                  |  |  |
|                       | < ab>AB > Eingabe der Kleinbuchstaben und @, /, -, . (a<br>die Eingabe "c" Zifferntaste 2 dreimal drücke                                                                                                    | z. B. für<br>en) |  |  |
|                       | < AB>12 > Eingabe der Großbuchstaben, @, /, -, .                                                                                                    |                  |  |  |
|                       | Cursor nach rechts oder links verschieben                                                                                                    |                  |  |  |
|                       | <del> Stelle vor dem Cursor löschen</del>                                                                                                    |                  |  |  |
|                       | Benutzername speichern                                                                                                    |                  |  |  |
|                       | Benutzername nicht speichern                                                                                                    |                  |  |  |
| Passwort              | Eingabe des vom Netzbetreiber zugewiesenen Passworts:<br>Bedienung s. Benutzername                                                                                                    |                  |  |  |
|                       | Passwort speichern                                                                                                    |                  |  |  |
|                       | Passwort nicht speichern                                                                                                    |                  |  |  |
| Setze WAN IP          | Bei gesetzem "ja" wird zusätzlich die unter WAN / eigene IP-Adresse<br>(s. Seite 181) eingestellte IP-Adresse für die Verbindung verwendet.                                                                                   |                  |  |  |
| Act.Verzögerung       | Ein Test wird nach Aufbau der PPP-Verbindung erst nach der eingestellten "Verzögerungszeit" gestartet.                                                                                                    |                  |  |  |
| PPTP:                 | PPTP-Parameter                                                                                                    |                  |  |  |
| Serveradresse         | Eingabe der Server IP-Adresse über die Zifferntasten.                                                                                                    |                  |  |  |
|                       | Cursor nach rechts oder links verschieben                                                                                                    |                  |  |  |
|                       | <del> Stelle vor dem Cursor löschen</del>                                                                                                    |                  |  |  |
| ATM:                  |                                                                                                    |                  |  |  |
| Standard VC<br>oder                     | VPI/VCI                                                                                                    | Kennzeichnung des virtuellen Kanals in den ATM-                                                                                                    |
|-----------------------------------------|----------------------------------------------------------------------------------------------------|----------------------------------------------------------------------------------------------------|
| Multicast VC                            | Encapsulation                                                                                                    | Festlegung der Kapselung der zu übertragenen Pakete (LLC oder VC-MUX)                                                                                                    |
|                                         | Es können vers<br>verwendet werd<br>(Einstellung Ve                                                                       | schiedene VPI/VCI Kombinationen gleichzeitig<br>den, indem man mehrere Multicast VC benutzt<br>rwende VC "ja")                                                                                                    |
| Auto ATM                                | Einstellung: ein oder aus<br>Bei Wahl von "ein" werden die ATM-Zellen geloopt.                                            |                                                                                                    |
| LAN:                                    |                                                                                                    |                                                                                                    |
| IP Modus                                | Festlegung der                                                                                                    | IP-Adressen                                                                                                    |
|                                         | Static IP:<br>DHCP-Client:<br>DHCP-Server:<br>DHCP-Auto:                                                                  | feste IP-Adressen<br>Vergabe vom Server (ferne Seite)<br>Vergabe vom ARGUS<br>ARGUS prüft, ob ein DHCP-Server im Netz<br>vorhanden ist. Falls ja, Vergabe der Adresse vom<br>Server, andernfalls vom ARGUS                                                                                                    |
| eigene<br>IP-Adresse                    | IP-Adresse (de                                                                                                    | s ARGUS) der LAN-Seite                                                                                                    |
| IP Netzmaske                            | LAN IP Netzmaske                                                                                                    |                                                                                                    |
| Gateway IP<br>Adresse                   | Gateway IP-Adresse im LAN-Netz                                                                                            |                                                                                                    |
| DHCP Server                             | Einstellungen für den DHCP Server:<br>- Start und End IP-Adresse<br>- Reservierungsdauer der IP-Adressen<br>- Domain Name |                                                                                                    |
| DHCP Timeout                            | Einstellung der Wartezeit auf eine IP-Adresse, relevant für den IP-<br>Modus DHCP-Client                                  |                                                                                                    |
| MAC-Adresse                             | Anzeige der LAN-MAC-Adresse des ARGUS                                                                                     |                                                                                                    |
| VLAN<br>(Virtual Local<br>Area Network) | Verwende<br>VLAN:<br>ID:                                                                                                  | Festlegung, ob VLAN verwendet werden darf:<br>ja oder nein<br>Identifizierung des VLANs zu dem der Frame<br>gehört. Jedem VLAN wird eine eindeutige Nummer,<br>die VLAN ID, zugeordnet. Ein Gerät, das zum VLAN<br>mit der ID=1 gehört, kann mit jedem anderen Gerät<br>im gleichen VLAN kommunizieren, nicht jedoch mit<br>einem Gerät in einem anderen VLAN mit ID=2, 3, |

|                      | Priorität:                                                                                                    | Benutzer-Prioritätsinformation<br>Es kann für jeden Frame eine von 8 (3 Bit)<br>Prioritäten angegeben werden.                                                                                                    |
|----------------------|----------------------------------------------------------------------------------------------------|----------------------------------------------------------------------------------------------------|
|                      |                                                                                                    | Dadurch ist es z. B. möglich Sprachdaten (z. B. bei<br>VoIP) bevorzugt weiterzuleiten, während HTTP-<br>Daten ausgebremst werden.                                                                                                    |
| WAN:                 |                                                                                                    |                                                                                                    |
| IP Modus             | Festlegung der                                                                                                    | IP-Adressen Vergabe                                                                                                    |
| eigene<br>IP-Adresse | IP-Adresse (des                                                                                                    | s ARGUS) der WAN-Seite                                                                                                    |
| IP Netzmaske         | WAN IP Netzma                                                                                                    | aske                                                                                                    |
| ferne<br>IP-Adresse  | Gateway IP-Ad                                                                                                    | resse im WAN-Netz                                                                                                    |
| DHCP Timeout         | Einstellung der Wartezeit auf IP-Adresse, relevant für den IP-Modus DHCP-Client                                                                                                    |                                                                                                    |
| MAC-Adresse          | Anzeige und Är                                                                                                    | nderung der WAN-MAC-Adresse                                                                                                    |
|                      | <edit></edit>                                                                                                    | WAN-MAC-Adresse für die Eingabe editieren<br>Eingabe der Adresse hexadezimal über die<br>Zifferntasten und den Softkey < A F > (z. B. für<br>die Eingabe von C den Softkey dreimal drücken, für<br>F sechsmal drücken, anschließend mit <ok><br/>Eingabe bestätigen)</ok> |
|                      | Ø                                                                                                    | Übernahme der Adresse<br>Die neue Adresse wird temporär gespeichert und ist<br>nach dem Aussschalten nicht mehr verfügbar.                                                                                                    |
| VLAN                 | siehe VLAN unter LAN Seite 180                                                                                                    |                                                                                                    |
| Bonding:             | Nur für SHDSL 8-Draht, Bündelung von Adernpaaren:<br>Auswahl Auto, IMA 1.0 (Inverse Multiplexing over ATM), IMA 1.1                                                                                                    |                                                                                                    |
| Router:              | NAT (Network Adress Translation) ein bzw. aus.<br>Der NAT-Dienst im Router ersetzt automatisch und transparent<br>Adressinformationen (z. B. IP-Adressen des LAN Netzes) durch<br>andere Adressinformationen (z. B. IP-Adressen des WAN Netzes) |                                                                                                    |
| DNS Server:          |                                                                                                    |                                                                                                    |
| DNS Server 1         | Eingabe der IP-Adresse des DNS Servers<br>(DNS = Domain Name System)                                                                                                    |                                                                                                    |
| DNS Server 2         | Eingabe der IP-                                                                                                    | Adresse des DNS Servers                                                                                                    |

| Daten-Log ein bzw. aus                                                                                        |
|----------------------------------------------------------------------------------------------------|
|                                                                                                    |
| Wahl des Formates: ASCII oder Hexadezimal                                                                     |
| Eingabe der DHCP Vendor ID im ASCII-Format                                                                    |
| Eingabe der DHCP Vendor ID im Hexadezimal-Format                                                              |
| Bedienung s. Seite 179                                                                                        |
|                                                                                                    |
| Wahl des Formates: ASCII oder Hexadezimal                                                                     |
| Eingabe der DHCP Vendor Info im ASCII-Format                                                                  |
| Eingabe der DHCP Vendor Info im Hexadezimal-Format                                                            |
| Bedienung s. Seite 179                                                                                        |
|                                                                                                    |
| . (I. = Information):                                                                                         |
| Wahl des Formates: ASCII oder Hexadezimal                                                                     |
| Eingabe der DHCP User Class I. im ASCII-Format                                                                |
| Eingabe der DHCP User Class I. im Hexadezimal-Format                                                          |
| Bedienung s. Seite 179                                                                                        |
| 07.                                                                                                    |
|                                                                                                    |
|                                                                                                    |
| Wahl des Formates: ASCII oder Hexadezimal                                                                     |
| Eingabe der DHCP Userdef. Option im ASCII-Format                                                              |
| Eingabe der DHCP Userdef. Option im Hexadezimal-Format                                                        |
| Bedienung s. Seite 179                                                                                        |
|                                                                                                    |
|                                                                                                    |
|                                                                                                    |
| Adresse der Gegenstelle.                                                                                      |
| angus kann maximar iu ir-Auressen abspeichem. Die<br>abgesneicherten IP-Adressen stehen in allen Profilen zur |
| Verfügung.                                                                                                    |
|                                                                                                    |

| IP-Adresse 1/<br>D192.168. 0.<br>10. 0. 0.<br>0. 0. 0.<br>0. 0. 0.<br>0. 0. 0.<br>0. 0. 0.<br>EDIT |                                                                                                    | ARGUS zeigt<br>Adresse von<br>Adressen an (*<br>Mit den Curs<br>blättern. | den Speicherplatz der ersten IP-<br>10 zur Verfügung stehenden IP-<br>1/10).<br>sortasten zur nächsten IP-Adresse    |
|----------------------------------------------------------------------------------------------------|----------------------------------------------------------------------------------------------------|---------------------------------------------------------------------------|----------------------------------------------------------------------------------------------------|
|                                                                                                    |                                                                                                    | Markierte IP-A                                                            | dresse zum Bearbeiten editieren                                                                                      |
| ■als Name                                                                                          |                                                                                                    | Die Adresse I<br>oder als Name                                            | kann entweder als IP-Nummer und/<br>e eingegeben werden.                                                             |
| Name der IP-Adre<br>eingeben                                                                       | esse                                                                                                    | Name der IP-A<br>Eingabe über<br>Softkey Eing<br>ändert seine B           | Adresse eingeben<br>die Zifferntasten. Mit dem rechtem<br>abe umschalten (rechter Softkey<br>edeutung beim Drücken): |
| -                                                                                                  |                                                                                                    | <12>ab>                                                                   | Eingabe der Ziffern 0 bis 9, *, #                                                                                    |
| Ø                                                                                                  |                                                                                                    | <ab>AB&gt;</ab>                                                           | Eingabe der Kleinbuchstaben (z. B.<br>für die Eingabe "c" Zifferntaste 2<br>dreimal drücken), @, /, -, .             |
|                                                                                                    |                                                                                                    | <ab>12&gt;</ab>                                                           | Eingabe der Großbuchstaben , @, /,<br>-, .                                                                           |
| ₽                                                                                                  |                                                                                                    | <del></del>                                                               | Stelle vor dem Cursor löschen                                                                                        |
| IP-Adresse 1/<br>Dwww.argus.inf<br>10. 0. 0.<br>0. 0. 0.<br>0. 0. 0.<br>0. 0. 0.                   | 10<br>0<br>1<br>0<br>0                                                                                                    | Ø                                                                         | markierte IP-Adresse als<br>Voreinstellung übernehmen                                                                |
|                                                                                                    |                                                                                                    | Bei Eingabe de                                                            | er IP-Adresse als Nummer:                                                                                            |
|                                                                                                    |                                                                                                    |                                                                           | Cursor nach rechts oder links<br>verschieben                                                                         |
|                                                                                                    |                                                                                                    | <del></del>                                                               | Stelle vor dem Cursor löschen                                                                                        |
| Anzahl Pings                                                                                       | Eingabe der Anzahl der Testpakete (1 bis 10), die ARGUS an die IP-<br>Adresse versendet. Bei Eingabe von 0 sendet ARGUS<br>kontinuierlich, bis der Test manuell abgebrochen wird. |                                                                           |                                                                                                    |
| Pause                                                                                              | Einstellung der                                                                                                    | Sendepause zw                                                             | vischen zwei Testpaketen.                                                                                            |
| Paket Größe                                                                                        | Einstellung der Größe des Testpakets.<br>Durch Variation der Größe kann die maximale Datenpaketgröße und<br>die Antwortzeit im Verhältnis zur Größe ermittelt werden.             |                                                                           |                                                                                                    |
| Fragmentierung                                                                                     | Einstellung der                                                                                                    | Fragmentierun                                                             | g:                                                                                                    |

|                         | ein                                                                                                    | Testpakete dürfen abhängig vom Netzwerk (bzw.<br>Router) in mehrere Pakete zerlegt werden.                                                                                                    |  |
|-------------------------|----------------------------------------------------------------------------------------------------|----------------------------------------------------------------------------------------------------|--|
|                         | aus                                                                                                    | Fragmentierung verboten, d. h. die Testpakete<br>werden ggf. vom Netzwerk (bzw. von Routern)<br>verworfen (ARGUS bekommt kein Antwortpaket).                                                                                                 |  |
|                         | auto                                                                                                    | ARGUS bestimmt die maximale Paketgröße des<br>Pfades zur Ziel-Adresse (Path-MTU) und zerlegt die<br>Testpakete, so dass die Pakete mit minimaler<br>Verzögerung übertragen werden (keine<br>Fragmentierung durch das Netzwerk/Router nötig). |  |
| Traceroute:             |                                                                                                    |                                                                                                    |  |
| IP-Adresse              | IP-Adresse des<br>als Name einge<br>Adresse).                                                                                                    | Zielknotens: kann wahlweise als IP-Nummer oder<br>etragen werden (Bedienung siehe IP-Ping/ IP-                                                                                                    |  |
| maximale Hops           | Maximale Anzahl der Hops, über die der Weg zum Zielknoten verfolgt wird                                                                                                    |                                                                                                    |  |
| Probes                  | Anzahl der Vers                                                                                                    | suche einen Netzknoten anzusprechen                                                                                                    |  |
| Timeout                 | Maximale Wartezeit auf die Antwort eines Netzknotens                                                                                                    |                                                                                                    |  |
| HTTP-Download:          | Es können 10 b<br>dann für den H<br>Upload zur Verf<br>Parameter für d<br>FTP-Upload zu:                                                                                                    | benutzerdefinierte Serverprofile erstellt werden, die<br>TTP-Download, den FTP-Download und den FTP-<br>fügung stehen. In den Profilen sind sämtliche<br>len HTTP-Download, den FTP-Download und den<br>sammengefasst.                       |  |
| Server                  | Eingabe der Server Adresse<br>Beim Upload-Test: Eingabe des Upload-Ziels (Server Adresse) zu<br>dem ARGUS die Datei sendet.<br>Bedienung Softkeys s. Seite 179                               |                                                                                                    |  |
| Download-<br>Dateiname  | Name der Datei, deren Daten ARGUS beim Download Test lädt<br>(HTTP-Download oder FTP-Download)<br>(Achtung bei Eingabe von Alias-www-Adressen s.Seite 65)<br>Bedienung Softkeys s. Seite 179 |                                                                                                    |  |
| Upload-<br>Dateiname    | Eingabe des Dateinamens unter dem die beim FTP-Upload Test gesendete Datei auf dem Server gespeichert wird                                                                                   |                                                                                                    |  |
| Upload-<br>Dateigroesse | Festlegung der Größe der Datei, die ARGUS beim FTP-Upload Test sendet                                                                                                    |                                                                                                    |  |

| Benutzername                 | Eingabe des Benutzernamens für den (FTP-, HTTP-) Server<br>Bedienung s. Seite 179                                                                                                    |
|------------------------------|----------------------------------------------------------------------------------------------------|
| Passwort                     | Eingabe des Passwortes für den (FTP-, HTTP-) Server<br>Bedienung s. Seite 179                                                                                                    |
| Anzahl                       | Anzahl, wie oft ARGUS die Daten der Download Datei beim<br>Download Test lädt.<br>Beim Upload Test: Anzahl, wie oft ARGUS die Daten der Datei zum<br>Ziel sendet .                                                                                                    |
| Profilname                   | Eingabe eines Profilnamens für das Profil                                                                                                    |
| FTP-Download:<br>FTP-Upload: | Es können 10 benutzerdefinierte Serverprofile erstellt werden, die<br>dann für den HTTP-Download, den FTP-Download und den FTP-<br>Upload zur Verfügung stehen. In den Profilen sind sämtliche<br>Parameter für den HTTP-Download, den FTP-Download und den<br>FTP-Upload zusammengefasst. Parameter s. HTTP-Download |
| VPI/VCI Scan:                |                                                                                                    |
| VPI                          | VPI-Bereich, den ARGUS beim VPI/VCI Scan Test überprüft                                                                                                    |
| VCI                          | VCI-Bereich, den ARGUS beim VPI/VCI Scan Test überprüft                                                                                                    |
| Anzahl Pings                 | Anzahl der Testpakete, die ARGUS versendet (Werte von 1 bis 99).                                                                                                    |
| Timeout                      | Maximale Wartezeit auf die Antwort eines ATM-Netzknotens auf das<br>vom ARGUS gesendete Testpaket (ping)                                                                                                    |
| ATM-OAM-Ping:                |                                                                                                    |
| VPI/VCI                      | Eingabe des VPI und des VCI                                                                                                    |
| Anzahl Pings                 | Anzahl der Testpakete, die ARGUS versendet.<br>Bei Eingabe von 0 sendet ARGUS kontinuierlich, bis der ATM-Ping<br>Test manuell abgebrochen wird.                                                                                                    |
| Timeout                      | Maximale Wartezeit auf die Antwort eines ATM-Netzknotens auf das vom ARGUS gesendete Testpaket (ping)                                                                                                    |
| OAM-Zelltyp                  | F5 loopback seg (segmented)<br>F5 loopback ete (end-to-end)                                                                                                    |

| ATM-BERT:       |                                                                                                    |
|-----------------|----------------------------------------------------------------------------------------------------|
| Dauer           | Es können Messzeiten von 1 Minute (Voreinstellung) bis zu 99<br>Stunden und 59 Minuten (= 99:59) über die Zifferntasten der<br>Tastatur eingegeben werden.<br>Bei Eingabe von 00:00 (=BERT mit unbegrenzter Messzeit)<br>bricht der BERT nicht automatisch ab, sondern muss vom<br>Anwender (mit 💽) beendet werden.                                                                                                    |
| VPI/VCI         | Kennzeichnung des virtuellen Kanals in den ATM-Zellen                                                                                                    |
| Bitmuster       | Auswahl des Bitmusters, das ARGUS beim ATM-BERT zyklisch<br>sendet.<br>Es stehen mehrere fest definierte Bitmuster zur Verfügung.<br>Zusätzlich kann ein frei definierbares 16 Bit langes Bitmuster binär<br>eingegeben werden (s. Seite 197)                                                                                                    |
| Fehlerschwelle  | Schwellwert zur Bewertung der "akzeptablen" Bitfehlerrate beim<br>BERT.<br>Ermittelt ARGUS beim BERT eine Bitfehlerrate, die über der<br>eingestellten Fehlerschwelle liegt, wird im Testergebnis NO<br>angezeigt.<br>Es können über die Zifferntasten Werte von 01 (= 10 <sup>-01</sup> ) bis 99 (= 10 <sup>-<br/>99</sup> ) eingegeben werden. Der voreingestellte Schwellwert beträgt 10 <sup>-<br/>06</sup> . Das heißt, bei einer Bitfehlerrate kleiner als 10 <sup>-06</sup> (ein Fehler in<br>10 <sup>6</sup> = 1.000.000 gesendeten Bits) wird der Bitfehlerratentest mit OK<br>bewertet. |
| HRX-Wert        | Einstellung des HRX-Wertes (Hypothetische Refererenz-<br>Verbindung s. ITU-T G.821)<br>Es können über die Zifferntasten Werte von 0 bis 100 % eingegeben<br>werden.                                                                                                    |
| Datenrate       | Festlegung der Datenrate<br>Um ein aussagekräftiges Ergebnis zu erhalten, muss die gleiche<br>Datenrate wie am DSLAM eingestellt werden.<br>Voreinstellung: 32 kbit/s                                                                                                    |
| IPTV :          | Es können insgesamt 3 IPTV Profile erstellt werden. <edit>ausgewähltes Profil zum Bearbeiten freigeben.</edit>                                                                                                    |
| Typ des Streams | Typ des Streams auswählen                                                                                                    |

| Serveradresse | Eingabe der Serveradresse, wird nur für VoD (Video on Demand)<br>und für UDP-SSM benötigt                                                                                            |  |  |
|---------------|----------------------------------------------------------------------------------------------------|--|--|
| Multicast IP  | Angabe der eigenen Multicast IP (nur für Broadcast TV)                                                                                                    |  |  |
| Port          | Angabe des Ports                                                                                                    |  |  |
| Dateiname     | Name des Videos, das heruntergeladen werden soll<br>(nur für VoD (Video on Demand))                                                                                                  |  |  |
| IGMP Version  | Version des IGMP Protokolls (nur für Broadcast TV)                                                                                                    |  |  |
| RTSP Typ      | Typ des Steuerprotokolls (nur für VoD)                                                                                                    |  |  |
| Jitterbuffer  | Größe des Jitter Buffers                                                                                                    |  |  |
| Grenzwerte    | Festlegung der Grenzwerte für den PCR Jitter, den Latency und den<br>Continuity Error.<br>Bei Überschreitung dieser Werte während des IPTV Tests wird der<br>Test mit Fail bewertet. |  |  |
| Profilname    | Eingabe eines Profilnamens für das IPTV Profil                                                                                                    |  |  |
| IPTV Scan:    | Es können insgesamt 3 Scan Profile erstellt werden. <edit>ausgewähltes Profil zum Bearbeiten freigeben.</edit>                                                                       |  |  |
| Kanalauswahl: | Auswahl der Testkanäle für den IPTV Scan:                                                                                                    |  |  |

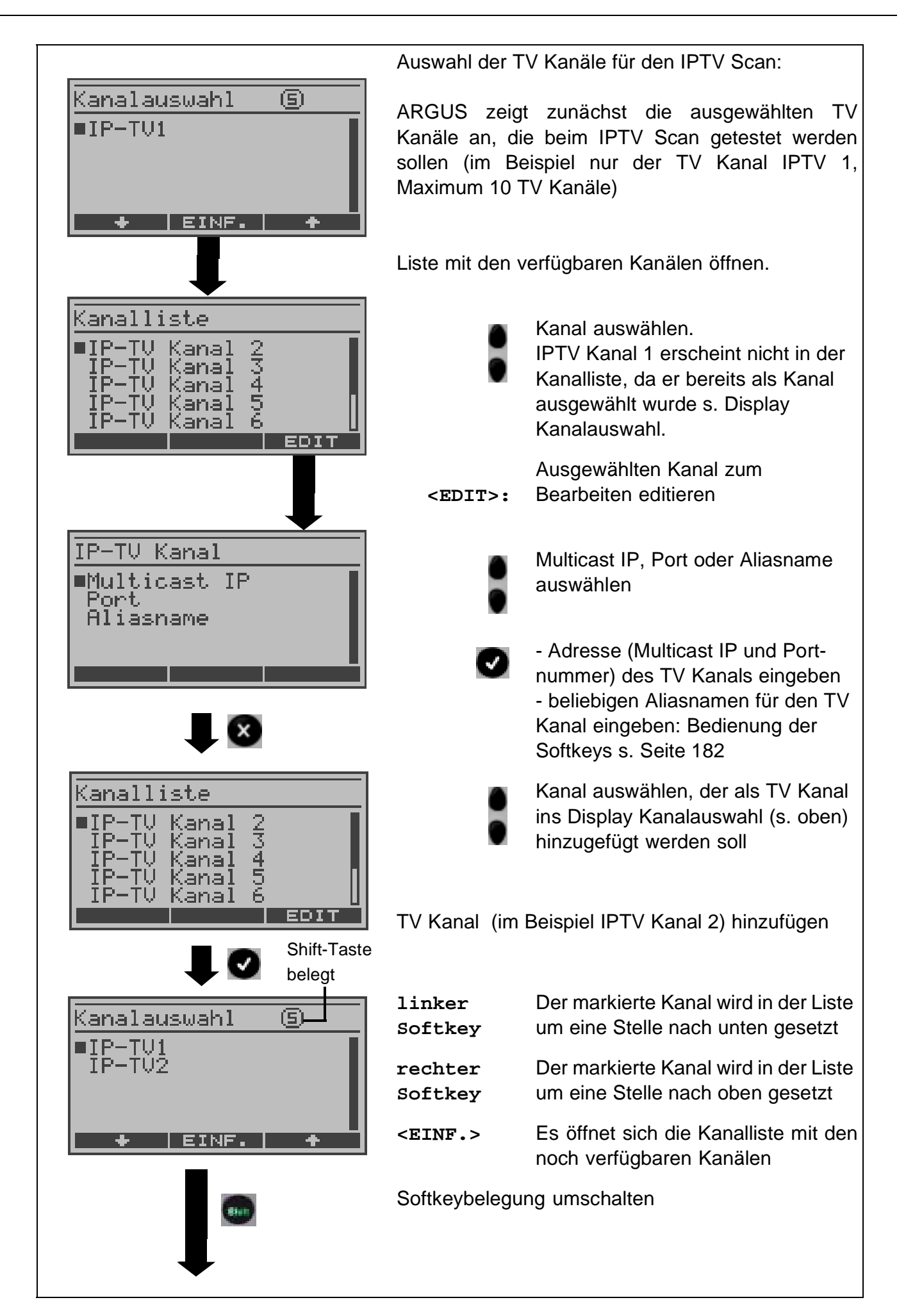

| Kanalauswahl         | 6                                                                                                    |                                                                                                    |                                                                                                    |
|----------------------|----------------------------------------------------------------------------------------------------|----------------------------------------------------------------------------------------------------|----------------------------------------------------------------------------------------------------|
| ■IP-TV1<br>IP-TV2    |                                                                                                    | <del.></del.>                                                                                                    | Markierten Kanal aus der Liste<br>löschen                                                                                                    |
| DEL. EINF.           | EDIT                                                                                                    | Ø                                                                                                    | Kanalauswahl übernehmen                                                                                                    |
| IGMP Version         | Eingabe der V                                                                                                    | ersion des IGMP                                                                                                    | P Protokolls                                                                                                    |
| Max.<br>Umschaltzeit | Eingabe der U<br>Zeitspanne, in<br>Kanals empfar<br>Zeitspanne ke<br>ARGUS den T<br>Minimum: 1 se                                       | Imschaltzeit:<br>der während des<br>ngen werden müs<br>ine Daten des T<br>est als gescheite<br>ec Maximum: 2                                              | s Tests die Daten des (nächsten) TV<br>ssen. Werden während dieser<br>/ Kanals empfangen, bewertet<br>ert, Displayanzeige "FAIL".<br>25 sec                                                                                                 |
| Profilname           | Eingabe eines                                                                                                    | Profilnamens fü                                                                                                    | r das Scan Profil                                                                                                    |
| MDI-Analyse:         |                                                                                                    |                                                                                                    |                                                                                                    |
| Modus                | Wahl von Aut<br>Manuell: Die A<br>analysiert werd<br>werden. Die Z<br>Datenstream Z<br>Automatisch: A<br>verfügbaren T<br>während der A | omatisch oder M<br>Adresse des TV-k<br>den soll, muss ur<br>eitspanne, währe<br>zu empfangen, is<br>ARGUS sucht eir<br>V-Kanals mit der<br>ARGUS versucht | anuell:<br>Kanals, dessen Datenstream<br>hter Multicast IP und Port eingetragen<br>end der ARGUS versucht einen<br>t unbegrenzt.<br>nen Datenstream eines beliebig<br>größten Datenrate. Die Zeitspanne,<br>einen Datenstream zu empfangen, |
| Scan Zeit            | Zeitspanne, w<br>empfangen.                                                                                                    | ährend der ARG                                                                                                    | US versucht einen Datenstream zu                                                                                                    |
| Multicast IP         | Multicast IP de soll.                                                                                                    | es TV-Kanals, de                                                                                                    | ssen Datenstream analysiert werden                                                                                                    |
| Port                 | Portnummer d soll.                                                                                                    | es TV-Kanals, de                                                                                                    | essen Datenstream analysiert werden                                                                                                    |

| Verwende IP<br>Header | Festlegung, ob der IP Header verwendet werden soll: ja oder nein<br>Die Erkennung von Paketverlusten (Media Loss Rate) ist nicht<br>möglich bei Datenstreams, die keinen RTP-Header besitzen (nur<br>UDP basierend). In diesem Fall kann der IP-Header zur<br>Paketverlust-erkennung herangezogen werden, sofern sein ID-Feld<br>entsprechend gepflegt wird. |                                                                                                    |  |
|-----------------------|----------------------------------------------------------------------------------------------------|----------------------------------------------------------------------------------------------------|--|
|                       |                                                                                                    | Wird die Einstellung Verwende IP Header "ein"<br>gewählt, das ID-Feld des IP-Headers jedoch nicht<br>gepflegt, kann ARGUS den Paketverlust (Media<br>Loss Rate) nicht korrekt ermitteln.                                                                                                    |  |
| MDI Grenzwerte        | Eingabe der Gr<br>Rate (MLR) und<br>der MDI-Analys<br>den Test als ge<br>Für Analysen g<br>ausgeschaltet v                                                                                                    | renzwerte für den Delay Factor (DF), die Media-Loss-<br>d des Paketverlustes in Prozent (PLR). Wird während<br>se einer dieser Werte überschritten, bewertet ARGUS<br>escheitert: Display-Anzeige "FAIL".<br>emäß RFC 4445 muss der Grenzwert PLR<br>werden (Eingabe für PLR: 100.0 %).                                                                                                    |  |
| VoIP:                 | Es können insg                                                                                                    | esamt 3 VoIP Profile erstellt werden.                                                                                                    |  |
|                       | <edit></edit>                                                                                                    | ausgewähltes Profil zum Bearbeiten freigeben.                                                                                                    |  |
|                       |                                                                                                    | 5                                                                                                    |  |
| Ziel                  | Es können max<br>Rufnummer ode<br>Bedienung Soft                                                                                                    | timal 10 VoIP Ziele eingegeben werden, entweder als<br>er als SIP-URI.<br>tkeys s. Seite 179                                                                                                    |  |
| Ziel                  | Es können max<br>Rufnummer ode<br>Bedienung Soft<br>Verwende<br>Registrar                                                                                                    | timal 10 VoIP Ziele eingegeben werden, entweder als<br>er als SIP-URI.<br>tkeys s. Seite 179<br>Einstellung ja oder nein.<br>Wird ein Internet Telefonie Service Provider (ITSP)<br>verwendet (man wählt eine normale<br>Telefonnummer), muss ein Registrar verwendet<br>werden. Wird ein VoIP-Telefone direkt angewählt, z.<br>B. über die IP-Adresse oder den SIP-URI, benötigt<br>man keinen Registrar.                                                                                                    |  |
| Ziel                  | Es können max<br>Rufnummer ode<br>Bedienung Soft<br>Verwende<br>Registrar<br>Registrar<br>Server                                                                                                    | timal 10 VoIP Ziele eingegeben werden, entweder als<br>er als SIP-URI.<br>tkeys s. Seite 179<br>Einstellung ja oder nein.<br>Wird ein Internet Telefonie Service Provider (ITSP)<br>verwendet (man wählt eine normale<br>Telefonnummer), muss ein Registrar verwendet<br>werden. Wird ein VoIP-Telefone direkt angewählt, z.<br>B. über die IP-Adresse oder den SIP-URI, benötigt<br>man keinen Registrar.<br>Adresse der Registrar/Proxy-Servers                                                                                           |  |
| Ziel                  | Es können max<br>Rufnummer ode<br>Bedienung Soft<br>Verwende<br>Registrar<br>Registrar<br>Server<br>Verwende<br>Proxy                                                                                                    | timal 10 VoIP Ziele eingegeben werden, entweder als<br>er als SIP-URI.<br>tkeys s. Seite 179<br>Einstellung ja oder nein.<br>Wird ein Internet Telefonie Service Provider (ITSP)<br>verwendet (man wählt eine normale<br>Telefonnummer), muss ein Registrar verwendet<br>werden. Wird ein VoIP-Telefone direkt angewählt, z.<br>B. über die IP-Adresse oder den SIP-URI, benötigt<br>man keinen Registrar.<br>Adresse der Registrar/Proxy-Servers<br>Einstellung, ob Outbound Proxy verwendet werden<br>soll.                               |  |
| Ziel                  | Es können max<br>Rufnummer ode<br>Bedienung Soft<br>Verwende<br>Registrar<br>Registrar<br>Server<br>Verwende<br>Proxy<br>Outbound<br>Proxy                                                                                                    | timal 10 VoIP Ziele eingegeben werden, entweder als<br>er als SIP-URI.<br>tkeys s. Seite 179<br>Einstellung ja oder nein.<br>Wird ein Internet Telefonie Service Provider (ITSP)<br>verwendet (man wählt eine normale<br>Telefonnummer), muss ein Registrar verwendet<br>werden. Wird ein VoIP-Telefone direkt angewählt, z.<br>B. über die IP-Adresse oder den SIP-URI, benötigt<br>man keinen Registrar.<br>Adresse der Registrar/Proxy-Servers<br>Einstellung, ob Outbound Proxy verwendet werden<br>soll.<br>Adresse des Outbound Proxy |  |

|           | SIP Domäne                        | Bei Verwendung eines Internet Telefonie Service<br>Providers (ITSP) kann hier dessen Domainname<br>eingetragen werden, z. B. sip.viopprovider.de                                                                                                    |
|-----------|-----------------------------------|----------------------------------------------------------------------------------------------------|
|           | Listen Port                       | Verwendeter Port für die SIP Signalisierung                                                                                                    |
|           | Verwende<br>STUN                  | Einstellung ja oder nein.<br>Ist man über einen Router an das Internet<br>angeschlossen und nicht direkt mit der ADSL-<br>Leitung verbunden, benötigt man STUN zur<br>Ermittlung der von außen sichtbaren IP-Adresse<br>des Routers (WAN IP-Adresse). |
|           | STUN Server                       | Domainname des STUN Servers mit dessen Hilfe<br>die von außen sichtbare IP-Adresse des Routers<br>(WAN IP-Adresse) ermittelt wird, z. B.<br>stun.voipprovider.de                                                                                      |
|           | Authentifizierun                  | g Zusätzlicher Benutzername                                                                                                    |
|           | Caller ID                         | Frei wählbarer Text, der beim angerufenen<br>Teilnehmer anstelle der Originalrufnummer des<br>Anrufers im Display erscheinen soll.<br>Bedienung Softkeys s. Seite 179                                                                                 |
|           | Type of<br>Service                | Eingabe des Type of Service ("Art des Dienstes").<br>Der Type of Service wird zur Priorisierung der VoIP<br>Daten im Internet benötigt (Sprachdaten werden so<br>schneller übermittelt).<br>Bedienung Softkeys s. Seite 178                           |
|           | Qualify                           | Festlegung, ob die Erreichbarkeit des Proxy-<br>Servers kontinuierlich überprüft werden soll.                                                                                                    |
|           | Expiry                            | Festlegung, wie lange die Anmeldung beim<br>Registrar Server gültig ist.                                                                                                    |
| Protokoll | Es steht das Pro                  | otokoll SIP (Session Initiation Protocol) zur                                                                                                    |
| Username  | Benutzername f<br>Bedienung Soft  | für den Registrar<br>keys s. Seite 179                                                                                                    |
| Passwort  | Passwort für de<br>Bedienung Soft | n Registrar<br>keys s. Seite 179                                                                                                    |

| Rufannahme           | Wahl der Rufannahme,<br>Bei Wahl der Einstellung "Echo Test" wird ein kommender Ruf<br>automatisch angenommen und die Sprachdaten werden zurück<br>geloopt.              |                                                                                                    |  |
|----------------------|----------------------------------------------------------------------------------------------------|----------------------------------------------------------------------------------------------------|--|
| Stille-<br>erkennung | Bei Wahl der Einstellung "ein" überträgt ARGUS bei Sprechpausen keine Sprachpakete. Dies kann jedoch hinter einem NAT-Router zu Problemen mit der Port-Zuordnung führen. |                                                                                                    |  |
| Jitterbuffer         | Einstellung, ob                                                                                                    | die Jitterbuffergröße fest oder dynamisch ist                                                                   |  |
| Jitterbuffersize     | Größe des Jitte                                                                                                    | rbuffers                                                                                                    |  |
| Codec                | Erstellung einer Liste mit zu verwendenden Sprachcodecs.<br>Bei mehreren Codecs bestimmt die Reihenfolge die Priorität.                                                  |                                                                                                    |  |
|                      | <b>S</b> 10                                                                                                    | Softkeybelegung umschalten                                                                                      |  |
|                      | linker<br>Softkey                                                                                                    | Der markierte Codec wird in der Liste um eine Stelle nach unten gesetzt                                         |  |
|                      | rechter<br>Softkey                                                                                                    | Der markierte Codec wird in der Liste um eine Stelle nach oben gesetzt                                          |  |
|                      | <einf.></einf.>                                                                                                    | Es öffnet sich ein Display mit noch verfügbaren<br>Sprachcodecs. Ein in diesem Fenster markierter               |  |
|                      |                                                                                                    | Sprachcodec wird mit 💽 in die Sprachcodec-<br>Liste eingefügt (über den in der Liste markierten<br>Sprachcodec) |  |
|                      | <del.></del.>                                                                                                    | Markierten Codec aus der Liste löschen                                                                          |  |
|                      | Ø                                                                                                    | Liste übernehmen                                                                                                |  |
| Profilname           | Name des editierten VoIP Profils eingeben/ändern                                                                                                    |                                                                                                    |  |
| Profilname           | Name des editierten Profils eingeben/ändern                                                                                                    |                                                                                                    |  |

## 18.3 Einstellungen: ISDN

Die Bedienung ist für alle Einstellungen identisch und wird an einem Beispiel exemplarisch beschrieben:

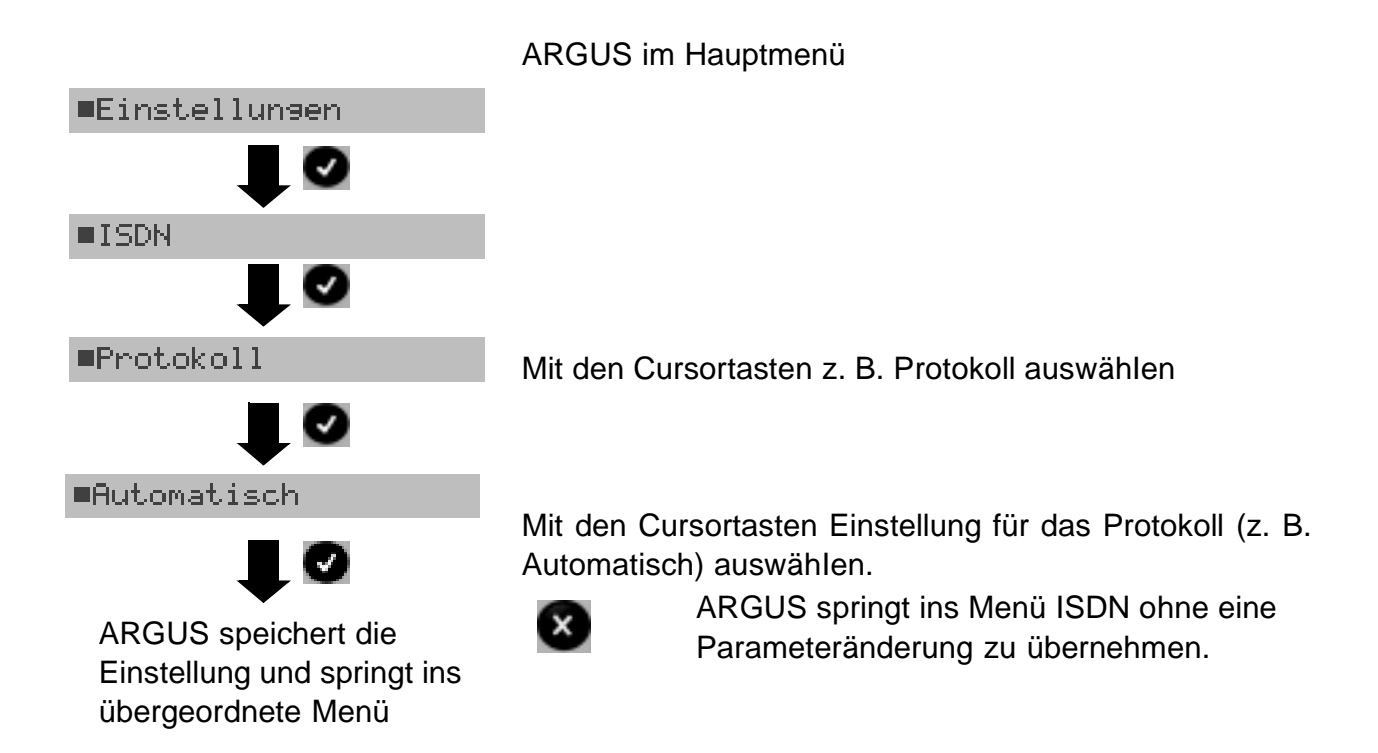

### Einstellungen im ISDN:

| Parameter      | Bemerkung                                                                                                    |
|----------------|----------------------------------------------------------------------------------------------------|
| L1 daueraktiv? | Daueraktivierung der Schicht 1 (L1) einer S <sub>0</sub> -Verbindung im NT-<br>Modus                                                                                                    |
| Protokoll      | Anstelle der automatischen Protokollerkennung (Einstellung:<br>Automatisch), können Sie das Schicht3-D-Kanal Protokoll manuell<br>einstellen.<br>Diese Einstellung wird permanent gespeichert und ist auch nach<br>erneutem Einschalten aktiv.                                                                                                    |
| Alerting-Modus | ARGUS zeigt bei kommenden Rufen an einem S <sub>0</sub> -Punkt-zu-Punkt-<br>Anschluss entweder nur die Anschlussnummer ohne Durchwahl<br>oder die komplette Nummer mit Durchwahl an.<br>Bei "Manuell" zeigt ARGUS die Durchwahl an (Ein kommender Ruf<br>wird signalisiert, ARGUS schickt erst bei Annahme der Verbindung<br>die Schicht 3 Nachricht "Alert". Bis dahin übermittelte Ziffern der<br>Durchwahl werden im Display angezeigt). |

|               | Ein kommender Ruf in der Einstellung "Manuell" muss<br>innerhalb von 20 sec angenommen werden, da er sonst<br>verloren geht. Außerdem ist zu beachten, dass der ferne<br>Teilnehmer keinen Rufton hört.<br>Bei Wahl der Einstellung "Automatisch" zeigt ARGUS nur die<br>Anschlussnummer ohne Durchwahl im Display an bzw. es<br>erscheint je nach Konfiguration des Anschlusses in der<br>Vermittlung überhaupt keine gerufene Nummer. |                                                                                                    |  |
|---------------|----------------------------------------------------------------------------------------------------|----------------------------------------------------------------------------------------------------|--|
| Taktung       | Einstellung des<br>ARGUS kann er<br>zum Takt-Slave                                                                                                    | Ortes der Takterzeugung am S <sub>0</sub> -Anschluss.<br>htweder zum Erzeuger des Taktes (Master) oder<br>(Slave) bestimmt werden. |  |
|               | Voreinstellung                                                                                                    | NT-Modus: Master<br>TE-Modus/Festverbindung: Slave                                                                                 |  |
|               | beim Ausschalte                                                                                                    | g wird nicht permanent gespeichert, sondern wird<br>en zurückgesetzt                                                               |  |
| S0-Abschluss  | Unabhängig von der Betriebsart (TE oder NT) können<br>Abschlusswiderstände am S <sub>0</sub> -Anschluss zugeschaltet werden.<br>Diese Einstellung wird nicht gespeichert.<br>Voreinstellung:<br>NT-Modus : Abschlusswiderstände zugeschaltet<br>TE-Modus / Festverbindung: keine Abschlusswiderstände<br>zugeschaltet                                                                                                    |                                                                                                    |  |
| Ruf-Parameter | <ul> <li>Für erzeugte Rufe (im ISDN) können sowohl netzseitig (ARGUS im NT-Modus) als auch userseitig (ARGUS im TE-Modus) zwei verschiedene Parameter eingestellt werden:</li> <li>1. Type of number (TON) für das Element CGN (=CGPN) bzw. für das Element CDN (=CDPN) eines SETUP-Signals</li> </ul>                                                                                                    |                                                                                                    |  |
|               | Netzseitig:<br>Userseitig:                                                                                                    | Net-CGN-TON<br>Net-CDN-TON<br>User-CGN-TON<br>User-CDN-TON                                                                         |  |
|               | 2. Numbering Pl<br>(=CGPN) bzw. fi<br>Signals                                                                                                    | an (Rufnummernplan NP) für das Element CGN<br>ür das Element CDN (=CDPN) eines SETUP-                                              |  |
|               | Netzseitig:<br>Userseitig:                                                                                                    | Net-CGN-NP<br>Net-CDN-NP<br>User-CGN-NP<br>User-CDN-NP                                                                             |  |

|                | Einstellungsmöglichkeiten:<br>Beim TON: unknown, international, national, network spec.,<br>subscriber, abbreviated.<br>Beim NP: unknown, ISDN/telephony, data, telex, national stand.,<br>privat                                                                                                    |
|----------------|----------------------------------------------------------------------------------------------------|
| Dienste        | Es können drei anwenderspezifische Dienste (user spec.1 bis user<br>spec.3) eingegeben und gespeichert werden. Für jeden "user spec.<br>Dienst" müssen die drei Infoelemente BC, HLC und LLC<br>hexadezimal über die Zifferntasten und den Softkey <a f=""> (z. B.<br/>für die Eingabe von C den Softkey dreimal, für F sechsmal drücken,<br/>anschließend mit <ok> Eingabe abschließen) eingegeben werden.<br/>Mit dem linken Softkey zum angezeigten Infoelement springen (z. B.<br/>mit &lt; -&gt;LLC &gt; zum Display LLC Wert springen)</ok></a>                                              |
| Rufannahme     | <ul> <li>Bei der Einstellung "eigene MSN/DDI" signalisiert ARGUS im TE-<br/>Modus am P-MP-Anschluss nur die Rufe, deren Zieladresse die<br/>MSN (beim P-P-Anschluss DDI) des Testanschlusses enthalten.</li> <li>Bei der Einstellung "alle MSN/DDI" signalisiert ARGUS alle Rufe.</li> <li>Voraussetzung: <ul> <li>die eigene Rufnummer muss im Kurzwahlspeicher unter "eigene<br/>Nummer" eingetragen werden (Siehe "Abspeichern von<br/>Rufnummern" auf Seite 206)</li> <li>der kommende Ruf muss eine Ziel-MSN enthalten</li> <li>Die Voreinstellung ist "alle MSN/DDI".</li> </ul> </li> </ul> |
| Sprach-Code    | <ul> <li>Für die Kodierung der Sprachdaten im B-Kanal stehen zwei</li> <li>Möglichkeiten zur Verfügung:</li> <li>- A-law (Voreinstellung)</li> <li>- μ-law</li> <li>Diese Einstellung wird beim Ausschalten nicht gespeichert.</li> </ul>                                                                                                    |
| DTMF/Keypad    | Einstellung DTMF oder Keypad                                                                                                    |
| Zielrufnr. MSN | Es kann eine Zielrufnummer eingetragen werden, die ARGUS bei der MSN Abfrage verwendet.                                                                                                    |
| CUG-Index      | Eingabe CUG-Index (Default: 148)                                                                                                    |
| Keypad         | Eingabe von insgesamt 3 möglichen Keypad Infos. Die Keypad Infos<br>werden permanent gespeichert. Mit den Curortasten einen der drei<br>verfügbaren Speicherplätze für die Keypad Infos auswählen.                                                                                                    |

| <edit></edit> | Ausgewähltes Keypad Info editieren.<br>Anschließend über die Zifferntasten das Keypad<br>Info eingeben. |
|---------------|----------------------------------------------------------------------------------------------------|
| Ø             | Keypad Info speichern                                                                                   |

## 18.4 Einstellungen: BERT

Die Bedienung ist für alle Einstellungen identisch und wird an einem Beispiel exemplarisch beschrieben:

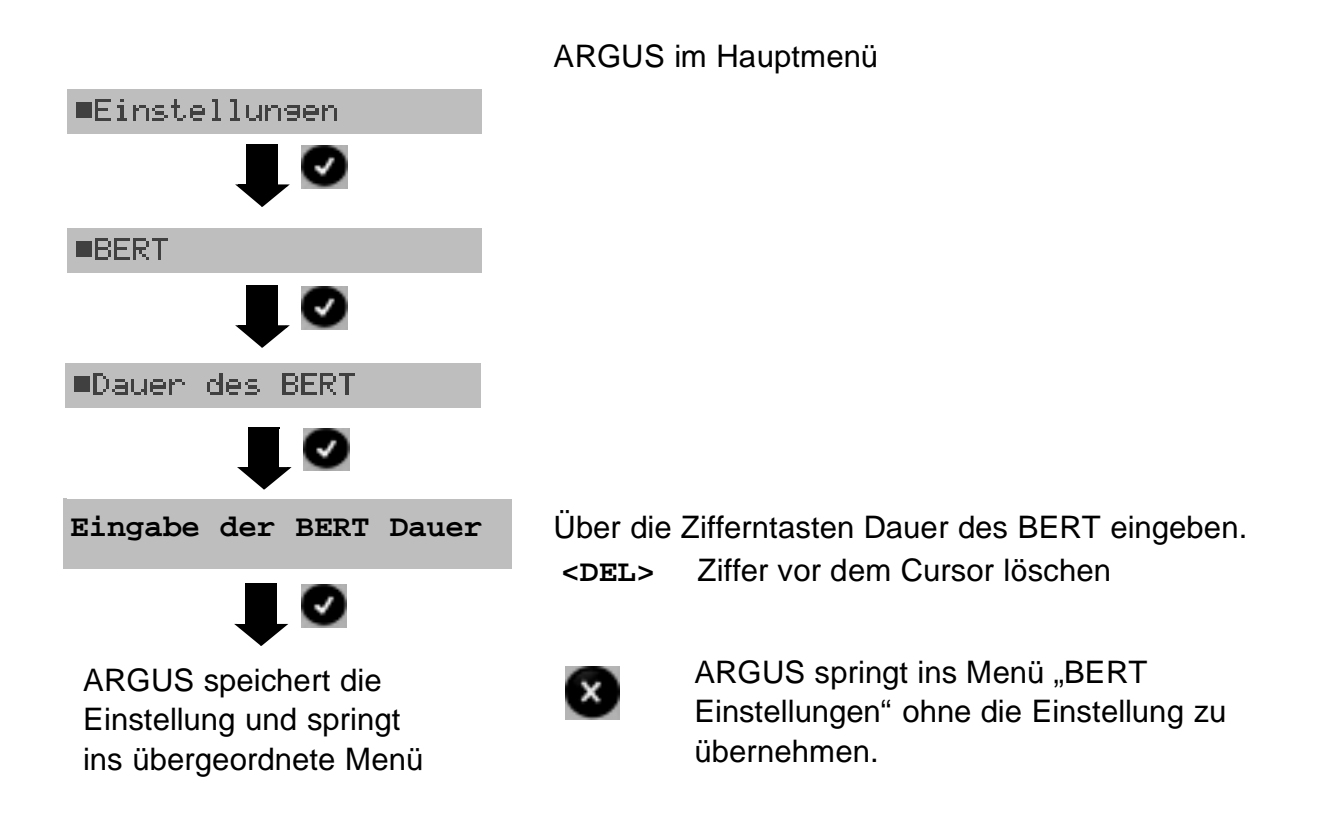

| Anzeige im<br>ARGUS Display |        | Bemerkung                                                                                                    |  |  |
|-----------------------------|--------|----------------------------------------------------------------------------------------------------|--|--|
| Dauer des                   | BERT   | Es können Messzeiten von 1 Minute (Voreinstellung) bis zu 9<br>Stunden und 59 Minuten (= 99:59) über die Zifferntasten eir<br>gegeben werden.                                                                                                    |  |  |
|                             |        | Bei Eingabe von 00:00 (=BERT mit unbegrenzter Messzeit)<br>bricht der BERT nicht automatisch ab, sondern muss vom<br>Anwender (mit () beendet werden .                                                                                                    |  |  |
| Bitmuster                   | S0/Uk0 | Auswahl des Bitmusters, das ARGUS beim BERT zyklisch sendet.<br>Es stehen mehrere fest definierte Bitmuster zur Verfügung<br>(Default: 2 <sup>15</sup> -1).<br>Zusätzlich kann ein frei definierbares 16 Bit langes Bitmuster binär<br>eingegeben werden: |  |  |

### Einstellungen beim BERT:

|                 | • •                                                                                                    | Cursor nach rechts oder links verschieben                                                                                                    |
|-----------------|----------------------------------------------------------------------------------------------------|----------------------------------------------------------------------------------------------------|
|                 | <del></del>                                                                                                    | Ändert die Ziffer vor dem Cursor (1auf 0)                                                                                                    |
| Bitmuster SHDSL | Default: 2 <sup>15</sup> -<br>Zusätzlich kar<br>eingegeben w                                                                                                    | l<br>nn ein frei definierbares 16 Bit langes Bitmuster binär<br>verden.                                                                                                    |
| Fehlerschwelle  | Schwellwert z<br>BERT.<br>Ermittelt ARG<br>gestellten Fer<br>angezeigt.<br>Es können üb<br>10 <sup>-99</sup> ) eingege<br>Der voreinges<br>Bitfehlerrate k<br>gesendeten B | ur Bewertung der "akzeptablen" Bitfehlerrate beim<br>US beim BERT eine Bitfehlerrate, die über der ein-<br>hlerschwelle liegt, wird im Testergebnis NO<br>ver die Zifferntasten Werte von 01 (= $10^{-01}$ ) bis 99 (=<br>eben werden.<br>stellte Schwellwert beträgt $10^{-06}$ . Das heißt, bei einer<br>kleiner als $10^{-06}$ (ein Fehler in $10^6$ = 1.000.000<br>Bits) wird der Bitfehlerratentest mit OK bewertet. |
| HRX-Wert        | Einstellung de<br>Verbindung s.<br>Es können üb<br>eingegeben w                                                                                                    | er die Zifferntasten Werte von 0 bis 100 %<br>verden.                                                                                                    |

# 18.5 Einstellungen: Analog

Die Bedienung ist für alle Einstellungen identisch und wird an einem Beispiel exemplarisch beschrieben:

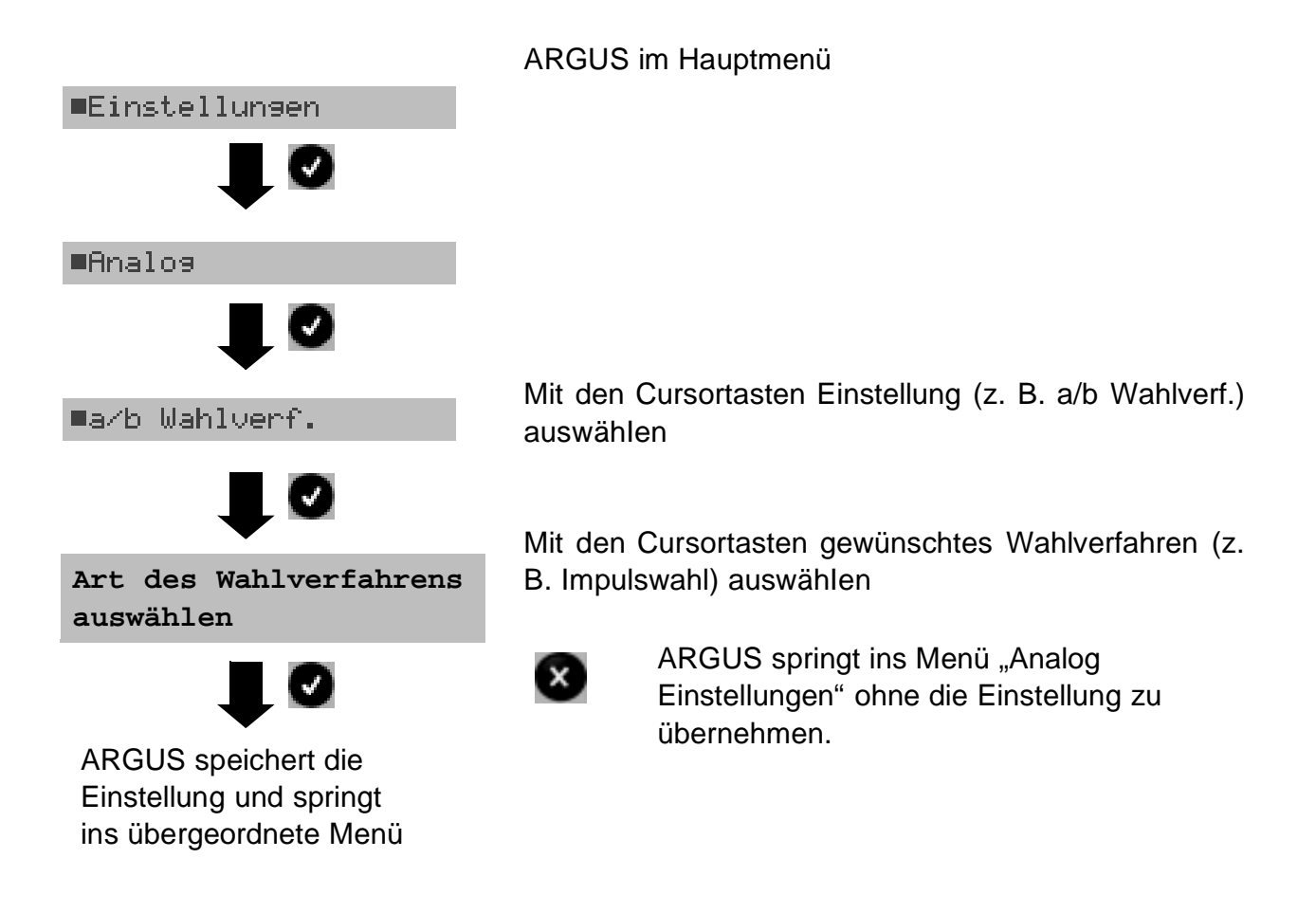

### Einstellungen beim Analoganschluss:

| Anzeige im<br>ARGUS-Display | Bemerkun      | g                                                                                                    |  |
|-----------------------------|---------------|----------------------------------------------------------------------------------------------------|--|
| a/b Wahlverf.               | Auswahl de    | s Wahlverfahrens: Tonwahl (DTMF) oder Impulswahl                                                                                                    |  |
| a/b CLIP                    | Wahl des Ü    | Wahl des Übermittlungsverfahrens der Rufnummer:                                                                                                    |  |
|                             | FSK:<br>DTMF: | CLIP über modemähnliches Verfahren (für Deutschland<br>sowie einen Teil Europas)<br>CLIP über DTMF (für Skandinavien und die Niederlande)<br>ARGUS erkennt automatisch, ob ein CLIP über DTMF<br>mit Polaritätsumkehr verwendet wird und stellt sich<br>darauf ein (z. B. Niederlande) |  |

| DTMF-Parameter | Einstellung der drei Parameter Pegel, Dauer und Zeichenabstand der                                                                                                    |                                                                                        |                                                                     |  |
|----------------|----------------------------------------------------------------------------------------------------|----------------------------------------------------------------------------------------|---------------------------------------------------------------------|--|
|                | im a/b-Betri                                                                                                    | im a/b-Betrieb generierten DTMF-Signale                                                |                                                                     |  |
| Pegel          | Einstellung<br>Der Pegel k<br>Mit den sen<br>abgesenker<br>Default: 0 d                                                                                                    | des DTMF-Pegels:<br>ann Werte zwischen<br>krechten Cursortaste<br>า.<br>B              | -21 dB bis +12 dB annehmen.<br>n: Pegel um 3 dB anheben bzw.        |  |
| Dauer          | Einstellung<br>Der Zeicher<br>annehmen<br>Mit den ser<br>abgesenkt:                                                                                                    | der DTMF-Dauer:<br>ndauer des Signals ka<br>(Default: 80 ms).<br>nkrechten Cursortaste | ann Werte zwischen 40 ms bis 1 s<br>en wird der Wert angehoben bzw. |  |
|                | Im Bereich<br>Im Bereich<br>Im Bereich                                                                                                    | 40 - 200 ms:<br>200 - 300 ms:<br>300 - 1000 ms:                                        | 10 ms Schritte<br>20 ms Schritte<br>100 ms Schritte                 |  |
| Zeichenabstand | Einstellung des Abstandes zwischen zwei DTMF-Zeichen:<br>Der Zeichenabstand kann Werte zwischen 40 ms bis 1 s annehmen<br>(Default: 80 ms).<br>Mit den senkrechten Cursortasten wird der Wert angehoben bzw.<br>abgesenkt:                                                                                                    |                                                                                        |                                                                     |  |
|                | Im Bereich<br>Im Bereich<br>Im Bereich                                                                                                    | 40 - 200 ms:<br>200 - 300 ms:<br>300 - 1000 ms:                                        | 10 ms Schritte<br>20 ms Schritte<br>100 ms Schritte                 |  |
| Voreinstellung | Wiederhers<br>80 ms, Abs                                                                                                    | tellen der Voreinstellu<br>tand = 80 ms                                                | ung (Default): Pegel = 0 dB, Dauer =                                |  |
| FLASH-Zeit     | Einstellung der Länge eines FLASH.<br>Diese Einstellung wird zur Nutzung spezieller Leistungsmerkmale von<br>Telefonanlagen benötigt.<br>Die FLASH-Zeit kann Werte zwischen 40ms bis 1s annehmen.<br>Mit den senkrechten Cursortasten wird der Wert angehoben bzw.<br>abgesenkt:<br>Im Bereich 40 - 200 ms: 10 ms Schritte<br>Im Bereich 200 - 300 ms: 20 ms Schritte<br>Im Bereich 300 - 1000 ms: 100 ms Schritte |                                                                                        |                                                                     |  |

## 18.6 Einstellungen: X.31-Profil (optional)

In den X.31-Profilen speichert ARGUS die Parameter für alle X.31-Testvariationen. Es können drei benutzerdefinierte X.31-Profile erstellt werden.

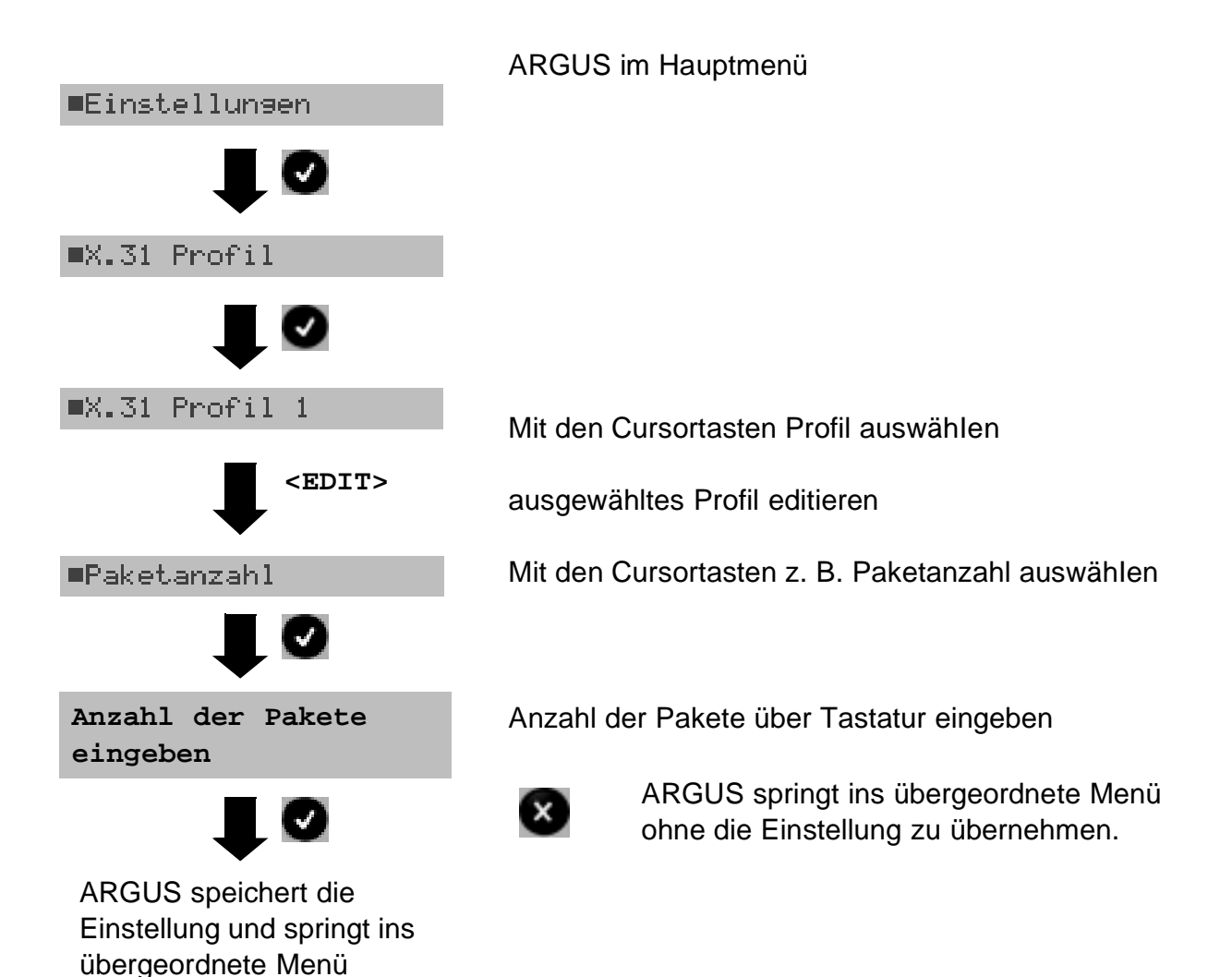

| Anzeige im<br>Display ARGUS | Bemerkung                                                                                                    |
|-----------------------------|----------------------------------------------------------------------------------------------------|
| X.31 Profil :               |                                                                                                    |
| Paketanzahl                 | Anzahl der gesendeten Pakete                                                                                                    |
| TEI                         | Eingabe des im X.31-Test verwendeten TEIs über die Tastatur. Bei<br>Eingabe von ** ermittelt ARGUS automatisch einen TEI (Terminal<br>Equipment Identifier). |
| LCN                         | Eingabe der im X.31-Test verwendeten LCN über die Tastatur.                                                                                                  |
| Packetsize                  | Größe der Nutzdatenpakete (Packetsize)                                                                                                    |

| Abspr. Paketsize        | Absprache der Nutzpaketgröße (Packetsize) mit der Netzseite<br>(DCE).<br>Bei Nutzpaketgrößen größer als der Default-Wert des Netzes sollte<br>die Einstellung auf "ein" stehen. |                                                                                                    |  |
|-------------------------|----------------------------------------------------------------------------------------------------|----------------------------------------------------------------------------------------------------|--|
| Windowsize              | Fenstergröße (Window                                                                                                    | size) der Schicht 3                                                                                                    |  |
| Abspr.Windowsize        | Absprache der Fenster<br>(DTE) und Netz (DCE)                                                                                                    | größe (Windowsize) zwischen Endgerät                                                                                                    |  |
| Durchsatz               | Datendurchsatz in bit p                                                                                                    | ro Sekunde                                                                                                    |  |
| Nutzerdaten             |                                                                                                    |                                                                                                    |  |
|                         | Inhalt der Nu<br>- Formateins<br>- Eingabe de<br>Es stehen ins                                                                                                    | tzerdaten:<br>tellung der Nutzerdaten<br>r ASCII-Daten<br>sgesamt 3 Speicherplätze zur Verfügung.                                                                                           |  |
| ■ASCII-Daten            |                                                                                                    |                                                                                                    |  |
| ■ASCII-Daten 1/3        | 5 Mit den C<br>Speicherplätz<br>T> ersten 1/3)                                                                                                    | ursortasten einen der drei verfügbaren<br>ze für die ASCII-Daten auswählen (hier den                                                                                                    |  |
| Nutzerdaten<br>eingeben | Über die<br>eintragen. De<br>Bedeutung u<br>Zifferntasten                                                                                                    | Zifferntasten der Tastatur ASCII-Daten<br>er rechte Softkey ändert beim Drücken seine<br>und beeinflusst damit die Eingabe über die<br>(Buchstaben oder Ziffern):                           |  |
| ASCII-Daten speic       | <12>ab><br>nern <ab>AB&gt;<br/><ab>12&gt;</ab></ab>                                                                                                    | Eingabe der Ziffern 0 bis 9, *, #<br>Eingabe der Kleinbuchstaben und @, /, -, .<br>(z. B. für die Eingabe "c" Zifferntaste 2<br>dreimal drücken)<br>Eingabe der Großbuchstaben , @, /, -, . |  |
|                         |                                                                                                    | Cursor verschieben                                                                                                    |  |
|                         | <del></del>                                                                                                    | Stelle vor dem Cursor löschen                                                                                                    |  |
|                         | 8                                                                                                    | ASCII-Daten nicht speichern                                                                                                    |  |
|                         |                                                                                                    |                                                                                                    |  |

|                                                                      |                                                                    | - Eingabe der HEX-Daten:                                                                                                    |
|----------------------------------------------------------------------|--------------------------------------------------------------------|----------------------------------------------------------------------------------------------------|
| ■HEX-Daten                                                           |                                                                    |                                                                                                    |
| ■HEX-Daten 1/3                                                       |                                                                    | Einen der insgesamt 3 verfügbaren Speicherplätze für die HEX-Daten auswählen (hier den ersten 1/3)                                             |
| <ed]< th=""><th>[T&gt;</th><th>Wert zum Ändern editieren</th></ed]<> | [T>                                                                | Wert zum Ändern editieren                                                                                                    |
| -                                                                    |                                                                    | Über die Zifferntasten der Tastatur Hexwerte eintragen.                                                                                        |
| Hexwerte<br>eingeben                                                 |                                                                    | Für die Eingabe der Werte AF den Softkey <af><br/>verwenden (z. B. bei Eingabe von C Softkey <af></af></af>                                    |
| ASCII-Daten speichern                                                |                                                                    | Die Eingabe der Hexwerte A bis F mit <ok> bestätigen<br/>(der mittlere Softkey ändert seine Bedeutung von <del><br/>auf <ok>).</ok></del></ok> |
|                                                                      |                                                                    | <del> Stelle vor dem Cursor löschen</del>                                                                                                    |
|                                                                      |                                                                    | Hexwerte nicht speichern                                                                                                    |
| CUG                                                                  | Closed L                                                           | Jser Group                                                                                                    |
| CUG-Index                                                            | Kodierung für Closed User Group                                    |                                                                                                    |
|                                                                      |                                                                    |                                                                                                    |
| D-Bit                                                                | Lokal: DCE quittiert Datenpakete, d. h. Flusskontrolle auf lokaler |                                                                                                    |
| DIE-DC                                                               |                                                                    | E Strecke                                                                                                    |
|                                                                      |                                                                    |                                                                                                    |
| Facilities                                                           | Kodierung für verschiedene Dienstmerkmale                          |                                                                                                    |
| Profil Name                                                          | Beliebigen Profilnamen für das X.31-Profil über Tastatur eingeben. |                                                                                                    |
|                                                                      | ARGUS zeigt diesen Namen später im Display an                      |                                                                                                    |

# 18.7 Einstellungen: Gerät

Die Bedienung ist für alle Einstellungen identisch und wird an einem Beispiel exemplarisch beschrieben:

|                                                                          | ARGUS im Hauptmenü                                                                      |
|--------------------------------------------------------------------------|-----------------------------------------------------------------------------------------|
| ■Einstellungen                                                           |                                                                                         |
|                                                                          |                                                                                         |
| ■Gerät                                                                   |                                                                                         |
|                                                                          |                                                                                         |
| ■Bediensprache                                                           | Mit den Cursortasten Einstellung (z. B. Bediensprache)<br>auswählen                     |
| Bediensprache<br>auswählen                                               | Mit den Cursortasten gewünschte Sprache (z. B. Deutsch) auswählen                       |
| ARGUS speichert die<br>Einstellung und springt ins<br>übergeordnete Menü | ARGUS springt ins Menü "Geräte<br>Einstellungen" ohne die Einstellung zu<br>übernehmen. |

## Einstellungen am ARGUS :

| Anzeige im<br>Display ARGUS | Bemerkung                                                                                                    |
|-----------------------------|----------------------------------------------------------------------------------------------------|
| Bediensprache               | Auswahl der Bediensprache                                                                                                    |
| LCD-Kontrast                | Einstellung des Displaykontrastes (16 Kontrastabstufungen möglich).<br>Mit den Cursortasten wird der Kontrast erhöht bzw. herabgesetzt. Der<br>senkrechte Pfeil zeigt an, wie sich der aktuelle Kontrast in die Skala<br>von schwachem bis starken Kontrast einordnet. |

| Datumseingabe  | Eingabe des Datums und der Uhrzeit (Initialisierung der internen Uhr)<br>über die Zifferntasten.<br>Mit den senkrechten Cursortasten: Zur nächsten Zeile wechseln<br>Die eingetragene Uhrzeit läuft mit der eingebauten Echtzeituhr des<br>ARGUS solange die Stromversorgung nicht ausgeschaltet wird.<br>Bei ausgeschalteter Stromversorgung (ARGUS ohne Akkus<br>ausgeschaltet) läuft die Uhr einige Wochen über interne Pufferung<br>weiter. Die Uhrzeit ist undefiniert, sobald die Pufferung erschöpft ist<br>und muss dann neu eingestellt werden. |
|----------------|----------------------------------------------------------------------------------------------------|
| PC-Interface   | Wahl der Schnittstelle, die für die Kopplung zum PC aktiviert wird                                                                                                    |
| V.24-Baudrate  | Einstellung der Baudrate, die ARGUS bei der Kopplung zum PC über die V.24 Schnittstelle maximal verwendet.                                                                                                    |
| Alarmton       | ARGUS erzeugt in verschiedenen Situationen Alarmtöne, z. B. sobald<br>ein Bitfehler im BERT auftritt. Mit der Einstellung "aus" werden alle<br>Alarmtöne unterdrückt.                                                                                                    |
| Stromsparmodus | <ul> <li>Zeitspanne einstellen, nach deren Ablauf der ARGUS ohne Aktivität<br/>in den Stromsparmodus geht. Wird der Stromsparmodus deaktiviert,<br/>erscheint beim Einschalten des ARGUS eine Warnung, dass der<br/>deaktivierte Stromsparmodus zur Verkürzung der Akkulaufzeit führt.</li> <li>Zeitspanne einstellen, nach deren Ablauf die Hintergrundbeleuchtung<br/>ausgeschaltet wird.</li> </ul>                                                                                                    |
| Softwareoption | Zum Freischalten einer Softwareoption (z. B. zusätzliche Funktion)<br>muss zunächst ein Software-Key über die Tastatur eingegeben<br>werden.                                                                                                    |

## 18.8 Abspeichern von Rufnummern

Es können insgesamt zehn maximal 24-stellige Rufnummern in die Kurzwahlspeicher eingetragen werden.

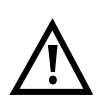

Auf dem ersten Kurzwahlspeicher (Display: eigene Rufnummer) **muss** die **eigene** Rufnummer des Testanschlusses eingetragen werden (wichtig vor allem für den automatischen Dienstetest).

Auf den Speicherplätzen "ferne Rufnr.1 - 8" können ferne Rufnummern abgespeichert werden. Auf dem Speicherplatz "X.31 Testnummer" erwartet ARGUS die Eingabe der X.25 Zugangsnummer für den X.31 Test (s. Seite 135).

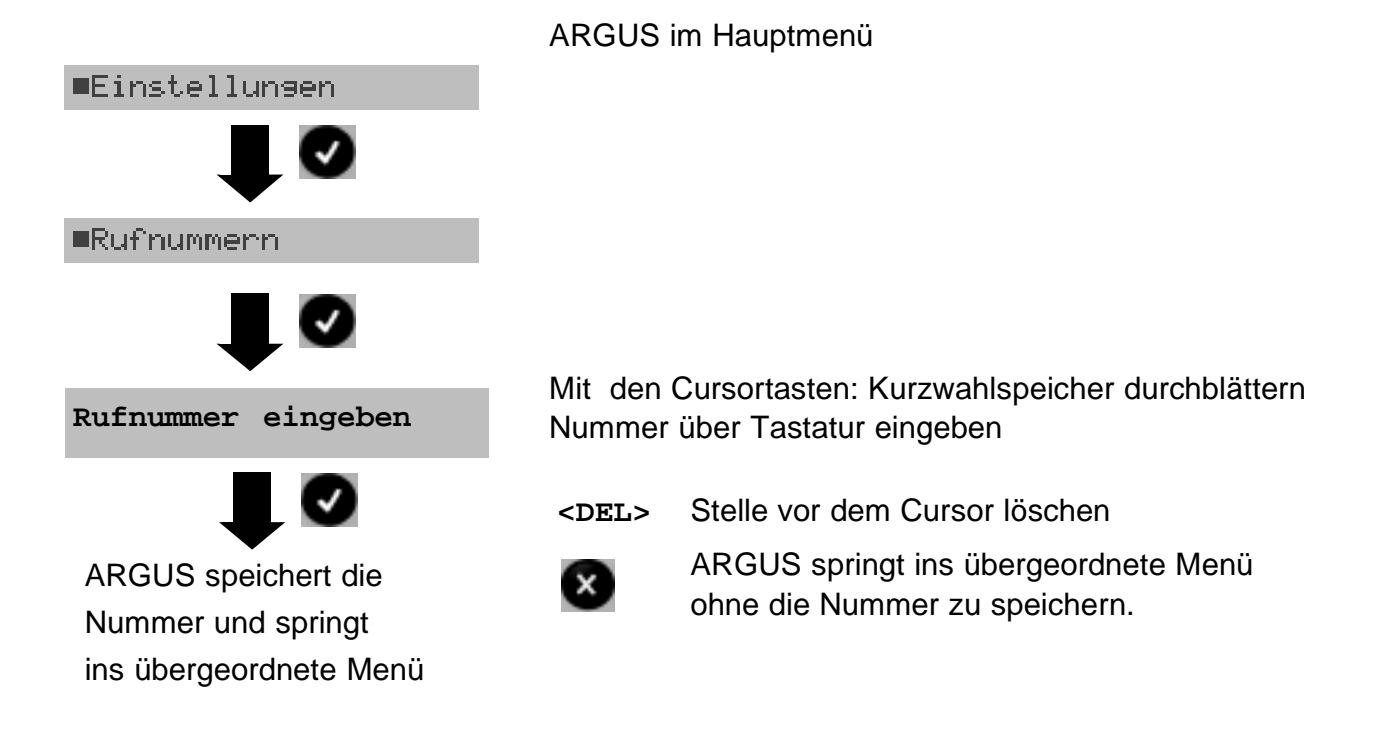

Bei Eingabe einer eigenen Rufnummer mit Durchwahl (Betrieb des ARGUS am Anlagenanschluss) ist folgendes zu beachten:

Die Durchwahl wird von der Anschlussnummer durch ein # getrennt.

Beim gehenden Ruf verwendet ARGUS als Zieladresse (CDPN bzw. DAD) die gesamte Rufnummer (ohne #) und als Absenderadresse (CGPN bzw. OAD) die Nummer hinter dem #, d. h. die Durchwahl. Ein # am Anfang einer Nummer wird als gültige Ziffer behandelt. Beispiel:

02351/9970-45 wird eingegeben als 023519970#45

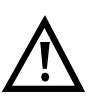

Steht das # am Ende einer Nummer, so erfolgt eine spätere Anwahl ohne CGPN bzw. OAD. Dies ist für einige TK-Anlagen wichtig.

## 18.9 Rücksetzen

ARGUS setzt alle Parameter auf die Default-Werte zurück.

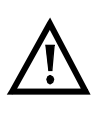

Die Rufnummern im Kurzwahlspeicher, PPP-Benutzername, PPP-Passwort, IP-Adressen, Download-Adressen, Profileinstellungen (VoIP, IPTV usw.) und alle gespeicherten Testergebnisse werden gelöscht.

Folgende Einstellungen werden gesetzt:

| Parameter          | Default                                                                                             |                                                             |  |
|--------------------|----------------------------------------------------------------------------------------------------|-------------------------------------------------------------|--|
| PC/Trace           | Aus                                                                                                 |                                                             |  |
| Profile:           |                                                                                                    |                                                             |  |
| Lineparameter      |                                                                                                    |                                                             |  |
| ADSL:              |                                                                                                    |                                                             |  |
| ADSL-Modus         | je nach Länder- und Gerätevaria                                                                     | ante                                                        |  |
| Sollwert           | 0/0                                                                                                 |                                                             |  |
| Shutdown-Modus     | Dying gasp                                                                                          |                                                             |  |
| SHDSL:             |                                                                                                    |                                                             |  |
| Spektrum           | Annex B                                                                                             |                                                             |  |
| Kanalauswahl (TDM) | g.SHDSL                                                                                             |                                                             |  |
| Datenrate (ATM)    | g.SHDSL                                                                                             |                                                             |  |
| Power Back Off     | 0 db                                                                                                |                                                             |  |
| EOC-Nutzung        | ein (passiv)                                                                                        |                                                             |  |
| Sync Word          | 3F 16 1F 03 3C 0C                                                                                   |                                                             |  |
| Message Mode       | GHS Mode C                                                                                          |                                                             |  |
| Vendor Info Field  | 15 35                                                                                               |                                                             |  |
| Adernpaare         | Manuell                                                                                             |                                                             |  |
| Protokoll          | PPPoE                                                                                               |                                                             |  |
| PPP                | kein Benutzername und Passwort eingetragen                                                          |                                                             |  |
|                    | Setze WAN IP:                                                                                       | nein                                                        |  |
|                    | Act.Verzögerung:                                                                                    | 2 sec                                                       |  |
| PPTP               | Server IP Adr.:                                                                                     | 0.0.0.0 *                                                   |  |
| АТМ                | Standard VC                                                                                         |                                                             |  |
|                    | -VPI/VCI:                                                                                           | 1/32                                                        |  |
|                    | -Encapsulation: LLC                                                                                 | LLU<br>in pach Ländervariante                               |  |
| PPTP<br>ATM        | Act. Verzogerung:<br>Server IP Adr.:<br>Standard VC<br>-VPI/VCI:<br>-Encapsulation: LLC<br>Auto ATM | 2 sec<br>0.0.0.0 *<br>1/32<br>LLC<br>je nach Ländervariante |  |

| LAN                 | IP-Modus:<br>LAN eigene IP-Adresse:<br>IP Netzmaske:<br>Gateway IP-Adresse:<br>DHCP Server: Start Adresse<br>End Adresse<br>Domänname<br>Reserv. Dauer<br>DHCP Timeout:<br>MAC-Adresse:<br>VLAN: Verwende LAN VLAN | DHCP-Client<br>0 .0 .0 .0 *<br>255.255.255.0<br>0 .0 .0 .0 *<br>0 .0 .0 .0 *<br>0 .0 .0 .0 *<br>leer<br>240 Stunden<br>20 sec<br>Abhängig vom Gerät<br>nein |
|---------------------|----------------------------------------------------------------------------------------------------|----------------------------------------------------------------------------------------------------|
| WAN                 | IP-Modus:<br>eigene IP-Adresse:<br>IP Netzmaske:<br>ferne IP-Adresse:<br>DHCP Timeout:<br>MAC-Adresse:<br>VLAN: Verwende WAN VLAN                                                                                  | Static IP<br>0 .0 .0 .0 *<br>255.255.255.0<br>0 .0 .0 .0 *<br>20 sec<br>Abhängig vom Gerät<br>nein                                                          |
| Bonding             | Auto                                                                                                    |                                                                                                    |
| Router              | NAT ein                                                                                                    |                                                                                                    |
| DNS Server          | DNS Server 1 und 2:                                                                                                    | * 0. 0. 0. 0                                                                                                    |
|                     | <u>/</u>                                                                                                    | * Für einen Test muss<br>eine IP-Adresse<br>eingetragen werden                                                                                              |
| Daten-Log           | aus                                                                                                    |                                                                                                    |
| DHCP Vendor ID      | Format:<br>ASCII-Daten:                                                                                                    | ASCII<br>ARGUS                                                                                                    |
| DHCP Vendor Info    | Format:<br>ASCII-Daten:                                                                                                    | ASCII<br>ARGUS                                                                                                    |
| DHCP User Class I.  | Format:<br>ASCII-Daten:                                                                                                    | ASCII<br>ARGUS                                                                                                    |
| DHCP Userdef.Option | Nummer:<br>Format:<br>ASCII-Daten:                                                                                                    | 255<br>ASCII<br>ARGUS                                                                                                    |
| Testparameter       |                                                                                                    |                                                                                                    |
| IP-Ping             | IP-Adresse:<br>Anzahl Pings:<br>Pause:                                                                                                    | www.argus.info<br>10<br>1 sec                                                                                                    |

Paket Größe:

Fragmentierung:

84 Byte

ein

| Traceroute                                                            | IP-Adresse:<br>maximale Hops:<br>Probes:<br>Timeout:                                                                                    | www.argus.info<br>25<br>3<br>3 sec                                                 |
|-----------------------------------------------------------------------|----------------------------------------------------------------------------------------------------|------------------------------------------------------------------------------------|
| Serverprofil für<br>- HTTP-Download<br>- FTP-Download<br>- FTP-Upload | Serveradresse:<br>Download Dateiname:<br>Upload-Dateiname:<br>Upload-Dateigröße:<br>Benutzername:<br>Passwort:<br>Anzahl:               | leer<br>leer<br>file<br>1000000<br>leer<br>leer<br>3                               |
| VPI/VCI Scan                                                          | VPI: Start/Ende<br>VCI: Start/Ende<br>Anzahl:<br>Timeout:                                                                               | 0/8<br>32/48<br>2<br>0.500 sec                                                     |
| ATM-OAM-Ping                                                          | VPI/VCI:<br>Anzahl Pings:<br>Timeout:<br>OAM-Zelltyp:                                                                                   | 1/32<br>3<br>1 sec<br>F5 loopback ete                                              |
| ATM-BERT                                                              | Dauer:<br>VPI/VCI:<br>Bitmuster:<br>Fehlerschwelle:<br>HRX-Wert:<br>Datenrate:                                                          | 1 min<br>1/32<br>2 <sup>11-1</sup><br>1E-06<br>30 %<br>32 kbit/s                   |
| IPTV                                                                  | Typ des Streams:<br>Serveradresse:<br>Muticast IP:<br>Port:<br>Dateiname:<br>IGMP Version:<br>RTSP Typ:<br>Jitterbuffer:<br>Grenzwerte: | UDP-UNICAST<br>leer<br>leer<br>0<br>leer<br>2<br>TCP<br>300 ms<br>PCR Jitter: 8 ms |
|                                                                       |                                                                                                    | Latency: 500 ms<br>Continuity Error: 0,1 %                                         |

| Vo | IP |
|----|----|
|    |    |

| Ziel:                    |                        | leer       |
|--------------------------|------------------------|------------|
| SIP:                     | Verwende Registrar     | nein       |
|                          | Registrar Server       | leer       |
|                          | Verwende OutboundProxy | nein       |
|                          | Outbound Proxy         | leer       |
|                          | User Agent             | argus      |
|                          | SIP Domäne             | leer       |
|                          | Listen Port            | 5060       |
|                          | Verwende STUN          | nein       |
|                          | STUN Server            | leer       |
|                          | Authentifizierung      | leer       |
|                          | Caller ID              | leer       |
|                          | Type of Service        | 18         |
|                          | Qualify                | nein       |
|                          | Expiry                 | 3600 sec   |
| Proto                    | okoll:                 | SIP        |
| VoIP                     | Username:              | leer       |
| Passwort:                |                        | leer       |
| Rufa                     | nnahme:                | manuell    |
| Stilleerkennung:         |                        | aus        |
| Jitterbuffer:            |                        | statisch   |
| Jitterbuff.size: min/max |                        | 50/50      |
| Codec                    |                        | G.711 Alaw |

## ISDN:

| L1 daueraktiv? | nein                   |
|----------------|------------------------|
| Protokoll      | Automatisch            |
| Alerting-Modus | Automatisch            |
| Taktung        | Slave                  |
| Ruf-Parameter  | je nach Ländervariante |
| Dienste        | leer                   |
| Rufannahme     | alle MSN/DDI           |
| Sprach-Code    | A-Law                  |
| DTMF / Keypad  | DTMF                   |
| CUG-Index      | 148                    |
| Keypad         | leer                   |

## BERT:

| Dauer des BERT   | 00:01 (1 Minute)   |
|------------------|--------------------|
| Bitmuster S0/Uk0 | 2 <sup>11</sup> -1 |
| Fehlerschwelle   | 10 <sup>-06</sup>  |
| HRX-Wert         | 15%                |

| Analog:           |                                  |                          |
|-------------------|----------------------------------|--------------------------|
| a/b-Wahlverfahren | Tonwahl (DTMF)                   |                          |
| a/b-CLIP          | FSK                              |                          |
| DTMF-Parameter    | Pegel<br>Dauer<br>Zeichenabstand | - 3 dB<br>80 ms<br>80 ms |
| FLASH-Zeit        | 80 ms                            |                          |
| X.31:             |                                  |                          |
| Paketanzahl       | 10                               |                          |
| TEI               | Automatisch                      |                          |
| LCN               | 1                                |                          |
| Packetsize        | 128 Byte                         |                          |
| Abspr. Packetsize | nein                             |                          |
| Windowsize        | 2 Pakete                         |                          |
| Abspr. Windowsize | nein                             |                          |
| Durchsatz         | 1200 bit/s                       |                          |
| Abspr. Durchsatz  | nein                             |                          |
| Nutzerdaten       | Format: ASCII                    |                          |
| CUG               | nein                             |                          |
| CUG-Index         | 1                                |                          |
| D-Bit             | Lokal                            |                          |
| Facilities        | leer                             |                          |
| Gerät:            |                                  |                          |
| Bediensprache     | je nach Ländervariante           |                          |
| LCD-Kontrast      | Mittlerer Wert                   |                          |
| PC-Interface      | USB                              |                          |
| V.24 Baudrate     | 57.600 Baud                      |                          |
| Handset           | intern                           |                          |
| Alarmton          | Aus                              |                          |
| Stromsparmodus    | Automatisch abschalten           |                          |

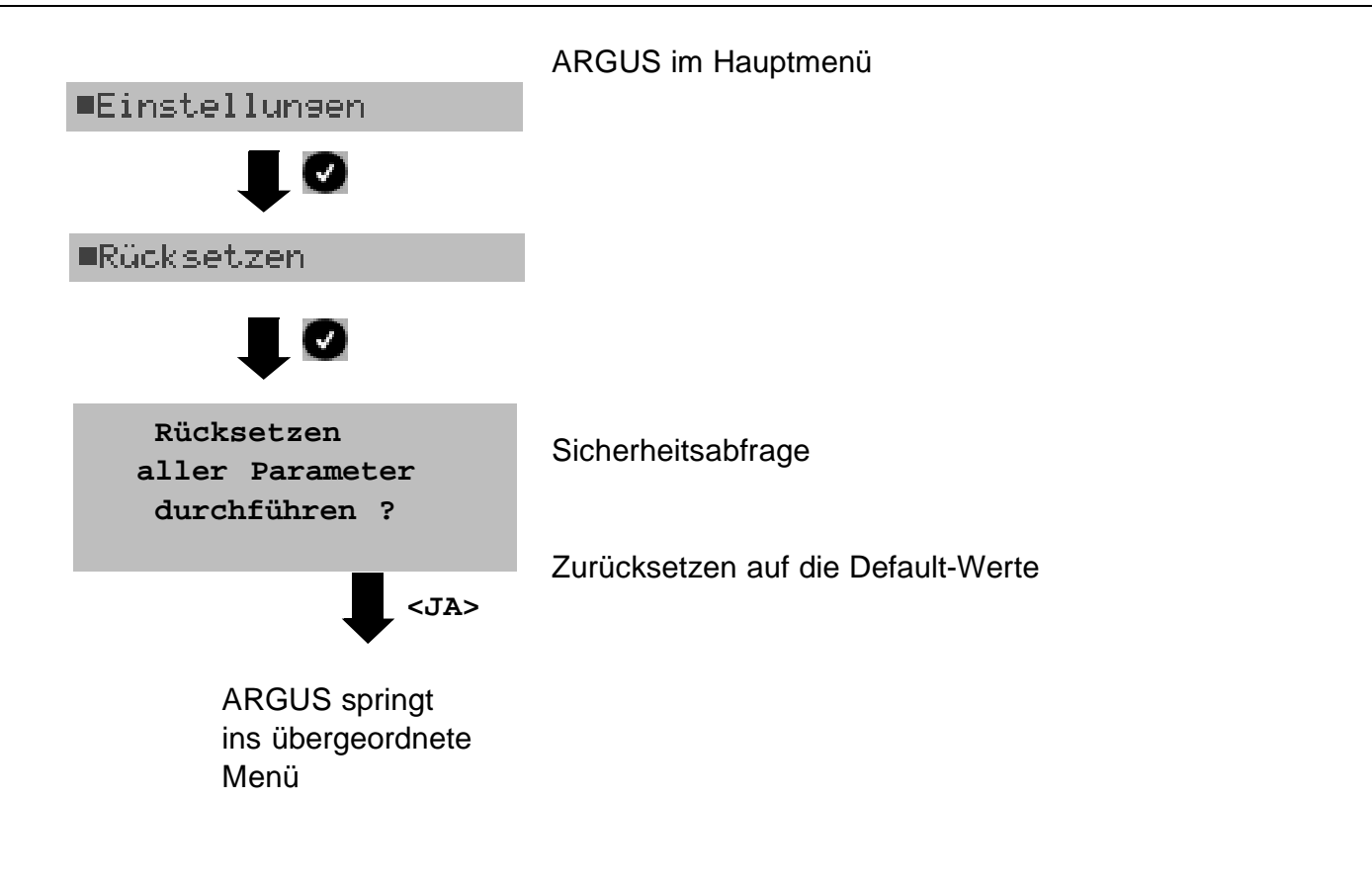

Alternativ: Drücken Sie nacheinander die Tasten 💽 und 💽. ARGUS zeigt zunächst eine Sicherheitsabfrage (siehe oben) an.

## 19 Akku - Pflege

#### Akkuwechsel

ARGUS ausschalten und Steckernetzteil abziehen. Anschließend Akkusatz komplett austauschen.

### Akkuhandhabung

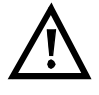

ARGUS muss mit Akkus gleicher Kapazität und gleichen Ladezustands betrieben werden. Um dies sicher zu stellen, muss folgendes unbedingt beachtet werden:

- Die mitgelieferten Akkus nur im ARGUS laden und entladen.
- Die mitgelieferten Akkus nicht in anderen Geräten verwenden.
- Akkus nicht einzeln austauschen. Komplett neuen Akkusatz beim Hersteller ordern und austauschen.
- Mindestens einmal im Monat (auch bei längerem Nichtgebrauch!) Akkus vollständig entladen und wieder aufladen.

### Automatisches Aufladen der AKKUs beim Ausschalten von ARGUS

ARGUS lädt die Akkus automatisch auf, sobald ARGUS bei angeschlossenem Steckernetzteil ausgeschaltet wird und die Akku-Spannung zu niedrig ist (nur die mitgelieferten Akkus verwenden). Während des Ladevorgangs zeigt ARGUS im Display "Akku laden" an.

Längeres Drücken der Power-Taste schaltet ARGUS aus, bevor die Akkus aufgeladen sind. Sobald die Akkus aufgeladen sind, schaltet ARGUS sich automatisch aus.

### Akku-Pflege

ARGUS zeigt den aktuellen Zustand der Akkus im Display grafisch an, sofern kein Netzteil angeschlossen ist. Im LC-Display blinkt ein Akkusymbol, wenn noch eine Gangreserve von ca. 5 Minuten (abhängig von der Betriebsart) vorhanden ist. Während dieser Zeit sind Tonstörungen sowie in extremen Fällen Fehlfunktionen nicht auszuschließen. Schließen Sie das Netzteil an.

Bei angeschlossenem Netzteil können die Akkus im ARGUS vollständig entladen bzw. auch sofort (ohne vorheriges Entladen) geladen werden. Der Entladevorgang dauert bis zu 7 Stunden. ARGUS lädt die Akkus nach einer Ruhephase von ungefähr 30 Minuten automatisch wieder auf (Ladevorgang kann in Abhängigkeit von der Akku-Kapazität bis zu 7 Stunden dauern).

#### ARGUS im Hauptmenü

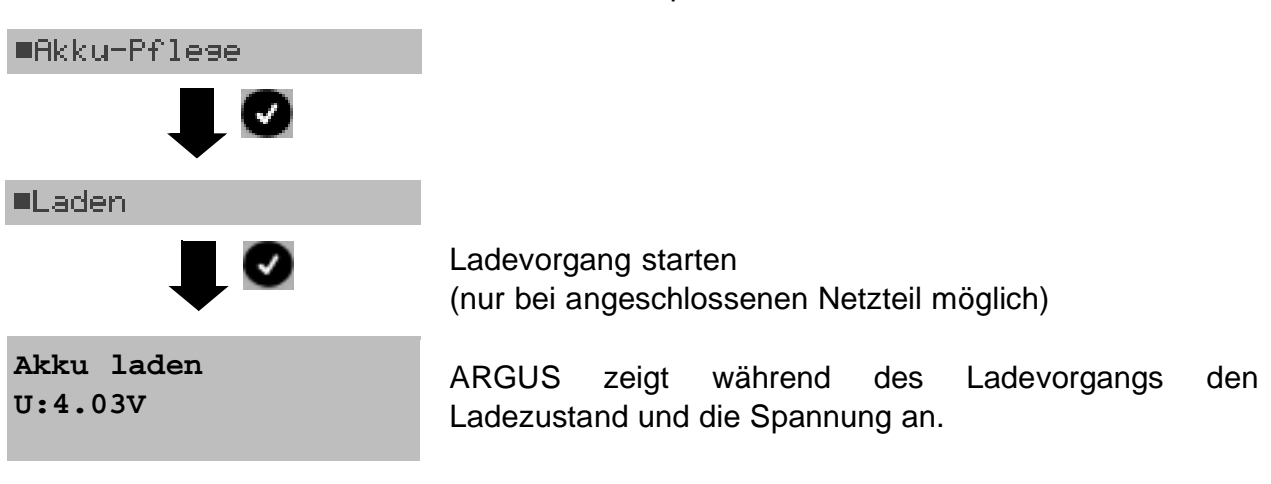

| Entladen | und | Laden | der | Akkus |
|----------|-----|-------|-----|-------|
|----------|-----|-------|-----|-------|

| Akku  | entladen |
|-------|----------|
| U:3.8 | 37V      |

Die Akkus werden zunächst vollständig entladen und nach einer kurzen Pause automatisch wieder aufgeladen.

### 20 Firmware-Update

Es besteht die Möglichkeit kostenlose Firmware Update-Dateien aus dem Internet unter www.argus.info auf Ihren Rechner zu speichern und anschließend in Ihren ARGUS zu laden.

Öffnen Sie die Internetseite www.argus.info :

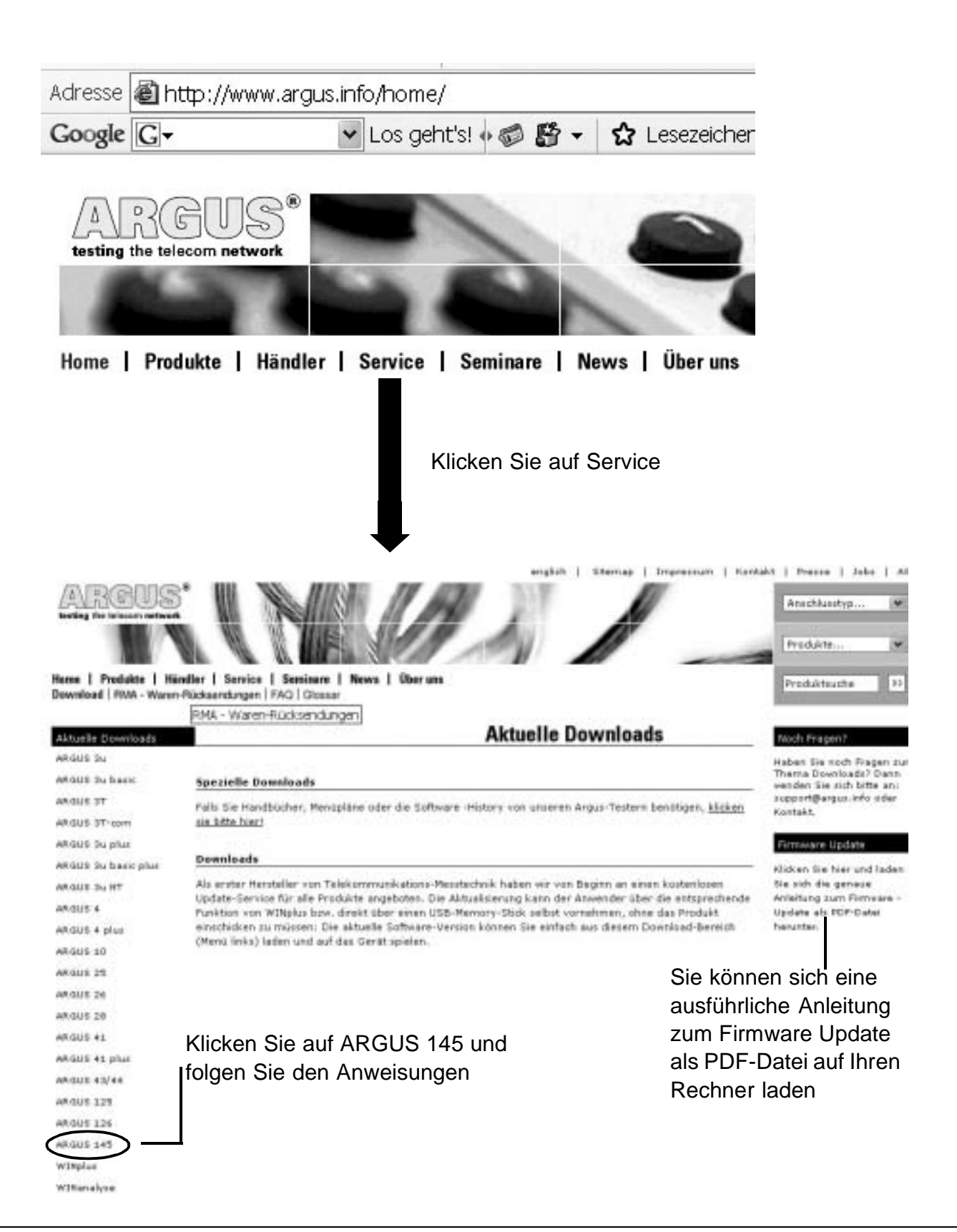
Wichtige Hinweise zum ARGUS Firmware-Update:

Das Update des ARGUS darf unter keinen Umständen im Akku-Betrieb durchgeführt werden. Schließen Sie Ihren ARGUS erst an das Steckernetzteil an, bevor Sie die Update-Datei vom Rechner in den ARGUS laden.

Trennen Sie den ARGUS nicht während des Updates vom PC.

Schalten Sie Ihren ARGUS nicht während des Updates aus.

Beachten Sie unbedingt die Meldungen im ARGUS-Display, nicht nur die Hinweise des Update-Tools auf dem PC.

Das Update ist erst dann erfolgreich abgeschlossen, sobald das Update-Tool eine entsprechende Meldung auf dem PC anzeigt und der ARGUS nach automatischem Wiedereinschalten durch das Update-Tool den "normalen Startbildschirm" anzeigt.

### 1 Anhang

## A) Abkürzungen ADSL

| ADSL   | Asymmetric Digital Subscriber Line                            |
|--------|---------------------------------------------------------------|
| ANT    | ADSL Network Termination Unit                                 |
| ANSI   | American National Standards Institute                         |
| ΑΤΜ    | Asynchronous Transfer Mode (Netzseitige Übertragunsprotokoll) |
| ATU-C  | ADSL Transceiver Unit - Central Office (Netzseite/DSLAM)      |
| ATU-R  | ADSL Transceiver Unit - Remote (ADSL-Modem)                   |
| BER    | Bit Error Rate                                                |
| CRC    | Cyclic Redundancy Check (Checksumme)                          |
| CTRL-E | Control Extern                                                |
| DMT    | Discrete Multi Tone                                           |
| DRA    | Dynamic Rate Adaptation                                       |
| EOC    | Embedded Operations Channel                                   |
| ES     | Errored Seconds                                               |
| FEC    | Forward Error Correction                                      |
| HEC    | Header Error Control                                          |
| LOCD   | Loss of Cell Delineation                                      |
| LOF    | Loss of Frame                                                 |
| LOP    | Loss of Power                                                 |
| LOS    | Loss of Signal                                                |
| LT     | Line Termination                                              |
| ME     | ADSL Management Entity                                        |
| MIB    | Management Interface Base                                     |
| NIC    | Network Interface Card (Netzwerkkarte)                        |
| NT     | Network Termination (Netzseite)                               |
| OAM    | Operations, Administration and Maintenance                    |
| OBC    | On Board Controller                                           |
| POTS   | Plain Old Telephone Service (Analog)                          |
| PSD    | Power Spectral Density                                        |
| QOS    | Quality of Service                                            |
| RA     | Rate Adaptation                                               |
| SAR    | Segmentation and Reassembly Unit                              |
| SER    | Severely Errored Seconds                                      |
| SNR    | Signal to Noise Ratio                                         |

## B) Vendor identification numbers

| 0000 | not allocated                     |
|------|-----------------------------------|
| 0001 | not allocated                     |
| 0002 | Westell, Inc.                     |
| 0003 | ECI Telecom                       |
| 0004 | Texas Instruments                 |
| 0005 | Intel                             |
| 0006 | Amati Communcations Corp.         |
| 0007 | General Data Communications, Inc. |
| 8000 | Level One Communications          |
| 0009 | Crystal Semiconductor             |
| 000A | Lucent Technologies               |
| 000B | Aware, Inc.                       |
| 000C | Brooktree                         |
| 000D | NEC                               |
| 000E | Samsung                           |
| 000F | Northern Telecom, Inc.            |
| 0010 | PairGain Technologies             |
| 0011 | Paradyne                          |
| 0012 | Adtran                            |
| 0013 | INC                               |
| 0014 | ADC Telecommunications            |
| 0015 | Motorola                          |
| 0016 | IBM Corp.                         |
| 0017 | Newbridge Network Corp.           |
| 0018 | DSC                               |
| 0019 | Teltrend                          |
| 001A | Exar Corp.                        |
| 001B | Siemens Telecom Networks          |
| 001C | Analog Devices                    |
| 001D | Nokia                             |
| 001E | Ericsson Information Systems      |
| 001F | Tellabs Operations, Inc.          |
| 0020 | Orckit Communications, Inc.       |
| 0021 | AWA                               |
| 0022 | Alcatel Network Systems, Inc.     |
| 0023 | National Semiconductor Corp.      |
| 0024 | Italtel                           |

| 0025 | SAT - Société Anonyme de Télécommunications |
|------|---------------------------------------------|
| 0026 | Fujitsu Network Trans. Systems              |
| 0027 | MITEL                                       |
| 0028 | Conklin Corp.                               |
| 0029 | Diamond Lane                                |
| 002A | Cabletron Systems, Inc.                     |
| 002B | Davicom Semiconductor, Inc.                 |
| 002C | Metalink                                    |
| 002D | Pulsecom                                    |
| 002E | US Robotics                                 |
| 002F | AG Communications Systems                   |
| 0030 | Rockwell                                    |
| 0031 | Harris                                      |
| 0032 | Hayes Microcomputer Products, Inc.          |
| 0033 | Co-optic                                    |
| 0034 | Netspeed, Inc.                              |
| 0035 | 3-Com                                       |
| 0036 | Copper Mountain, Inc                        |
| 0037 | Silicon Automation Systems, Ltd             |
| 0038 | Ascom                                       |
| 0039 | Globespan Semiconductor, Inc.               |
| 003A | STMicroelectronics                          |
| 003B | Coppercom                                   |
| 003C | Compaq Computer Corp.                       |
| 003D | Integrated Technology Express               |
| 003E | Bay Networks, Inc.                          |
| 003F | Next Level Communications                   |
| 0040 | Multi-Tech Systems, Inc.                    |
| 0041 | AMD                                         |
| 0042 | Sumitomo Electric                           |
| 0043 | Philips M&N Systems                         |
| 0044 | Efficient Networks, Inc.                    |
| 0045 | Interspeed                                  |
| 0046 | Cisco Systems                               |
| 0047 | Tollgrade Communications, Inc.              |
| 0048 | Cayman Systems                              |
| 0049 | FlowPoint Corp.                             |
| 004A | I.C.COM                                     |

### 1 Anhang

| 004B | Matsushita                  |
|------|-----------------------------|
| 004C | Siemens Semiconductor       |
| 004D | Digital Link                |
| 004E | Digitel                     |
| 004F | Alcatel Microelectronics    |
| 0050 | Centillium Corp.            |
| 0051 | Applied Digital Access, Inc |
| 0052 | Smart Link, Ltd.            |
|      |                             |

## C) CAUSE-Meldungen im Protokoll DSS1

| Dez. | Cause                                                      | Beschreibung                                                                   |
|------|------------------------------------------------------------|--------------------------------------------------------------------------------|
| 01   | Unallocated (unassigned) number                            | Kein Anschluß unter dieser Nummer                                              |
| 02   | No route to specified transit network                      | Transitnetzwerk nicht erreichbar                                               |
| 03   | No route to destination                                    | Falscher Verbindungsweg / Routingfehler                                        |
| 06   | Channel unacceptable                                       | B-Kanal für sendendes System nicht akzeptierbar                                |
| 07   | Call awarded and being delivered in an established channel | Ruf zugeteilt und verbunden miteinem bereits aufgebauten Kanal (z.B. X.25 SVC) |
| 16   | Normal call clearing                                       | Normales Auslösen                                                              |
| 17   | User busy                                                  | Teilnehmer besetzt                                                             |
| 18   | No user responding                                         | Kein Endsystem hat geantwortet (Ablauf Timer NT303 / NT310)                    |
| 19   | No answer from user (user alerted)                         | Rufzeitüberschreitung                                                          |
| 21   | Call rejected                                              | Rufzurückweisung (aktiv)                                                       |
| 22   | Number changed                                             | Rufnummernänderung                                                             |
| 26   | Non-selected user clearing                                 | Kommender Ruf wurde diesem Endgerät nicht zugeteilt                            |
| 27   | Destination out of order                                   | Ziel / Anschluß nicht<br>betriebsfähig                                         |
| 28   | Invalid number format (address incomplete)                 | Falsches Rufnummernformat oder Rufnummer unvollständig                         |
| 29   | Facility rejected                                          | Dienstmerkmal wird nicht angeboten                                             |
| 30   | Response to STATUS ENQUIRY                                 | Antwort auf Statusanfrage                                                      |
| 31   | Normal, unspecified                                        | Universalgrund für<br>"normal class" (Dummy)                                   |
| 34   | No circuit / channel<br>available                          | Keine Leitung / B-Kanal verfügbar                                              |
| 38   | Network out of order                                       | Netz nicht betriebsfähig                                                       |
| 41   | Temporary failure                                          | Netz ist vorübergehend nicht<br>betriebsfähig                                  |
| 42   | Switching equipment congestion                             | Vermittelnde Einheit ist überlastet                                            |
| 43   | Access information<br>discarded                            | Verbindungsinformationen konnten nicht übertragen werden                       |
| 44   | Requested circuit /channel not available                   | Angeforderte Leitung / B-Kanal ist nicht verfügbar                             |
| 47   | Resources unavailable, unspecified                         | Universalgrund für "resource unavailable class" (Dummy)                        |
| 49   | Quality of service<br>unavailable                          | Angeforderte Qualität eines Dienstes kann nicht bereitgestellt werden          |
| 50   | Requested facility not subscribed                          | Angefordertes Dienstmerkmal nicht freigegeben (Auftrag fehlt)                  |
| 57   | Bearer capability not authorized                           | Angeforderter Basisdienst nicht freigegeben                                    |
| 58   | Bearer capability not presently available                  | Angeforderter Basisdienst z.Zt. nicht verfügbar                                |
| 63   | Service or option not available                            | Universalgrund für "service unspecified or option not available class" (Dummy) |
| 65   | Bearer capability not implemented                          | Basisdienst wird nicht unterstützt                                             |
| 66   | Channel type not implemented                               | Kanaltyp wird nicht unterstützt                                                |
| 69   | Requested facility not implemented                         | Angefordertes Dienstmerkmal wird nicht unterstützt                             |

### 1 Anhang

| 70  | Only restricted digital information bearer capability is available                                        | Nur eingeschränkter Basisdienst verfügbar                                                            |
|-----|----------------------------------------------------------------------------------------------------|----------------------------------------------------------------------------------------------------|
| 79  | Service or option not implemented,<br>service or unspecified, option not<br>implemented<br>class" (Dummy) | Universalgrund                                                                                       |
| 81  | Invalid call reference value                                                                              | Ungültiger CR-Wert                                                                                   |
| 82  | Identified Channel does not exist                                                                         | Angeforderter Kanal ist ungültig                                                                     |
| 83  | A suspended call exists, but this call identity does not                                                  | Rückholziffer für das geparkte Gespräch ist falsch                                                   |
| 84  | Call identity in use                                                                                      | Rückholziffer ist schon vergeben                                                                     |
| 85  | No call suspended                                                                                         | Kein Gespräch geparkt                                                                                |
| 86  | Call having the requested call identity has been cleared                                                  | Das geparkte Gespräch wurde<br>ausgelöst                                                             |
| 88  | Incompatible destination                                                                                  | Inkompatibles Ziel                                                                                   |
| 91  | Invalid transit network selection                                                                         | Ungültiges Format der Transitnetzzugangskennung                                                      |
| 95  | Invalid message, unspecified                                                                              | Universalgrund für "invalid<br>message class" (Dummy)                                                |
| 96  | Mandatory information element is<br>missing                                                               | Vorgeschriebenes I-Element fehlt                                                                     |
| 97  | Message type non-existent or not<br>implemented                                                           | Nachrichtentyp ist nicht definiert oder wird nicht unterstützt                                       |
| 98  | Message not compatible with call state or<br>message type non-existent or not<br>implemented              | Inhalt der Nachricht ist in dieser Phase nicht zulässig, nicht definiert oder nicht unterstützt      |
| 99  | Information element non-existent or not<br>implemented                                                    | Inhalt des I-Elements ist in dieser Phase nicht zulässig, nicht defi-niert<br>oder nicht unterstützt |
| 100 | Invalid information element contents                                                                      | Ungültiger Inhalt des I-Elements                                                                     |
| 101 | Message not compatible with call state                                                                    | Nachricht in dieser Phase nicht<br>zulässig                                                          |
| 102 | Recovery on timer expired                                                                                 | Fehlerbehandlungsroutine wegen Ablauf eines Timers gestartet                                         |
| 111 | Protocol error, unspecified                                                                               | Universalgrund für "protocol error class" (Dummy)                                                    |
| 127 | Interworking, unspecified                                                                                 | Universalgrund für "interworking class" (Dummy)                                                      |

## D) CAUSE-Meldungen im Protokoll 1TR6

| Dez. | Cause                                            | Beschreibung                                                                                                    |
|------|--------------------------------------------------|----------------------------------------------------------------------------------------------------|
| 01   | Invalid call reference value                     | Nicht zulässiger CR-Wert                                                                                                    |
| 03   | Bearer service not<br>implemented                | Dienst ist in der A-VSt oder an anderer Stelle im Netz nicht verfügbar oder angegebener Dienst ist nicht beantragt.                                                                                                    |
| 07   | Call identity does not exist                     | Unbekannte Call identity                                                                                                    |
| 08   | Call identity in use                             | Call identity ist bereits einer "suspend"-Verbindung zugeordnet.                                                                                                    |
| 10   | No channel available                             | Kein Nutzkanal auf der TIn-Anschlussleitung mehr frei (Nur lokale Bedeutung)                                                                                                    |
| 16   | Requested facility not<br>implemented            | Der angegebene FAC-Code ist an der A-VSt oder an anderer Stelleim Netz unbekannt.                                                                                                    |
| 17   | Requested facility not<br>subscribed             | Angefordertes DM abgelehnt, weil der initiierende oder der ferne Teilnehmer keine Berechtigung besitzt.                                                                                                    |
| 32   | Outgoing calls barred                            | Abgehende Verbindung nicht möglich wegen eingerichteter Sperre                                                                                                    |
| 33   | User access busy                                 | Ist die Summe aus Anzahl der freien B-Kanäle, Anzahl der belegten B-Kanäle,<br>Anzahl der zugeteilten B-Kanäle und Anzahl der Rufverfahren ohne B-Kanal-ang-<br>abe gleich vier, so werden neu ankommende Rufe aus dem Netz gelöst.<br>Der rufende Teilnehmer erhält eine DISC mit Cause "user access busy"(= 1.<br>Besetztfall) und Besetzton.                                                                                                    |
| 34   | Negativer GBG-Vergleich                          | Verbindung nicht möglich wegen negativen GBG-Vergleichs.                                                                                                    |
| 35   | Non existent CUG                                 | Diese GBG existiert nicht                                                                                                    |
| 37   | Kommunikationsbeziehung<br>als SPV nicht erlaubt | Verbindung nicht möglich, da z.B. RFNR-Überprüfung negativ                                                                                                    |
| 53   | Destination not obtainable                       | Verbindung im Dienst nicht aufbaubar wegen falscher Zieladresse, Dienste oder Dienstmerkmale.                                                                                                    |
| 56   | Number changed                                   | Rufnummer bei B-Teilnehmer hat sich geändert.                                                                                                    |
| 57   | Out of order                                     | Fernes Endgerät nicht betriebsbereit.                                                                                                    |
| 58   | No user responding                               | Kein Endgerät hat auf die ankommende SETUP geantwortet oder Teilnehmerruf abgebrochen, Anwesenheit angenommen (Ablauf der Rufzeitüberwachung T3AA).                                                                                                    |
| 59   | User busy                                        | B-Teilnehmer besetzt                                                                                                    |
| 61   | Incoming calls barred                            | B-Teilnehmer hat Sperre gegen an-kommende Verbindung oder der angeforderte Dienst ist vom B-Teilnehmer nicht beantragt.                                                                                                    |
| 62   | Call rejected                                    | An A-TIn:<br>Verbindungswunsch wurde vom B-TIn aktiv abgelehnt (durch Senden einer DISC<br>als Antwort auf eine ankommende SETUP). An ein Endgerät in der Aufbauphase<br>einer ankommenden Verbindung: Die Verbindung ist bereits von einem anderen<br>Endgerät am Bus angenommen                                                                                                    |
| 89   | Network congestion                               | Engpaß im Netz, z.B. gassenbesetzt, kein Konferenzsatz frei,                                                                                                    |
| 90   | Remote user initiated                            | Vom fernen Ende (Tln oder Vst) abgelehnt bzw. ausgelöst.                                                                                                    |
| 112  | Local procedure error                            | Gesendet in eine REL<br>Auslösen wegen lokalen Fehlern (z.B. nicht zulässige Nachrichten bzw.<br>Parameter, Ablauf einer Zeitüberwachung).<br>Gesendet in eine SUSP REJ<br>Wegen anderen bereits aktiven DM darf die Verbindung nicht "suspended"<br>werden.<br>Gesendet in einer RES REJ<br>Es ist keine "suspended"-Verbindung vorhanden.<br>Gesendet in einer FAC REJ<br>Keine weitere DM-Anforderung möglich, weil noch ein DM in Bearbeitung ist oder<br>das angegebene DM darf im jetzigen Verbindungszustand nicht angefordert<br>werden. |
| 113  | Remote procedure error                           | Auslösung wegen Fehler am entfernten Ende.                                                                                                    |

| 114 | Remote user suspended       | Verbindung ist am fernen Ende in "Halten"oder "Suspend" gebracht worden.                                                                                                    |
|-----|-----------------------------|----------------------------------------------------------------------------------------------------|
| 115 | Remote user resumed         | Verbindung ist am fernen Ende nicht mehr im "Halten"- oder "suspend"- oder Konferenzzustand.                                                                                                    |
| 127 | User Info discarded locally | Die Nachricht USER INFO wird lokal zurückgewiesen. Dieser Cause wird in der<br>Nachricht CON CON angegeben.<br>Längenangabe (=0)<br>Normales Auslösen (z.B. in REL als Antwort auf DISC vom Tln oder beim<br>Dienstwechsel in einer DISC): Befehl an das Endgerät, den B-Kanal freizugeben. |

### E) ARGUS Fehlermeldungen

| Fehler    | Ver-     | Beschreibung                                                                                                    |
|-----------|----------|----------------------------------------------------------------------------------------------------|
| Nummer    | ursacher |                                                                                                    |
| 0         | Netz     | Dies ist kein in DSS1 oder 1TR6 definierter Grund. Er kann aber an TK-Anlagen für norm. Auslösen auftreten.                                                              |
| 1 bis 127 | Netz     | DSS1- oder 1TR6-Gründe                                                                                                    |
| 150       | ARGUS    | Bei der Dienstmerkmalabfrage ist ein Fehler aufgetreten.<br>Häufige Ursache: keine Antwort vom Netz                                                                      |
| 152       | ARGUS    | Der CF-Test wurde mit einer falschen eigenen Nummer gestartet.                                                                                                    |
| 153       | ARGUS    | kein HOLD verfügbar, HOLD ist aber zum Test des DM nötig (ECT, 3pty)                                                                                                    |
| 154       | ARGUS    | CLIR oder COLR konnte nicht getestet werden, da CLIP oder COLP nicht verfügbar ist                                                                                       |
| 161       | ARGUS    | Die angewählte Gegenstelle hat den Ruf nicht in der vorgegebenen<br>Zeit angenommen (ca.10 sec)                                                                          |
| 162       | ARGUS    | Es wurde eine Verbindung zu einem fernen Teilnehmer aufgebaut, anstelle einer erwarteten Verbindung zu sichselbst.                                                       |
| 163       | ARGUS    | Beim Auto-Test kam keine Verbindung zustande, deshalb konnte das DM AOC/D nicht getestet werden.                                                                         |
| 170       | ARGUS    | Beim DM-Test kam der Ruf ohne B-Kanal herein (Anklopfen), deshalb war eine Rufannahme und der DM-Test nicht möglich.                                                     |
| 199       | ARGUS    | Es wurde eine Rufnummer eingegeben.                                                                                                    |
| 201       | ARGUS    | Die Annahme des Rufes wurde vom Netz nicht bestätigt (CONN gesendet, kein CONN_ACK vom Netz empfangen)                                                                   |
| 204       | ARGUS    | <ul> <li>Schicht2-Verbindung wurde abgebaut</li> <li>keine Antwort auf SETUP (Verbindungsaufbau)</li> <li>Schicht2-Verbindung konnte nicht hergestellt werden</li> </ul> |
| 205       | ARGUS    | Reestablish der Schicht2-Verbindung                                                                                                    |
| 210       | ARGUS    | Keine Antwort auf den Verbindungsabbau (REL gesendet, kein REL_CMP/REL_ACK vom Netz empfangen)                                                                           |
| 220       | ARGUS    | Gegenseite hat signalisiert, dass sie im State 0 ist.                                                                                                    |
| 245       | ARGUS    | Keypad über ESC gesendet, keine Antwort vom Netz empfangen                                                                                                    |
| 250       | ARGUS    | FACility gesendet, keine Antwort vom Netz empfangen                                                                                                    |

### Fehlermeldungen beim X.31-Test

#### X.31 Causes

| 0 bis 255 | Netz  | Siehe ISO 8208: 1987(E)<br>Table 5- Coding of the clearing cause field in clear indication packets, page 35                                           |
|-----------|-------|----------------------------------------------------------------------------------------------------|
| 257       | ARGUS | keine Antwort vom Netz<br>(auf CALL-REQUEST oder CLEAR-REQUEST)                                                                                       |
| 258       | ARGUS | Unerwartete oder falsche Antwort vom Netz<br>(kein CALL-CONNECTED oder CLEAR- INDICATION als Antwort auf CALL-<br>REQUEST)                            |
| 259       | ARGUS | Das Netz hat in einer DIAGNOSTIC-Nachricht den logischen Kanal als ungültig angezeigt. Ursache: Es wurde kein (=1) oder ein falscher LCN eingestellt. |
| 260       | ARGUS | Die Schicht 2 Verbindung wurde unterbrochen z.B. durch Ziehen des S $_0$ -Steckers                                                                    |
| 512       | ARGUS | Es konnte kein interner oder externer Cause ermittelt werden.<br>Ursache: Schicht 2 nicht aufbaubar oder Gegenseite unterstützt nicht X.31            |
| 65535     | ARGUS | X.31 Layer3-Test wurde nicht ausgeführt. Der Fehler kann nur im Messprotokoll vorkommen.                                                              |

#### X.31 Diagnostic (nur bei Cause kleiner als 256)

0 bis 255 Netz Siehe ISO 8208: 1987(E) Figur 14A page 121 Figur 14B page 123ff. Und/oder CCITT Recommendation X.25, Anex E

# F) Fehlermeldung: ADSL-Verbindung

| ARGUS<br>Fehlermeldung | Bedeutung der Fehlermeldung                                                                                                    |
|------------------------|----------------------------------------------------------------------------------------------------|
| uncomp.linecon.        | Uncompatible Lineconditions:<br>Einer oder mehrere der folgenden Parameter können auf der Leitung<br>nicht eingehalten werden: ATM Datenrate, Rauschabstand oder<br>Sendeleistung.                                                                                                    |
| no lock possib.        | No lock possible:<br>Keine Verbindung zum ATU-C möglich.                                                                                                    |
| protocol error         | Es ist ein Fehler in der Aktivierungsphase aufgetreten.                                                                                                    |
| message error          | Während der Aktivierung konnte eine Meldung der ATU-C Seite nicht verstanden werden. (eventuell falsches Format oder CRC-Fehler)                                                                                                    |
| spuri. ATU det.        | <ul> <li>Spurious ATU detected:</li> <li>Dieser Fehler wird angezeigt wenn:</li> <li>1. Aktivierungstöne auf der Leitung erkannt werden, diese aber nicht von dem ATU-C stammen. (Störungen auf der Leitung)</li> <li>2. Ein Fehler auftritt, bevor eine vollständige Nachricht mit korrekter CRC-Summe empfangen wurde</li> </ul> |
| forced silence         | Die von der ATU-C Seite eingeleitete Ruhephase (1 Minute) wurde nicht<br>eingehalten.<br>In dieser Zeit darf keine Aktivierung eingeleitet werden.                                                                                                    |
| unsel.op.mode          | unselectable operation mode: Betriebsart nicht möglich.                                                                                                    |
| Abgebrochen            | Test wird unterbrochen oder "Time out"                                                                                                    |

## G) Fehlermeldung: PPP-Verbindung

| ARGUS Display    | Beschreibung                                                              |
|------------------|---------------------------------------------------------------------------|
| Kein Fehler      | Kein PPPD-Fehler aufgetreten                                              |
| Krit. PPP-Fehler | Kritischer PPPD-Fehler aufgetreten                                        |
|                  | Mögliche Ursache: System- oder Speicherfehler                             |
| Options-Fehler   | Optionen für PPPD sind fehlerhaft: Falsche Parameter für PPP-Verbindungs- |
|                  | aufbau                                                                    |
| PPP: kein root   | Aufruf des PPPD muß durch Linux-Benutzer "root" erfolgen                  |
| Kein PPP mögl.   | Betriebssystem unterstützt keine PPP-Verbindung                           |
| PPP-Abbruch      | PPP-Verbindungsaufbau wurde abge- brochen durch SIGINT, SIGTERM           |
|                  | oder SIGHUP Signal, z.B. durch Benutzerabbruch oder abgelaufene           |
|                  | Wartezeit                                                                 |
| PPP: KomFehler   | Kommunikationsfehler des PPPD                                             |
|                  | Serieller Port konnte nicht gesperrt werden.                              |
| PPP: KomFehler   | Kommunikationsfehler des PPPD.                                            |
|                  | Serieller Port konnte nicht geöffnet werden.                              |
| PPP-Skriptfehler | Fehler beim Aufruf des Verbindungsskriptes                                |
| PPP: pty-Fehler  | Start über pty-Option des PPPD nicht möglich                              |
| PPP-Netzfehler   | Netzwerkprotokoll für PPPD nicht erreichbar, daher Gegenstelle nicht      |
|                  | erreichbar.                                                               |
| PPP-Leerlauf     | Verbindungsende aufgrund mangelnder Aktivität                             |
| PPP max. Zeit    | Verbindungsende aufgrund des Erreichens der maximalen Verbindungszeit.    |
| PPP Callback     | Callback wurde angestoßen, eingehende Verbindung wird in Kürze erwartet.  |
| PPP: kein Echo   | Gegenstelle antwortet nicht auf Echo-Anfragen, daher Verbindungsende.     |
|                  | (PPP-Verbindung wird regelmäßig getestet, indem Echo-Anfragen an die      |
|                  | Gegenstelle geschickt werden.)                                            |
| PPP-VerbEnde     | Verbindungsende durch Abbruch von der Gegenstelle.                        |
| PPP-Rückkoppl.   | Abbruch des PPP-Verbindungsaufbaus, da Rückkopplung entdeckt wurde.       |
| PPP-Init-Fehler  | Fehler durch Init-Skript des PPPD                                         |
| PPP              | Authentifizierungsfehler: Benutzername oder Passwort falsch und durch     |
| Anmeld.Fehler    | Gegenstelle abgelehnt.                                                    |
| PADO Timeout     | Keine PADO Pakete empfangen.                                              |
| PADS Timeout     | Keine PADS Pakete empfangen                                               |

## H) Fehlermeldung: Download-Test

| ARGUS Display    | Beschreibung                                                               |
|------------------|----------------------------------------------------------------------------|
| Kein DL Fehler   | Kein Fehler aufgetreten.                                                   |
| Pufferüberlauf   | Puffer-Überlauf bei base64-Encoding.                                       |
| DL-Prozessfehler | Fehler beim Einrichten des Exit-Handlers.                                  |
| DL Pufferfehler  | DL PufferfehlerPuffer für extra_header zu klein.                           |
| FortsFehler      | Download-Fortsetzung ohne Angabe einer Datei nicht möglich.                |
| Dateifehler 1    | Fehler im Dateisystem beim Aufruf von fstat().                             |
| http-Weiterleitg | Fehler: Zu viele HTTP-Weiterleitungen.                                     |
| http: keine Antw | Keine Antwort vom HTTP-Server.                                             |
| http Serverfehl. | HTTP-Server meldet Fehler zurück.                                          |
|                  | (für Details siehe untenstehende Tabelle HTTP-Fehlermeldungen)             |
| http Encodingfeh | HTTP-Übertragung ist aufgrund der Encodierung nicht möglich.               |
| ftp VerbFehler   | Fehler beim Öffnen der FTP-Verbindung.                                     |
| ftp Login-Fehler | Fehler beim FTP-Login: Benutzername oder Passwort falsch oder              |
|                  | anonymous-Login nicht möglich.                                             |
| ftp passiv Fehl. | FTP-Server unterstützt nicht passiven Übertragungsmodus.                   |
| ftp EmpfFehl.    | Fehler beim FTP-Empfang.                                                   |
| Dateifehler 2    | Fehler im Dateisystem beim Aufruf von fwrite().                            |
| Notawarktablar   |                                                                            |
| Netzwerktenier   |                                                                            |
| ftp Fehler       | Allgemeiner Fehler bei FTP.                                                |
| URL Fehler       | Fehler: Keine HTTP- oder FTP-URL angegeben.                                |
| Socketfehler 1   | Fehler beim Öffnen eines Sockets.                                          |
| Socketfehler 2   | Fehler beim Verbinden eines Sockets. Der http-Dienst des Servers ist nicht |
|                  | verfugbar.                                                                 |
| Dateifehler 3    | Fehler beim Öffnen einer Datei.                                            |
| http Headerfehl. | Fehler im Header der angeforderten HTTP-Datei.                             |
| ftp Datei n vorh | Fehler beim FTP-Download: Datei oder Verzeichnis nicht vorhanden.          |
| unbek. Adresse   | Unbekannte Host-Adresse.                                                   |
|                  | Mögliche Ursachen: Fehler bei Adresseingabe, DNS-Auflösung funktioniert    |
|                  | nicht oder Netzwerk nicht erreichbar.                                      |
| unbek. DL-Fehler | Unbekannter Download-Fehler                                                |

### HTTP-Fehlermeldungen

| Anzeige ARGUS: | Bedeutung                                                                                                    |  |
|----------------|----------------------------------------------------------------------------------------------------|--|
| Code-Nr.       |                                                                                                    |  |
| 100            | Die Anfrage vom Client soll fortgesetzt werden.                                                                              |  |
| 101            | Das Übertragungsprotokoll wird auf Anfrage des Client gewechselt.                                                            |  |
| 200            | Die Anfrage des Client war erfolgreich.                                                                                      |  |
| 201            | Anfrage des Client nach einem neuen Dokument war erfolgreich.                                                                |  |
| 202            | Anfrage des Client wurde akzeptiert.                                                                                         |  |
| 203            | Anfrage des Client wird aus einer anderen Quellen, Information die nicht dem Server unterliegt, beantwortet.                 |  |
| 204            | Anfrage des Client war erfolgreich, Server sendet nur http-Header.                                                           |  |
| 205            | Anfrage des Client war erfolgreich, Server sendet neuen http-Body.                                                           |  |
| 206            | Anfrage des Client war erfolgreich, Server sendet nur einen Teil des geforderten Dokuments.                                  |  |
| 300            | Die Anfrage war nicht genau genug, mehrere Dokumente wurden zurückge-<br>liefert.                                            |  |
| 303            | Die Seite wurde an einer anderen Stelle gefunden und sollte von dort geladen werden.                                         |  |
| 304            | Angeforderte Seite wurde in der Zwischenzeit nicht verändert.                                                                |  |
| 305            | Die angeforderte Seite soll statt vom Server von einem Proxy geladen werden.                                                 |  |
| 307            | Die Seite wurde temporär verschoben.                                                                                         |  |
| 400            | Syntax-Fehler in der Anfrage des Client.                                                                                     |  |
| 401            | Eine Anfrage ist nur über eine Benutzer-Authentifizierung möglich.                                                           |  |
| 402            | Anfrage ist kostenpflichtig.                                                                                                 |  |
| 403            | Anfrage des Client wurde abgelehnt. (z.B. aufgrund falscher<br>Authentifizierung.)                                           |  |
| 404            | Das angefragte Dokument wurde nicht gefunden (z.B. durch falsche Schreib-<br>weise der URL oder Seite existiert nicht mehr). |  |
| 405            | Anfrage-Methode des Client wird vom Server nicht erlaubt.                                                                    |  |
| 406            | Das angefragte Dokumente ist in einem vom Client nicht unterstützten Format.                                                 |  |
| 407            | Die Anfrage ist nur über eine Authentifizierung bei einem Proxy möglich.                                                     |  |
| 408            | Die Anfrage des Client wurde innerhalb der vom Server vorgegebenen Zeit nicht vollständig gestellt.                          |  |
| 409            | Anfrage des Client kann aufgrund eines Konflikts (z.B.andere Anfrage) vom Server nicht bearbeitet werden.                    |  |
| 410            | Angeforderte URL existiert auf dem Server nicht mehr.                                                                        |  |

| 411 | Der Client hat an den Server Daten ohne Längenangabe übermittelt.                                                                                                    |
|-----|----------------------------------------------------------------------------------------------------|
| 412 | Die Bedingungen in der Anfrage des Client konnten vom Server nicht erfüllt werden.                                                                                        |
| 413 | Die Anforderung des Client wird vom Server aufgrund der Größe abgelehnt.                                                                                                  |
| 414 | Der Client hat einen URL übermittelt, der dem Server zu groß ist (z.B. aufgrund von enthaltenen Formularwerten).                                                          |
| 415 | Daten des Client werden vom Server nicht unterstützt.                                                                                                    |
| 416 | Der vom Client angefragte Bereich eines Dokuments satisfiable existiert nicht.                                                                                            |
| 417 | Die Wünsche des Client in seiner Anfrage können oder wollen vom Server nicht erfüllt werden.                                                                              |
| 424 | Die angefragte Seite wird vom Server aus ästhetischen Gründen nicht über-<br>mittelt.                                                                                     |
| 500 | Der Server kann aufgrund eines unbekannten Fehlers bei sich (z.B. falsche Konfiguration, fehlendes oder falsches CGI-Programm) eine Anfrage des Client nicht beantworten. |
| 501 | Die vom Client angeforderte Funktion fehlt dem Server.                                                                                                    |
| 502 | Der Server hat formal ungültige Antworten von einem anderen Server oder Proxy bekommen.                                                                                   |
| 503 | Der Server ist überlastet und kann die Anfrage des Client momentan nicht bearbeiten.                                                                                      |
| 504 | Die Anfrage des Client an einen Gateway oder Proxy wurde nicht innerhalb einer vorgegebenen Zeit beantwortet.                                                             |
| 505 | Die http-Version in der Anfrage des Client wird vom Server nicht unterstützt.                                                                                             |

## I) Allgemeine Fehlermeldungen

| ARGUS Display    | Beschreibung                                                                                                    |
|------------------|----------------------------------------------------------------------------------------------------|
| Modus n. mögl.   | Modus wird nicht unterstützt.                                                                                             |
| Protok. n. mögl. | Protokoll (IP, PPPoE, etc.) wird im gewählten Modus nicht unterstützt.                                                    |
| Test n. mögl.    | Test (Ping, Traceroute, etc.) wird bei gewähltem Modus und Protokoll nicht unterstützt.                                   |
| Unbek. Fehler    | Unbekannter Fehler aufgetreten.                                                                                           |
| Keine PPP Verb.  | Kein PPP-Verbindungsaufbau möglich. (für Details siehe Seite 230)                                                         |
| Test abgebrochen | Testabbruch durch Benutzer.                                                                                               |
| Pingstart-Fehler | Fehler beim Start des Ping-Tests.                                                                                         |
| Fehler: PPP Verb | Unerwarteter Abbruch der PPP-Verbindung.(für Details siehe Seite 230)                                                     |
| Pingende-Fehler  | Unerwarteter Abbruch des Ping-Tests.                                                                                      |
| Kommunik. Fehler | Fehler beim Starten/Beenden der Netz-Schnittstellen. (für Details siehe Fehlercodes des Schnittstellen-Skriptes)          |
| Fehler: TR Start | Fehler beim Start des Traceroute-Tests.                                                                                   |
| Fehler: TR Paket | Wartezeit auf Traceroute-Antwortpaket wurde überschritten, daher Testabbruch.                                             |
| DHCP Timeout L   | Timeout-Fehler des DHCP-Clients (LAN)                                                                                     |
| DHCP An-Feh.     | DHCP-Client wurde vom DHCP-Server abgelehnt (LAN)                                                                         |
| DL-Startfehler   | Fehler beim Start des Download-Tests.                                                                                     |
| DL-Laufzeitfehl. | Fehler beim Ausführen des Download-Tests (für Details siehe Seite 231).                                                   |
| Router-Fehler    | Fehler beim Starten/Beenden der Routing-Regeln. (für Details siehe Fehler-<br>codes der Routing-Regeln)                   |
| TRZiel unerreich | Ziel-Host ist für UDP-Pakete von traceroute unerreichbar. Mögliche<br>Ursachen: Router bzw. Firewall verwerfen UDP-Pakete |
| DHCP Timeout W   | Timeout-Fehler des DHCP-Clients (WAN)                                                                                     |

## J) ARGUS Meldungen bei Script Fehlern

| ARGUS Display | Beschreibung                                                                             |
|---------------|------------------------------------------------------------------------------------------|
| Fehlercode    |                                                                                          |
| 0             | Kein Fehler aufgetreten.                                                                 |
| 33            | Falscher Parameter.Mögliche Parameter: PRE_UP, UP oder DOWN                              |
| 44            | Modus wird beim gewählten Parameter nicht unterstützt.                                   |
| 55            | Protokoll wird beim gewählten Parameter und Modus nicht unterstützt.                     |
| 66            | Gewählter Modem-Ersatzmodus wird nicht unterstützt. Mögliche Modi:<br>BRIDGE oder ROUTER |

### K) ARGUS Meldungen bei Routing-Regeln

| ARGUS Display | Beschreibung                                                                              |
|---------------|-------------------------------------------------------------------------------------------|
| Fehlercode    |                                                                                           |
| 0             | Kein Fehler aufgetreten.                                                                  |
| 77            | Falscher Parameter.Mögliche Parameter: START und STOP                                     |
| 88            | Paketfilter-Modus wird nicht unterstützt. Mögliche Modi: STRICT und ALL                   |
| 99            | Fehler bei der Auswahl von dynamisch oder statisch. Mögliche Auswahl: DYNAMIC oder STATIC |

#### L) Software Lizenzen

Die Firmware des ARGUS Testers enthält Kode aus Open Source Paketen, die unter verschiedenen Lizenzen (GPL, LGPL, MIT, BSD, usw.) veröffentlich sind.

Weitere Infos finden Sie auf der in der Lieferung enthaltenen CD-ROM (siehe Software\_License.htm) oder im Internet auf der Seite http://www.argus.info/web/download/ Software\_License.htm.

Falls Sie Interesse an den unter GPL/LGPL stehenden Sourcen haben, kontaktieren Sie bitte support@argus.info. Intec Gesellschaft für Informationstechnik mbH liefert Ihnen eine maschinenlesbare Kopie der Quelltexte gegen eine Gebühr, die zur Kostendeckung für den physikalischen Kopiervorgang erhoben wird. Dieses Angebot ist gültig für 3 Jahre.

### M) Index

|                                                                | Α        |
|----------------------------------------------------------------|----------|
| a/b-Endgerät                                                   |          |
| a/b-Monitor                                                    |          |
| a/b-Verbindung                                                 |          |
| Vereinfachte Einzelwahl                                        |          |
| ADSL                                                           |          |
| Anzeige der Bitverteilung                                      |          |
| Ergebnis speichern                                             |          |
| Leitungsparameter                                              |          |
| Trace-File zum PC senden                                       |          |
| Verbindungsabbau                                               |          |
| Verbindungsaufbau                                              |          |
| Akkuwechsel                                                    |          |
| Anschlussart einstellen                                        |          |
| Anschlüsse                                                     |          |
| Headset                                                        |          |
| Anschluss-Modus einstellen                                     |          |
| ARGUS am Ethernet-Anschluss                                    |          |
| Anschluss an IP-Netzwerk                                       | 102      |
| Anschluss an Modem                                             | 100      |
| Anschluss an PC über IP                                        | 101      |
| Anschluss an PPTP-Router- Modem                                | 101      |
| Anschluss an Router- Modem                                     | 100      |
| ATM - OAM - Ping                                               | 77       |
| ATM-BERT                                                       | 79       |
| Restart                                                        | 80       |
| Automatischer Testlauf                                         |          |
| Finzeltest überspringen                                        | 164      |
| Testlauf vorzeitig beenden                                     | 164      |
|                                                                | <b>B</b> |
|                                                                | D        |
| BERI                                                           |          |
| end-to-end                                                     |          |
| Gegen eine Loopbox                                             |          |
| Im erweiterten Selbstanruf                                     |          |
| Rufnummerneingabe                                              |          |
| Testergebnis                                                   |          |
| Bestätigungstaste                                              |          |
| Bitfehlerratentest                                             |          |
| Bridge-Mode                                                    |          |
|                                                                | C        |
| Cursortasten                                                   |          |
|                                                                | D        |
| Dienstetest                                                    | _        |
| Disnlavhazaichnungan                                           | 100      |
| DisplayDezeici inuligen<br>Durchführung mit "ferner Pufnummer" |          |
|                                                                |          |
|                                                                |          |

| D'an lau                                                                                                    | 124                                                                                                    |
|----------------------------------------------------------------------------------------------------|----------------------------------------------------------------------------------------------------|
| Display                                                                                                    | 1 1 1                                                                                                    |
| Abkulzung der Basisdienste                                                                                                    |                                                                                                    |
| CE                                                                                                    | 120                                                                                                    |
|                                                                                                    |                                                                                                    |
| Fehlermeldungen                                                                                                    |                                                                                                    |
| Protokoll DSS1                                                                                                    | 110                                                                                                    |
| DSI -Profil                                                                                                    |                                                                                                    |
|                                                                                                    | 177                                                                                                    |
| Testparameter                                                                                                    | 192                                                                                                    |
| F                                                                                                    | 102                                                                                                    |
| -<br>Festverbindung                                                                                                    |                                                                                                    |
| BERT                                                                                                    |                                                                                                    |
|                                                                                                    |                                                                                                    |
| Telefonie                                                                                                    |                                                                                                    |
| Verlassen der Betriebsart                                                                                                    |                                                                                                    |
| Zeitmessung                                                                                                    | 39                                                                                                    |
| FTP- Download                                                                                                    |                                                                                                    |
| FTP-Upload                                                                                                    |                                                                                                    |
| Н                                                                                                    |                                                                                                    |
|                                                                                                    | 30                                                                                                    |
| HTTP-Download                                                                                                    |                                                                                                    |
|                                                                                                    |                                                                                                    |
|                                                                                                    |                                                                                                    |
| Initialielariindennaea                                                                                                    | 20                                                                                                    |
| Initialisierungsphase                                                                                                    |                                                                                                    |
| IP-TV                                                                                                    | 29<br>81, 84, 87, 93<br>81, 84, 87                                                                                                    |
| IP-TVIP-TV Profil                                                                                                    | 29<br>81, 84, 87, 93<br>81, 84, 87                                                                                                    |
| IP-TV<br>IP-TV Profil<br>ISDN-Verbindung                                                                                                    | 29<br>81, 84, 87, 93<br>81, 84, 87                                                                                                    |
| Initialisierungsphäse<br>IP-TV<br>IP-TV Profil<br>ISDN-Verbindung<br>Blockwahl<br>Causes beim Verbindungsabbau                                                                                                    | 29<br>81, 84, 87, 93<br>81, 84, 87<br>151<br>                                                                                                    |
| Initialisierungsphäse<br>IP-TV<br>IP-TV Profil<br>ISDN-Verbindung<br>Blockwahl<br>Causes beim Verbindungsabbau<br>Einzelwahl                                                                                                    | 29<br>81, 84, 87, 93<br>81, 84, 87<br>151<br>154<br>                                                                                                    |
| Initialisierungsphäse<br>IP-TV<br>IP-TV Profil<br>ISDN-Verbindung<br>Blockwahl<br>Causes beim Verbindungsabbau<br>Einzelwahl                                                                                                    | 29<br>81, 84, 87, 93<br>81, 84, 87<br>151<br>154<br>149<br>150                                                                                                    |
| Initialisierungsphäse<br>IP-TV<br>IP-TV Profil<br>ISDN-Verbindung<br>Blockwahl<br>Causes beim Verbindungsabbau<br>Einzelwahl<br>Gebühreninformation<br>Rufnummerneingabe                                                                                                    | 29<br>81, 84, 87, 93<br>81, 84, 87<br>151<br>154<br>149<br>150<br>150                                                                                                    |
| Initialisierungsphäse<br>IP-TV<br>IP-TV Profil<br>ISDN-Verbindung<br>Blockwahl<br>Causes beim Verbindungsabbau<br>Einzelwahl<br>Gebühreninformation<br>Rufnummerneingabe                                                                                                    | 29<br>81, 84, 87, 93<br>81, 84, 87<br>151<br>154<br>154<br>150<br>150<br>150<br>148                                                                                                    |
| Initialisierungsphäse<br>IP-TV<br>IP-TV Profil<br>ISDN-Verbindung<br>Blockwahl<br>Causes beim Verbindungsabbau<br>Einzelwahl<br>Gebühreninformation<br>Rufnummerneingabe<br>User-spezifische Dienste                                                                                                    | 29<br>81, 84, 87, 93<br>81, 84, 87<br>151<br>154<br>154<br>150<br>150<br>150<br>148<br>150                                                                                                    |
| IP-TV<br>IP-TV Profil<br>ISDN-Verbindung<br>Blockwahl<br>Causes beim Verbindungsabbau<br>Einzelwahl<br>Gebühreninformation<br>Rufnummerneingabe<br>User-spezifische Dienste<br>Vereinfachte Einzelwahl                                                                                                    | 29<br>81, 84, 87, 93<br>81, 84, 87<br>151<br>154<br>154<br>150<br>150<br>150<br>150                                                                                                    |
| IP-TV<br>IP-TV Profil<br>ISDN-Verbindung<br>Blockwahl<br>Causes beim Verbindungsabbau<br>Einzelwahl<br>Gebühreninformation<br>Rufnummerneingabe<br>User-spezifische Dienste<br>Vereinfachte Einzelwahl                                                                                                    | 29<br>81, 84, 87, 93<br>81, 84, 87<br>151<br>154<br>154<br>150<br>150<br>150<br>150<br>150<br>150                                                                                                    |
| IP-TV<br>IP-TV Profil<br>ISDN-Verbindung<br>Blockwahl<br>Causes beim Verbindungsabbau<br>Einzelwahl<br>Gebühreninformation<br>Rufnummerneingabe<br>User-spezifische Dienste<br>Vereinfachte Einzelwahl                                                                                                    | 29<br>81, 84, 87, 93<br>81, 84, 87<br>151<br>154<br>154<br>150<br>150<br>150<br>148<br>150<br>150<br>150<br>150<br>                                                                                                    |
| IP-TV<br>IP-TV Profil<br>ISDN-Verbindung<br>Blockwahl<br>Causes beim Verbindungsabbau<br>Einzelwahl<br>Gebühreninformation<br>Rufnummerneingabe<br>User-spezifische Dienste<br>Vereinfachte Einzelwahl<br>Kabelmessung                                                                                                    | 29<br>81, 84, 87, 93<br>81, 84, 87<br>151<br>154<br>154<br>150<br>150<br>150<br>148<br>150<br>150<br>148<br>150<br>                                                                                                    |
| Initialisierungsphase<br>IP-TV<br>IP-TV Profil<br>ISDN-Verbindung<br>Blockwahl<br>Causes beim Verbindungsabbau<br>Causes beim Verbindungsabbau<br>Einzelwahl<br>Gebühreninformation<br>Rufnummerneingabe<br>User-spezifische Dienste<br>Vereinfachte Einzelwahl<br>Kabelmessung<br>Kb<br>kb                                                                                       | 29<br>81, 84, 87, 93<br>81, 84, 87<br>151<br>154<br>154<br>150<br>150<br>150<br>148<br>150<br>150<br>120<br>                                                                                                    |
| Initialisierungsphase<br>IP-TV<br>IP-TV Profil<br>ISDN-Verbindung<br>Blockwahl<br>Causes beim Verbindungsabbau<br>Einzelwahl<br>Gebühreninformation<br>Rufnummerneingabe<br>User-spezifische Dienste<br>Vereinfachte Einzelwahl<br>K<br>Kabelmessung<br>Kb<br>                                                                                                    |                                                                                                    |
| Initialisierungsphäse<br>IP-TV<br>IP-TV Profil<br>ISDN-Verbindung<br>Blockwahl<br>Causes beim Verbindungsabbau<br>Einzelwahl<br>Gebühreninformation<br>Rufnummerneingabe<br>User-spezifische Dienste<br>Vereinfachte Einzelwahl<br>K<br>Kabelmessung<br>Kb<br><br>M<br>Men¾swahl                                                                                                  | 29<br>81, 84, 87, 93<br>81, 84, 87<br>151<br>154<br>154<br>150<br>150<br>150<br>150<br>150<br>148<br>150<br>129<br>32                                                                                                    |
| Initialisierungsphäse<br>IP-TV<br>IP-TV Profil<br>ISDN-Verbindung<br>Blockwahl<br>Causes beim Verbindungsabbau<br>Einzelwahl<br>Gebühreninformation<br>Rufnummerneingabe<br>User-spezifische Dienste<br>Vereinfachte Einzelwahl<br>K<br>Kabelmessung<br>Kb<br>kb<br>Men¾swahl<br>Monitor                                                                                          | 29<br>81, 84, 87, 93<br>81, 84, 87<br>151<br>154<br>154<br>150<br>150<br>150<br>150<br>148<br>150<br>150<br>129<br>                                                                                                    |
| Initialisierungsphäse<br>IP-TV<br>IP-TV Profil<br>ISDN-Verbindung<br>Blockwahl<br>Causes beim Verbindungsabbau<br>Einzelwahl<br>Gebühreninformation<br>Rufnummerneingabe<br>User-spezifische Dienste<br>Vereinfachte Einzelwahl<br>K<br>Kabelmessung<br>Kb<br>kb<br>M<br>Men¾swahl<br>Monitor<br>Mithören von Sprechdaten                                                         |                                                                                                    |
| Initialisierungsphase<br>IP-TV<br>IP-TV Profil<br>ISDN-Verbindung<br>Blockwahl<br>Causes beim Verbindungsabbau<br>Einzelwahl<br>Gebühreninformation<br>Rufnummerneingabe<br>User-spezifische Dienste<br>Vereinfachte Einzelwahl<br>K<br>Kabelmessung<br>Kb<br>kb<br>M<br>Men¾swahl<br>Monitor<br>Mithören von Sprechdaten<br>Parallele Rufanzeige                                 | 29<br>81, 84, 87, 93<br>81, 84, 87<br>151<br>154<br>154<br>150<br>150<br>150<br>150<br>150<br>150<br>129<br>32<br>32<br>32<br>                                                                                                    |
| Initialisierungsphäse<br>IP-TV<br>IP-TV Profil<br>ISDN-Verbindung<br>Blockwahl<br>Causes beim Verbindungsabbau<br>Einzelwahl<br>Gebühreninformation<br>Rufnummerneingabe<br>User-spezifische Dienste<br>Vereinfachte Einzelwahl<br>K<br>Kabelmessung<br>Kb<br>kb<br>M<br>Men¾swahl<br>Monitor<br>Mithören von Sprechdaten<br>Parallele Rufanzeige<br>Monitor am S0-Anschluss      | 29<br>81, 84, 87, 93<br>81, 84, 87<br>151<br>154<br>154<br>150<br>150<br>150<br>150<br>150<br>150<br>150<br>129<br>129<br>129<br>129<br>129<br>                                                                                                   |
| Initialisierungsphäse<br>IP-TV<br>IP-TV Profil<br>ISDN-Verbindung<br>Blockwahl<br>Causes beim Verbindungsabbau<br>Einzelwahl<br>Gebühreninformation<br>Rufnummerneingabe<br>User-spezifische Dienste<br>Vereinfachte Einzelwahl<br>K<br>Kabelmessung<br>Kb<br>kb<br>M<br>Men¾swahl<br>Monitor<br>Mithören von Sprechdaten<br>Parallele Rufanzeige<br>Monitor am S0-Anschluss<br>N | 29<br>81, 84, 87, 93<br>81, 84, 87<br>151<br>154<br>154<br>150<br>150<br>150<br>150<br>150<br>150<br>150<br>150<br>150<br>150<br>150<br>150<br>150<br>150<br>150<br>150<br>150<br>150<br>150<br>150<br>150<br>150<br>150<br>150<br>150<br>150<br> |

| Р                     |  |
|-----------------------|--|
| Power-Taste           |  |
| R                     |  |
| Router-Mode           |  |
| Rücksprungtaste       |  |
| S                     |  |
| SHDSL                 |  |
| Ergebnis speichern    |  |
| Performance Parameter |  |
| Verbindungsaufbau     |  |
| Softkeys              |  |
| Statusanzeige         |  |
| Stromsparmodus        |  |
| Т                     |  |
| Technische Daten      |  |
| Telefonie             |  |
| TE-Simulations-Modus  |  |
| Traceroute            |  |
| V                     |  |
| VPI/VCI Scan          |  |
| Х                     |  |
| X.31                  |  |
| Diagnostic-code       |  |
| X.31 Cause            |  |